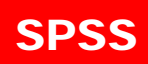

# آموزش کاربردی SPSS

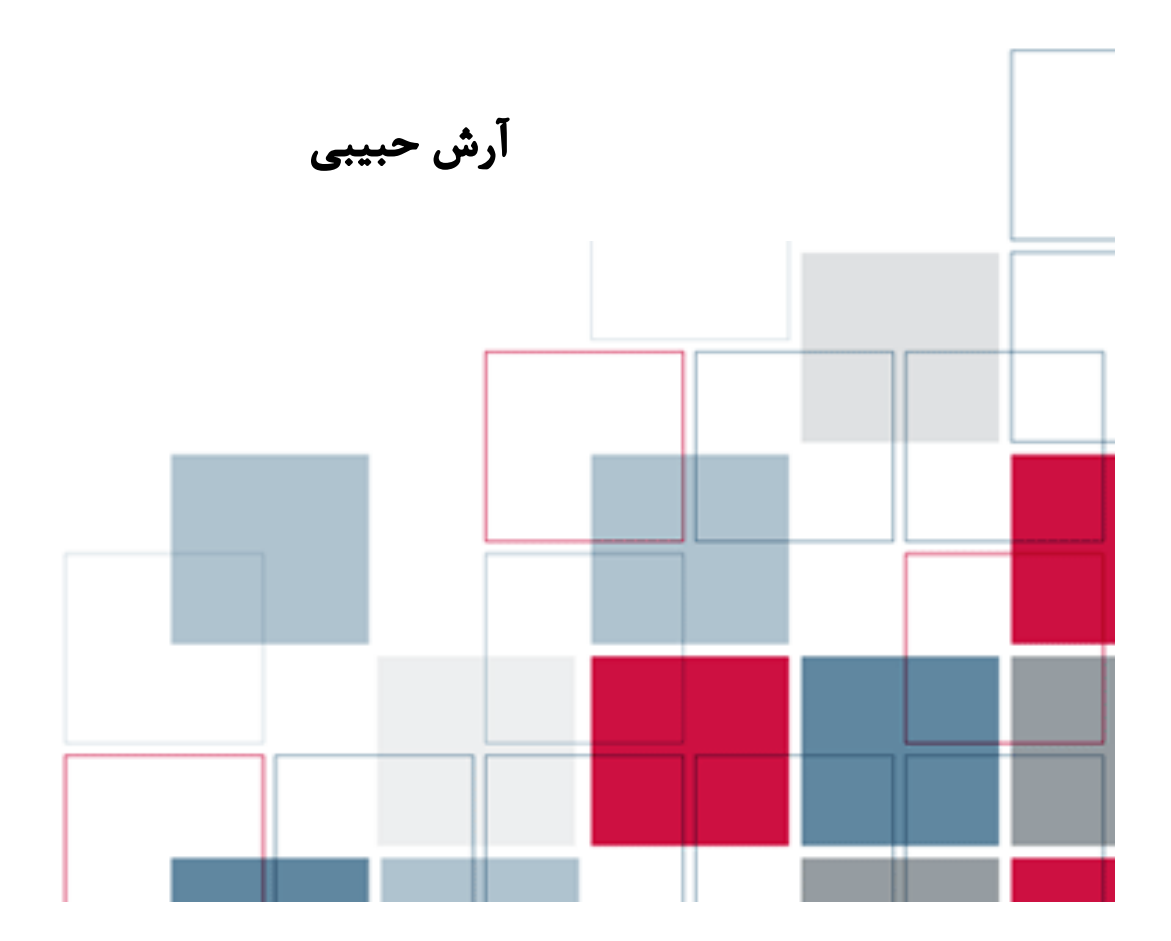

# **آموزش کاربردی نرمافزار SPSS**

آرش حبيبي ويرايش ينج، ياييز ١٣٩٧

کتاب الکترونیک آموزش کاربردی نرم افزار SPSS به کوشش آرش حبیبی نوشته شده و توسط سایت پارسمدیر منتشر شده است. هرگونه تکثیر و اقدام به فروش آن از طریق هر سایت یا موسسه دیگر از لحاظ اخلاقی و قانونی مجاز نیست. این کتاب پس از انتشار موفقیت آمیز جزوه لیزرل برای آموزش تحلیلهای آماری با استفاده از نرمافزار SPSS، نوشته شده است. در صورتیکه این فایل را از موسسه دیگری دریافت کردهاید مراتب را به آدرس پست الکترونیک Parsmodir@gmail.com اطلاع رسانی کنید. کتابشناسی نام کتاب: آموزش کاربردی نرمافزار SPSS ویرایش پنجم: پائیز ۱۳۹۷ زمان انتشار: ۱۳۹۲ ناشر: پایگاه اینترنتی پارسمدیر ناشر: پایگاه اینترنتی پارسمدیر

| صفحه | عنوان                                      |
|------|--------------------------------------------|
| ۲    | آموزش کاربردی نرمافزار SPSS                |
| ۱    | بخش اول                                    |
| ۱    | مقدمهای بر روش تحقیق                       |
| 1    | ۱–۱– مقدمه                                 |
| ۱    | ۱-۲- روشهای شناخت                          |
| ۲    | ۱–۳- انواع روشهای پژوهش                    |
| ٣    | ۱-۳-۱- دسته بندی روشهای پژوهش بر اساس هدف  |
| ۴    | ۱-۳-۲ دسته بندی روشهای پژوهش بر اساس هدف   |
| ۷    | ۱-۴- انواع متغیرهای پژوهش                  |
| ۱۰   | ۱–۵– مقیاسهای اندازهگیری متغیرها           |
| 11   | ۱-۶- جامعه آماری و نمونه آماری             |
| ١٢   | ۱-۶-۲ فرمول کوکران                         |
| ١٢   | ۱-۶-۲- تعیین حجم نمونه (حجم جامعه نامعلوم) |
| ۱۳   | ۱-۶-۲ استفاده از جدول مورگان               |
| ۱۴   | ۱-۷- روشهای گردآوری اطلاعات                |
| ۱۵   | ۱–۷–۱ تهیه پرسشنامه                        |
| ۱۵   | ۱-۷-۲ روایی پرسشنامه                       |
| ١۶   | ۱-۷-۳- پایائی پرسشنامه                     |
| ١٧   | ۱-۸- هدف، فرضیه و پرسش پژوهش               |
| ۱۸   | ۱-۹- آمار پارامتریک و ناپارامتریک          |
| ۱۹   | ۱-۹-۱- خلاصه آزمونهای پارامتریک            |
| ۲۰   | ۱-۹-۲- خلاصه آزمونهای ناپارامتریک          |
| ۲۲   | بخش دوم                                    |

| ۲۲. | شروع کار با نرمافزار SPSS                            |
|-----|------------------------------------------------------|
| ۲۲. | ۱-۲ مقدمه                                            |
| ۲۲. | ۲-۲- آشنائی با محیط برنامه SPSS                      |
| ۲۳. | ۲-۲- وارد کردن دادهها در برنامه SPSS                 |
| ۲۷. | ۳-۲- کار با منوی Edit                                |
| ۲٩. | ۲-۴-۲ کار با منوی View                               |
| ۳۰. | ۲–۵– کار با منوی Data                                |
| ۳۲. | ۲–۵– کار با منوی Transform                           |
| ۳۲. | ۲-۵-۱ محاسبه میانگین سوالات پرسشنامه                 |
| ٣۴. | ۲–۵–۲– شناسائی دادههای گم شده در SPSS                |
| ۳۷. | بخش سوم                                              |
| ۳۷. | محاسبات آمار توصيفى                                  |
| ۳۷. | ۳-۱- مقدمهای بر محاسبات آمار توصیفی                  |
| ۳۷. | ۳-۲- محاسبه فراوانی های داده ها                      |
| ۴١. | ۳-۳- محاسبه شاخصهای توصیفی                           |
| ۴۳. | ۳-۴- محاسبه جداول متقاطع                             |
| 44. | ۳–۵- ترسیم انواع نمودارهای حرفهای                    |
| ۴٩. | 8-8- فرمان جستجو : Explore                           |
| ۵۳. | P-P Plot و P-P Plot و P-P Plot استقلاب المحافظة -۷-۳ |
| ۵۷. | ۳-۸- تحلیل سوالات چند پاسخی                          |
| ۶۰. | بخش چهارم                                            |
| ۶۰. | روشهای محاسبه پایائی در SPSS                         |
| ۶۰. | ۱-۴- محاسبه پایائی در SPSS                           |

| صفحه | عنوان                                      |
|------|--------------------------------------------|
| ۶۰   | ۲-۴- محاسبه آلفای کرونباخ در SPSS          |
| ۶۳   | ۴–۳- پایائی به روش دونیم کردن (Split-half) |
| ۶۵   | ۴–۳- پایائی به روش موازی                   |
| ۶۸   | بخش پنجم                                   |
| ۶۸   | آزمونهای فرض آماری پیرامون میانگین جامعه   |
| ۶۸   | ۵–۱– مقدمه                                 |
| ۶۹   | ۵–۲– آزمون t تکنمونه                       |
| ٧۶   | ۵-۳- آزمون t مستقل                         |
| ٨۴   | ۵-۳- آزمون t زوجی                          |
| ٨٨   | ۵-۵- آزمون تحليل واريانس                   |
| ۹۳   | ۵-۶- آزمونهای پس از تجربه                  |
| ۹۵   | ۵-۷- تحلیل واریانس چندعاملی (MANOVA)       |
| ۱۰۸  | بخش ششم                                    |
| ۱۰۸  | آزمون همبستگی                              |
| ۱۰۸  | ۶–۱– مقدمه                                 |
| ۱۰۹  | ۶–۲- ضریب همبستگی پیرسون                   |
| ۱۱۳  | ۶-۳- ضریب همبستگی اسپیرمن                  |
| ۱۱۶  | ۶-۴- ضریب همبستگی کندال                    |
| ١٢٠  | بخش هفتم                                   |
| ١٢٠  | رگرسیون و تحلیل مسیر                       |
| ١٢٠  | ۱-۲ مقدمه                                  |
| ١٢١  | ۲-۲- رگرسیون و انواع آن                    |
| ١٢١  | ۷-۳- طراحی یک نمودار تحلیل مسیر            |

| 174 | SPSS                                                 |
|-----|------------------------------------------------------|
|     | ۱-۱- عمليل مسير ب <sup>1</sup> 150 ال                |
| ١٢٨ | ۷–۵- متغیر میانجی و آزمون سوبل                       |
| ۱۳۲ | ۲-۶- محاسبه رگرسیون غیر خطی در SPSS                  |
| ۱۳۵ | ۷–۸– آزمون دوربین واتسون                             |
| ۱۳۷ | ۹-۷ هم خطی                                           |
| ١٣٨ | ۷-۱۰- متغیر تعدیل گر و رگرسیون سلسلهمراتبی           |
| 141 | بخش هشتم                                             |
| 141 | داده کاوی و خوشهبندی داده                            |
| 141 | ۸-۱- مقدمهای بر داده کاوی                            |
| 147 | ۲-۸- خوشهبندی دادهها و الگوریتم CRISP                |
| 147 | ۳-۸– مدل LRFM                                        |
| 144 | ۸-۴- خوشهبندی با نرمافزار SPSS                       |
| ۱۴۵ | -۱-۴-۸ K-Means تکنیک -۱-۴-۸                          |
| ۱۵۱ | ۸-۴-۲ - تکنیک خوشهبندی دومرحلهای TwoStep             |
| ۱۵۷ | بخش نهم                                              |
| ۱۵۷ | تحليل عاملي اكتشافي                                  |
| ۱۵۷ | ۱-۹- روش تحلیل عاملی (Factor Analysis)               |
| ۱۵۷ | حجم نمونه و شاخص KMO                                 |
| ۱۵۸ | ۲-۹- تحلیل عامل اکتشافی با استفاده از نرم افزار SPSS |
| 188 | بخش دهم                                              |
| 188 | کاربردهای آزمون خی-دو (x <sup>2</sup> )              |
| 188 | ۱-۴ - مقدمه                                          |
| 188 | ۴-۲- آزمون استقلال خی-دو (χ²)                        |

| صفحا | ىنوان                                           |
|------|-------------------------------------------------|
| ١۶٧  | ۲-۲- آزمون نیکوئی برازش خی-دو (χ <sup>2</sup> ) |
| ۱۷۰  | بخش يازدهم                                      |
| ۱۷۰  | آزمون نرمال بودن دادهها                         |
| ۱۷۰  | ۱–۱– مقدمه                                      |
| ۱۷۰  | ۲-۲- توزیع آماری نرمال                          |
| ۱۷۱  | ۱۰–۳– انواع آزمون نرمال بودن                    |
| ۱۷۴  | ۱۰–۴– آزمون نرمال بودن دادهها                   |
| ۱۷۶  | ۱۱–۵– آزمون تصادفی بودن دادهها                  |
| ١٧٨  | بخش دوازدهم                                     |
| ١٧٨  | آزمونهای ناپارامتریک                            |
| ١٧٨  | قدمه                                            |
| ۱۷۹  | ۱–۱۱– آزمون فریدمن                              |
| ۱۸۱  | ۲-۱۱- آزمون همبستگی کندال                       |
| ۱۸۳  | ۱۱-۳- آزمون علامت و آزمون ویلکاکسون             |
| ۱۸۶  | ۴-۱۱- آزمون مک نمار                             |
| ۱٨۶  | ۱۱-۵- آزمون مان-ویتنی                           |
| ۱۸۸  | ۱۱–۶- آزمون کولموگروف-اسمیرنف                   |
| ۱۸۹  | ۱۱–۷– كروسكال-واليس                             |
| ۱۹۲  | بخش سيزده                                       |
| ۱۹۲  | آزمون دوجملهای                                  |
| ۱۹۲  | قدمه                                            |
| ۱۹۲  | ۱–۱۱– توزیع برنولی و توزیع دوجملهای             |
| ۱۹۳  | ۲-۱۲- توزیع دوجملهای                            |

| ۱۹۳ | ۳-۱۳- آزمون دو جملهای               |
|-----|-------------------------------------|
| ۱۹۸ | بخش چهارده                          |
| ۱۹۸ | تحلیل دادهها با اندازه گیری های مکر |
| ۱۹۸ | مقدمه                               |
| ۱۹۸ | ۱-۱۴ تحلیل اندازه گیری مکرر         |
| ۲۰۸ | ۲-۱۴ آنالیز بقا                     |
| ۲۱۳ | فهرست منابع                         |
| ۲۱۴ | پیوست: جدول توزیع آماری نرمال       |

# بخش اول

## مقدمهای بر روش تحقیق

۱–۱– مقدمه

برخی را عقیده بر این است که علم همان روش است. در هر حال میتوان پذیرفت که هیچ علمی فاقد روش نیست و دست آوردهای هر پژوهش علمی به همان نسبت حائز ارزشند که با روشهائی درست اخذ شده باشند. [۱] از رهگذر پژوهش و تجربه است که ناآزموده در بته آزمایش قرار می گیرد و در ژرفنای تاریک نا آگاهی، بارقه روشن اکتشاف و آگاهی تلألو مییابد.

روش معادل فارسی واژه method (مشتق از واژه یونانی ۲۵۵۵ یعنی در طول و taɛm یعنی راه) به معنای دقیق "در پیش گرفتن راهی" و یا معین کردن گامهائی است که برای رسیدن به هدفی میباید با نظمی خاص برداشت. [۲]پژوهش و روش علمی اگر یک چیز نباشند کاملا نزدیک و وابسته به یکدیگرند. [۳] روش علمی یا روش پژوهش علمی، فرایند جستجوی منظم برای مشخص ساختن یک موقعیت نامعین است. [۴] دستیابی به هدفهای علم یا شناخت علمی میسر نخواهد شد مگر زمانی که با روش شناسی درست صورت پذیرید. به عبارت دیگر پژوهش از حیث روش است که اعتبار مییابد نه موضوع پژوهش.

#### ۲-۱- روشهای شناخت

شناخت شناسی نخستین گام و سنگ بنای آشنائی با روشهای پژوهش است. روشهای شناخت متعدد است و قدمتی به بلندای تاریخ بشر دارد. برای نمونه شناخت از طریق سیر و سلوک و عرفان یا شناخت از طریق مراجعه به افراد با صلاحیت از راههای کسب معرفت میباشند اما در روشهای پژوهش با دو رویکرد اصلی از شناخت مواجه هستیم: رویکرد خردگرایانه <sup>۱</sup>: این رویکرد بر پایه قدرت تفکر استوار است و فرض بنیادی این روش آن است که عقل قادر به شناخت همه پدیدهها میباشد. استدلال قیاسی یعنی رسیدن از کل به جز اساس رویکرد خردگرایانه است که با مطالعات ارسطو آغاز شده است.

رویکرد تجربی یا طبیعت گرایانه<sup>۲</sup> : این پارادایم بر پایه اصول پوزیتیویسم<sup>۲</sup> استوار است یعنی فرض می شود واقعیت چیزی است که فرد می تواند به وسیله حواس خود آن را تجربه کند. بنابراین می توان متغیرهای یک پدیده پیچیده را به طور جداگانه مورد بررسی قرار داد. استدلال استقرائی یعنی رسیدن از جز به کل اساس رویکرد تجربی است که در دوران رنسانس در برابر رویکرد خردگرایانه مطرح شد.

هر پژوهش علمی دارای دو مرحله است. مرحله اول با استدلال قیاسی شروع می شود و در مرحله دوم با استدلال استقرائی به پایان می رسد:

- مرحله اول (استدلال قیاسی) : مبانی نظری و پیشینه پژوهش ← فرضیه سازی ← تدوین گویهها و سنجههای هر فرضیه مرحله دوم (استدلال استقرائی) : گردآوری دادهها ← تجزیه و تحلیل دادهها ← نتیجه گیری و فرضیه سازی [۵]
  - ۱–۳– انواع روشهای پژوهش

در کتابهای مختلف روش پژوهش در مدیریت و علوم رفتاری، روشهای پژوهش را به شیوههای متعددی دستهبندی کردهاند. گاهی نیز این دستهبندیها به صورت متناقض صورت گرفته است. در این کتاب سعی شده از یک الگوی بهنسبت قابل قبول در مجامع علمی و آکادامیک استفاده شود. روشهای پژوهش در علوم رفتاری را معمولا با توجه به دو ملاک هدف و ماهیت تقسیم بندی می کنند.

<sup>&</sup>lt;sup>2</sup> Naturalistic approach <sup>3</sup>

<sup>&</sup>lt;sup>3</sup> Positivism

۱-۳-۱ دسته بندی روشهای پژوهش بر اساس هدف

پژوهشها براساس هدف به پژوهشهای بنیادی و کاربردی تقسیم میشوند. سرمد و همکاران [۵] معتقدند، پژوهشها براساس هدف به سه دسته تقسیم میشوند: پژوهش بنیادی، پژوهش کاربردی و پژوهش و توسعه. با عنایت به توضیحات زیر میتوان گفت پژوهش و توسعه خود یک نوع پژوهش کاربردی است.

**الف) پژوهش بنیادی:** پژوهشی است که به کشف ماهیت اشیاء پدیدهها و روابط بین متغیرها، اصول، قوانین و ساخت یا آزمایش تئوریها و نظریهها میپردازد و به توسعه مرزهای دانش رشته علمی کمک مینماید. هدف اساسی این نوع پژوهش تبیین روابط بین پدیده ها، آزمون نظریهها و افزودن به دانش موجود در یک زمینه خاص است. برای مثال «بررسی رابطه اعتماد و تعهد در روابط صنعتی» یک نمونه پژوهش بنیادی است. سطح گفتمان کلی و انتزاعی در حوزه یک علم است. پژوهش بنیادی میتواند نظری یا تجربی باشد. پژوهش بنیادی نظری از روشهای استدلال عقلانی و قیاسی استفاده میکند و بر پایه مطالعات کتابخانهای انجام میشود. پژوهش بنیادی تجربی از روشهای استدلال استقرائی استفاده میکند و بر پایه روشهای میدانی انجام میشود.

ب) پژوهش کاربردی: پژوهشی است که با استفاده از نتایج تحقیقات بنیادی به منظور بهبود و به کمال رساندن رفتارها، روشها، ابزارها، وسایل، تولیدات، ساختارها و الگوهای مورد استفاده جوامع انسانی انجام میشود. هدف پژوهش کاربردی توسعه دانش کاربردی در یک زمینه خاص است. در اینجا نیز سطح گفتمان انتزاعی و کلی اما در یک زمینه خاص است. برای مثال "بررسی میزان اعتماد مشتریان به سازمان فرضی" یک نوع پژوهش کاربردی است.

می المی از انجام پژوهش های علوم انسانی نظر به اینکه هدف اصلی از انجام پژوهش بررسی یک موضوع به روش میدانی با استفاده از ابزار پرسشنامه است می توان گفت پژوهش مذکور از نظر هدف در حیطه پژوهش های کاربردی می باشد. از سوی دیگر با توجه به اینکه از روش های مطالعه کتابخانه ای و نیز روش های میدانی نظیر پرسشنامه استاه است، می توان بیان کرد که پژوهش بر اساس ماهیت و روش، یک پژوهش توصیفی-پیمایشی است.

۱-۳-۲ دسته بندی روشهای پژوهش بر اساس هدف

سرمد و همکارانش معتقدند پژوهشها براساس نحوه گردآوری دادهها به دو دسته تقسیم می شوند: پژوهش توصیفی و پژوهش آزمایشی. پژوهش توصیفی یا غیر آزمایشی شامل ۵ دسته است: پیمایشی، همبستگی، پس رویدادی، اقدام پژوهی، بررسی موردی. پژوهش آزمایشی به دو دسته تقسیم می شود: پژوهش تمام آزمایشی و پژوهش نیمه آزمایشی. مهمترین دستهبندی تحقیقات انواع پژوهش در مدیریت و علوم رفتاری عبارتند از:

الف) پژوهش پیمایشی<sup>۱</sup> : در این نوع پژوهش هدف بررسی توزیع ویژگیهای یک جامعه است و بیشتر تحقیقهای مدیریت از این نوع میباشد. در پژوهش پیمایشی پارامترهای جامعه بررسی میشوند. در اینجا پژوهشگر با انتخاب نمونهای که معرف جامعه است به بررسی متغیرهای پژوهش میپردازد. پژوهش پیمایشی به سه دسته تقسیم میشود:

الف-۱) روش مقطعی<sup>۲</sup>: گرد آوری دادهها درباره یک یا چند صفت در یک مقطع زمانی خاص. برای مثال بررسی میزان علاقه دانشجویان سال اول دبیرستان به ادامه تحصیل در یک رشته خاص

**الف-۲) روش طولی**<sup>۲</sup>: در بررسی پیمایش طولی، دادهها در طول زمان گردآوری شده تا رابطه بین متغیرها در طول زمان سنجیده شود. برای مثال «سیر تطور قانون محاسبات اداری ایران» یک نمونه پژوهش پیمایشی از نوع طولی است. تحقیقات تحولی که به بررسی روندها و تحول پدیدهها در طول زمان میپردازند از این دسته هستند.

الف-۳) روش دلفی<sup>†</sup>: جهت بررسی دیدگاههای یک جمع صاحب نظر در مورد یک موضوع ویژه میتوان از این تکنیک استفاده کرد. مانند «بررسی دیدگاه اساتید دانشگاه درباره یک طرح جدید آموزشی»

<sup>&</sup>lt;sup>1</sup> Survey Research

<sup>&</sup>lt;sup>2</sup> Cross Sectional

<sup>&</sup>lt;sup>3</sup> Longitudinal

<sup>&</sup>lt;sup>4</sup> Delphi Technique

ب) پژوهش همبستگی<sup>۱</sup> : در این نوع تحقیقات رابطه میان متغیرها بر اساس هدف پژوهش تحلیل می گردد. در تحقیقات همبستگی اگر هدف پیش بینی متغیرهای وابسته بر اساس متغیرهای مستقل باشد به متغیر وابسته متغیر ملاک و به متغیر مستقل متغیر پیش بین گویند. همچنین وجه تمایز پژوهش همبستگی با پژوهش آزمایشی در این است که در اینجا متغیرهای مستقل دستکاری نمی شوند. براساس هدف به سه دسته تقسیم می شود:

ب-۱) همبستگی دو متغیری: هدف بررسی رابطه همزمانی متغیرها است به عبارت دیگر میزان هماهنگی
 تغییرات دو متغیر است. در بیشتر تحقیقات همبستگی دو متغیری از مقیاس فاصلهای با پیش فرض توزیع
 نرمال و محاسبه ضریب همبستگی پیرسون استفاده می شود.

**ب-۲) تحلیل رگرسیون <sup>۲</sup>:** در تحلیل رگرسیون هدف پیش بینی یک یا چند متغیر ملاک براساس یک یا چند متغیر پیش بین است. اگر هدف بررسی یک متغیر ملاک از یک متغیر پیش بین باشد از رگرسیون ساده استفاده میشود. اگر بررسی یک متغیر ملاک براساس چند متغیر پیش بین باشد از رگرسیون چندگانه<sup>۳</sup> استفاده میشود. اگر همزمان چند متغیر ملاک براساس چند متغیر پیش بین بررسی شود از رگرسیون چند متغیری<sup>۴</sup> استفاده میشود.

**ب-۳) تحلیل کوواریانس:** در برخی بررسیها هدف بررسی مجموعهای از همبستگیهای دو متغیر متغیرها در جدولی به نام ماتریس همبستگی یا کوواریانس است که با پیشرفت در زمینه نرم افزارهای آماری میسر شده است. تحلیل عاملی و مدل معادلات ساختاری از این دسته هستند.

# ج) پژوهش پس رویدادی<sup>6</sup>

به پژوهش پسرویدادی پژوهش علی-مقایسهای نیز گویند. پژوهش پسرویدادی به تحقیقی گفته میشود که پژوهشگر علت احتمالی متغیر وابسته را مورد بررسی قرار میدهد. چون متغیر مستقل و وابسته در گذشته رخ دادهاند لذا این نوع پژوهش غیر آزمایشی را پژوهش پس رویدادی می گویند.

- <sup>2</sup> Regression
- <sup>3</sup> Multiple
- <sup>4</sup> Multivariate
- <sup>5</sup> Ex-Post Facto

<sup>&</sup>lt;sup>1</sup> Correlational Research

د) مطالعه موردی ۱

در فارسی از Case Study با تعابیر مختلفی همچون مطالعه موردی، نمونه پژوهی، مورد پژوهی و قضیه پژوهی یاد شده است. مطالعه موردی به زبان ساده، روشی است که از منابع اطلاعاتی هرچه بیش تر برای بررسی نظام مند افراد، گروه ها، سازمان ها یا رویدادها استفاده می کند. مطالعات موردی، هنگامی انجام می شوند که پژوهش گر نیاز مند فهم یا تبیین یک پدیده است. [۱]

در مطالعه موردی برخلاف پژوهشهای آزمایشی، پژوهشگر به دستکاری متغیرهای مستقل و مشاهده اثرات آن بر متغیر وابسته نمی پردازد. همچنین برخلاف تحقیقات پیمایشی با انتخاب نمونه و بررسی روابط بین متغیرها عمل نمی کند. پژوهشگر مطالعه موردی به انتخاب یک «مورد» پرداخته و آن را از جنبههای بیشمار بررسی می کند. هدف کلی مشاهده تفصیلی ابعاد «مورد» تحت مطالعه و تفسیر مشاهدات بصورت کل گرا است. بنابراین مطالعه موردی بیشتر به روش کیفی انجام می شود. [۲]

به زعم رابرت یین مطالعه موردی، یک کاوش تجربی است، که از منابع و شواهد چندگانه برای بررسی یک پدیده موجود در زمینه واقعیاش در شرایطی که مرز بین پدیده و زمینه آن بهوضوح روشن نیست، استفاده میکند. بهعنوان یک استراتژی، پژوهش موردی در زمینههایی چون سیاست، علوم سیاسی، مدیریت دولتی، روانشناسی، جامعهشناسی و تحقیقاتی که در زمینه مدیریت و سازمان انجام میشود بهکار میرود. [۶]

### ۱–۴– انواع متغیرهای پژوهش

متغیرهای پژوهش براساس نوع مقادیری که میتوانند اختیار کنند به دو دسته متغیرهای کمی و کیفی تقسیم میشوند اما انواع متغیرها براساس نقش آنها در پژوهش عبارتند از:

متغیر مستقل و وابسته متغیر مستقل<sup>۱</sup>: متغیر مستقل متغیری است که در پژوهشهای تجربی به وسیله پژوهشگر دستکاری میشود تا تاثیر( یا رابطه) آن بر روی پدیده دیگری بررسی شود. متغیر وابسته<sup>۲</sup> : متغیر وابسته، متغیری است که تأثیر (یا رابطه) متغیر مستقل بر آن مورد بررسی قرار میگیرد. به عبارت دیگر پژوهشگر با دستکاری متغیر مستقل درصدد آن است که تغییرات حاصل را بر متغیر

وابسته مطالعه نمايد.

شکل ۱–۱– متغیر مستقل و وابسته

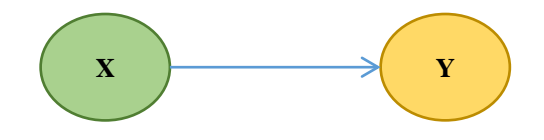

متغیر کنترل و مداخله گر

همیشه متغیرهای متعددی در جهت و شدت رابطه میان دو پدیده تاثیر دارند.

متغیر کنترل: اگر تاثیر متغیر Z در رابطه میان X و Y قابل حذف باشد به آن متغیر کنترل گویند. البته پژوهشگر باید قصد حذف این تاثیر را داشته باشد، مثلا چون در یک پژوهش اثرات همه متغیرها قابل بررسی نیست، پژوهشگر اثرات برخی متغیرها را از طریق کنترل آماری یا کنترلهای تحقیقی خنثی میکند. برای نمونه در میزان تاثیر کیفیت خدمات اینترنتی بر رضایت دانشجویان از سایت پارس مدیر، گرایش تحصیلی یک متغیر تاثیرگذار است. برای کنترل این اثر میتوان نمونه یا در میگر باید قط از میان دانشجویان می کند. برای برای میزار تاثیر کیفیت خدمات اینترنتی بر رضایت دانشجویان از سایت پارس مدیر، گرایش تحصیلی برونه در میزان تاثیر کیفیت خدمات اینترنتی بر میتوان نمونه یا میگن فقط از میان دانشجویان مدیریت بازاریابی انتخاب کرد.

<sup>1</sup> Independent Variable

<sup>2</sup> Dependent Variable

متغیر مداخله گر <sup>۱</sup>: اگر تاثیر متغیر Z در رابطه میان X و Y نه قابل سنجش باشد و نه قابل حذف باشد، به آن متغیر مداخله گر <sup>۱</sup>: اگر تاثیر متغیر قابل مشاهده و سنجش نیست تا به عنوان متغیر تعدیل کننده محسوب شود و اثرات آن قابل خنثی کردن نیست تا به عنوان متغیر کنترل محسوب شود. برای نمونه در بررسی تاثیر کیفیت خدمات اینترنتی بر رضایت دانشجویان از سایت پارس مدیر، سرعت اینترنت یک متغیر مداخله گر است.

شکل ۱-۲- متغیر موثر بر رابطه میان متغیر مستقل و وابسته

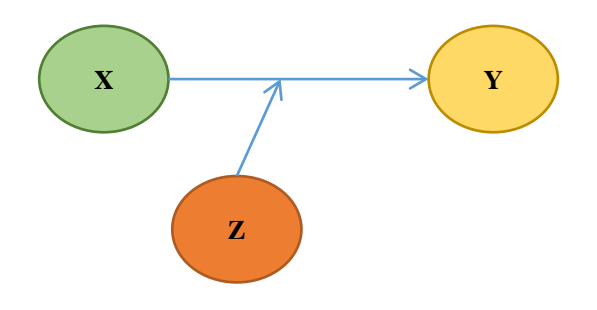

## متغير ميانجي و متغير تعديل گر

بحث تفاوت متغیر میانجی<sup>۲</sup> و متغیر تعدیل گر<sup>۳</sup> یکی از چالشهای اساسی در میان دانشجویان مدیریت و علوم اجتماعی است. مفهوم متغیر میانجی و متغیر کنترل توسط بارون و کنی [۷] مطرح شد. مانند آنچه در بحث قبل گفته شد همیشه متغیرهایی هستند که در رابطه متغیر مستقل و وابسته تاثیر می گذارند اما در اینجا هدف حذف این اثرات نیست بلکه می خواهیم این اثرات را بسنجیم.

متغیر تعدیل گر به طور مستقیم رابطه متغیر مستقل و وابسته را تحت تاثیر قرار میدهد اما متغیر میانجی بطور غیرمستقیم رابطه متغیر مستقل و وابسته را تحت تاثیر قرار میدهد. برای مثال در رابطه «تبلیغات» و «فروش» متغیر «شهرت سازمان» نقش میانجی دارد. همچنین «سطح رفاه» جامعه هدف، نقش تعدیل کننده دارد.

- <sup>1</sup> Intervening
- <sup>2</sup> Mediator
- <sup>3</sup> Moderator

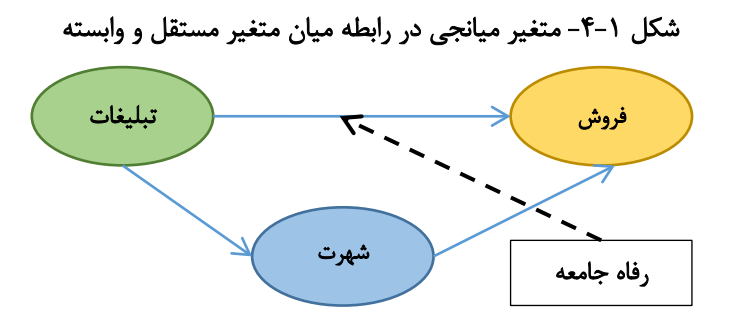

متغیر میانجی: متغیر میانجی M به عنوان رابط بین متغیر مستقل و متغیر وابسته قرار می گیرد و به صورت جداگانه میزان رابطه متغیرهای مستقل و وابسته را تحت تاثیر قرار میدهد.

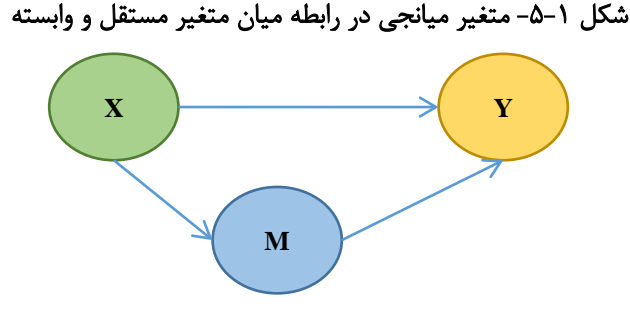

متغیر تعدیل کننده: متغیر تعدیل گر یک متغیر کمی یا کیفی است که جهت و قدرت رابطه متغیر مستقل و وابسته را تحت تاثیر قرار میدهد. برای نمونه در رابطه میزان «استقلال کاری» و «استرس کارکنان» انتظار میرود هرچه استقلال شغلی بیشتر باشد استرس نیز کمتر شود اما متغیر «رده کاری» این رابطه را تعدیل میکند. برای مثال کارگرانی که تخصص پایینی دارند و در سطوح عملیاتی هستند دوست دارند ناظری کار آنها را کنترل کند. بنابراین رده شغلی، رابطه استقلال و استرس را تعدیل میکند.

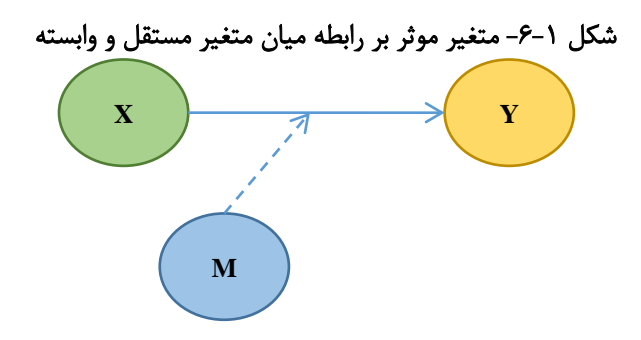

یا به عنوان یک نمونه دیگر، متغیر هوش در بررسی تاثیر روش تدریس بر یادگیری دانش آموزان یک متغیر تعدیل کننده است. همچنین در بررسی تاثیر «کیفیت خدمات اینترنتی» بر «رضایت» از پایگاه پارسمدیر، «جنسیت» یک متغیر تعدیل کننده است.

۱–۵– مقیاسهای اندازه گیری متغیرها

یک متغیر را میتوان در سطوح مختلف اندازه گیری کرد. انتخاب سطح مناسب برای اندازه گیری متغیر مورد مطالعه باعث می شود که داده ها مورد گردآوری گویای واقعیت مورد مطالعه باشند. به طور کلی چهار سطح یا مقیاس برای اندازه گیری متغیرها میتوان منظور داشت: مقیاس اسمی، مقیاس رتبه ای اندازه گیری متغیرها میتوان اسبتی. در واقع استنلی اسمیت استیونس (۱۹۰۶ تا ۱۹۷۳) در **تئوری انواع اندازه گیری** این چهار دسته را به عنوان چهار مقیاس سنجش متغیرها بیان کرد.

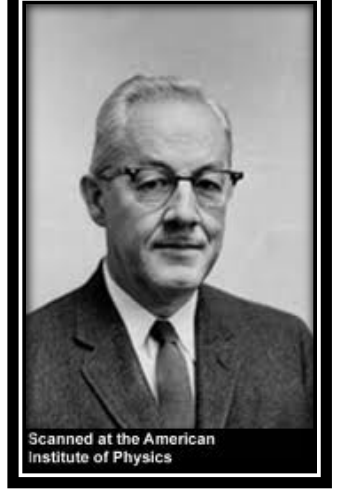

۱- مقیاس اسمی ': مقیاس اسمی برای اندازه گیری متغیرهای مقولهای به کار میرود. میان مقولههای مقیاس اسمی نمی توان ترتیب مقیاس اسمی نمی توان ترتیب مقیاس اسمی نمی توان ترتیب مقیاس اسمی منظور داشت. زن بودن یا مرد بودن هیچ امتیاز عددی نسبت به هم ندارد.

<sup>1</sup> Nominal Scale

<sup>&</sup>lt;sup>2</sup> Ordinal scale

۳- مقیاس فاصلهای': مقیاس فاصلهای مقیاسی است که علاوه بر ترتیب، فاصله متغیرها را با یکدیگر نیز نشان میدهد. این مقیاس با فراهم آوردن یک واحد اندازه گیری به تفاوت نمرات معنی میدهد. برای مثال ضریب هوشی یک متغیر فاصلهای است. البته مبدا صفر در این مقیاس قراردادی است. برای مثال فردی که ضریب هوشی ۱۰۰ دارد دوبرابر باهوش تر از فردی با ضریب هوشی ۵۰ نیست. یا اگر فردی در آزمون ضریب هوشی نمره صفر دشت کرد به معنای آن نیست که بهرهای از هوش نبرده است.

۴- مقیاس نسبتی : مقیاس نسبتی، که بالاترین سطح اندازه گیری است، مقیاسی است که دارای مبدأ صفر مطلق بوده و از فاصلههای مساوی برخوردار است. از آنجا که اندازههای بدست آمده با این مقیاس قابل مقایسه نسبی با هم هستند به آن مقیاس نسبتی گویند. برای نمونه در اندازه گیری سالهای خدمت کارکنان، میتوان فردی یافت که تازه استخدام باشد و سابقه خدمتش صفر باشد. مقیاس نسبتی علاوه بر دارا بودن ویژگیهای مقیاس فاصلهای دارای مبدأ واقعی(صفر مطلق) نیز میباشد.

| نسبتى        | فاصلەاي      | رتبەاى       | اسمى | انواع مقياس اندازه گيري |              |  |  |
|--------------|--------------|--------------|------|-------------------------|--------------|--|--|
| $\checkmark$ | ×            | ×            | ×    | ×<br>÷                  |              |  |  |
| $\checkmark$ | $\checkmark$ | ×            | ×    | +<br>-                  |              |  |  |
| $\checkmark$ | $\checkmark$ | $\checkmark$ | ×    | < >                     | عمليات رياضي |  |  |
| $\checkmark$ | $\checkmark$ |              |      | =<br>≠                  |              |  |  |

ویژگیهای انواع مقیاس اندازه گیری متغیرها به صورت خلاصه در جدول زیر آمده است:

# ۱-۶- جامعه آماری و نمونه آماری

در صدر برنامهریزی هر مطالعه یا تحقیقی این سوال که حجم نمونه چقدر باید باشد، قرار دارد. انتخاب نمونه بزرگتر از حد نیاز موجب اتلاف منابع می شود و انتخاب نمونه های خیلی کوچک منتج به نتایج غیرقابل اتکا می شود. [۸] مجموعه واحدهائی که حداقل در یک صفت مشترک باشند یک جامعه آماری<sup>۳</sup> را تشکیل

<sup>&</sup>lt;sup>1</sup> Interval Scale

<sup>&</sup>lt;sup>2</sup> Ratio Scale

<sup>&</sup>lt;sup>3</sup> Population universe

میدهند. نمونه آماری<sup>۱</sup> نیز عبارت است از مجموعهای نشانهها که از یک قسمت، گروه یا جامعهای بزرگتر انتخاب میشود، به طوری که این مجموعه معرف کیفیات و ویژگیهای آن قسمت، گروه یا جامعه بزرگتر باشند و نمونه گیری فرایند انتخاب نمونه است. [۲]

۱–۶–۲– فرمول کوکران

فرمولهای تعیین اندازه نمونه متفاوت است. یکی از روشهای پرکاربرد در تعیین حجم نمونه فرمول کوکران است. فرمول عمومی کوکران بصورت زیر است:

$$n = \frac{\frac{z^2 p q}{d^2}}{1 + \frac{1}{N} \left[ \frac{z^2 p q}{d^2} - 1 \right]}$$

در این فرمول N حجم جامعه است. بهجای p و p نیز از حداکثر مقدار آنها یعنی ۰/۵ استفاده کنید. در سطح خطای پنج درصد از d برابر ۰/۵۵ وZ<sup>2</sup> برابر ۳/۸۴۱۶ استفاده کنید. برای محاسبه آنلاین حجم نمونه زمانی که حجم جامعه معلوم است به آدرس زیر رجوع کنید: http://www.parsmodir.com/db/research/cochran.php

http://www.parsmodir.com/db/research/cochran.php

۲-۶-۲ تعیین حجم نمونه (حجم جامعه نامعلوم)
 چنانچه حجم جامعه نامعلوم باشد، فرمول کوکران بصورت زیر محاسبه می شود:

 $n = \frac{\left(Z_{\frac{\alpha}{2}}^{2} \times S^{2}\right)}{d^{2}}$ در این فرمول مهمترین پارامتری که نیاز به برآورد دارد S<sup>2</sup> است که همان واریانس نمونه اولیه است. برای محاسبه S<sup>2</sup> تعدادی پرسشنامه توزیع شده و واریانس نمونه اولیه محاسبه می شود. مقدار  $\frac{2}{2}$  یک مقدار ثابت است که به فاصله اطمینان و سطح خطا ( $\alpha$ ) بستگی دارد. معمولاً سطح خطا یا  $\alpha$  را 0.05 در نظر می گیرند که براساس تحقیقات قبلی بدست آمده است. به این ترتیب سطح اطمینان برابر با

<sup>&</sup>lt;sup>1</sup> Sample

۹۵٪ خواهد بود. در اینصورت  $Z_{\frac{2}{2}}^2$  با توجه به جدول آماری ۱/۹۶ خواهد بود. مقدار d نیز برابر ۰/۰۵ یا ۰/۰۱ در نظر گرفته می شود.

مثال: در یک پژوهش جهت تعیین حجم نمونه یک مطالعه مقدماتی با توزیع پرسشنامه بین ۲۰ نفر از جامعه مورد بررسی کشور انجام شد. با برآورد واریانس نمونه اولیه در سطح اطمینان ۹۵ درصد، حجم نمونه محاسبه گردید:

$$\begin{split} n &= (Z^2_{\alpha/2} \times S^2) / d^2 \\ Z_{\alpha/2} &= 1.96 \rightarrow Z^2_{\alpha/2} = 3.8416 \\ d &= 0.05 \rightarrow d^2 = 0.0025 \\ S^2 &= 0.0532 \\ n &= (0.0532 \times 3.8416) / 0.0025 \approx 82 \end{split}$$

نمونه گیری زمانی که هم حجم جامعه نامعلوم و هم واریانس نمونه اولیه موجود نیست چون حجم جامعه مشخص نیست و اطلاعی از واریانس جامعه در دسترس نیست از فرمول زیر حجم نمونه مشخص شده است:

$$n = \left(\frac{Z_{\alpha/2}*\sigma}{\varepsilon}\right)^2; \sigma = \frac{\max(xi) - \min(xi)}{6}$$
 همچنین چون پرسشنامه با طیف لیکرت ۵ درجه استفاده شده است، بزرگ ترین مقدار ۵ و کوچکترین  
مقدار ۱ خواهد بود بنابراین انحراف معیار آن برابر است میتوان از مقدار ۶۶۰ استفاده کرد. این مقدار بیشینه  
انحراف معیار است. [۹] همچنین سطح اطمینان ۹۵٪ و دقت برآورد ۰۰۱ درنظر گرفته شده است بنابراین  
حجم نمونه برابر است با:

$$Z_{\alpha\,/2}=1.96$$
 ,  $\epsilon=0.01$  ,  $\sigma{=}0.66 \rightarrow n=170$ 

۱-۶-۲- استفاده از جدول مورگان

اگر حجم جامعه معلوم باشد سادهترین روش برای تعیین حجم نمونه رجوع به جدول مورگان است. این جدول توار مورگان است. این جدول توسط رابرت کریسی و داریل مورگان<sup>۱</sup> تهیه شده است. در واقع اعداد مختلف در فرمول کوکران قرار

<sup>&</sup>lt;sup>1</sup> robert v. krejcie and daryle w. morgan

داده شده است و در سطح خطای ۵٪ با p=q=0.05 حجم نمونه محاسبه شده است و در این جدول ارائه شده است. بنابراین جدول مورگان چیزی جز فرمول کوکران برای حجم جامعه مشخص نمی باشد.

| S   | N      | S   | N    | S   | N   | S   | N   | S  | Ν  |  |  |
|-----|--------|-----|------|-----|-----|-----|-----|----|----|--|--|
| 338 | 2800   | 260 | 800  | 162 | 280 | 80  | 100 | 10 | 10 |  |  |
| 341 | 3000   | 265 | 850  | 165 | 290 | 86  | 110 | 14 | 15 |  |  |
| 246 | 3500   | 269 | 900  | 169 | 300 | 92  | 120 | 19 | 20 |  |  |
| 351 | 4000   | 274 | 950  | 175 | 320 | 97  | 130 | 24 | 25 |  |  |
| 351 | 4500   | 278 | 1000 | 181 | 340 | 103 | 140 | 28 | 30 |  |  |
| 357 | 5000   | 285 | 1100 | 186 | 360 | 108 | 150 | 32 | 35 |  |  |
| 361 | 6000   | 291 | 1200 | 181 | 380 | 113 | 160 | 36 | 40 |  |  |
| 364 | 7000   | 297 | 1300 | 196 | 400 | 118 | 180 | 40 | 45 |  |  |
| 367 | 8000   | 302 | 1400 | 201 | 420 | 123 | 190 | 44 | 50 |  |  |
| 368 | 9000   | 306 | 1500 | 205 | 440 | 127 | 200 | 48 | 55 |  |  |
| 373 | 10000  | 310 | 1600 | 210 | 460 | 132 | 210 | 52 | 60 |  |  |
| 375 | 15000  | 313 | 1700 | 214 | 480 | 136 | 220 | 56 | 65 |  |  |
| 377 | 20000  | 317 | 1800 | 217 | 500 | 140 | 230 | 59 | 70 |  |  |
| 379 | 30000  | 320 | 1900 | 225 | 550 | 144 | 240 | 63 | 75 |  |  |
| 380 | 40000  | 322 | 2000 | 234 | 600 | 148 | 250 | 66 | 80 |  |  |
| 381 | 50000  | 327 | 2200 | 242 | 650 | 152 | 260 | 70 | 85 |  |  |
| 382 | 75000  | 331 | 2400 | 248 | 700 | 155 | 270 | 73 | 90 |  |  |
| 384 | 100000 | 335 | 2600 | 256 | 750 | 159 | 270 | 76 | 95 |  |  |

جدول مورگان

# ۱-۷- روشهای گردآوری اطلاعات

به طور کلی روشهای گردآوری اطلاعات در یک پژوهش را میتوان به دو دسته کتابخانهای و میدانی تقسیم نمود. در خصوص گردآوری اطلاعات مربوط به ادبیات موضوع و پیشینه پژوهش از روشهای کتابخانهای و در خصوص گردآوری اطلاعات برای تایید یا رد فرضیههای پژوهش از روش میدانی استفاده می گردد.

پرسشنامه به عنوان یکی از متداول ترین ابزار گردآوری اطلاعات در تحقیقات پیمایشی مورد استفاده قرار می گیرد و عبارت است از مجموعهای از پرسشهای هدف دار که با بهره گیری از مقیاسهای گوناگون نظر، دیدگاه و بینش یک فرد پاسخگو را مورد سنجش قرار میدهد. [۱۰]

#### ۱–۷–۱– تهیه پرسشنامه

برمبنای نظریه چرچیل (۱۹۷۹) برای ایجاد یک مقیاس زمانیکه ابعاد موضوع مورد مطالعه شناسائی شدند باید مجموعهای از آیتم ها<sup>۱</sup> در ارتباط با هر بعد ایجاد گردند. [۱۱] براساس مطالعه متون مشابه، مصاحبه و مباحثههای تفصیلی با اساتید راهنما، مشاور و نیز براساس نظر متخصصان و مدیران رده بالای سازمان مورد مطالعه، آیتمهای مورد نظر جهت سنجش هر بعد شناسائی، تحلیل و غربال میگردد تا در نهایت یک مقیاس چند بعدی که روائی آن از نظر متخصصان علمی و عملی مورد تائید بوده است، توسعه داده شود.

در تهیه و تدوین پرسشنامه میتوان از یک پرسشنامه استاندارد استفاده کرده و با نظر کارشناسان و ادبیات پژوهش آنرا بومیسازی و متناسب با فضای کلی حاکم بر پژوهش نمود. پرسشنامه مورد استفاده در یک پژوهش عموماً متشکل از دو دسته سوالات عمومی و تخصصی است. دسته اول سوالات عمومی پیرامون مشخصات فردی پاسخ دهندگان مانند جنسیت، سن، میزان تحصیلات، مرتبه سازمانی و وضعیت استخدامی است. دسته دوم سوالات تخصصی پرسشنامه هستند که برای آزمون فرضیههای پژوهش طراحی شدهاند. جهت امتیاز دهی و ارزش گزاری کمی سوالات تخصصی از طیف لیکرت استفاده میشود.

| بسیار زیاد | زياد | متوسط | کم | بسیار کم | گزینه انتخابی |
|------------|------|-------|----|----------|---------------|
| ۵          | ۴    | ٣     | ٢  | ١        | امتياز        |

#### ۱–۲–۲– روایی پرسشنامه

مقصود از روائی<sup>۲</sup> آن است که وسیله اندازه گیری بتواند خصیصه و ویژگی مورد نظر را اندازه بگیرد. اهمیت روائی از آن جهت است که اندازه گیریهای نامناسب و ناکافی میتواند هر پژوهش علمی را بی ارزش و ناروا سازد. [۲] معمولاً در یک پژوهش برای بررسی روایی پرسشنامه از روش روایی صوری و محتوائی استفاده میشود. بدین صورت که پرسشنامه به تعدادی از صاحب نظران و اساتید مدیریت و علوم رفتاری از جمله استاد راهنما و مشاور داده شده و از آنها در مورد سوالات نظرخواهی می گردد تا پرسشنامه را تایید نمایند.

<sup>&</sup>lt;sup>1</sup> Pool of items

<sup>&</sup>lt;sup>2</sup> Validity

۱-۷-۳- پایائی پرسشنامه
 قابلیت پایائی<sup>۱</sup> یکی از ویژگیهای فنی ابزار اندازه گیری است که نشان دهنده این است که ابزار اندازه گیری
 تا چه اندازه نتایج یکسانی در شرایط مشابه به دست میدهد. یکی از روشهای محاسبه قابلیت پایایی، ضریب
 آلفای کرونباخ میباشد که برای محاسبه آن ابتدا باید واریانس نمرات هر سوال پرسشنامه و واریانس کل
 آزمون را محاسبه کرد و سپس با استفاده از فرمول زیر مقدار ضریب آن را محاسبه نمود. [۴]

$$\alpha = \frac{k}{k-1} \left[ 1 - \frac{\sum s_i^2}{s_x^2} \right]$$

در این کتاب علاوه بر روش محاسبه آلفای کرونباخ، سایر روشهای محاسبه پایائی با استفاده نرمافزار SPSS آموزش داده شده است. روشهای متعدد دیگری نیز برای محاسبه پایائی و روائی مقیاسهای سنجش و پرسشنامهها وجود دارد. برای فراگیری این روشها به وب سایت ما در آدرسهای زیر رجوع کنید: <u>http://www.parsmodir.com/db/research/validity.php</u> <u>http://www.parsmodir.com/db/research/reliability.php</u>

<sup>1</sup> Reliability

#### ۱–۸– هدف، فرضیه و پرسش پژوهش

یک مقاله پژوهشی یا یک پایان نامه همیشه با یک هدف اصلی شروع می شود. این هدف معمولاً در قالب چند هدف فرعی ارزیابی می شود. در راستای بررسی هدف پژوهش باید یا سوال پژوهشی مطرح شود یا فرضیه پژوهش مطرح گردد.

اگر پژوهشگر با توجه به شواهد و قراین موجود، مطالعات انجام شده و تحقیقات ابتدایی بتواند حدسی در مورد نتیجه کار داشته باشد آنگاه فرضیه سازی می کند اما اگر هیچگونه جهت گیری ذهنی وجود نداشته باشد باید سوال مطرح کند.

برای نمونه هدف اصلی یک پژوهش ارزیابی رضایت از پایگاه پارسمدیر میباشد. اگر هیچگونه ذهنیتی از دیدگاه کاربران نداشته باشیم سوال پژوهشی مطرح میشود:

سوال: آیا کاربران از پایگاه پارسمدیر رضایت دارند؟

اگر حدس زده شود که کاربران از پایگاه پارسمدیر رضایت دارند فرضیه مطرح می شود: فرضیه: کاربران از پایگاه پارس مدیر رضایت دارند.

بنابراین فرضیه حدسی هوشمندانه در مورد پارامتر جامعه است. در یک فرضیه همیشه ادعایی باید آزمون شود. برای مثال ادعا شده «کاربران از پایگاه پارسمدیر رضایت دارند» این ادعا باید آزمون شود. در آزمون فرضیه آماری معمولاً خلاف ادعای آزمون در فرض پوچ<sup>۱</sup> یا فرض صفر (H<sub>0</sub>) قرار میگیرد. ادعای آزمون نیز در فرض بدیل<sup>۲</sup> (H<sub>a</sub>) قرار میگیرد. بنابراین فرضیههای پژوهشی به صورت زیر بیان میشود: فرض صفر: کاربران از پایگاه پارسمدیر رضایت ندارند.

فرض بدیل یا ادعای آزمون: کاربران از پایگاه پارسمدیر رضایت دارند.

فرضيه يکطرفه و دوطرفه

یک مفهوم اساسی در آزمون فرضیههای تحقیق آن است که فرضیهها میتوانند یکطرفه<sup>۳</sup> یا دوطرفه<sup>۱</sup> باشند. در فرضیه یک طرفه فقط ادعای آزمون بررسی میشود مثلا بررسی میشود آیا کاربران از سایت

<sup>3</sup> One-tailed

<sup>&</sup>lt;sup>1</sup> Null hypothesis

<sup>&</sup>lt;sup>2</sup> Alternative hypothesis

پارسمدیر رضایت دارند؟ در این حالت تنها مشخص می شود که رضایت وجود دارد یا خیر. عدم تایید ادعای آزمون به معنای نارضایتی کاربران نیست. اما در یک آزمون دوطرفه علاوه بر آنکه رضایت بررسی می شود نارضایتی هم آزمون می شود. دقت کنید در نرمافزار SPSS آزمونهای آماری معمولاً به صورت دوطرفه هستند.

اگر پژوهش از نوع سوالی و صرفا حاوی پرسش درباره پارامتر باشد، برای پاسخ به سوالات از تخمین آماری استفاده میشود و اگر حاوی فرضیهها بوده و از مرحله سوال گذر کرده باشد، آزمون فرضیهها و فنون آماری آن به کار میرود. هر نوع تخمین یا آزمون فرض آماری با تعیین صحیح آماره پژوهش شروع میشود. سپس باید توزیع آماره مشخص شود. براساس توزیع آماره آزمون با استفاده از دادههای بدست آمده از نمونه محاسبه شده آماره آزمون محاسبه میشود. سپس مقدار بحرانی با توجه به سطح خطا و نوع توزیع از جداول مندرج در پیوستهای کتاب آماری محاسبه میشود. در نهایت با مقایسه آماره محاسبه شده و مقدار بحرانی سوال یا فرضیه پژوهش بررسی و نتایج تحلیل میشود. در ادامه این بحث موشکافی میشود.

۱-۹- آمار پارامتریک و ناپارامتریک

آمار ناپارامتریک که در خلال جنگ جهانی دوم شکل گرفت در برابر آمار پارامتریک قرار می گیرد. آمار پارامتریک مستلزم پیش فرضهائی در مورد جامعهای که از آن نمونه گیری صورت گرفته میباشد. به عنوان مهمترین پیش فرض در آمار پارامترک فرض میشود که توزیع جامعه نرمال است اما آمار ناپارامتریک مستلزم هیچگونه فرضی در مورد توزیع نیست. به همین خاطر بسیاری از تحقیقات علوم انسانی که با مقیاسهای کیفی سنجیده شده و فاقد توزیع<sup>۲</sup> هستند از شاخصهای آمارا ناپارامتریک استفاده میکند.

فنون آمار پارامتریک شدیداً تحت تاثیر مقیاس سنجش متغیرها و توزیع آماری جامعه است. اگر متغیرها از نوع اسمی و ترتیبی بوده حتما از روشهای ناپارامتریک استفاده میشود. اگر متغیرها از نوع فاصلهای و نسبی باشند در صورتیکه فرض شود توزیع آماری جامعه نرمال یا بهنجار است از روشهای پارامتریک استفاده میشود در غیراینصورت از روشهای ناپارامتریک استفاده میشود.

<sup>&</sup>lt;sup>1</sup> Two-tailed

<sup>&</sup>lt;sup>2</sup> Free of distribution

## ۱–۹–۱– خلاصه آزمونهای پارامتریک

**آزمون t تک نمونه:** برای آزمون فرض پیرامون میانگین یک جامعه استفاده میشود. در بیشتر پژوهش هائی که با مقیاس لیکرت انجام میشوند جهت بررسی فرضیههای پژوهش و تحلیل سوالات تخصصی مربوط به آنها از این آزمون استفاده میشود.

**آزمون t زوجی :** برای آزمون فرض پیرامون دو میانگین از یک جامعه استفاده می شود. برای مثال اختلاف میانگین رضایت کارکنان یک سازمان قبل و بعد از تغییر مدیریت یا زمانی که نمرات یک کلاس با پیش آزمون و پس آزمون سنجش می شود.

**آزمون t دو نمونه مستقل:** جهت مقایسه میانگین دو جامعه استفاده می شود. در آزمون t برای دو نمونه مستقل فرض می شود واریانس دو جامعه برابر است. برای نمونه به منظور بررسی معنی دار بودن تفاوت میانگین نمره نظرات پاسخ دهندگان بر اساس جنسیت در خصوص هر یک از فرضیههای پژوهش استفاده می شود.

**آزمون t ولچ**: این آزمون نیز مانند آزمون t دو نمونه جهت مقایسه میانگین دو جامعه استفاده می شود. در آزمون t ولچ فرض می شود واریانس دو جامعه برابر نیست. برای نمونه به منظور بررسی معنی دار بودن تفاوت میانگین نمره نظرات پاسخ دهندگان بر اساس جنسیت در خصوص هر یک از فرضیههای پژوهش استفاده می شود.

آزمون t هتلینگ: برای مقایسه چند میانگین از دو جامعه استفاده می شود. یعنی دو جامعه براساس می انگین چندین صفت مقایسه شوند.

تحلیل واریانس (ANOVA): از این آزمون به منظور بررسی اختلاف میانگین چند جامعه آماری استفاده می شود. برای نمونه جهت بررسی معنی دار بودن تفاوت میانگین نمره نظرات پاسخ دهندگان بر اساس سن یا تحصیلات در خصوص هر یک از فرضیه های پژوهش استفاده می شود.

تحلیل واریانس چندعاملی (MANOVA): از این آزمون به منظور بررسی اختلاف چند میانگین از چند جامعه آماری استفاده می شود. تحلیل کوواریانس چندعاملی (MANCOVA): چنانچه در MANOVA بخواهیم اثر یک یا چند متغیر کمکی را حذف کنیم استفاده می شود.

ضریب همبستگی گشتاوری پیرسون: برای محاسبه همبستگی دو مجموعه داده استفاده می شود.

۱-۹-۲- خلاصه آزمونهای ناپارامتریک

**آزمون علامت تک نمونه :** برای آزمون فرض پیرامون میانگین یک جامعه استفاده می شود. **آزمون علامت زوجی :** برای آزمون فرض پیرامون دو میانگین از یک جامعه استفاده می شود. **ویلکاکسون :** همان آزمون علامت زوجی است که در آن اختلاف نسبی تفاوت از میانگین لحاظ می شود. **مان-ویتنی:** به آزمون U نیز موسوم است و جهت مقایسه میانگین دو جامعه استفاده می شود.

**کروسکال-والیس:** از این آزمون به منظور بررسی اختلاف میانگین چند جامعه آماری استفاده می شود. به آزمون H نیز موسوم است و تعمیم آزمون U مان-ویتنی می باشد. آزمون کروسکال-والیس معادل روش پارامتریک آنالیز واریانس تک عاملی است.

**فریدمن:** این آزمون معادل روش پارامتریک آنالیز واریانس دو عاملی است که در آن k تیمار به صورت تصادفی به n بلوک تخصیص داده شدهاند.

نیکوئی برازش : برای مقایسه یک توزیع نظری با توزیع مشاهده شده استفاده می شود و به آزمون خی-دو یا <sup>2</sup>γ نیز موسوم است. مدل معادلات ساختاری که در آن پژوهشگر یک مدل نظری را براساس روابط متغیرها ترسیم کرده است از همین ازمون بهره گرفته می شود. اکنون به تبع افزایش توانمندی نرم افزارهایی مانند LISREL می توان از آن به سهولت استفاده کرد.

**کولموگروف-اسمیرنف :** نوعی آزمون نیکوئی برازش برای مقایسه یک توزیع نظری با توزیع مشاهده شده است.

**آزمون تقارن توزیع :** در این آزمون شکل توزیع مورد سوال قرار می *گ*یرد. فرض بدیل آن است که توزیع متقارن نیست.

**آزمون میانه :** جهت مقایسه میانه دو جامعه استفاده می شود و برای k جامعه نیز قابل تعمیم است.

مک نمار : برای بررسی مشاهدات زوجی درباره متغیرهای دو ارزشی استفاده می شود. آزمون Q کوکران: تعمیم آزمون مک نمار در k نمونه وابسته است. ضریب همبستگی اسپیرمن: برای محاسبه همبستگی دو مجموعه داده که به صورت ترتیبی قرار دارند استفاده می شود. در یک پژوهش جهت بررسی و توصیف ویژگی های عمومی پاسخ دهندگان از روش های آمار توصیفی مانند جداول توزیع فراوانی، در صد فراوانی، درصد فراوانی تجمعی و میانگین استفاده می گردد.

## بخش دوم

# شروع کار با نرمافزار SPSS

۲–۱– مقدمه

اکنون زمان آن است تا پرده از سر مکنون نرمافزار سربهمهری به نام SPSS برداریم. در این فصل هر آنچه در زمینه کار با نرمافزار SPSS لازم است بدانید را به سادگی به شما خواهم آموخت. نخست باید بدانید واژه SPSS مخفف SPSS مخفف Statistical Package for the Social Sciences به معنای **«بسته آماری برای علوم اجتماعی»** است. در پایان مطالعه این بخش شما با چگونگی وارد کردن دادهها در نرم افزار SPSS آشنا خواهید شد. همچنین انواع متغیرهای قابل تعریف در این نرمافزار را فرا خواهید گرفت. گامبه گام با آموزشهای ارائه شده پیش بروید تا مطالعه سایر بخشها تسهیل شود.

## SPSS المنائى با محيط برنامه

نرمافزار SPSS مانند نرم افزار اکسل یک محیط صفحه گسترده و جدول مانند مطابق شکل زیر است.

| 🔢 Untitle               | d1 [Di       | ataSet0]     | - PAS        | SW Statistics     | Data Editor     |                          |                  |                      |                             |                   |              |               |             |
|-------------------------|--------------|--------------|--------------|-------------------|-----------------|--------------------------|------------------|----------------------|-----------------------------|-------------------|--------------|---------------|-------------|
| <u>F</u> ile <u>E</u> d | lit <u>V</u> | iew <u>D</u> | <u>)</u> ata | <u>T</u> ransform | <u>A</u> nalyze | Direct <u>M</u> arketing | g <u>G</u> raphs | <u>U</u> tilities Ad | ld- <u>o</u> ns <u>W</u> in | dow <u>H</u> elp  |              |               |             |
|                         |              |              |              |                   |                 |                          | 3                |                      |                             | - Az              | (<br>(       |               | AB6         |
|                         |              |              |              |                   |                 |                          |                  |                      |                             |                   |              | Visible: 0 of | 0 Variables |
|                         |              | var          |              | var               | var             | var                      | var              | var                  | var                         | var               | var          | var           | va          |
| 1                       |              |              |              |                   |                 |                          |                  |                      |                             |                   |              |               |             |
| 2                       |              |              |              |                   |                 |                          |                  |                      |                             |                   |              |               |             |
| 3                       |              |              |              |                   |                 |                          |                  |                      |                             |                   |              |               |             |
| 4                       |              |              |              |                   |                 |                          |                  |                      |                             |                   |              |               |             |
| 5                       |              |              |              |                   |                 |                          |                  |                      |                             |                   |              |               |             |
| 6                       |              |              |              |                   |                 |                          |                  |                      |                             |                   |              |               |             |
| 7                       |              |              |              |                   |                 |                          |                  |                      |                             |                   |              |               |             |
| 8                       |              |              |              |                   |                 |                          |                  |                      |                             |                   |              |               |             |
| 9                       |              |              |              |                   |                 |                          |                  |                      |                             |                   |              |               |             |
| 10                      |              |              |              |                   |                 |                          |                  |                      |                             |                   |              |               |             |
| 11                      |              |              |              |                   |                 |                          |                  |                      |                             |                   |              |               |             |
| 12                      |              |              |              |                   |                 |                          |                  |                      |                             |                   |              |               |             |
| 12                      | 1            | •            |              |                   |                 |                          |                  |                      |                             |                   |              |               |             |
| Data Vie                | w V          | ariable '    | View         |                   |                 |                          | **               | ,                    |                             |                   |              |               |             |
|                         |              |              |              |                   |                 |                          |                  |                      | PASW                        | / Statistics Proc | essor is rea | dy            |             |

<sup>1</sup> Spread sheet

منوهای اصلی برنامه SPSS به صورت زیر است:

SPSS وارد کردن دادهها در برنامه

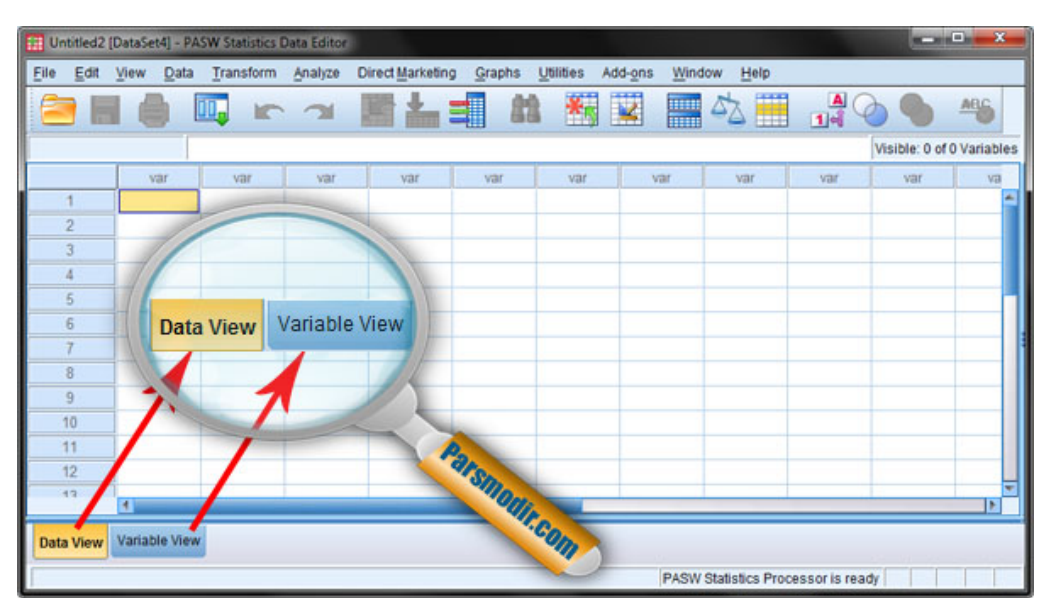

برنامه SPSS دارای دو زبانه (Tab) در انتهای صفحه است.

- در زبانه Data View دادههای حاصل از گردآوری پرسشنامهها وارد میشود.

- در زبانه Variable View نوع دادهها و چیدمان آنها در صورت نیاز تعریف می شود.

نمونه ۱: در یک آزمون میخواهیم اطلاعات مربوط به جنسیت افراد را ذخیره کنیم. ابتدا در نرم افزار SPSS وارد زبانه Variable View شوید.

در این زبانه میتوان متغیرهای لازم را تعریف کرد. گزینههای زیر در دسترس خواهد بود:

|   | 📱 Unti                                | tled1 [l     | DataSet0] - PAS           | W Statistics Da | ata Editor            |                     |                                  |                  |                             |         |       |         |      |
|---|---------------------------------------|--------------|---------------------------|-----------------|-----------------------|---------------------|----------------------------------|------------------|-----------------------------|---------|-------|---------|------|
| 1 | <u>F</u> ile                          | <u>E</u> dit | <u>V</u> iew <u>D</u> ata | Transform       | <u>A</u> nalyze Direc | t <u>M</u> arketing | <u>G</u> raphs <u>U</u> tilities | Add- <u>o</u> ns | <u>W</u> indow <u>H</u> elp |         |       |         |      |
|   | 😑 🖩 🥚 📭 🖛 🛥 📑 🚣 🗐 🏙 📰 🖾 📟 🖄 🚟 🚚 ⊘ 🌭 🤲 |              |                           |                 |                       |                     |                                  |                  |                             |         |       |         |      |
|   |                                       |              | Name                      | Туре            | Width                 | Decimals            | Label                            | Values           | Missing                     | Columns | Align | Measure | Role |
|   | 1                                     |              |                           |                 |                       |                     |                                  |                  |                             |         |       |         |      |

زیر ستون Name نام متغیر را وارد کنید. برای نمونه یک متغیر با نام Gender برای جنسیت بسازید.

در زیر ستون Type نوع داده انتخاب می شود که به صورت پیش فرض Numeric یعنی نوع داده عددی فعال است. بگذارید همین گزینه فعال باشد.

چون جنسیت حالت اعشاری ندارد میتوانید گزینه Decimals را روی صفر قرار دهید.

| Value Labels                                                         | <b>— X —</b> |  |  |  |  |  |
|----------------------------------------------------------------------|--------------|--|--|--|--|--|
| Value Labels<br>Value: 2<br>Label: Female<br>Add<br>Change<br>Remove | Spelling     |  |  |  |  |  |
| OK Cancel Help                                                       |              |  |  |  |  |  |

-تعیین نوع داده در بخش اول بیان شد متغیرها براساس مقیاس اندازه گیری میتوانند اسمی، ترتیبی، فاصلهای یا نسبی باشند. اگر روی دکمه <u>Measure</u> کلیک کنید سه گزینه مانند زیر خواهید یافت. <u>Measure</u> کلیک کنید سه گزینه مانند زیر خواهید یافت. <u>Neminal</u> اگر متغیر از نوع اسمی باشد اسمی باشد گزینه Nominal اگر متغیر از نوع فاصلهای یا نسبی باشد گزینه Scale را انتخاب کنید. اگر متغیر از نوع فاصلهای یا نسبی باشد گزینه Scale را انتخاب کنید. دفت کنید اگر مقیاس سنجش متغیرها و گردآوری دادهها پرسشنامهای با طیف لیکرت باشد گزینه Scale را انتخاب کنید.

| شد: | حواهد | ىعريف | زير | صورت | به | سيت | جن | متعير | ر نهايت | د |
|-----|-------|-------|-----|------|----|-----|----|-------|---------|---|
|     |       |       |     |      |    |     |    |       |         |   |

| Name   | Туре    | Width | Decimals | Label | Values    | Missing | Columns | Align   | Measure   | Role    |
|--------|---------|-------|----------|-------|-----------|---------|---------|---------|-----------|---------|
| Gender | Numeric | 8     | 0        |       | {1, Male} | None    | 8       | ■ Right | 💑 Nominal | 🖒 Input |

به زبانه Data View برگردید. در زیر ستون Gender برای هر مرد عدد ۱ و برای هر زن عدد ۲ را وارد کنید.

## فرض کنید میخواهید نمرات هریک از افراد را وارد کنید:

وارد زبانه Variable View شوید و سپس یک متغیر برای نمونه با نام Score بسازید. در اینجا دیگر نیازی

به تعريف ارزش نيست.

| Name   | Туре    | Width | Decimals | Label | Values    | Missing | Columns | Align   | Measure        | Role    |
|--------|---------|-------|----------|-------|-----------|---------|---------|---------|----------------|---------|
| Gender | Numeric | 8     | 0        |       | {1, Male} | None    | 8       | ≡ Right | \delta Nominal | 🖒 Input |
| Score  | Numeric | 8     | 2        |       | None      | None    | 8       | ■ Right | 🛷 Scale        | 🔪 Input |

به زبانه Data View برگردید و در زیر ستون Scoreنیز نمرات را وارد کنید.

تمرین ۱: در یک پرسشنامه معمولاً مشخصات فردی پاسخگویان بررسی می شود. هر یک از متغیرهای پرسشنامه نمونه زیر را در SPSS تعریف کنید:

> جنسیت: مرد 🗌 زن 🗌 سن : کمتر از سی سال 🗌 ۳۰ تا ۴۰سال 🗌 ۴۰ تا ۵۰ سال 🗌 بیشتر از ۵۰سال 🗌 میزان تحصیلات: دیپلم و پائینتر 🗌 کاردانی 🗌 کارشناسی 🗌 تحصیلات تکمیلی 🗌

> > نمونه ۲- وارد کردن دادهها برای یک مساله واقعی

یک پرسشنامه طیف لیکرت موجود است. در این پرسشنامه جنسیت، سن و تحصیلات به عنوان ویژگیهای عمومی مورد پرسش قرار گرفته است. همچنین ۲۴ پرسش تخصصی با طیف لیکرت ۵ درجه نیز پرسیده شده است. بنابراین متغیرها مانند زیر تعریف می شود:

| 10 *D | ata1.sav | / [DataSet1] - PA         | SW Statistics D | ata Editor   |                       |                                  |                             |             |
|-------|----------|---------------------------|-----------------|--------------|-----------------------|----------------------------------|-----------------------------|-------------|
| File  | Edit     | <u>V</u> iew <u>D</u> ata | Transform A     | Analyze Dire | ect <u>M</u> arketing | <u>G</u> raphs <u>U</u> tilities | s Add- <u>o</u> ns <u>\</u> | <u>M</u> in |
| 8     |          |                           |                 | <b>1</b>     |                       | 88 <b>-</b>                      |                             | 4           |
|       |          | Name                      | Туре            | Width        | Decimals              | Label                            | Values                      |             |
|       | 1        | Gender                    | Numeric         | 11           | 0                     |                                  | {1, Male}                   | N           |
|       | 2        | Age                       | Numeric         | 11           | 0                     |                                  | {1, <30}                    | N           |
|       | 3        | Education                 | Numeric         | 11           | 0                     |                                  | {1, Diploma}                | . N         |
|       | 4        | Q1                        | Numeric         | 11           | 0                     |                                  | None                        | N           |
|       | 5        | Q2                        | Numeric         | 11           | 0                     |                                  | None                        | N           |
|       | 6        | Q3                        | Numeric         | 11           | 0                     |                                  | None                        | N           |
|       | 7        | Q4                        | Numeric         | 11           | 0                     |                                  | None                        | N           |
|       | 8        | Q5                        | Numeric         | 11           | 0                     |                                  | None                        | N           |
|       | 9        | Q6                        | Numeric         | 11           | 0                     |                                  | None                        | N           |
| 1     | 10       | Q7                        | Numeric         | 11           | 0                     |                                  | None                        | N           |
|       |          |                           |                 |              | 5 L_                  |                                  |                             |             |

این فایل با نام Data1.sav در پیوست همراه با کتاب آمده است.

به زبانه Data View برگردید:

– متغیرهای تعریف شده در بالای هر ستون قابل مشاهده است. به هر ستون **فیلد <sup>۱</sup> گ**ویند. – در هر سطر پاسخهای مربوط به هر پرسشنامه تکمیل شده وارد شده است. یعنی اطلاعات هر فرد در هر سطر قابل ردیابی است. مجموعه این پاسخها یعنی هر سطر یک **رکورد <sup>۲</sup> گ**ویند.

<sup>2</sup> Record

| 🔢 *Data1.sa               | v [DataSet1]                | - PASW Sta        | tistics Data Edit    | or                |                        |                   |                           |  |  |  |
|---------------------------|-----------------------------|-------------------|----------------------|-------------------|------------------------|-------------------|---------------------------|--|--|--|
| <u>F</u> ile <u>E</u> dit | <u>V</u> iew <u>D</u> a     | ata <u>T</u> rans | form <u>A</u> nalyze | Direct <u>M</u> a | rketing <u>G</u> raphs | Utilities Add-ons | <u>W</u> indow <u>H</u> e |  |  |  |
| 🗁 l:                      | 😑 🗄 🍦 🗔 🗠 🤉 🎬 🏪 🚅 👫 🚟 🚟 🐴 🖷 |                   |                      |                   |                        |                   |                           |  |  |  |
| 2 : Q2                    |                             | 2                 |                      |                   |                        |                   |                           |  |  |  |
|                           | Gender                      | Age               | Education            | Q1                | Q2                     | Q3                | Q4                        |  |  |  |
| 1                         | 1                           | 4                 | 3                    | 4                 | 3                      | 2                 |                           |  |  |  |
| 2                         | 1                           | 4                 | 1                    | 3                 | 2                      | 5                 |                           |  |  |  |
| 3                         | 1                           | 4                 | 1                    | 5                 | 5                      | 4                 |                           |  |  |  |
| 4                         | 1                           | 1                 | 1                    | 2                 | 3                      | 5                 |                           |  |  |  |

بنابراین سطر شماره یک را یک مرد بالای ۵۰ سال که تحصیلات کارشناسی دارد پر کرده است و به سوال شماره ۱ پاسخ «زیاد» و به سوال شماره ۲ پاسخ «متوسط» داده است.

با استفاده از همین دادهها میتوانید کار با منوهای Edit ، View و Transform را فرا بگیرید.

# ۲-۳- کار با منوی Edit

| File   | Edit  | View             | Data         | Transform | <u>A</u> nalyze           | Direct <u>M</u> arketing | <u>G</u> raphs |
|--------|-------|------------------|--------------|-----------|---------------------------|--------------------------|----------------|
|        | 5     | <u>U</u> ndo     |              | Ctrl+Z    | دستور قبلي                | لغو                      |                |
|        | ~     | Redo             |              | Ctrl+Y    | تور لغو شده               | اجرای مجدد دس            |                |
| 2 : Q2 | X     | Cut              |              | Ctrl+X    | انتخاب شده                | کات کردن مقدار           |                |
|        | B     | <u>C</u> opy     |              | Ctrl+C    | انتخاب شده                | کپی کردن مقدار           |                |
|        |       | Paste            |              | Ctrl+V    | پیست ک <mark>ردر</mark>   |                          |                |
|        |       | Paste Va         | ariables.    |           | ردن همز <mark>مار</mark>  | پیست کر                  |                |
|        | ø     | Clear            |              | Delete 6  | انتخاب شده                | حذف مقدار                |                |
|        |       | Insert Va        | riable       |           | تون جديد                  | رج متغیر جدید (س         | ٥              |
|        | *     | Insert Ca        | ases         | (         | (سطرجديد)                 | درج مقادیر جدید (        | •              |
|        | 22    | <u>F</u> ind     |              | Ctrl+F    | جستج                      |                          |                |
|        | - A4, | Find Neg         | d            | F3 (      | ، مورد <b>بعد</b> ی       | جستجوى                   |                |
| 1      | 2     | Replace          |              | Ctrl+H    | بگزین ک <mark>رد</mark> ر | , e                      |                |
|        |       | Go to Ca         | a <u>s</u> e |           | ار مورد نظر               | رفتن به مقد              |                |
| 1      | *     | <u>G</u> o to Va | riable       |           | یر مورد نظر               | رفتن به متغ              |                |
| 1      | -     | Go to Im         | putation     |           |                           |                          |                |
| 1      | =/    | Options.         |              |           | نظیمات کلی                | 5                        |                |

دستورات کار با منوی ادیت به صورت خلاصه به صورت زیر است:

دقت کنید وقتی شما روی برچسب نام متغیر در **فیلد** مورد نظر کلیک کنید کل آن ستون (فیلد) انتخاب می شود و بنابراین دستورات Cut و Copy و Delete و Delete روی همان فیلد انجام می شود. وقتی شما روی عدد معرف یک ر**کورد** کلیک کنید کل آن سطر (رکورد) انتخاب می شود و بنابراین دستورات Cut و Copy و Paste و Paste و Paste و Paste و Paste و Paste و Paste و Paste و Paste و Paste و Paste و Paste و Paste و Paste و Paste و Copy و Copy و Paste و Paste و می شود و بنابراین دستورات Cut و Copy و Paste و Paste Paste Paste و Paste و Paste Paste Past

اگر بخواهید یک رکورد جدید بین رکوردهای موجود اضافه کنید روی رکورد بعدی کلیک کنید و دستور insert cases را انتخاب کنید.

برای درج یک فیلد جدید بین فیلدهای موجود، روی فیلد بعدی کلیک و insert Varibales را انتخاب کنید.

#### - تنظيمات كادر Options

یکی از مهمترین دستورات موجود در منوی Edit دکمه Options است. با انتخاب این گزینه کادری مانند زیر ظاهر خواهد شد:

| Options 0                                                           |                                                                                                    |                    |          |       |                        |                                                                                                    |            |  |           |       |  |  |
|---------------------------------------------------------------------|----------------------------------------------------------------------------------------------------|--------------------|----------|-------|------------------------|----------------------------------------------------------------------------------------------------|------------|--|-----------|-------|--|--|
| Charts Pir                                                          | vot Tables                                                                                                    | File L             | ocations | Sc    | ripts                  | Multiple In                                                                                                    | nputations |  | Syntax Ec | ditor |  |  |
| General                                                             | Vie                                                                                                    | ewer               | Data     |       | Currency Output Labels |                                                                                                    |            |  |           |       |  |  |
| Variable Lists<br>O Display labels O Display <u>n</u> ames          |                                                                                                    |                    |          |       |                        | Output           Output           No           scientific notation for small numbers in tables           Measurement system: |            |  |           |       |  |  |
| © Alp <u>h</u> abetical © <u>F</u>                                  | le O Measure                                                                                                    | men <u>t</u> level |          |       |                        |                                                                                                    |            |  |           |       |  |  |
| To save time, some o<br>roles to automatically<br>Use predefined ro | To save time, some dialogs allow the use of predefined field<br>roles to automatically assign variables (fields) to lists in dialogs.<br>(a) Use predefined roles |                    |          |       |                        | Language: English •                                                                                                    |            |  |           |       |  |  |
| O Use custom assig                                                  | nments                                                                                                    |                    |          |       | Notification:          |                                                                                                    |            |  |           |       |  |  |
| Windows                                                             |                                                                                                    |                    |          |       | Raise viewer window    |                                                                                                    |            |  |           |       |  |  |
| Loo <u>k</u> and feel:                                              | SPSS I                                                                                                    | nc. Standard       | I        | -     | ✓ S <u>c</u> ro        | oll to new output                                                                                                    |            |  |           |       |  |  |
| Open syntax wind           Open only one date                       | ow at startup<br>taset at a time                                                                                                    |                    |          |       | Sound:                 | <ul> <li>Non<u>e</u></li> <li>System beep</li> <li>Sound</li> </ul>                                                          |            |  |           |       |  |  |
| Character Encoding fo                                               | Character Encoding for Data and Syntax                                                                                                    |                    |          |       |                        | Browse                                                                                                    |            |  |           |       |  |  |
| O Unicode (universal                                                | Unicode (universal character set)                                                                                                    |                    |          |       | -User In               | terface                                                                                                    |            |  |           |       |  |  |
| Character encodin<br>datasets are open                              | Character encoding cannot be changed when any non-empty<br>datasets are open                                                                                      |                    |          |       | Langu                  | age:                                                                                                    | English    |  |           | ▼     |  |  |
|                                                                     |                                                                                                    |                    | ОКСа     | incel | <u>A</u> pply          | Help                                                                                                    |            |  |           |       |  |  |
مقیاس اندازه گیری را بهتر است روی سانتیمتر تنظیم کنید. می توانید زبان را انتخاب کنید و در تبهای دیگر می توانید رنگ، اندازه، نوع قلم و. .. را انتخاب کنید. همانطور که مشاهده می کنید بیشتر تنظیمات حالت نمایشی دارد و دوستان حرفهای بهتر است به فصل بعد مراجعه کنند.

۲-۴- کار با منوی View

| 🔢 Data1.sav                | [DataSe | et1] - PA                                                | SW Statisti                               | cs Da                                | ta Editor                                                        |                                              |                                     |                |                   |
|----------------------------|---------|----------------------------------------------------------|-------------------------------------------|--------------------------------------|------------------------------------------------------------------|----------------------------------------------|-------------------------------------|----------------|-------------------|
| <u>F</u> ile <u>E</u> dit  | View    | Data                                                     | Transfor                                  | m <u>/</u>                           | Analyze                                                          | Direc                                        | t <u>M</u> arketing                 | <u>G</u> raphs | <u>U</u> tilities |
| 1 : Gender                 |         | <u>S</u> tatus<br><u>T</u> oolba<br><u>M</u> enu E       | Bar<br>rs<br>:ditor                       | ىعىت<br>ابزار<br>ىنوھا               | ، نوار وض<br>ات نوار ا<br>ظیمات ه                                | نمایش<br>تنظیم<br>تن                         | عدم                                 |                |                   |
| 1<br>2<br>3<br>4<br>5<br>6 |         | Eonts<br>Grid Lir<br>Value L<br>Mark In<br><u>Custon</u> | nes<br>abels<br>nputed Dat<br>nize Variab | فونت<br>داول<br>عداد<br>شده<br>نیرها | تغییر ف<br>طوط جا<br>۵ جای ا<br>۱ انتخاب<br>نردن متغ<br>۵ تب متغ | ایش خ<br>بب ها ب<br>مقدار<br>رشی ک<br>رفتن ر | عدم نما<br>شاهده برچس<br>حذف<br>سفا | ۵              |                   |

دستورات کار با منوی View به صورت خلاصه به صورت زیر است:

نوار وضعیت (status bar) نوار باریکی در پائین برنامهها است که می توانید نمایش یا عدم نمایش آن را از طریق گزینه Status Bar تعیین کنید.

اگر میخواهید نوار ابزار را سفارشی کنید یعنی ابزارهائی را حذف و اضافه کنید گزینه Toolbars را انتخاب کنید. نوار ابزار استاندارد SPSS به صورت پیش فرض به صورت زیر است:

😑 🖩 🖨 🛄 🗠 🛥 📓 🏪 🗐 🏦 🕷 📓 🚍 🖧 🖽 📲 🐼 🍉 🤲

اگر میخواهید منوها را سفارشی کنید یعنی ابزارهائی را حذف و اضافه کنید گزینه Toolbars را انتخاب کنید. منوهای استاندارد SPSS به صورت پیش فرض به صورت زیر است: File Edit View Data Transform Analyze Direct Marketing Graphs Utilities Add-ons Window Help

برای تغییر تنظیمات قلم می توانید گزینه Fonts را انتخاب کنید. با غیرفعال کردن Grid lines دیگر خطوط جداول SPSS نمایش داده نخواهد شد. اگر گزینه Value labels را فعال کنید در این صورت به جای اعداد کمی برچسبی که قبلا در ستون Value تعریف کردهاید نمایش داده خواهد شد. برای نمونه مشاهده کنید:

| 🔢 Data1.sav               | [DataSet1]              | - PASW Stat       | istics Data Edito    | or                |         | 🔢 Data1.sa                | v [DataSet1]          | - PASW Stat        | istics Data Edito    | or                |          |
|---------------------------|-------------------------|-------------------|----------------------|-------------------|---------|---------------------------|-----------------------|--------------------|----------------------|-------------------|----------|
| <u>F</u> ile <u>E</u> dit | <u>V</u> iew <u>D</u> a | ata <u>T</u> rans | form <u>A</u> nalyze | Direct <u>M</u> a | rketing | <u>F</u> ile <u>E</u> dit | <u>V</u> iew <u>D</u> | ata <u>T</u> ransi | form <u>A</u> nalyze | Direct <u>M</u> a | arketing |
|                           |                         |                   |                      |                   |         |                           |                       |                    |                      |                   | ╘        |
| 4 : Q3                    |                         | 5                 |                      |                   |         | 4 : Q3                    |                       | 5                  |                      |                   |          |
|                           | Gender                  | Age               | Education            | Q1                |         |                           | Gender                | Age                | Education            | Q1                |          |
| 1                         | 1                       | 4                 | 3                    | 4                 |         | 1                         | Male                  | >50                | Bachelor             | 4                 |          |
| 2                         | 1                       | 4                 | 1                    | 3                 |         | 2                         | Male                  | >50                | Diploma              | 3                 |          |
| 3                         | 1                       | 4                 | 1                    | 5                 |         | 3                         | Male                  | >50                | Diploma              | 5                 |          |
| 4                         | 1                       | 1                 | 1                    | 2                 |         | 4                         | Male                  | <30                | Diploma              | 2                 |          |
| 5                         | 1                       | 2                 | 2                    | 5                 |         | 5                         | Male                  | 30-40              | Associates           | 5                 |          |
| 6                         | 1                       | 0                 | 2                    | 1                 |         | 6                         | Male                  | 0                  | Associates           | 1                 |          |
| 7                         | 1                       | 3                 | 1                    | 4                 |         | 7                         | Male                  | 40-50              | Diploma              | 4                 |          |
| 8                         | 2                       | 1                 | 2                    | 3                 |         | 8                         | Female                | <30                | Associates           | 3                 |          |
|                           |                         |                   |                      |                   |         |                           |                       |                    |                      |                   |          |

در نهایت با کلیک روی 🎛 به زبانه Variables View منتقل میشوید.

Data کار با منوی -۵-۲

در منوی دیتا دستورات متعددی وجود دارد که هیچ کدام مبنای محاسباتی ندارند و توضیح مفصل درباره تمامی این دستورات از حوصله این بحث خارج است اما برخی مهمترین و پرکاربردترین این دستورات عبارتند از:

گزینه Identify Duplicate Cases : برای شناسائی رکوردهای تکراری استفاده میشود. گزینه Identify Unusual Cases : برای شناسائی رکوردهائی که با سایر رکوردها متفاوت هستند. گزینه Sort Cases : مرتب سازی رکوردها زمانیکه گزینه Sort Cases را کلیک کنید کادر زیر ظاهر می شود. در این کادر مشخص کنید رکوردها براساس مقادیر کدام فیلد مرتب سازی شوند.

| 🔢 Sort Cases |               | <b>— X</b> — |
|--------------|---------------|--------------|
|              |               | Sort by:     |
| 💑 Gender 🔄   |               |              |
| 💑 Age 📃      |               |              |
| 💑 Education  |               |              |
| 💑 Q1         |               |              |
| 💑 Q.2        |               | -Sort Order  |
| 💑 Q.3        |               | Ascending    |
| 💑 Q4         |               |              |
| 💊 Q5         |               | © Descending |
| A 06         |               |              |
| OK Paste     | <u>R</u> eset | Cancel Help  |

برای نمونه اگر بخواهید براساس سن مرتب کنید ابتدا متغیر Ageرا با کلیک روی دکمه 🔄 به کادر خالی Sort by منتقل کنید. سپس اگر میخواهید به صورت صعودی مرتب شوند گزینه Ascending و اگر میخواهید به صورت صعودی مرتب شوند گزینه Descending را انتخاب کنید.

| Sort Cases | <b>X</b>          |
|------------|-------------------|
|            | Sort by:          |
| Gender     | Age (A)           |
| Education  |                   |
| 💑 Q1       |                   |
| 💊 Q2       |                   |
| 💑 Q3       | Sort Order        |
| 💑 Q4       | Ascending         |
| 💫 Q.5      |                   |
| 🔒 Q6       | O Descending      |
| 🔍 07 💌     |                   |
| OK Paste   | Reset Cancel Help |

گزینه Sort Variables : مرتب سازی فیلدها (مشابه مرتب سازی رکوردها است)

گزینه Transpose: این گزینه برخی مواقع خیلی بکار میآید و جای سطرها و ستونها را عوض میکند. گزینه Merge Files : برای ترکیب چند فایل داده مختلف و یککاسه کردن آنها استفاده می شود. گزینه Copy Dataset : به هر فایل دیتا در SPSS یک Dataset گویند. اگر میخواهید یک فایل درست مشابه همان فایل دیتا که روی آن کار میکنید ایجاد کنید گزینه Copy Dataset را انتخاب کنید. ناگهان یک فایل جدید از فایل موجود تولید میشود. بنابراین اگر میخواهید کاربرد فرامین مختلف را در فایل موجود تمرین کنید همین اکنون این گزینه را انتخاب کنید.

Transform -۵-۲ کار با منوی

۲-۵-۱ محاسبه میانگین سوالات پرسشنامه

یکی از مهمترین و پرکاربردترین دستورات منوی Transform گزینه Compute Variables است. در بیشتر مطالعههای مدیریت و مهندسی صنایع که مبتنی بر پرسشنامه است تعدادی عامل اصلی وجود دارد که برای هر کدام تعدادی پرسش مطرح شده است. برای محاسبه عامل اصلی معمولا باید میانگین سوالات مربوط را حساب کرد. یا در بسیاری موارد دیگر یک متغیر براساس دستکاری و انجام محاسباتی در سایر متغیرها بدست می آید. در چنین مواردی باید امکان محاسبه یک متغیر براساس سایر متغیرها وجود داشته باشد. نحوه انجام این محاسبات با یک مثال کاربردی تشریح شده است. فایل Data2.sav را باز کنید. در یک پژوهش پرسشنامهای بین ۱۲۰ نفر از کاربران پایگاه پارس مدیر توزیع شده است. ۵ پرسش نخست این پرسشنامه مربوط به سنجش اعتماد کاربران است. برای آنکه میانگین اعتماد هر کاربر مشخص شود باید متغیری مانند Transform داشته باشیم که میانگین ۵ پاسخ نخست هر پژوهشگر را در خود داشته باشد. از منوی Transform گزینه Transform داشته باشیم که میانگین ۵ پاسخ نخست هر پژوهشگر را در خود داشته باشد.

| Compute Variable:         Trust         Type & Label | ■ Numeric Expression: ▲ ■ MEAN(Q1,Q2,Q3,Q4,Q5) ★ < > 7 8 9 • < > 7 8 9 • < > 7 8 9 • < > 2 4 5 6 * = ~ 1 2 3 7 8 1 0 . * ~ () Delete ★ < () Delete ★  ★ < () Delete ★  ★  ★ < () Delete ★  ★ < () Delete ★  ★  ★ < () Delete ★  ★ < () Delete ★  ★ < () Delete ★  ★ < () Delete ★  ★  ★  ★  ★  ★  ★  ★  ★  ★  ★  ★  ★  ★  ★  ★  ★  ★  ★  ★  ★  ★  ★  ★  ★  ★  ★  ★  ★  ★  ★  ★  ★  ★  ★  ★  ★  ★  ★  ★  ★  ★  ★  ★  ★  ★  ★  ★  ★  ★  ★  ★  ★  ★  ★  ★  ★  ★  ★  ★  ★  ★  ★  ★  ★  ★  ★  ★  ★  ★  ★  ★  ★  ★  ★  ★  ★  ★  ★  ★  ★  ★  ★  ★  ★  ★  ★  ★  ★  ★  ★  ★  ★  ★  ★  ★  ★  ★  ★  ★  ★  ★  ★  ★  ★  ★  ★  ★  ★  ★  ★  ★  ★  ★  ★  ★  ★  ★  ★  ★  ★  ★  ★  ★  ★  ★  ★  ★  ★  ★  ★  ★  ★  ★  ★  ★  ★  ★  ★  ★  ★  ★  ★  ★  ★  ★  ★  ★  ★  ★  ★  ★  ★  ★  ★  ★  ★  ★  ★  < | Function group:<br>Random Numbers<br>Search<br>Significance<br>Statistical<br>String<br>Time Duration Creation<br>Time Duration Extraction<br>Functions and Special Variables:<br>Cfvar<br>Max<br>Mean<br>Median<br>Min<br>Sd<br>Sum<br>Variance |
|------------------------------------------------------|----------------------------------------------------------------------------------------------------|----------------------------------------------------------------------------------------------------|
| (optional case selec                                 | tion condition)                                                                                                    | Vanance                                                                                                    |

<u>Target Variable:</u> - در کادر \_\_\_\_\_\_ نام متغیر مورد نظر را وارد کنید. در این مثال مانند شکل بالا نام

متغير را Trust وارد كرده ايم.

- در کادر Numeric Expression فرمول محاسبه را وارد کنید.

- در اینجا از بخش Function Group گزینه statistical را انتخاب کنید و در باکس زیر آن مطابق شکل تابع Mean را فراخوانی کنید. توابع دیگری نیز در دسترس است که به سادگی قابل استفاده است. برای انجام محاسبات تابع وارد شده در قسمت Numeric Experssion را مانند زیر اصلاح کنید:

MEAN(Q1,Q2,Q3,Q4,Q5)

دکمه <mark>۸۰</mark>را فشار دهید. اگر متغیر از قبل با این نام ذخیره شده باشد دستوری مانند زیر را مشاهده خواهید کرد.

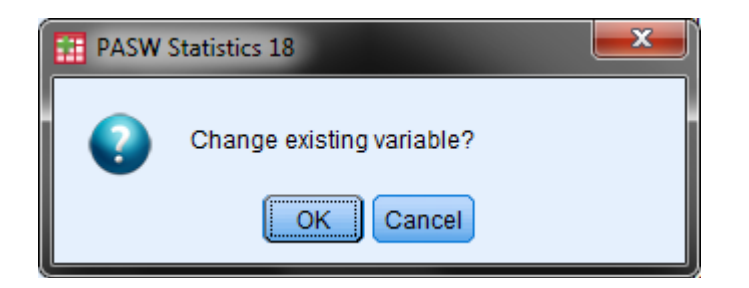

مجدد دكمه ٢٠ المارا انتخاب كنيد تا تغييرات اعمال شود.

یکی از محدودیتهای برنامه SPSS نسبت به برنامه اکسل آن است که این توابع به صور اتوماتیک اصلاح نمی شود یعنی اگر شما دادههای پرسشهای ۱ تا ۵ را تغییر دهید متغیر اعتماد خودبخود تغییر نمی کند و دوباره باید این کد را اعمال کنید. در حالیکه در برنامه اکسل این کار اتوماتیک صورت می گیرد.

## SPSS -۲-۵-۲ شناسائی دادههای گم شده در

شناسائی دادههای گم شده در SPSS یکی دیگر از کاربردهای مهم این برنامه است که با استفاده از دستور Replace Missing Values از منوی Transform قابل انجام است.

| کادری مانند زیر ظاهر خواهد شد: | Replace Missing Values | یس از انتخاب |
|--------------------------------|------------------------|--------------|
|                                |                        |              |

| Replace Missing Values | 5                          |  |  |  |  |  |
|------------------------|----------------------------|--|--|--|--|--|
|                        | <u>N</u> ew Variable(s):   |  |  |  |  |  |
| 💑 Gender               |                            |  |  |  |  |  |
| 💊 Age                  |                            |  |  |  |  |  |
| 🔒 Education            |                            |  |  |  |  |  |
| 💑 Q1                   |                            |  |  |  |  |  |
| 🔒 Q2                   |                            |  |  |  |  |  |
| 💑 Q3                   | -Name and Method           |  |  |  |  |  |
| 💑 Q4                   | Nome:                      |  |  |  |  |  |
| 💊 Q5                   | Name.                      |  |  |  |  |  |
| 💑 Q6                   | Method: Series mean        |  |  |  |  |  |
| 💑 Q7                   | Onen of nearby neinter     |  |  |  |  |  |
| 💑 Q8                   | Span of nearby points.     |  |  |  |  |  |
| 💑 Q9                   | Number: 2 All              |  |  |  |  |  |
| 👗 Q10                  |                            |  |  |  |  |  |
| ОК                     | OK Paste Reset Cancel Help |  |  |  |  |  |

تمامی متغیرهای مورد نظر خود را به کادر New Variables منتقل کنید. پیش از این کار از کشوئی تعاه هده را انتخاب کنید. موارد زیر در دسترس است: <u>Series mean Mean of nearby points</u> Median of nearby points <u>Median of nearby points</u> <u>Linear interpolation</u> <u>Linear trend at point</u> گزینه series mean اطراف آن خانه خالی پر می کند.

گزینه Median of nearby points: جای خالی را براساس میانه دادههای اطراف آن خانه خالی پر می کند. گزینه Linear interpolation : جاهای خالی را براساس معادلات خطی دادهها پر می کند. گزینه Linear trend at point : جاهای خالی را براساس روندنمای خطی دادهها پر می کند. توصیه می شود برای ستونهای مربوط به متغیرهای طیف لیکرت از گزینه series mean و برای اطلاعات

آمار توصیفی و دادههای اسمی و ترتیبی از گزینه Median of nearby points استفاده کنید.

استفاده از گزینه **Eeplace Missing Values. ای استفاده** از گزینه می استفاده از گزینه می استفاده از گزینه استفاده از می استفاده از گزینه می استفاده از گزینه می استفاده ان می مانند Q1 را برای اسکن دادههای گم شده انتخاب کرده باشید در این صورت خود برنامه متغیری با نامی مانند 1\_Q1 درست می کند. پس از اسکن دادههای گم شده و تکمیل آن براساس پوشش نقاط خالی که شما انتخاب کردهاید یک فیلد جدید با نام 1\_Q1 در انتهای فایل داده قبلی ایجاد و نتایج را ذخیره می کند.

| Replace Missing Values     |                        |  |  |  |  |  |  |
|----------------------------|------------------------|--|--|--|--|--|--|
|                            | New Variable(s):       |  |  |  |  |  |  |
| 💦 Gender 🛛 🔼               | Q1_1 = SMEAN(Q1)       |  |  |  |  |  |  |
| 💫 Age                      |                        |  |  |  |  |  |  |
| 🖌 🕹 Education              | *                      |  |  |  |  |  |  |
| 💊 Q1 👘                     |                        |  |  |  |  |  |  |
| 💑 Q.2                      |                        |  |  |  |  |  |  |
| 💑 Q3                       | -Name and Method       |  |  |  |  |  |  |
| 💊 Q4                       |                        |  |  |  |  |  |  |
| 💑 Q.5                      | Name: Q1_1 - Change    |  |  |  |  |  |  |
| 💑 Q.6                      | Method: Series mean    |  |  |  |  |  |  |
| 💫 Q7                       |                        |  |  |  |  |  |  |
| 💫 Q8                       | Span of nearby points: |  |  |  |  |  |  |
| 💊 Q9                       | Number: 2              |  |  |  |  |  |  |
| 🔒 Q10 🔽                    |                        |  |  |  |  |  |  |
| OK Paste Reset Cancel Help |                        |  |  |  |  |  |  |

اگر میخواهید چنین نشود و اصلاحات در همان فیلد قبلی صورت گیرد (و معمولاً هم چنین است) خودتان نام متغیر را به همان نام قبلی تغییر دهید و دکمه **Change** را که اکنون فعال شده است را فشار دهید.

همچنین اگر از کشوئی Method یکی از دو گزینه زیر را انتخاب کنید باید در قسمت Number مشخص کنید منظورتان از Nearby (همان دادههای اطراف) چند داده است.

گزینه Mean of nearby points: جای خالی را براساس میانگین دادههای اطراف آن خانه خالی پر میکند.

گزینه Median of nearby points: جای خالی را براساس میانه دادههای اطراف آن خانه خالی پر میکند.

## بخش سوم

## محاسبات آمار توصيفي

۳-۱- مقدمهای بر محاسبات آمار توصیفی

Descritive زیرمنوی Analyze زیرمنوی را در منوی Analyze زیرمنوی Statistice کواهید یافت. فراوانی ها، شاخص های توصیفی، جداول متقاطع و انواع نسبت ها در این قسمت قابل دسترسی است. سه فرمان Frequencies, Descriptives و Crosstabs در ادامه بررسی خواهد شد.

| <u>A</u> nalyze | Direct <u>M</u> arketing      | <u>G</u> raphs | <u>U</u> tilities | Add- <u>o</u> ns | <u>W</u> i |
|-----------------|-------------------------------|----------------|-------------------|------------------|------------|
| Rep             | orts                          | *              |                   |                  |            |
| D <u>e</u> s    | criptive Statistics           | •              | 123 <u>F</u> requ | encies           |            |
| Ta <u>b</u>     | les                           | •              | 🔚 Descr           | iptives          |            |
| Cor             | npare Means                   | •              | A Explor          | e                |            |
| <u>G</u> er     | eral Linear Model             | •              | Cross             | tabs             |            |
| Ger             | ierali <u>z</u> ed Linear Mod | lels 🕨         | Ratio             |                  |            |
| Mi <u>x</u> e   | ed Models                     | •              |                   |                  |            |
| <u>C</u> or     | relate                        | •              | 2-P PI            | ots              |            |
| Reg             | ression                       | •              | 🛃 <u>Q</u> -Q P   | lots             |            |

# ۳-۲- محاسبه فراوانیهای دادهها

معمولا زمانی که شما دادههای مربوط به مشخصات فردی پاسخدهندگان را دریافت میکنید مایل هستید فراوانیهای مربوط را به صورت منسجم در اختیار داشته باشید. برای مثال فراوانیهای مربوط به تمرین شماره ۱ به صورت زیر قابل محاسبه است:

- از منوى Analyze گزينه Descriptive Statistics و فرمان Frequencies را اجرا كنيد:

Analyze/ Descriptive Statistics / Frequencies

دیالوگ Frequencies مانند زیر گشوده خواهد شد:

| Frequencies                                                                                                    | Veriable/a):                         | ×                                                  |
|----------------------------------------------------------------------------------------------------|--------------------------------------|----------------------------------------------------|
| Gender         ▲           Age         ▲           Education         ▲           Q1         Q2           Q3         Q4           Q5         ∞           Q6         ▼ |                                      | <u>Statistics</u><br>Charts<br>Format<br>Bootstrap |
| <u>D</u> isplay frequency table:     OK                                                                                                    | s<br>Caste <u>R</u> eset Cancel Help |                                                    |

- متغیرهائی که میخواهید فراوانیهای آنها را حساب کنید انتخاب کنید. برای مثال روی Gender

کلیک کرده و درحالیکه دکمه Shift را فشار میدهید روی Job کلیک کنید.

|                                                                                                    | Variables شوند.  | تا متغيرها وارد باكس       | را فشاردهید                                        | - روی دکمه |
|----------------------------------------------------------------------------------------------------|------------------|----------------------------|----------------------------------------------------|------------|
| Frequence                                                                                                    | ies              | Variable(s):               |                                                    |            |
| <ul> <li>♣ Q1</li> <li>♣ Q2</li> <li>♣ Q3</li> <li>♣ Q4</li> <li>♣ Q5</li> <li>♣ Q6</li> <li>♣ Q7</li> <li>♣ Q8</li> <li>▲ Q9</li> </ul> |                  | Gender<br>Age<br>Education | <u>Statistics</u><br>Charts<br>Format<br>Bootstrap |            |
| <b>√</b> <u>D</u> isplay                                                                                                    | frequency tables | Reset Cancel Help          |                                                    |            |

- روی دکمه Ok کلیک کنید. فراوانی متغیرهای انتخاب شده در یک صفحه جدید نمایش داده خواهد

شد. برای نمونه فراوانی دادههای جنسیت به صورت زیر است:

Gender Frequency Percent Valid Percent Cumulative Percent Valid Male 74.1 74.1 269 74.1 Female 94 25.9 25.9 100.0 Total 363 100.0 100.0

ترجمه این جدول و نحوه گزارش آن در فارسی به صورت زیر خواهد بود:

| فراواني تراكمي | درصد   | فراوانی |     |
|----------------|--------|---------|-----|
| ۷۴.۱۰          | ٧۴.١٠  | 789     | مرد |
| <b>\</b>       | ۲۵.۹۰  | ٩۴      | زن  |
| 1 • • . • •    | ۱۰۰.۰۰ | 888     | كل  |

توزيع فراواني ياسخ دهندگان براساس جنسيت

ممکن است بخواهید اطلاعات آمار توصیفی را به صورت جداولی نیز گزارش کنید. در اینصورت در دیالوگ Frequencies روی دکمه ….Charts - گزینه none : بطور پیش فرض فعال است و اجازه رسم نمودار در خروجی را نمیدهد. - گزینه Bar : امکان رسم نمودار میلهای در خروجی را میدهد. - گزینه Pie : امکان رسم نمودار دایرهای در خروجی را میدهد.

- گزینه Histograms : امکان رسم نمودار هیستوگرام در خروجی را میدهد. اگر میخواهید منحنی

| كنيد. | ير فعال ً | را مانند ز | مربوط ر | گزينه | تيک | شود | ترسيم | نمودار | دادەھاى | در | نيز | مال | نر، |
|-------|-----------|------------|---------|-------|-----|-----|-------|--------|---------|----|-----|-----|-----|
|-------|-----------|------------|---------|-------|-----|-----|-------|--------|---------|----|-----|-----|-----|

| 🔢 Frequencies: Charts 🛛 🗾      |  |
|--------------------------------|--|
|                                |  |
| © None                         |  |
| ◎ Bar charts                   |  |
| <br>◎ <u>P</u> ie charts       |  |
| <u>     H</u> istograms:       |  |
| Show normal curve on histogram |  |
| Chart Values                   |  |
| ● Frequencies ◎ Percentages    |  |
| Continue Cancel Help           |  |

برای نمونه در این مطالعه مانند شکل زیر گزینه Pie انتخاب شده و در قسمت Chart Value از درصدها استفاده شده است. روی دکمه **Continue** کلیک کرده تا به دیالوگ Frequencies بازگردید و سپس ok را انتخاب کنید تا خروجی را مشاهده کنید.

| Frequencies: Charts          | x                              |
|------------------------------|--------------------------------|
| Chart Type                   |                                |
| © N <u>o</u> ne              |                                |
| ◎ <u>B</u> ar charts         |                                |
| Pie charts                   |                                |
| © <u>H</u> istograms:        |                                |
| Show normal curve on histogr | am                             |
| Chart Values                 |                                |
| O Frequencies O Percentages  |                                |
| Continue Cancel Help         |                                |
| <u></u>                      | روجی چیزی مشابه زیر خواهد بود: |
| Gender                       |                                |

همانطور که مشاهده می شود خروجی خیلی جذاب نیست. هرچند تنظمیات بیشتری در منوی Chart وجود دارد که در ادامه خواهد آمد انا توصیه می شود از نرمافزار اکسل برای طراحی نمودارهای شکیل تر استفاده کنید. برای نمونه خروجی نمودار دایرهای برای همین دادهها در نرمافزار اکسل به صورت زیر است:

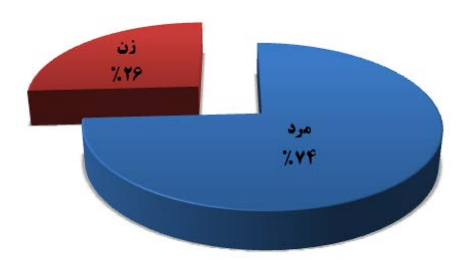

نمودار فراوانى پاسخ دهندگان براساس جنسيت

صورت زیر است:

ممکن است بخواهید اطلاعات بیشتری پیرامون آمار توصیفی مانند میانه، مد، چارکها و. .. را گزارش کنید. در اینصورت در دیالوگ Frequencies روی دکمه [<u>Statistics</u>] کلیک کنید. گزینههای قابل دستیابی به

| Frequencies: Statistics                                                                      | ×                                                 |
|----------------------------------------------------------------------------------------------|---------------------------------------------------|
| Percentile Values Quartiles Cut points for: 10 equal groups Percentile(s): Add Change Remove | Central Tendency<br>Mean<br>Median<br>Mode<br>Sum |
|                                                                                              | Values are group midpoints                        |
| Dispersion                                                                                   | Distribution                                      |
| 🔲 Std. deviation 📄 Minimum                                                                   | Ske <u>w</u> ness                                 |
| 🔲 Variance 📄 Ma <u>x</u> imum                                                                | Kurtosis                                          |
| 🔲 Ra <u>n</u> ge 📄 S. <u>E</u> . mean                                                        |                                                   |
| Continue                                                                                     | Help                                              |

پس از آنکه تیمارهای آماری مورد نظر را انتخاب کردید روی دکمه **Continue** کلیک کرده تا به دیالوگ Frequencies بازگردید و سپس ok را انتخاب کنید تا خروجی را مشاهده کنید.

درمنوی Analyze زیرمنوی Descriptive Statistics بعد از گزینه Frequencies گزینه Descriptive قرار -

دارد. آنچه در گزینه Descriptive قابل دستیابی است بسیار مشابه گزینه Frequencies است.

- از منوى Analyze گزينه Descriptive Statistics و فرمان Descriptive را اجرا كنيد:

Analyze/ Descriptive Statistics / Descriptive

| <u>A</u> nalyze | Direct <u>M</u> arketing | <u>G</u> raphs | <u>U</u> tilities | Add- <u>o</u> ns | Wi |
|-----------------|--------------------------|----------------|-------------------|------------------|----|
| Rep             | orts                     | •              |                   |                  |    |
| D <u>e</u> s    | criptive Statistics      | •              | 123 <u>F</u> requ | encies           |    |
| Ta <u>b</u>     | les                      | •              | Desci             | iptives)         |    |
| Con             | npare Means              | •              | A Explo           | re               |    |
| <u>G</u> en     | eral Linear Model        | •              |                   | tabe             |    |
| Gen             | eralized Linear Mod      | els ▶          | <u></u>           | 1003             |    |
| Mixe            | -<br>d Models            |                | w <u>R</u> atio.  |                  |    |
|                 |                          | ľ.             | 🙍 P-P P           | lots             |    |
| Con             | relate                   | P              |                   |                  |    |
| <u>R</u> eg     | ression                  | •              | <u>0</u> -Q P     | lots             |    |
|                 |                          |                |                   |                  |    |

دیالوگ Descriptive مانند زیر ظاهر خواهد شد:

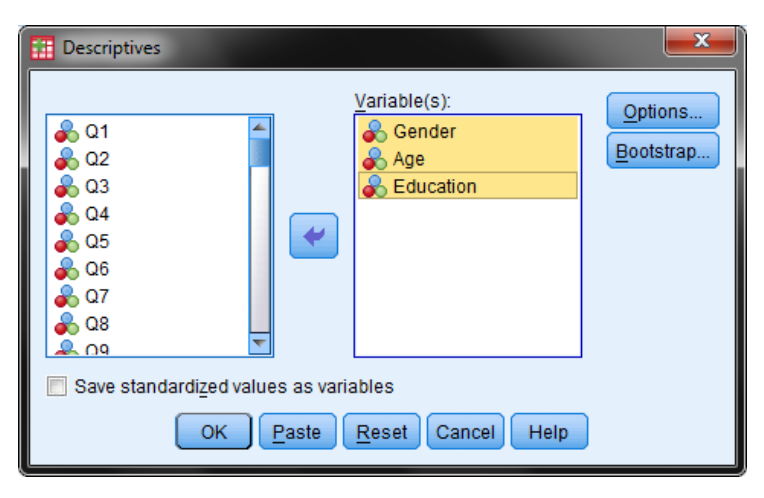

پس از انتقال شاخصهای مورد نظر به قسمت Variables روی دکمه <u>Options</u> کلیک کنید. در دیالوگ ظاهر شده میتوانید آمارههائی مانند میانگین، مجموع، حداکثر، حداقل و. .. را انتخاب کنید و نتایج را در خروجی مشاهده کنید.

| Descriptives: Options                |
|--------------------------------------|
| 🔽 <u>M</u> ean 🔲 <u>S</u> um         |
| Dispersion                           |
| Std. deviation 📝 Minimum             |
| 🔲 Variance 🛛 Maximum                 |
| 🔄 <u>R</u> ange 📄 S. <u>E</u> . mean |
| Distribution                         |
| Kurtosis Ske <u>w</u> ness           |
| Display Order                        |
| Ø Variable list                      |
| ◎ <u>A</u> lphabetic                 |
| ◎ As <u>c</u> ending means           |
| © <u>D</u> escending means           |
| Continue Cancel Help                 |

## ۳-۴- محاسبه جداول متقاطع

یکی از موارد پرکاربرد دیگر در ارائه شاخصهای آمار توصیفی استفاده از جداول متقاطع است. برای نمونه میخواهید بدانید توزیع فراوانی جنسیت در هر یک از مقاطع تحصیلی چگونه است. برای این منظور از منوی Analyze گزینه Descriptive Statistics و فرمان Crosstabs را اجرا کنید:

Analyze/ Descriptive Statistics / Crosstabs

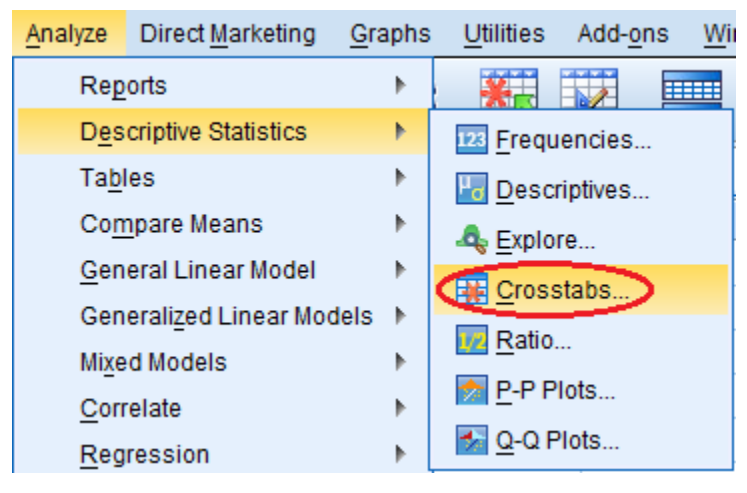

در دیالوگ ظاهر شده متغیرهائی که میخواهید در سطرها ظاهر شوند به باکس Rows و متغیرهائی که میخواهید در سطرها ظاهر شوند به باکس Columns منتقل کنید. در این مطالعه جنسیت و تحصیلات انتخاب شده است.

| Crosstabs | Row(s):<br>Gender<br>Column(s):<br>Education<br>Layer 1 of 1<br>Previous<br>Next<br>Sector<br>Reset<br>Cancel<br>Help | Exact<br>Statistics<br>Cglls<br>Format<br>Bootstr <u>a</u> p |                   |
|-----------|----------------------------------------------------------------------------------------------------|--------------------------------------------------------------|-------------------|
|           |                                                                                                    | ست:                                                          | مروجی مانند زیر ا |

Gender \* Education Crosstabulation Count

|        |        | Diploma | Associates | Bachelor | Master | Total |
|--------|--------|---------|------------|----------|--------|-------|
| Gender | Male   | 98      | 58         | 99       | 14     | 269   |
|        | Female | 25      | 41         | 27       | 1      | 94    |
| Total  |        | 123     | 99         | 126      | 15     | 363   |

که ترجمه آن برای گزارش فارسی به صورت زیر است:

توزيع فراوانى تحصيلات براساس جنسيت

| کل  | کارشناسی ارشد | كارشناسي | کاردانی | ديپلم |     |       |
|-----|---------------|----------|---------|-------|-----|-------|
| 789 | 14            | ٩٩       | ۵۸      | ٩٨    | مرد | جنسيت |
| 94  | ١             | ۲۷       | 41      | ۲۵    | زن  |       |
| ۳۶۳ | ۱۵            | 178      | ٩٩      | ۱۲۳   | کل  |       |

## ۳–۵– ترسیم انواع نمودارهای حرفهای

برای طراحی انواع نمودارها میتوان از برنامه SPSS استفاده کرد. علاوه بر دکمه chart در دیالوگ Frequencies یک منوی ویژه با نام Graphs نیز در برنامه موجود است که برای طراحی انواع نمودارها استفاده می شود.

| <u>G</u> raphs            | <u>U</u> tilities | Add- <u>o</u> ns | <u>W</u> indow | H |                      |
|---------------------------|-------------------|------------------|----------------|---|----------------------|
| <mark>i <u>C</u>ha</mark> | rt Builder        |                  |                |   |                      |
| 🛄 <u>G</u> rap            | hboard Te         | emplate Ch       | ooser          |   |                      |
| Lega                      | acy Dialog        | S                |                | • | 🚹 <u>B</u> ar        |
|                           |                   |                  |                |   | 11 <u>3</u> -D Bar   |
|                           |                   |                  |                |   | 🗾 Line               |
|                           |                   |                  |                |   | 🔼 Area               |
|                           |                   |                  |                |   | 💽 Pi <u>e</u>        |
|                           |                   |                  |                |   | High-Low             |
|                           |                   |                  |                |   | 🗰 Boxplot            |
|                           |                   |                  |                |   | III Error Bar        |
|                           |                   |                  |                |   | 🔼 Population Pyramid |
|                           |                   |                  |                |   | Scatter/Dot          |
|                           |                   |                  |                |   | 🚹 Histogram          |

برای طراحی نمودارها با تنظیمات دلخواه از 🔒 Chart Builder استفاده می شود.

برای طراحی نمودارها براساس تمپلیتهای آماده از ....Graphboard Template Chooser استفاده می شود. اما گزینه Legacy Dialogs انواع نمودارهای سنتی SPSS را در خود جای داده است. دقت کنید عبارت Legacy به معنای ارث و ماترک است. در نسخههای بعد از ورژن ۱۵ که SPSS دستخوش تغییراتی شد برخی از منوهای پرکاربرد سنتی با این عنوان دستهبندی شدهاند که در بخش آزمونهای ناپارامتریک نیز خواهید دید.

برای شروع فایل Data1.sav را باز کنید و از منوی Graphs گزینه ...Chart Builder را انتخاب کنید. احتمالاً با کادر زیر مواجه خواهید شد. (مگر آنکه قبلاً غیر فعال کرده باشید)

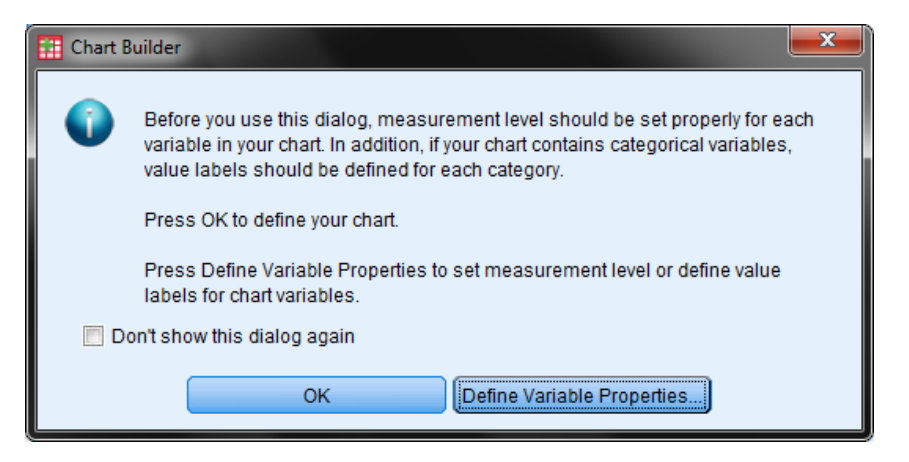

تیک عبارت don't show this dialog again را فعال کنید. ترجمه این عبارت یعنی: دیگر این کادر را نمایش نده! و بنابراین اگر تیک را فعال کنید دیگر این کادر نمایش داده نخواهد شد.

دکمه Ok را بزنید تا کادر زیر ظاهر شود:

| Chart Builder                                                                                                    |                                                                                                    | ×                                |
|----------------------------------------------------------------------------------------------------|----------------------------------------------------------------------------------------------------|----------------------------------|
| Variables:                                                                                                    | Chart preview uses example data                                                                                                    |                                  |
| Gender         ▲           ♠         Age         ▲           ♠         Education         ▲           ♠         C1         ▲           ♠         C2         ▲           ♠         C5         ▲           ♠         C6         ₹           ♠         C6         ₹           ♠         C8         ♥           ■         Male         ■ | Drag a Gallery chart here to use it as your<br>starting point<br>OR<br>Click on the Basic Elements tab to build a<br>chart element by element                                                                                                    | ,                                |
| Gallery Basic Elements<br>Choose from:<br>Favorites<br>Bar<br>Line<br>Area<br>Pie/Polar<br>Scatter/Dot<br>Histogram<br>High-Low<br>Boxplot<br>Dual Axes                                                                                                    | Groups/Point ID       Titles/Footnotes         Image: Comparison of the state of the state of | Element<br>Properties<br>Options |
|                                                                                                    | OK Paste Reset Cancel Help                                                                                                    |                                  |

Bar نمودارها از باکس Choos from قابل انتخاب است. برای نمونه نمودارهای ستونی مختلف از منوی Bar قابل انتخاب است. برای نمونه یک نمودار ساده ستونی را انتخاب کرده و باکس خالی بالای کادر درگ کنید:

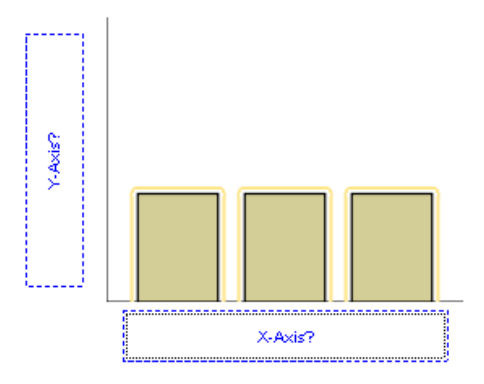

اگر میخواهید یک نمودار یک بعدی داشته باشید یک متغیر مانند جنسیت را به محور طولی (X-Axis) درگ کنید. نتیجه مانند زیر خواهد شد:

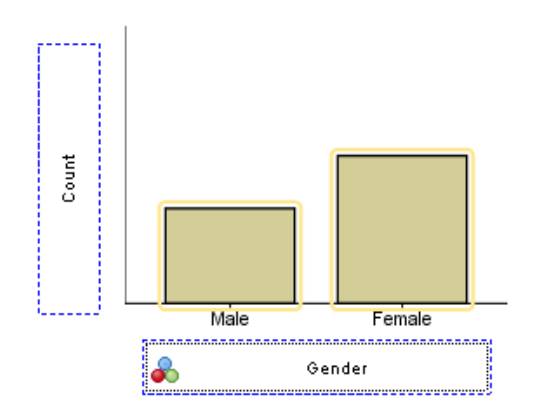

محور عرضی (X-Axis) خودبخود به صورت Count یعنی شمارنده تبدیل می شود. دکمه Ok را بزنید تا یک نمودار ساده مانند زیر تولید شود:

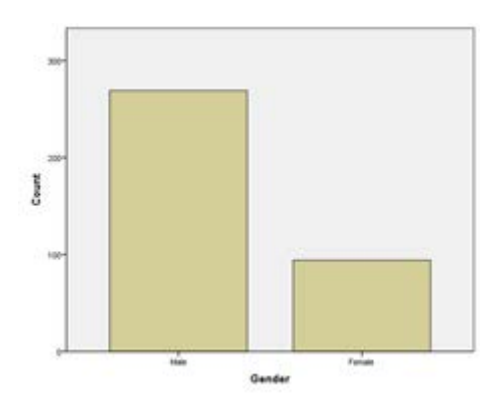

بیائید کمی فراتر برویم. یک بار دیگر از منوی Graphs گزینه ... Chart Builder را انتخاب کنید. دکمه **Resel** را بزنید تا همه چیز به حالت ابتدائی برگردد. یک نمودار ساده ستونی را انتخاب کرده و باکس خالی بالای کادر درگ کنید. در محور طولی سن و در محور عرضی جنسیت را وارد کنید:

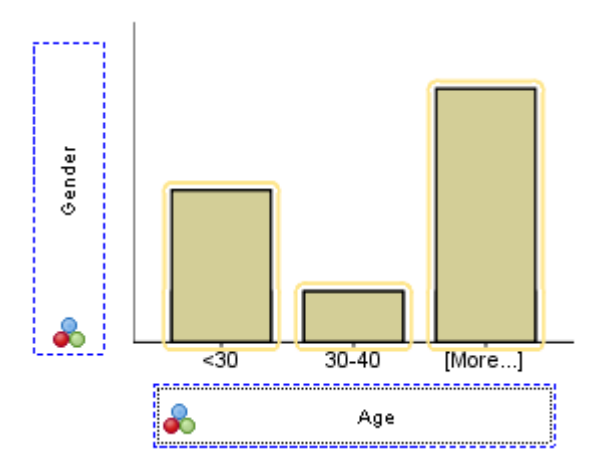

دکمه Ok را بزنید تا یک نمودار توزیع جنسیت براساس سن مانند زیر تولید شود:

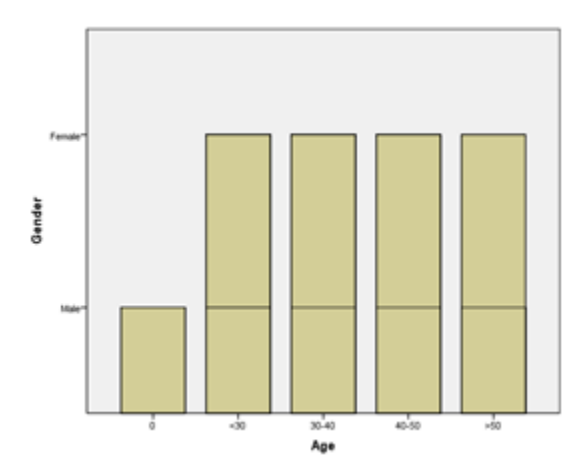

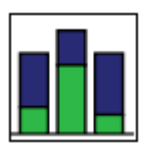

برای آنکه این نمودار دو بعدی جذاب تر باشد یکبار دیگر مراحل رسم نمودار را از نو شروع کنید و این بار از نمودار Stacked bar استفاده کنید. این نمودار برای ترسیم توزیع یک متغیر براساس متغیر دیگر خیلی مناسب است.

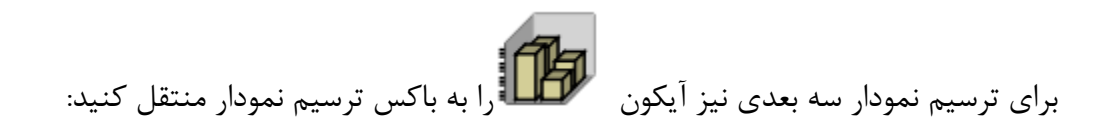

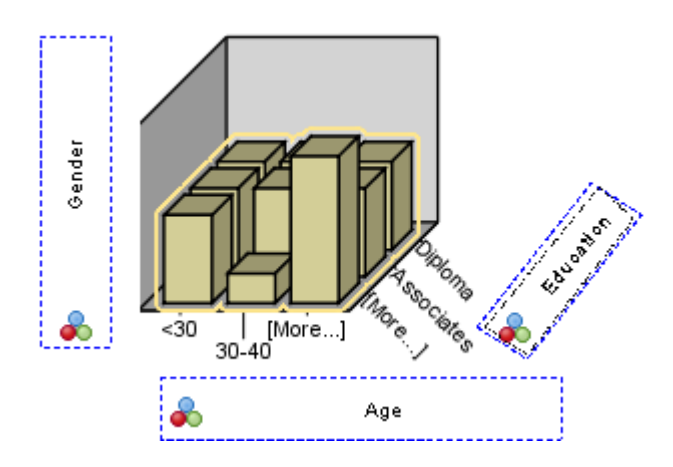

روی دکمه ok کلیک کنید تا خروجی را مشاهده کنید.

روشن است برای ترسیم نمودارهای پای(دایرهای) و هیستوگرام نیز میتوانید به همین صورت عمل کنید. اگرچه با وجود برنامههائی مانند اکسل نمودارهای SPSS خیلی به چشم نمیآید. توصیه من این است که انرژی خود را در برنامه SPSS بیشتر از این روی ترسیم نمودار صرف نکنید زیرا بازهم چیز خیلی قابل توجهی بدست نخواهید آورد.

Explore : فرمان جستجو

این فرمان میتواند جهت تعیین شاخصهای مرکزی (میانگین و میانه)، پراکندگی (دامنه، دامنه چارکی، انحراف معیار، واریانس، مینیمم و ماکزیمم)، کشیدگی، چولگی و ارائه نمودارهای هیستوگرام، نمودار ساقه و برگ و نمودار جعبه ای Tukey بکار رود.

۱ -مسیر Analyze/Descriptive Statistics/Explore را انجام دهید.

| 🛅 216data.sav - SPSS Data Editor          |           |           |                          |                               |           |       |                   |       |      |
|-------------------------------------------|-----------|-----------|--------------------------|-------------------------------|-----------|-------|-------------------|-------|------|
| File Edit                                 | View Data | Transform | Analyze                  | Graphs                        | Utilities | s Add | l-ons             | Windo | ow ⊦ |
| <mark>२ 🖬 🎒 🛒 🗠 🔚</mark><br>1 : older 🛛 0 |           |           | Repor<br>Descri<br>Compa | ts<br>ptive Stat<br>are Means | istics )  | Fi    | requer<br>escript | ncies |      |
| 10                                        | older     | younger   | Gener<br>Mixed           | al Linear N<br>Models         | 1odel I   |       | xplore<br>rossta  | bs    |      |
| 11                                        | 4         |           | Correl                   | ate                           | )         | R     | atio              |       |      |
| 12                                        | 1         |           | Logline                  | ear                           | ,         | 0 E   | ENGL              | ISH   | DOG  |
| 13                                        | 0         |           | Classif                  | fy                            | )         | 5 F   | IISTO             | RY    | DOC  |
| 14                                        | 0         |           | Data F<br>Scale          | Reduction                     | )         |       | INGL              | ISH   | DOC  |
| 15                                        | 0         |           | Nonpa                    | rametric 1                    | Fests     |       | ЛАТН              |       | DOC  |
| 17                                        | 0         |           | Surviv                   | al<br>o Doonco                | )         | 0 /   | <b>ART</b>        |       | DOC  |
| 18                                        | 3         |           | Multip                   | e kespon                      | se        | 10 N  | ИАТН              |       | DOC  |

۲ -کادر محاوره ای Explore ظاهر میشود:

| Explore                                       |                  |               |
|-----------------------------------------------|------------------|---------------|
| Number of Older Si                            | Dependent List:  | ОК            |
| Winder of Younger     Grade Point Averac      | •                | <u>P</u> aste |
| Predicted Points in                           |                  | Reset         |
| A Ret [pet]                                   | Factor List:     | Cancel        |
| Area of Interest [are                         | •                | Help          |
| Intend To Get PhD                             |                  |               |
| Section [section]     A l would rather stay : | Label Cases by:  |               |
|                                               |                  |               |
| Display                                       |                  | -             |
| • Both • Statistics • Plots                   | Statistics Plots | Options       |

۳ -در قسمت سمت چپ کادر متغیرهای دلخواه را انتخاب کرده با کلیک روی top arrow آنها را بداخل لیست Dependent انتقال دهید.

| Explore                                                          |                             | X             |
|------------------------------------------------------------------|-----------------------------|---------------|
| Number of Younger                                                | Dependent List:             | ок            |
| Grade Point Averac     Predicted Points in                       | Number of Older Sibling     | <u>P</u> aste |
| A Major If Not Psycho                                            |                             | <u>R</u> eset |
| A Area of Interest [are                                          | Eactor List:                | Cancel        |
| A Intend To Get PhD                                              |                             | Help          |
| Section [section]     I would rather stay     One of my favorite | Label <u>C</u> ases by:     |               |
| ⊡isplay                                                          | ots <u>Statistics</u> Plots | Options       |

۴ -نمودارهای دلخواهتان را با کلیک روی Plots انتخاب کرده تا کادر Plots ظاهر شود.

| Explore: Plots                                                                                                    |                                                           | X                          |
|----------------------------------------------------------------------------------------------------|-----------------------------------------------------------|----------------------------|
| Boxplots<br>© Factor levels together<br>© Dependents together<br>© None                                                                                                    | Descriptive<br><u>S</u> tem-and-leaf<br><u>H</u> istogram | Continue<br>Cancel<br>Help |
| <ul> <li>Normality plots with tests</li> <li>Spread vs. Level with Level</li> <li>None</li> <li>Power estimation</li> <li>Iransformed Power:</li> <li>Untransformed</li> </ul> | Natural log                                               |                            |

۵ -نمودارهای مورد نیاز را با کلیک روی آنها انتخاب کنید(مثل نمودار ساقه-و-برگ، هیستوگرام و ...) و سپس Continue وبعد هم OK راکلیک کنید. خروجی SPSSبا نتایجش ظاهر میگردد . شکل زیر نمونه ای ازیک خروجی برای آمار توصیفی است.

|                          | Descrip             | Juves       |           |            |
|--------------------------|---------------------|-------------|-----------|------------|
|                          |                     |             | Statistic | Std. Error |
| Number of Older Siblings | Mean                |             | 1.26      | .185       |
|                          | 95% Confidence      | Lower Bound | .89       |            |
|                          | Interval for Mean   | Upper Bound | 1.63      |            |
|                          | 5% Trimmed Mean     |             | 1.18      |            |
|                          | Median              |             | 1.00      |            |
|                          | Variance            |             | 1.575     |            |
|                          | Std. Deviation      |             | 1.255     |            |
|                          | Minimum             |             | 0         |            |
|                          | Maximum             |             | 4         |            |
|                          | Range               |             | 4         |            |
|                          | Interquartile Range |             | 2         |            |
|                          | Skewness            |             | .678      | .350       |
|                          | Kurtosis            |             | 543       | .688       |

۶ -خروجی مقادیر لازم را به شما ارائه میدهد . با حرکت اسکرول به پایین نمودارهای دلخواهتان را

مىبينيد.

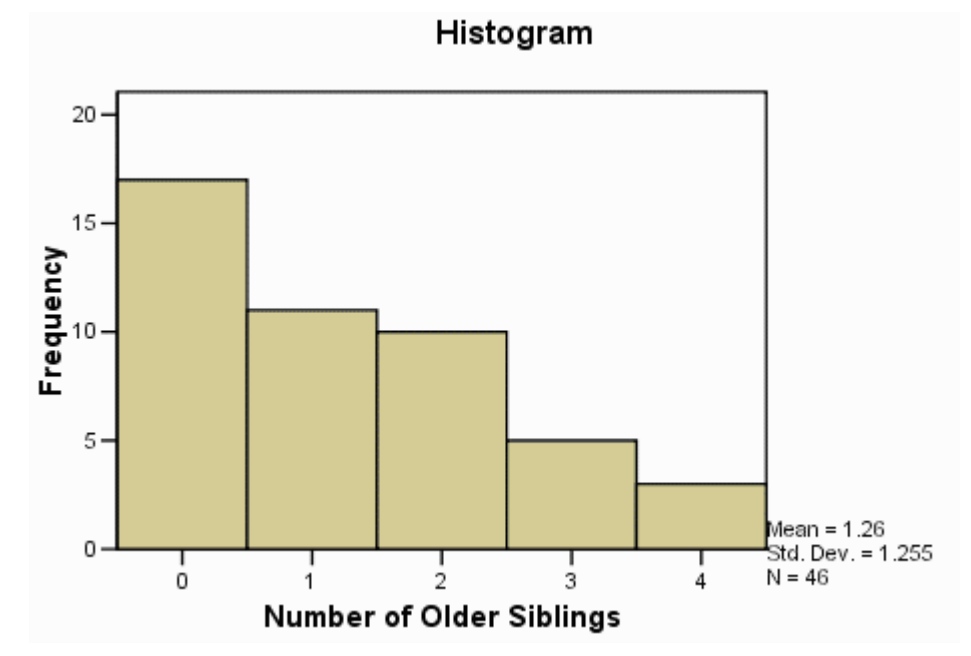

۷ -نمودار جعبه ای Tukey چارک های اول (پایین جعبه) و سوم (بالای جعبه ( را نمایش میدهد. (صدک های ۲۰ مودار جعبه ای ۲۵ ام و ۲۵ ام ) میانه (خط افقی جعبه ) ، دامنه )به استثنای نقاط پرت و بریدگی های انتهایی ) ( خط های که از جعبه امتداد مییابند دامنه را نشان میدهند) نقاط پرت ( محیطی که نقطه پرت نشان میدهد –

عدد بعدی برای نقطه پرت همان عدد قابل مشاهده است). یک نقطه پرت به صورت بریدگی تعریف می شود که بین ۱/۵ تا ۳ برابر طول جعبه دور تر از لبه بالایی یا پایینی جعبه قرار دارد). به یاد داشته باشید که نمودار جعبه ۵۰ درصد از بریدگی ها را نشان می دهد. بریدگی انتهایی، یک بریدگی است که به اندازه ۳ برابر طول جعبه دور تر از لبه انتهایی جعبه قرار دارد.

| Frequency   | Stem & | Leaf                                    |
|-------------|--------|-----------------------------------------|
| 17.00       | ο.     | 000000000000000000000000000000000000000 |
| .00         | ο.     |                                         |
| 11.00       | 1.     | 0000000000                              |
| .00         | 1.     |                                         |
| 10.00       | 2.     | 000000000                               |
| .00         | 2.     |                                         |
| 5.00        | з.     | 00000                                   |
| .00         | з.     |                                         |
| 3.00        | 4.     | 000                                     |
| Stem width: | 1      |                                         |
| Each leaf:  | 1 ca   | ase(s)                                  |

Number of Older Siblings Stem-and-Leaf Plot

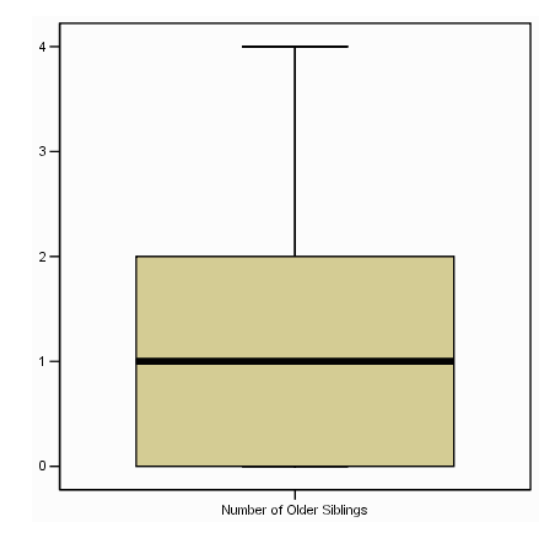

#### P-P Plot و P-P-۳ و Q-Q-plot

روش دیگر برای برای بررسی نرمال بودن توزیع رسم نمودار احتمال نرمال است. نمودار احتمال نرمال را میتوان از دو طریق P-P Plot و Q-Q-plot رسم نمود. در نمودار P-P تابع توزیع تراکمی داده های تجربی با تابع توزیع تراکمی نرمال مقایسه میشود. در حال که در نمودار Q-Q چندک های یک توزیع تجربی با چندک های یک توزیع نرمال مورد مقایسه قرار میگیرد. نمودار P-P حساسیت بیشتری نسبت به انحراف از میانگین توزیع دارد ولی نمودار Q-Q از حساسیت بیشتری نسبت به انحراف از حالت نرمال در دنباله های توزیع دارد. در هر دو نمودار خط راست بیانگر برازش کامل داده ها با توزیع تئوریکی مورد نظر است . نحوه رسم نمودار های P-P و Q-Q در نرم افزار SPSS به شرح زیر است :

ابتدا در صفحه اصلی نرم افزار دادههای زیر را در یک ستون وارد کنید:

| *Untitle        | d1 (Dai     | taSet(     | )] - IBN             | 1 SPS | S Stati | stics | Data   | Editor |                 |       |
|-----------------|-------------|------------|----------------------|-------|---------|-------|--------|--------|-----------------|-------|
| le <u>E</u> dit | <u>V</u> ie | w <u>c</u> | <u>)</u> ata         | Trar  | nsform  | A     | nalyze | e Dire | ct <u>M</u> ark | eting |
| <u>a</u> (      |             |            |                      |       | 5       | 1     |        |        |                 |       |
|                 |             |            |                      |       |         |       |        |        |                 |       |
|                 |             | Fact       | tor                  |       | var     |       | ١      | /ar    | V               | ar    |
| 1               |             |            | 19.17                |       |         |       |        |        |                 |       |
| 2               |             |            | 28.71                |       |         |       |        |        |                 |       |
| 3               |             |            | 21.29                |       |         |       |        |        |                 |       |
| 4               |             |            | 27.74                |       |         |       |        |        |                 |       |
| 5               |             |            | 19.09                |       |         |       |        |        |                 |       |
| 6               |             |            | 26.76                |       |         |       |        |        |                 |       |
| 7               |             |            | 24.52                |       |         |       |        |        |                 |       |
| 8               |             |            | 21.12                |       |         |       |        |        |                 |       |
| 9               |             |            | 16.47                |       |         |       |        |        |                 |       |
| 10              |             |            | 16.59                |       |         |       |        |        |                 |       |
| 11              |             |            | 22.50                |       |         |       |        |        |                 |       |
| 12              |             |            | 23.42                |       |         |       |        |        |                 |       |
| 13              |             |            | 25. <mark>6</mark> 2 |       |         |       |        |        |                 |       |
| 14              |             |            | 10.77                |       |         |       |        |        |                 |       |
| 15              |             |            | 23.29                |       |         |       |        |        |                 |       |
| 16              |             |            | 23.73                |       |         |       |        |        |                 |       |
| 17              |             |            | 22.58                |       |         |       |        |        |                 |       |
| 18              |             |            | 22.60                |       |         |       |        |        |                 |       |
| 19              |             |            | 21.73                |       |         |       |        |        |                 |       |
| 20              |             |            | 19.94                |       |         |       |        |        |                 |       |

# مطابق مسیر زیر روی P-P Plots کلیک کنید:

| -Ontitieal | (Datasetu) - I            | BM SPSS Statis | tics Data Ed  | litor               |            |                  |         |     |
|------------|---------------------------|----------------|---------------|---------------------|------------|------------------|---------|-----|
| Eile Edit  | <u>V</u> iew <u>D</u> ata | Transform      | Analyze       | Direct Marketing    | Graphs     | Utilities        | Add-ons | Wir |
|            |                           |                | Rep           | orts                | × .        | *                |         | Ⅲ,  |
|            |                           |                | D <u>e</u> s  | criptive Statistics | •          | 123 Freque       | ncies   |     |
| 11 - C     |                           |                | Ta <u>b</u>   | les                 | •          | Descri           | ptives  | L   |
|            | Factor                    | var            | Cor           | npare Means         | - <b>F</b> | A Explore        | 8       | r   |
| 1          | 19.                       | 17             | Gen           | eral Linear Model   | - <b>F</b> | Crocel           | ahe     |     |
| 2          | 28.                       | 71             | Gen           | eralized Linear Mod | dels ⊁     | Delie            | avo     |     |
| 3          | 21.                       | 29             | Mi <u>x</u> e | d Models            | F          | Mano             |         |     |
| 4          | 27.                       | 74             | Con           | relate              | - >        | P-P Pl           | ots     |     |
| 5          | 19.                       | 09             | Reg           | ression             |            | 🛃 <u>Q</u> -Q PI | ots     |     |
| 6          | 26.                       | 76             | Los           | linear              | ]          |                  |         | _   |

در پنجره باز شده فاکتور را به قسمتVariables منتقل کنید و بعد OK را کلیک کنید: در خروجی اطلاعات زیادی نمایش داده می شود که یکی از آن ها P-P plot است .

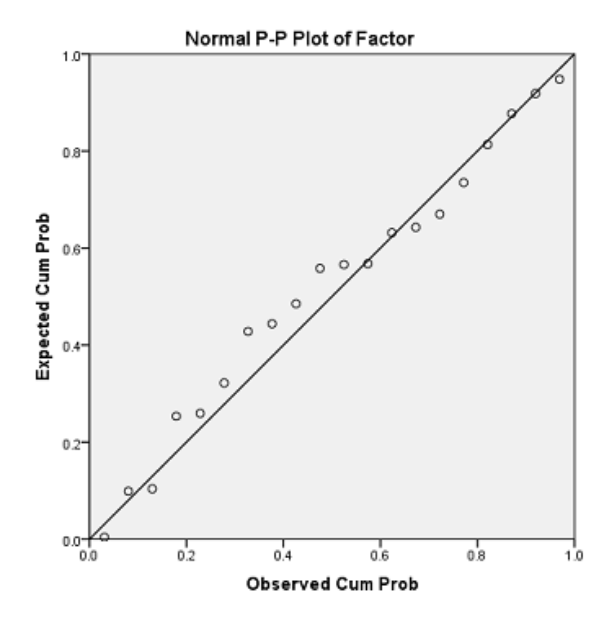

P-P Plot برای رسم نمودار Q-Q plot نیز به همان ترتیب P-P plot عمل کنید فقط به جای کلیک روی Q-Q Plot روی Q-Q Plot روی Q-Q Plot کلیک مینماییم.

شکلهای زیر به ترتیب نمودارهای P-P و Q-Q را برای یکسری داده نشان میدهند .ملاحظه می شود که در هر دو شکل داده ها نزدیک خط قرار دارند و بنابراین می توان تصور کرد که داده ها از توزیع نرمال برخوردار هستند. نتیجه آزمون شاپیروویلک نیز نرمال بودن داده ها را تایید می نماید .

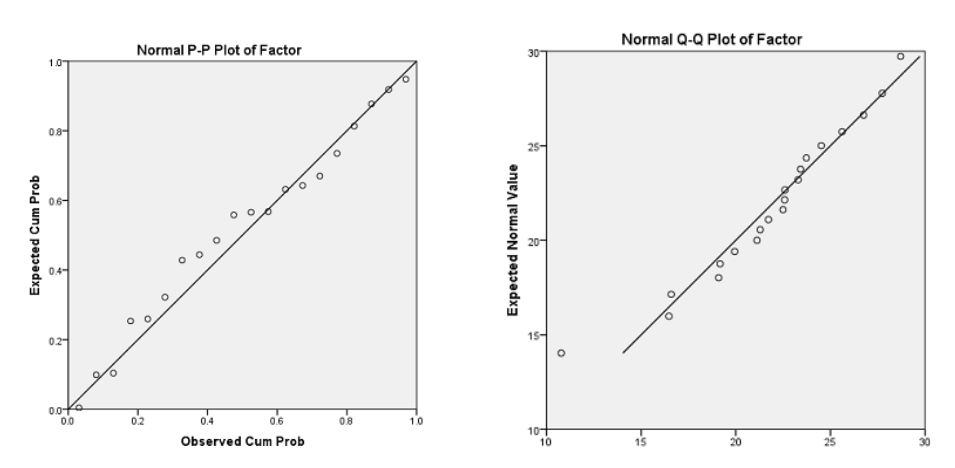

نتيجه آزمون شاپيرو-ويلک نيز نرمال بودن داده ها را تاييد مينمايد .

|        | rests of wormality |             |                   |              |    |      |  |  |  |
|--------|--------------------|-------------|-------------------|--------------|----|------|--|--|--|
|        | Kolm               | nogorov-Smi | rnov <sup>a</sup> | Shapiro-Wilk |    |      |  |  |  |
|        | Statistic          | df          | Sig.              | Statistic    | df | Sig. |  |  |  |
| Factor | .128               | 20          | .200              | .955         | 20 | .454 |  |  |  |

\*. This is a lower bound of the true significance.

به دلیل اینکه در هر دو آزمون کولموگروف اسیمروف و شاپیرو ویلک مقدار سطح معناداری (.Sig) بالاتر از .۰۵ .۰۰ است، لذا در سطح اطمینان ۹۵٪ توزیع داده ها نرمال میباشد.

شکل های زیر به ترتیب نمودارهای P-P و Q-Q را برای یکسری داده نشان میدهند. در هر دو شکل دادهها اکثر نقاط با فاصله دورتری از خط قرار گرفته اند و بنابراین میتوان اظهار داشت که داده ها دارای توزیع نرمال نیستند. نتیجه آزمون شاپیروویلک نیز انحراف شدید داده ها را از حالت نرمال بیان میدارد.

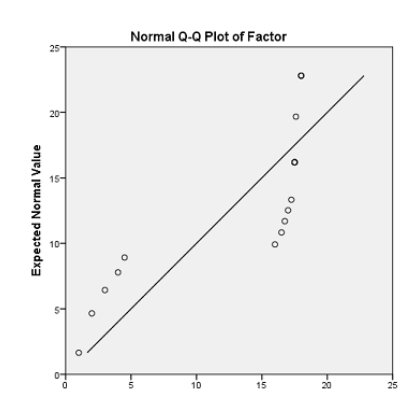

نتيجه آزمون شاپيرو-ويلک نيز انحراف شديد داده ها را از حالت نرمال بيان مىدارد.

| I | est | s | of  | Normality |
|---|-----|---|-----|-----------|
| • | ~~~ | ~ | ••• |           |

|        | Kolm      | nogorov-Smi | rnov <sup>a</sup> | Shapiro-Wilk |    |      |  |
|--------|-----------|-------------|-------------------|--------------|----|------|--|
|        | Statistic | df          | Sig.              | Statistic    | df | Sig. |  |
| Factor | .387      | 20          | .000              | .633         | 20 | .000 |  |

به دلیل اینکه در هر دو آزمون کولموگروف-سیمروف و شاپیرو-ویلک Sig•.•۵.< میباشد، نرمال بودن داده ها تأیید نمی شود.

#### ۳-۸- تحلیل سوالات چند پاسخی

با طیف لیکرت و نحوه امتیازدهی آن آشنا شدهایم. اما در بسیاری موارد شخص تنها یک گزینه را انتخاب نمی کند بلکه اجازه دارد بیش از یک گزینه را بر گزیند. این مباحث شبیه بحث تصمیم گیری چندمعیاره است. به طور کلی برای تحلیل سوالات چند پاسخی دو راه وجود دارد:

روش انتخاب تک گزینه: در این روش تنها اولویت اول پاسخدهندگان را انتخاب کرده و از بقیه اطلاعات چشم پوشی کنید. البته این روش بسته به تحقیق اختیاری است و مشکل بزرگ آن دور ریختن بقیه اطلاعات است.

به سوال زير توجه كنيد:

معیار شما برای انتخاب خودرو چیست؟ (میتوانید بیش از یک گزینه را انتخاب نمایید)

الف)زیبایی خودرو ب)کیفیت خودرو ج)برند خودرو د)خدمات پس از فروش ه)قیمت خودرو

اگر بخواهیم از روش تک پاسخی استفاده کنیم باید تنها اولویت اول افراد را وارد spss کرده و بقیه اطلاعات را دور بریزیم که این روش اصلا توصیه نمی شود.

#### روش انتخاب چند پاسخ

در این روش میتوانیم به صورت همزمان تمام پاسخ ها را وارد نرم افزار کرده و مورد تحلیل قرار دهیم و بدین ترتیب هیچ گونه از اطلاعات پاسخ دهندگان را از دست ندهیم. خود این روش به دو صورت امکان پذیر است: «کدگذاری دو وجهی» و «کدگذاری چند پاسخی»

## الف) کد گذاری دو وجهی:

براساس سوال انتخاب خوردو، میتوانیم هر یک از ۵ گزینه پاسخ این سوال را به دو گزینه تقسیم کنیم. مثلا گزینه زیبایی خودرو به دو کد (بله کد۱ و خیر کد صفر) تقسیم شد. ۴ گزینه دیگر هم به همین صورت به دو کد بله یا خیر تقسیم بندی میشود. حال برای هر گزینه یک ستون در spss تعریف کنید و هرکس آن را انتخاب کرده بود کد ۱ و هرکس انتخاب نکرده بود کد صفر میگیرد. پس این سوال که خود ۵ گزینه دارد در spss شامل ۵ ستون است که هر ستون به یک گزینه تعلق دارد و کد های ۱ و صفر بسته به انتخاب اعضای نمونه در آن وارد میشود.

|    | Beauty | Quality | Brand | Warranty | Price | va |
|----|--------|---------|-------|----------|-------|----|
| 1  | 1      | 0       | 1     | 0        | 1     |    |
| 2  | 1      | 0       | 1     | 0        | 0     |    |
| 3  | 1      | 0       | 0     | 0        | 1     |    |
| 4  | 1      | 1       | 1     | 0        | 0     |    |
| 5  | 0      | 0       | 0     | 1        | 1     |    |
| 6  | 0      | 1       | 0     | 0        | 1     |    |
| 7  | 1      | 0       | 0     | 1        | 1     |    |
| 8  | 0      | 1       | 0     | 1        | 1     |    |
| 9  | 1      | 1       | 0     | 1        | 1     |    |
| 10 | 1      | 1       | 0     | 0        | 0     |    |
| 11 | 0      | 0       | 0     | 0        | 1     |    |
| 12 | 0      | 0       | 0     | 0        | 1     |    |
| 13 | 0      | 0       | 1     | 0        | 0     |    |
| 14 | 1      | 1       | 1     | 0        | 1     |    |
| 15 |        |         |       |          |       |    |

در شکل زیر نحوه ورود دادههای این سوال برای ۱۴ نفر از پاسخ دهندگان ارائه شده است:

ب)کد گذاری چند پاسخی

این روش درست مثل روش قبل است اما بجای اینکه هر گزینه این سوال دو وجهی باشد به تعداد اولویت ۲، های شخص وجه دارد. یعنی مثلا گزینه الف) زیبایی خودرو خود میتواند شامل ۵ کد ( اولوبت ۱، اولویت ۲، اولویت ۳، اولویت ۴ ، اولویت ۵ ) باشد. البته از پیش باید در پرسشنامه از پاسخ دهنگان خواست که اولویت های خود را مشخص کنند. یعنی سوال باید اینگونه از مشتریان پرسیده بشود:

اولویت های خرید این خودرو را با توجه به گزینه های زیر از ۱ تا ۵ مشخص نمایید

الف)زيبايي خودرو ب)كيفيت خودرو ج)برند خودرو د)خدمات پس از فروش ه)قيمت خودرو

در تصویر زیر نحوه ورود اطلاعات با روش کد گذاری چند پاسخی، برای این سوال را برای ۱۴ نفر از پاسخدهنگان ارائه شده است. بیش از حتی یک گزینه اولویت یکسان داشته باشد مثلا در شکل زیر برای پاسخ دهنده چهاردهم همه گزینه ها از اولویت یکسان اول برخوردار است.

|    | Beauty | Quality | Brand | Warranty | Price |
|----|--------|---------|-------|----------|-------|
| 1  | 5      | 1       | 4     | 3        | 2     |
| 2  | 4      | 5       | 3     | 2        | 1     |
| 3  | 3      | 2       | 3     | 2        | 1     |
| 4  | 1      | 2       | 3     | 4        | 4     |
| 5  | 3      | 3       | 3     | 5        | 4     |
| 6  | 1      | 2       | 2     | 2        | 1     |
| 7  | 1      | 1       | 4     | 2        | 1     |
| 8  | 4      | 1       | 2     | 2        | 5     |
| 9  | 2      | 1       | 3     | 2        | 2     |
| 10 | 2      | 3       | 3     | 3        | 1     |
| 11 | 5      | 4       | 3     | 2        | 1     |
| 12 | 1      | 2       | 3     | 4        | 5     |
| 13 | 3      | 4       | 3     | 3        | 3     |
| 14 | 1      | 1       | 1     | 1        | 1     |

نکته بسیار مهم پایانی این است که اگر خواستیم در هردو روش دو وجهی و چند وجهی داده ها را مورد تحلیل و بررسی قرار دهیم ابتدا باید این ۵ گزینه را تحت عنوان یک سوال و در یک مجموعه قرار دهیم. چون نباید فراموش کنیم که این ۵ ستون که ۵ گزینه مربوط به سوال بیان شده است در حقیقت تنها یک سوال پرسش نامه را تشکیل میدهد. بنابراین باید تحت عنوان یک سوال در یک مجموعه چند پاسخی تعریف شود. آدرس آن را در نرم افزار spss در زیر مشاهده میکنید.

Analyze/Table/Multiple Response Sets... (SPSS 18)

Analyze/Multiple Response/Define Variable Sets... (SPSS 20)

بعد از اجرای این دستور یک صفحه دیالوگ باز می شود که باید پنج گزینه یا ۵ ستون تعریف شده را به پنجره variable in set که در سمت راست آن است منتقل کنیم و در قسمت name نامی برای این سوال می گذاریم. مثلا Q1 در حقیقت این پنج گزینه که هر کدام خود شامل چند پاسخ بود همگی در یک مجموعه به نام سوال یک قرار گرفتند. حال دکمه Add را زده و کار تمام است و پنجره را close کنید.

## بخش چهارم

## روشهای محاسبه پایائی در SPSS

#### ۲-۱-۴ محاسبه پایائی در SPSS

پایایی و روائی یک پرسشنامه یا ابزار اندازه گیری، از موضوعات بسیار مهم در گردآوری اطلاعات و مشاهدات میباشد. قبل از هرگونه پردازش آماری روی دادههای گردآوری شده بوسیله پرسشنامه باید نشان داد که پرسشنامه از پایائی و روائی لازم برخوردار است. روائی امری نظری است و به دیدگاه خبرگان امر بستگی دارد اما برای سنجش پایائی روشهای تحلیل آماری متعددی وجود دارد که با نرمافزار SPSS نیز قابل انجام است. در این بخش به روشهای تصریح شده است. در این بخش به روشهای معاد میباند که بر میان میباند میراند میراند میراند میراند میراند میراند میراند میراند میران می مروی دادههای مروانی امری نظری است و به دیدگاه خبرگان امر بستگی دارد اما برای سنجش پایائی روشهای تحلیل آماری متعددی وجود دارد که با نرمافزار SPSS نیز محاسبه پایائی در SPSS پرداخته میشود.

## ۲-۴- محاسبه آلفای کرونباخ در SPSS

محاسبه آلفای کرونباخ یکی از روشهای موردتاکید در آزمون پایائی پرسشنامهها و مقیاسهای سنجش نگرش استفاده می شود. در این تمرین شما با یک مساله بسیار مهم در نرمافزار SPSS آشنا خواهید شد. فایل Reliability.sav حاوی دادههائی است که با توزیع ۳۰ پرسشنامه شامل ۲۴ سوال گردآوری شده است. دادهها با طیف لیکرت ۵ درجه بدست آمده است. توزیع سوالات پرسشنامه به صورت زیر است:

| شماره پرسشها | تعداد پرسشها | ابعاد پرسشنامه           |
|--------------|--------------|--------------------------|
| Q1-Q9        | ۹ پرسش       | تصویر ذهنی مشتریان       |
| Q10-Q13      | ۴ پرسش       | كيفيت خدمات              |
| Q14-Q17      | ۴ پرسش       | وفادارى                  |
| Q18-Q24      | ۷ پرسش       | نحوه معرفي و اطلاع رساني |

- از منوى Analyze گزينه Scale و فرمان Reliability analysis را اجرا كنيد:

Analyze/ Scale/ Reliability analysis

| 🔢 Reliability Analysis                                                                                                    | <b>x</b>   |
|----------------------------------------------------------------------------------------------------|------------|
| Image: Constraint of the second second s | Statistics |
| Scale label:<br>OK <u>P</u> aste <u>R</u> eset Cancel Help                                                                                                    |            |

- متغیرهائی که میخواهید برای آزمون پایائی استفاده کنید را انتخاب کنید. (پرسش ۱ تا ۲۴)
  - دكمه 💓 را فشاردهيد تا متغيرها وارد باكس Items شود:

| 🔢 Reliability An                     | alysis  |                         |   |
|--------------------------------------|---------|-------------------------|---|
| ▲ A1<br>▲ A2<br>▲ A3<br>▲ A3<br>▲ A4 |         | Items:       Statistics | ) |
| <u>M</u> odel:<br>Scale label:       | Alpha 🔻 |                         |   |
|                                      | ОК      | Paste Reset Cancel Help |   |

دکمه 🚺 را فشار دهید تا نتیجه نمایش داده شود:

جدول اول خیلی اهمیت ندارد و نشان میدهد ۳۰ نمونه وجود دارد و همه دادهها صحیح است.

| Case Flocessing Summary |
|-------------------------|
|                         |

|       |                       | Ν  | %     |
|-------|-----------------------|----|-------|
| Cases | Valid                 | 30 | 100.0 |
|       | Excluded <sup>a</sup> | 0  | .0    |
|       | Total                 | 30 | 100.0 |

جدول دوم مطابق زیر است. براساس این جدول ۲۴ پرسش وجود دارد و آلفای کرونباخ نیز ۰/۹۲ بدست آمده است که نشان میدهد پایائی بسیار بالائی وجود دارد. یادآوری می شود چنانچه ضریب آلفای کرونباخ بیش از ۰/۷ محاسبه گردد، پایایی پرسشنامه مطلوب ارزیابی می شود.

| <b>Reliability Statistics</b> |    |  |
|-------------------------------|----|--|
| Cronbach's Alpha N of Items   |    |  |
| .920                          | 24 |  |

اگر پایائی کمتر از حد مورد انتظار باشد میتوان پایائی را بهبود بخشید. برای نمونه فرض کنید میخواهید پایائی پرسشهای بعد نحوه معرفی و اطلاع رسانی را محاسبه کنید. از منوی Analyze گزینه Scale و فرمان Reliability analysis را اجرا کنید:

Analyze/ Scale/ Reliability analysis

دکمه <u>Reset</u> را فشار دهید تا همه چیز به حالت اول برگردد.

سوالات مورنظر (در اینجا ۱۸ تا ۲۴) را به وارد باکس Items کنید.

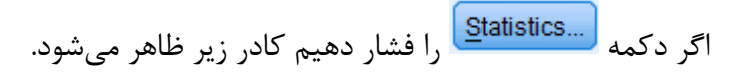

| Reliability Analysis: Statistics                                                    | <b>x</b>                                                                                          |  |  |
|-------------------------------------------------------------------------------------|---------------------------------------------------------------------------------------------------|--|--|
| Descriptives for<br>Lem<br>Scale<br>Cale if item deleted                            | Inter-Item<br>Correlations<br>Covariances                                                         |  |  |
| Summaries          Means         Variances         Covariances         Correlations | ANOVA Table<br><u>N</u> one<br><u>F</u> test<br>Friedman chi-sguare<br><u>Coch</u> ran chi-square |  |  |
| Model: Two-Way Mixed                                                                | Type: Consistency                                                                                 |  |  |
| <u>C</u> onfidence interval: 95 % Test val <u>u</u> e: 0 Continue Cancel Help       |                                                                                                   |  |  |

اگر گزینه Scale if item deleted را فعال کنید آنگاه در صورت حذف یک آیتم بهبود آلفای کرونباخ یا تضعیف آن معلوم می شود.

خروجی آلفای کرونباخ کلی ۸۳۷ بدست آمده است که نشان میدهد پایائی مطلوب است. همچنین خروجی جدول دوم نشان میدهد فقط با حذف پرسش ۲۲ آلفای کرونباخ کمی بهبود پیدا میکند و با حذف سایر پرسشها آلفای کرونباخ تضعیف میشود. به طور کلی میتوان استنباط کرد پایائی پرسشنامه مطلوب است و نیازی به حذف هیچ پرسشی نیست.

| Reliability Statistics      |   |  |
|-----------------------------|---|--|
| Cronbach's Alpha N of Items |   |  |
| .837                        | 7 |  |

| Item-Total Statistics |               |                   |                   |               |
|-----------------------|---------------|-------------------|-------------------|---------------|
|                       |               |                   |                   | Cronbach's    |
|                       | Scale Mean If | Scale Variance if | Corrected Item-   | Alpha if Item |
|                       | Item Deleted  | Item Deleted      | Total Correlation | Deleted       |
| Q18                   | 22.90         | 17.679            | .729              | .793          |
| Q19                   | 22.80         | 19.752            | .455              | .833          |
| Q20                   | 22.97         | 18.585            | .647              | .807          |
| Q21                   | 22.80         | 18.510            | .821              | .791          |
| Q22                   | 24.27         | 18.133            | .441              | .845          |
| Q23                   | 24.10         | 18.990            | .529              | .823          |
| Q24                   | 23.57         | 16.116            | .655              | .805          |

#### ۴-۳- پایائی به روش دونیم کردن (Split-half)

به روش دونیم کردن یا تصنیف<sup>۱</sup> این روش برای تعیین هماهنگی درونی یک آزمون به کار میرود. برای محاسبه پایائی با این روش، پرسشهای یک آزمون را به دو نیمه تقسیم نموده و سپس نمره پرسشهای نیمه اول و نمره پرسشهای نیمه دوم را محاسبه کنید. پس از آن همبستگی بین نمرات این دو نیمه را بدست میآوریم. ضریب همبستگی به دست آمده برای ارزیابی پایائی کل آزمون مورد استفاده قرار میگیرد. برای محاسبه پایائی کل آزمون از فرمول اسپیرمن- براون استفاده میشود:

(۱+همبستگی بین دو نیمه)/۲ \* همبستگی بین دو نیمه = ضریب پایائی

برای مثال آزمونی با ۸۰ سوال به ۳۵ دانشجوی سال اول ارائه شده است. آزمون به دو نیمه (۴۰ سوال) تقسیم شده است. همبستگی میان نمرات دو تست r=0.7 میباشد. قابلیت اعتماد کل آزمون به قرار زیر است: 2\*0.7 = (1+0.7) = 0.082

یک بار دیگر فرمان زیر را اجرا کنید:

Analyze/ Scale/ Reliability analysis

دکمه <u>Reset</u> را فشار دهید تا همه چیز به حالت اول برگردد. سوالات مورنظر (در اینجا سوال ۱ تا ۲۴) را به وارد باکس Items کنید. اگر دکمه <u>Statistics</u> را فشار دهیم کادر زیر ظاهر میشود.

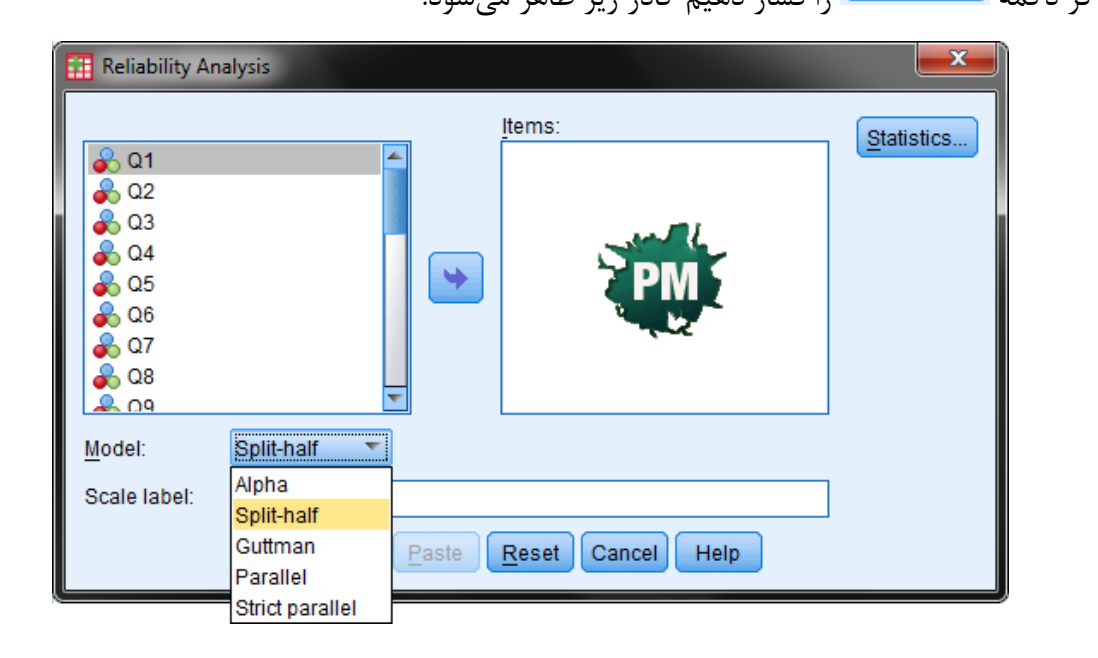

از کشوئی Model گزینه Split-half که همان معنای دو نیمه کردن را میدهد را انتخاب کنید.

|                                         | <b>Reliability Statistics</b> |                 |
|-----------------------------------------|-------------------------------|-----------------|
|                                         | Value                         | .817            |
|                                         | N of Items                    | 12 <sup>a</sup> |
| Cronbach's Alpha                        | Value                         | .913            |
| _                                       | N of Items                    | 12 <sup>b</sup> |
|                                         | Total N of Items              | 24              |
| Correlation Between Forms               |                               | .699            |
| Snoormon Brown Coofficient Equal Length |                               | .823            |
| Spearman-BIOwn Coem                     | Unequal Length                | .823            |
| Guttman Split-Half Coeff | ïcient                                   | .817      |
|--------------------------|------------------------------------------|-----------|
| a. The items are:        | Q1, Q2, Q3, Q4, Q5, Q6, Q7, Q8, Q9, Q10, | Q11, Q12. |

b. The items are: Q13, Q14, Q15, Q16, Q17, Q18, Q19, Q20, Q21, Q22, Q23, Q24.

براساس این جدول سوال ۱ تا ۱۲ به عنوان نیمه بالا و سوال ۱۳ تا ۲۴ در نیمه پائین قرار گرفته است. آلفای کرونباخ برای نیمه بالا ۸۱۷/۰ و نیمه پائین ۰/۹۱۳ بدست آمده است.

همبستگی سوالات دو نیمه ۶۹۹ ۰/۶۹۹ بدست آمده است. بنابراین با استفاده از فرمول اسپیرمن-براون ضریب پایائی ۰/۸۲۳ بدست آمده است. همچنین با استفاده از فرمول گاتمن ٔ ضریب پایائی ۰/۸۱۷ محاسبه شده است. بنابراین پرسشنامه از پایائی درونی مناسبی برخوردار است.

۴-۳- پایائی به روش موازی<sup>۲</sup>

روش موازی یا استفاده از آزمونهای همتا یکی از روشهای متداول ارزیابی پایائی در اندازه گیریهای علوم رفتاری و تربیتی است که شباهت زیادی با یکدیگر دارند ولی کاملا یکسان نیستند. ضریب قابلیت اعتماد بر اساس همبستگی نمرات دو آزمون همتا به دست میآید. خطاهای اندازه گیری و کمبود یا عدم وجود همسانی میان دو فرم همتای آزمون (تفاوت در سوالات یا محتوای آنها) قابلیت اعتماد را کاهش میدهد.

ممکن است فرمهای همتا به طور همزمان ارائه نگردد. در این صورت قابلیت اعتماد هم شامل ثبات و همسانی میشود. اگر فاصله اجرای فرمهای همتا زیاد باشد و تغییراتی در ضریب قابلیت اعتماد مشاهده گردد، ممکن است که این تغییر مربوط به عوامل فردی (آزمودنی ها)، همتا نبودن آزمونها و یا ترکیبی از هر دو باشد.

برای اجرای این آزمون مانند قبل عمل کنید. روشن است این بار از کشوئی Model گزینه Parallel که همان معنای موازی را میدهد را انتخاب کنید. دقت کنید در اینجا برنامه تنظیمات خاصی را از شما نمیخواهد و خودش پرسشها را به دو نیم تقسیم میکند. فرض بر این است نیمه اول دادهها مربوط به پرسشنامه شماره یک و نیمه دوم مربوط به پرسشنامه دوم است. خروجی روش موازی بسیار ساده و چیزی

۶۵

<sup>&</sup>lt;sup>1</sup> Guttman

<sup>&</sup>lt;sup>2</sup> Parallel

مشابه زیر است. این یافتهها پس از استفاده از پرسشنامهای همتا و افزودن دادههای آن به فایل داده قبلی بدست آمده است:

| <b>Reliability Statistics</b> |            |  |  |
|-------------------------------|------------|--|--|
| Cronbach's Alpha              | N of Items |  |  |
| .832                          | 48         |  |  |

اما در اجرای روش اعتمادسنجی موازی از کشوئی Model گزینه Strict Parallel را انتخاب کنید علاوه بر شاخصهای نیکوئی برازش نتایجی مانند زیر را در جدول نهائی ارائه خواهد داد:

| Reliability Statistics          |       |
|---------------------------------|-------|
| Common Mean                     | 3.714 |
| Common Variance                 | 1.362 |
| True Variance                   | .360  |
| Error Variance                  | 1.003 |
| Common Inter-Item Correlation   | .246  |
| Reliability of Scale            | .887  |
| Reliability of Scale (Unbiased) | .898  |
|                                 |       |

براساس خروجیهای این جدول همبستگی درونی پرسشها ۰/۲۴۶ بدست آمده است. پایائی پرسشنامه ۰/۸۸۷ محاسبه شده و پایائی بدون اریبی ۰/۸۹۸ برآورد گردیده است. میانگین و واریانس امتیازات کل سوالات نیز محاسبه شده است که برای سنجش پایائی مورد استفاده قرار گرفته است.

**اجرای دوباره آزمون یا روش بازآزمایی**<sup>۱</sup> نیز یکی دیگر از روشهای سنجش پایائی است. این روش عبارت است از ارائه یک آزمون بیش از یک بار در یک گروه آزمودنی تحت شرایط یکسان. برای محاسبه ضریب قابلیت اعتماد با این روش، ابتدا ابزار اندازه گیری بر روی یک گروه آزمودنی اجرا شده و سپس در فاصله زمانی کوتاهی دوباره در همان شرایط، آزمون بر روی همان گروه اجرا میشود. نمرات بدست آمده از دو آزمون مورد نظر قرار گرفته و ضریب همبستگی آنها محاسبه میشود. این ضریب نمایانگر قابلیت اعتماد (پایایی) ابزار است. روش بازآزمایی برای ارزیابی ثبات مولفههای یک ابزار اندازه گیری به کار میرود ولی با این اشکال نیز روبه رو است که نتایج حاصله از آزمون مجدد میتواند تحت تاثیر تمرین (تجربه) و حافظه آزمودنی قرار گرفته و بنابراین منجر به تغییر در قابلیت اعتماد ابزار اندازه گیری گردد.

<sup>1</sup> Test-retest

دقت کنید در اینجا برنامه تنظیمات خاصی را از شما نمی خواهد و خودش پرسشها را به دو نیم تقسیم می کند. فرض بر این است نیمه اول دادهها مربوط به آزمون نخست و نیمه دوم مربوط به آزمون دوم است.

<sup>۱</sup> تاکنون نتوانستهام منبع مناسبی را پیدا کنم که نشان دهد بازآزمائی بهتر است به روش تصنیف اعتمادسنجی شود یا بروش موازی. به همین خاطر شاید باید منتظر ویرایش دیگری از کتاب باشیم. اگر اطلاع بیشتری دارید آن را در اختیار پژوهشگران پارس مدیر قرار دهید. حبیبی

## بخش ينجم

# آزمونهای فرض آماری پیرامون میانگین جامعه

۵–۱– مقدمه

یکی از مهمترین کاربردهای نرم افزار SPSS حل مسائل مربوط به آزمونهای فرض پیرامون میانگین جامعه است. برای نمونه بررسی دیدگاه افراد جامعه پیرامون یک صفت متغیر، اختلاف دیدگاه زنان و مردان پیرامون یک صفت یا تغییر نمرات یک امتحان پس از بکارگیری یک تکنیک جدید تدریس، همه نمونههائی از آزمونهای فرض پیرامون میانگین جامعه است. در این بخش مهمترین آزمونهای آماری قابل استفاده در تحلیل پروژههای مختلف آماری مورد بررسی قرار میگیرد. آزمونهای t مستقل، t زوجی، t تک نمونه و تحلیل واریانس در این فصل ارائه میگردد. در ضمن یک آموزش کلی در زمینه کاربرد هر یک از این آزمونها در حل مسائل مدیریتی بیان شده است.

آزمونهای فرض پیرامون میانگین جامعه از منوی Analayze گزینه Compare Means بصورت زیر قابل دسترسی است:

| <u>T</u> ransform | <u>A</u> nalyze             | Direct <u>M</u> arketing    | <u>G</u> raphs | <u>U</u> tilities | Add- <u>o</u> ns   | <u>W</u> indow | <u>H</u> elp |   |
|-------------------|-----------------------------|-----------------------------|----------------|-------------------|--------------------|----------------|--------------|---|
|                   | Re <u>p</u><br>D <u>e</u> s | orts<br>criptive Statistics | * *            | 1                 |                    | - 42<br>       |              | 1 |
|                   | Ta <u>b</u>                 | les                         | •              |                   |                    |                |              | _ |
|                   | Con                         | npare Means                 | - F            | Means             | )                  |                |              | 2 |
| 1                 | <u>G</u> en                 | eral Linear Model           | •              | Cone-S            | ample T T          | est            |              |   |
| 1                 | Gen                         | eralized Linear Mod         | dels 🕨         |                   | andent-Sa          | moles T Tes    |              |   |
| 2                 | Mi <u>x</u> e               | ed Models                   | •              |                   | inden <u>r</u> oal |                | L            |   |
| 2                 | Con                         | relate                      | •              | Paired            | -Samples           | I lest         |              |   |
| 1                 | Rea                         | ression                     | •              | 🕌 <u>O</u> ne-W   | ay ANOVA           | <b>.</b>       |              |   |
| 2                 | Log                         | linear                      |                | :                 | 2                  | 4              |              |   |
| 1                 | Nou                         | ral Networks                |                |                   | 4                  | 1              |              |   |
| 1                 | iveu                        | I al Networks               | P              |                   | 4                  | 1              |              |   |

۵–۲– آزمون t تکنمونه <sup>۱</sup>

یکی از پرکاربردترین آزمونهای آماری بررسی دیدگاه یک گروه پیرامون یک موضوع یا بررسی یک صفت متغیر در یک گروه خاص است. در این آزمون بررسی میشود آیا میانگین دیدگاه یا امتیازات یک گروه از عدد معینی (که معمولاً برابر میانگین امتیازات است)، بیشتر است یا خیر. دقت کنید در SPSS آزمون فرضیهها دوسویه است یعنی هم ادعا و هم خلاف ادعا آزمون میشود بنابراین فرضیههای آماری به صورت زیر است: فرض صفر: میانگین امتیازات بدست آمده از میانگین فرضی آزمون کمتر است. فرض بدیل: میانگین امتیازات بدست آمده از میانگین فرضی آزمون بیشتر است.

 $\begin{cases} H_0: \mu \le X \\ H_A: \mu > X \end{cases}$ 

اما فقط اتکا به مقدار میانگین از نظر آماری صحیح نیست. باید بررسی شود آیا میانگین مشاهده شده معنادار است یا خیر. آزمون فرضیه در سطح خطای ۵٪ انجام می شود. اگر سطح خطای دیگری استفاده شود نیز اساس تحلیل فرقی نخواهد داشت. برای تفسیر نتایج می توان از مقدار معناداری، آماره t و فاصله اطمینان استفاده کرد.

- مقدار معناداری با سطح خطا مقایسه می شود. اگر مقدار معناداری از سطح خطا کوچکتر باشد در اینصورت میانگین مورد مشاهده مورد تایید است. اما اگر بزرگتر باشد هیچگونه ادعایی در مورد میانگین نمی توان مطرح کرد.

<sup>1</sup> One sample t-test

- آماره t با مقدار بحرانی t<sub>0.05</sub> یعنی ۱/۹۶ مقایسه می شود. اگر آماره آزمون از مقدار بحرانی ۱/۹۶-کوچکتر باشد خلاف ادعای آزمون پذیرفته می شود. اما اگر آماره آزمون در بازه [۱/۹۶و ۱/۹۶-] باشد هیچگونه ادعایی در مورد میانگین نمی توان مطرح کرد.

- اگر هر دو کران فاصله اطمینان بزرگتر از صفر (مثبت) باشد، ادعای آزمون پذیرفته می شود. اگر هر دو کران فاصله اطمینان کوچکتر از صفر (منفی) باشد، خلاف ادعای آزمون پذیرفته می شود اما اگر یکی از کرانها مثبت و یکی منفی باشد هیچگونه ادعایی در مورد میانگین نمی توان مطرح کرد.

| نتيجه فرضيه              | فاصله اطمينان       | مقایسه آماره آزمون و<br>مقدار بحرانی | مقایسه مقدار معناداری و<br>سطح خطا | حالتهای ممکن |
|--------------------------|---------------------|--------------------------------------|------------------------------------|--------------|
| ادعا تائيد<br>مىشود      | هر دو کران مثبت     | T > 1.96                             | Sig. < 0.05                        | حالت اول     |
| خلاف ادعا<br>تائید میشود | هر دو کران منفی     | T < -1.96                            | Sig. < 0.05                        | حالت اول     |
| عدم امکان<br>اظهار نظر   | یک کران مثبت و منفی | -0.196 < T < 0.196                   | Sig. > 0.05                        | حالت سوم     |

خلاصه روش تفسير نتايج آزمون t تک نمونه

### آزمون t تک نمونه با استفاده از SPSS

در یک مطالعه دیدگاه ۵۰ نفر از پژوهشگران پیرامون میزان رضایت آنها از پایگاه پارسمدیر مورد سنجش قرار گرفته است. در این مطالعه از پژوهشگران پرسیده شده است: *چقدر از سایت پارسمدیر رضایت دارید؟* هر پژوهشگر با طیف لیکرت ۵ درجه میزان رضایت خود از سایت را بازگو کرده است. چون از طیف لیکرت ۵ درجه استفاده شده است بنابراین عدد ۳ به عنوان عدد وسط یا ممتنع خواهد بود. در یک بیان خیلی ساده اگر میانگین دیدگاه ۵۰ نفر بزرگتر از ۳ باشد یعنی رضایت وجود دارد و اگر کوچکتر از ۳ باشد یعنی رضایت وجود ندارد. بنابراین فرضهای آماری به صورت زیر تعریف میشود:

 $H_0: \mu \leq 3$ : היור האוני לאוני הישו<br/>  $H_0$ 

 $H_1: \mu > 3:$  رضایت وجود دارد

اما فقط اتکا به مقدار میانگین از نظر آماری صحیح نیست. باید بررسی شود آیا میانگین مشاهده شده معنادار است یا خیر. برای بررسی معناداری میانگین مشاهده شده آزمون t تک نمونه در سطح اطمینان مشخص و بطور معمول ۹۵٪ یعنی با خطای ۵ درصد انجام می شود. خروجی آزمون t تک نمونه برای مطالعه حاضر به صورت زیر است:

| One-Sample Statistics                 |    |      |       |       |  |
|---------------------------------------|----|------|-------|-------|--|
| N Mean Std. Deviation Std. Error Mean |    |      |       |       |  |
| SPM1                                  | 50 | 3.60 | 1.278 | 0.181 |  |

|      | One-Sample Test           |    |                 |                 |                         |       |
|------|---------------------------|----|-----------------|-----------------|-------------------------|-------|
|      | Test Value = 3            |    |                 |                 |                         |       |
|      | 95% Confidence<br>Differe |    |                 |                 | e Interval of the rence |       |
|      | t                         | df | Sig. (2-tailed) | Mean Difference | Lower                   | Upper |
| SPM1 | 3.320                     | 49 | 0.002           | .600            | 0.24                    | 0.96  |

در جدول اول آمارههای توصیفی ارائه شده است. مشخص است تعداد ۵۰ نفر نمونه وجود داشته است. انحراف معیار ۱/۲۷۸ بوده است و میانگین نیز ۳/۶۰ بدست آمده است که از حد وسط طیف لیکرت بزرگتر است. یعنی ظاهراً پژوهشگران از سایت رضایت دارند. برای بررسی معناداری نتایج با خطای ۵٪ از خروجی آزمون در جدول دوم استفاده می شود. براساس نتایج مندرج در جدول دوم:

مقدار معناداری ۲۰۰۲ بدست آمده است که از سطح خطا (۰/۰۵) کوچکتر است.
 آماره آزمون ۳/۳۲۰ بدست آمده است که بزرگتر از مقدار بحرانی t<sub>0.05</sub> یعنی ۱/۹۶ است.
 حد بالا و پائین فاصله اطمینان مقداری بزرگتر از صفر بوده(مثبت) است.
 بنابراین با اطمینان ۹۵٪ میتوان پژوهشگران از سایت پارسمدیر رضایت دارند.

### آزمون t تک نمونه با استفاده از SPSS ، مثال گستردهتر

در یک مطالعه میزان مشتری محور بودن یک سازمان با پرسشنامهای شامل ۲۴ سوال و طیف لیکرت ۵ درجه بررسی شده است. پایائی این پرسشنامه با توزیع ۳۰ پرسشنامه در بخش قبل (فایل Reliability.sav) محاسبه شد و مشاهده گردید پرسشنامه از پایائی برخوردار است. با توزیع ۳۶۳ پرسشنامه دادههای آماری گردآوری شده و در فایل Data1.sav ذخیره شده است. توزیع سوالات پرسشنامه به صورت زیر است:

| شماره پرسشها | تعداد پرسشها | نماد | ابعاد پرسشنامه           |
|--------------|--------------|------|--------------------------|
| Q1-Q9        | ۹ پرسش       | A1   | تصوير ذهني مشتريان       |
| Q10-Q13      | ۴ پرسش       | A2   | كيفيت خدمات              |
| Q14-Q17      | ۴ پرسش       | A3   | وفادارى                  |
| Q18-Q24      | ۷ پرسش       | A4   | نحوه معرفي و اطلاع رساني |

میانگین سوالات مربوط به هر بعد مشتری محور بودن محاسبه شده است. (برای اطلاع از نحوه محاسبه میانگین یک مجموعه سوال به بخش دوم منوی Transform رجوع کنید) اکنون هریک از متغیرهای جدید وضعیت کلی بعد مورد بررسی را نشان میدهد.

از منوی Analyze به گزینه Compare Means رفته و فرمان One-Sample t-test را اجرا کنید:

Analyze\ Compare Means\ One-Sample t-test

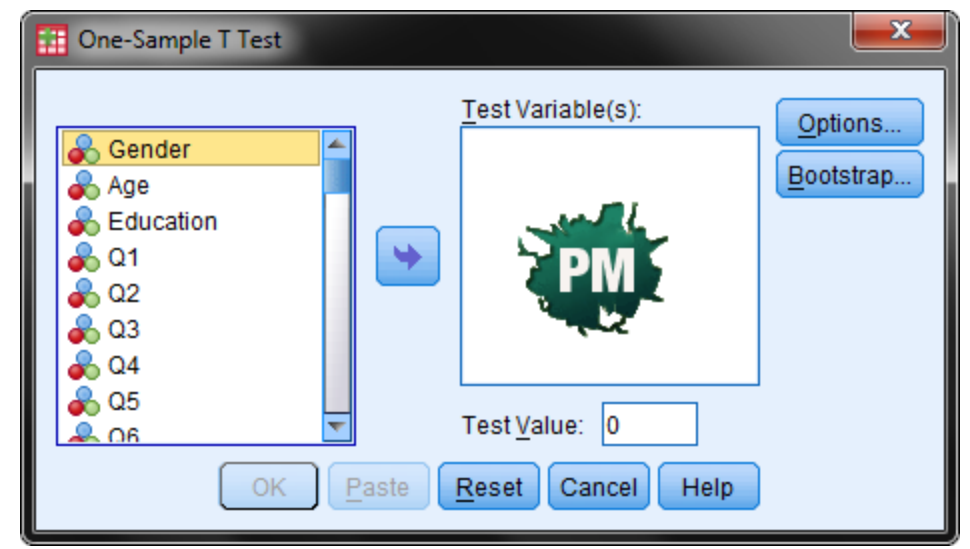

- در کادر One-Sample t-test با استفاده از دکمه 💽 متغیرهای A1 تا A4 را به باکس Test Variables وارد کنید. میتوانید این کار را برای تک متغیرها به صورت جداگانه نیز انجام دهید. - در قسمت Test Value مقدار ۳ را وارد کنید. چون از طیف لیکرت استفاده شده است. عدد ۳ بیانگر عدد حد وسط یا نظر ممتنع در پاسخنامه است که برای آزمون میانگین استفاده میشود.

| $ \begin{array}{c} I \\ \hline \bullet \\ \bullet \\ \bullet \\ \bullet \\ \bullet \\ \bullet \\ \bullet \\ \bullet \\ \bullet \\$ | One-Sample T Test                                                                                                    |                   | <b>X</b>             |
|----------------------------------------------------------------------------------------------------|----------------------------------------------------------------------------------------------------|-------------------|----------------------|
| OK Paste Reset Cancel Help                                                                                                    | <ul> <li>▶ P20</li> <li>▶ P21</li> <li>▶ P22</li> <li>▶ P23</li> <li>▶ P24</li> <li>▶ B1</li> <li>▶ B2</li> <li>▶ B3</li> <li>▶ B4</li> </ul> | Test Variable(s): | Options<br>Bootstrap |

|    | One-Sample Statistics |        |                |                 |  |  |  |
|----|-----------------------|--------|----------------|-----------------|--|--|--|
|    | Ν                     | Mean   | Std. Deviation | Std. Error Mean |  |  |  |
| A1 | 363                   | 3.6223 | .69267         | .03636          |  |  |  |
| A2 | 363                   | 3.6496 | .59516         | .03124          |  |  |  |
| A3 | 363                   | 3.6218 | .54822         | .02877          |  |  |  |
| A4 | 363                   | 3.3741 | .69982         | .03673          |  |  |  |

جدول دوم به صورت زیر است:

|    | One-Sample Test |                  |                 |                 |                        |                         |  |  |
|----|-----------------|------------------|-----------------|-----------------|------------------------|-------------------------|--|--|
|    |                 | Test Value $= 3$ |                 |                 |                        |                         |  |  |
|    |                 |                  |                 |                 | 95% Confidenc<br>Diffe | e Interval of the rence |  |  |
|    | t               | df               | Sig. (2-tailed) | Mean Difference | Lower                  | Upper                   |  |  |
| A1 | 17.116          | 362              | .000            | .62228          | .5508                  | .6938                   |  |  |
| A2 | 20.795          | 362              | .000            | .64959          | .5882                  | .7110                   |  |  |
| A3 | 21.608          | 362              | .000            | .62176          | .5652                  | .6783                   |  |  |
| A4 | 10.184          | 362              | .000            | .37407          | .3018                  | .4463                   |  |  |

One-Sample Test

## نحوه گزارش و آزمون فرضیههای تحقیق

خلاصه نتایج مربوط به محاسبات انجام شده آزمون t تکنمونه در جدول زیر آمده است:

| طمینان ۹۵٪ | فاصله ا  |                |         |         |                          |
|------------|----------|----------------|---------|---------|--------------------------|
| حد بالا    | حد پائين | مقدار معناداری | ميانگين | مقدار t | فرضیههای پژوهش           |
| ۸۳۶۹. ۰    | ۸۰۵۵.۰   | •.•••          | ۳.۶۲۲۳  | 17.118  | تصوير ذهني مشتريان       |
| ۰.۷۱۱      | ۲۸۸۵. ۰  | •.• • •        | 8.8498  | ۲۰.۷۹۵  | كيفيت                    |
| ۰.۶۷۸۳     | ۰.۵۶۵۲   | •.• • •        | ۳.۶۲۱۸  | ۲۱.۶۰۸  | نحوه معرفي و اطلاع رساني |
| •.۴۴۶۳     | ۸۱ ۲۰ ۲. | •.•••          | ۳.۳۷۴۱  | ۱۰.۱۸۴  | وفادارى                  |

- نتايج آزمون t تک نمونه

براساس نتایج مندرج در جدول مقدار میانگین در تمامی موارد عددی بزرگتر ۳ بدست آمده است که حد وسط طیف لیکرت است. اما استناد به میانگین یک رویکرد قابل اتکای آماری نیست. بنابراین از آزمون میانگین جامعه استفاده شده است. برای این منظور به مقدار معناداری و فاصله اطمینان استناد شده است.

۱ - در زمینه بعد تصویر ذهنی مشتریان مقدار معناداری ۰۰۰۰۰ بدست آمده که کـوچکتر از ۰/۰۵ است و چون میانگین ۳/۶۲ بدست آمده بنابراین فرض صفر رد می شود. همچنین حد بـالا و پـائین فاصـله اطمینـان مقداری بزرگتر از صفر بوده (مثبت) و ادعای آزمون تائید می شود. بنابراین با اطمینـان ۹۵٪ مـی تـوان گفت: تصویر ذهنی مشتریان از محصول مطلوب است.

۲- در زمینه بعد کیفیت مقدار معناداری ۰۰۰۰۰ بدست آمده که کوچکتر از ۰/۰۵ است و از آنجاکه میانگین مشاهده شده ۳/۶۴ بدست آمده و بزرگتر از حدوسط طیق لیکرت است بنابراین فرض صفر رد میشود. همچنین حد بالا و پائین فاصله اطمینان مقداری بزرگتر از صفر بوده(مثبت) و بنابراین ادعای آزمون تائید میشود. بنابراین با اطمینان ۹۵٪ میتوان گفت: کیفیت محصول از دیدگاه مشتریان مطلوب است.

۳- در زمینه بعد نحوه معرفی و اطلاع رسانی مشتریان مقدار معناداری ۰۰۰۰۰ بدست آمده که کوچکتر از ۰/۰۵ است و چون میانگین ۳/۶۲ بدست آمده بنابراین فرض صفر رد می شود. همچنین حد بالا و پائین فاصله اطمینان مقداری بزرگتر از صفر بوده (مثبت) و ادعای آزمون تائید می شود. بنابراین با اطمینان ۹۵٪ می توان گفت: نحوه معرفی و اطلاع رسانی از دیدگاه مشتریان مطلوب است. ۴- در زمینه بعد وفاداری مقدار معناداری ۰۰۰۰ بدست آمده که کوچکتر از ۰/۰۵ است و چون میانگین ۳/۳۷ بدست آمده بنابراین فرض صفر رد می شود. همچنین حد بالا و پائین فاصله اطمینان مقداری بزرگتر از صفر بوده (مثبت) و ادعای آزمون تائید می شود. بنابراین با اطمینان ۹۵٪ می توان گفت: مشتریان نسبت به محصول وفادار هستند.

## ۵-۳- آزمون t مستقل <sup>۱</sup>

آزمون t برای دو نمونه مستقل در مواردی بکار میرود که پژوهشگر با دو گروه مستقل سرو کار دارد. در این آزمون یک میانگین از دو گروه مختلف بررسی میشود. یعنی اختلاف دیدگاه دو گروه مختلف پیرامون یک پدیده بررسی میشود. یک کاربرد اصلی این آزمون زمانی است که باید اختلاف دیدگاه پاسخدهندگان براساس یک متغیر اسمی دو ارزشی بررسی شود. برای نمونه از این آزمون جهت بررسی معنیدار بودن تفاوت میانگین نمره نظرات پاسخدهندگان بر اساس جنسیت یا وضعیت تاهل استفاده میشود. یک کاربرد دیگر این آزمون بررسی اختلاف میانگین مشاهده شده میان گروه آزمون و گروه کنترل است.

جهت آزمون فرض باید نمرات دو گروه مقایسه شود. فرض صفر یا  $H_0$  مبنی بر عدم تفاوت دیدگاه دو گروه است. از سوی دیگر فرض مخالف که با  $H_1$  یا  $H_A$ نشان داده می شود، ادعای آزمون است. بیان آماری فرضهای  $H_0$  و  $H_1$  به صورت زیر است:

$$H_0: \mu 1 = \mu 2:$$
 اختلاف دیدگاه دو گروه معنی<ار نیست

 $H_1: \mu 1 \neq \mu 2:$  اختلاف دیدگاه دو گروه معنی<br/>دار است

اگر به محاسبات آماری علاقه دارید محاسبات آزمون t مستقل را فرابگیرید. در غیر اینصورت بگذارید تا نرمافزار محاسبات را انجام دهد و ادامه مطلب را مطالعه کنید.  
بگذارید تا نرمافزار محاسبات را انجام دهد و ادامه مطلب را مطالعه کنید.  
آزمون t مستقل با فرض تساوی واریانسها اگر حجم دو جامعه برابر باشد به صورت زیر محاسبه میشود:  
$$t = \frac{\bar{X}_1 - \bar{X}_2}{S_{X_1X_2} \cdot \sqrt{\frac{2}{n}}} S_{X_1X_2} = \sqrt{\frac{1}{2}(S_{X_1}^2 + S_{X_2}^2)}$$

آزمون t مستقل با فرض تساوی واریانسها اگر حجم دو جامعه برابر نباشد به صورت زیر محاسبه می شود:  $ar{f x}$ 

$$t = \frac{X_1 - X_2}{S_{X_1 X_2} \cdot \sqrt{\frac{1}{n_1} + \frac{1}{n_2}}} S_{X_1 X_2} = \sqrt{\frac{(n_1 - 1)S_{X_1}^2 + (n_2 - 1)S_{X_2}^2}{n_1 + n_2 - 2}}.$$

آزمون t مىشود:
$$t = \frac{\overline{X}_1 - \overline{X}_2}{s_{\overline{X}_1 - \overline{X}_2}}, s_{\overline{X}_1 - \overline{X}_2} = \sqrt{\frac{s_1^2}{n_1} + \frac{s_2^2}{n_2}}.$$

<sup>&</sup>lt;sup>1</sup> Independent samples t-test

آزمون t مستقل با فرض عدم تساوی به t ولچ Welch's t-test موسوم است و در آن حجم نمونهها می تواند یکسان باشد یا یکسان نباشد.

بنابراین برای انجام آزمون t دو مساله باید روشن شود: ۱- برابری یا عدم برابری حجم نمونهها ۲- برابری یا عدم برابری واریانسها روشن است پژوهشگر حجم نمونه را در دست دارد اما برای بررسی فرض تساوی واریانسها باید آزمون

روسن است پژوهشکر حجم تمونه را در دست دارد اما برای بررسی فرض نساوی واریانسها باید آزمون جداگانهای صورت گیرد. در نرمافزار SPSS از آزمون لوین برای آزمون همسانی یا عدم همسانی واریانسها استفاده می شود. خواهیم دید در خروجی آزمون t مستقل برونداد آزمون لوین نیز قابل مشاهده است.

مثال کاربردی

فرضیه ۱: اعتماد دانشجویان مدیریت به پایگاه علمی-پژوهشی پارسمدیر بیشتر از دانشجویان مهندسی صنایع است.

فرضیه ۲: رضایت دانشجویان مدیریت از پایگاه علمی-پژوهشی پارسمدیر بیشتر از دانشجویان مهندسی صنایع است.

پرسشنامهای مرکب از ۲۰ پرسش توزیع شده است. ۵ پرسش اول جهت سنجش اعتماد است و ۵ پرسش دوم برای سنجش رضایت طراحی شده است. تعداد ۱۰ پرسش نیز برای سنجش تعهد مطرح شده است. دیدگاه ۶۶ دانشجوی مدیریت و ۴۴ دانشجوی مهندسی صنایع گردآوری شده است. این دادهها در فایل Data2.sav ذخیره شده است.

میانگین امتیازات هر متغیر محاسبه شده است به دستورات منوی Transform گزینه Compute Variables رجوع کنید. دادههای متغیر اعتماد در فیلد Trust و دادههای متغیر رضایت در فیلد Satisfaction ذخیره شده است. دادههای مربوط به رشته تحصیلی در متغیر Course ذخیره شده است. جهت آزمون فرضیه یک باید اعتماد دانشجویان مدیریت با دانشجویان مهندسی صنایع مقایسه شود. فرض صفر مبنی بر عدم تفاوت رضایت دو گروه است. از سوی دیگر ادعای آزمون در فرض مخالف قرار میگیرد. بیان آماری فرضهای H<sub>0</sub> و H<sub>1</sub> به صورت زیر است:

 $H_0: \mu 1 = \mu 2:$  וختلاف اعتماد دو گروه معنى<br/>دار نيست

آزمون t دو نمونه مستقل با استفاده از SPSS

- از منوی Analyze گزینه Compare Means و فرمان Analyze را اجرا کنید: Analyze\ Compare Means\ Independent samples t-test

| Independent-Samples T Test |                                       |  |  |  |  |  |  |  |  |  |  |
|----------------------------|---------------------------------------|--|--|--|--|--|--|--|--|--|--|
|                            | Test Variable(s):                     |  |  |  |  |  |  |  |  |  |  |
| Sender 4                   | Bootstrap                             |  |  |  |  |  |  |  |  |  |  |
| Course                     |                                       |  |  |  |  |  |  |  |  |  |  |
| al Q1                      |                                       |  |  |  |  |  |  |  |  |  |  |
| 💑 Q2                       | 1 1 1 1 1 1 1 1 1 1 1 1 1 1 1 1 1 1 1 |  |  |  |  |  |  |  |  |  |  |
| 💑 Q3                       |                                       |  |  |  |  |  |  |  |  |  |  |
| 🕹 Q5                       | Grouping Variable:                    |  |  |  |  |  |  |  |  |  |  |
| 💑 Q.6                      |                                       |  |  |  |  |  |  |  |  |  |  |
| 💑 Q7                       | Define Groups                         |  |  |  |  |  |  |  |  |  |  |
| ОК                         | Paste Reset Cancel Help               |  |  |  |  |  |  |  |  |  |  |

در کادر ظاهر شده مانند بالا

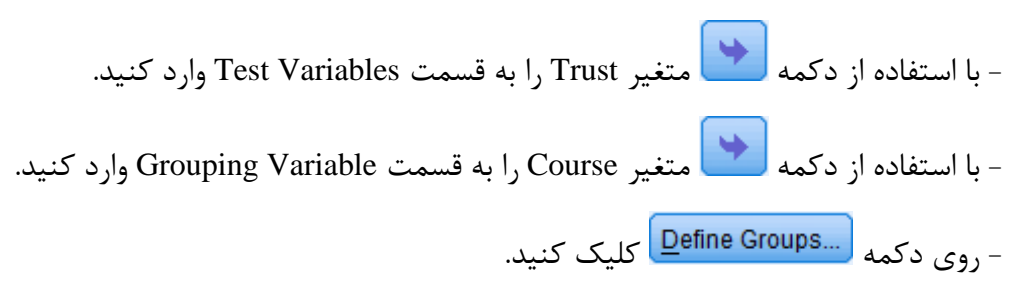

| 🔢 Define Group       | as and a second second se |
|----------------------|----------------------------------------------------------------------------------------------------|
| I Use specifi        | ed values                                                                                                    |
| Group <u>1</u> :     | 1                                                                                                    |
| Group <u>2</u> :     | 2                                                                                                    |
| © <u>C</u> ut point: |                                                                                                    |
| Continue             | Cancel Help                                                                                                    |

٧٩

- در کادر ظاهر شده مانند شکل اعداد ۱ و ۲ را وارد کرده و سپس دکمه Continue را بزنید.

| Independent-Samples                | Test                    | <b>X</b>             |
|------------------------------------|-------------------------|----------------------|
| C1<br>C2<br>C2<br>C3<br>Commitment | Test Variable(s):       | Options<br>Bootstrap |
| ОК                                 | Paste Reset Cancel Help |                      |

– در کادر اصلی نیز دکمه OK را بزنید.
 – برونداد آزمون t مستقل در یک صفحه مجزا باز می شود. نتیجه حاصل چند قسمت دارد.
 در جدول اول نتایج آمار توصیفی مانند میانگین و انحراف معیار آمده است.

|                                             | Group Statistics |    |        |        |        |  |  |  |  |  |  |  |
|---------------------------------------------|------------------|----|--------|--------|--------|--|--|--|--|--|--|--|
| Course N Mean Std. Deviation Std. Error Mea |                  |    |        |        |        |  |  |  |  |  |  |  |
| Trust                                       | Management       | 66 | 3.7303 | .67891 | .08357 |  |  |  |  |  |  |  |
|                                             | Engineering      | 54 | 3.6481 | .76719 | .10440 |  |  |  |  |  |  |  |

میانگین اعتماد دانشجویان مدیریت ۳/۷۳ و مهندسین صنایع ۳/۶۴ بدست آمده است. اختلاف میانگین مشاهده شده ۰/۸۲ است. اکنون باید دید این اختلاف معنادار است یا خیر.

جدول دوم دو قسمت دارد.

|                                  | Independent Samples Test   |                             |      |                                     |         |            |                               |       |        |  |  |  |
|----------------------------------|----------------------------|-----------------------------|------|-------------------------------------|---------|------------|-------------------------------|-------|--------|--|--|--|
|                                  | Levene's<br>Equal<br>Varia | Test for<br>ity of<br>ances |      |                                     | t-test  | for Equali | ty of Means                   | 5     |        |  |  |  |
|                                  |                            |                             |      | Sig. (2- Mean Std. Error Difference |         |            | nfidence<br>l of the<br>rence |       |        |  |  |  |
|                                  | F                          | Sig.                        | t    | df                                  | tailed) | Difference | Difference                    | Lower | Upper  |  |  |  |
| Trust Equal variances<br>assumed | .801                       | .373                        | .622 | 118                                 | .535    | .08215     | .13210                        | 17943 | .34374 |  |  |  |
| Equal variances<br>not assumed   |                            |                             | .614 | 106.893                             | .540    | .08215     | .13373                        | 18295 | .34726 |  |  |  |

قسمت اول خروجی با استفاده از آزمون لوین و به صورت زیر است:

|                            | Levene's T | est for Equality of Variances |
|----------------------------|------------|-------------------------------|
|                            | F          | Sig. (P-Value)                |
| Equal variance assumed     | .373       | .801                          |
| Equal variance not assumed |            |                               |

در جدول لوین منظور از .Sig همان P-Value است. اساس تحلیل نیز براساس همین P-Value است. در سطر اول محاسبات با فرض تساوی واریانسها صورت گرفته است. در سطر دوم محاسبات با فرض عدم تساوی واریانسها صورت گرفته است. در سطر دوم محاسبات با فرض عدم تساوی واریانسها صورت گرفته است. در این مثال معام صورت گرفته است. خروجی آزمون لوین برای بررسی فرض تساوی واریانسها است. در این مثال مقدار معناداری ۰۳/۳۷۳ بدست آمده است که از سطح خطای آزمون یعنی ۵٪ کوچکتر است براین مثال مقدار معناداری ۱۳۷۳ بدست آمده است که از سطح خطای آزمون یعنی ۵٪ کوچکتر است بنابراین فرض تساوی واریانسها رد می شود. بنابراین برای بررسی اختلاف تفاوت باید از دادههای فرض عدم

تساوی واریانس ها استفاده کرد. (جدول زیر بخشی از همان جدول خروجی بالا است سردرگم نشوید)

| t-test for Equality of Means |    |                     |                    |                          |                                                 |  |  |  |  |
|------------------------------|----|---------------------|--------------------|--------------------------|-------------------------------------------------|--|--|--|--|
| t                            | df | Sig. (2-<br>tailed) | Mean<br>Difference | Std. Error<br>Difference | 95% Confidence<br>Interval of the<br>Difference |  |  |  |  |

|                             |       |         |      |         |         | Lower    | Upper   |
|-----------------------------|-------|---------|------|---------|---------|----------|---------|
| Equal variances not assumed | 0.614 | 106.893 | 0.54 | 0.08215 | 0.13373 | -0.18295 | 0.34726 |

اختلاف میانگین ۲/۰۸۲ بدست آمده است. مقدار .Sig یا همان P-Value برابر ۹۴/۰ بدست آمده است که از سطح خطای آزمون یعنی α=0.05 بزرگتر است. همچنین مقدار آماره t نیز ۶۱۴/۰ بدست آمده است که از مقدار بحرانی ۱/۹۶ کوچکتر است. بنابراین دلیلی برای رد فرض صفر وجود ندارد. به عبارت دیگر در سطح اطمینان ۹۵٪ اختلاف اعتماد دو گروه معنیدار نیست.

این آزمون یک بار دیگر انجام شده است و این بار هر دو متغیر اعتماد و رضایت باهم مورد بررسی قرار گرفته است. نتایج آزمون اعتماد که تغییری نمیکند و بنابراین مجدد بررسی نخواهد شد اما نتایج آزمون رضایت بحث می شود.

- از منوی Analyze گزینه Compare Means و فرمان Analyze و فرمان Analyze کنید: Analyze کرینه Compare Means Independent samples t-test

- هر دو متغير Trust و Satisfaction را به قسمت Test Variables وارد كنيد.

- متغير Course را به قسمت Grouping Variable وارد كنيد.

- روی دکمه Define Groups... کلیک کنید در کادر ظاهر شده اعداد ۱ و ۲ را وارد کرده و سپس دکمه

Continue را بزنید.

- در جدول اول اطلاعات مربوط به میانگین آمده است.

|              | Course      | N  | Mean   | Std. Deviation | Std. Error Mean |  |  |  |  |  |  |  |  |
|--------------|-------------|----|--------|----------------|-----------------|--|--|--|--|--|--|--|--|
| Trust        | Management  | 66 | 3.7303 | .67891         | .08357          |  |  |  |  |  |  |  |  |
|              | Engineering | 54 | 3.6481 | .76719         | .10440          |  |  |  |  |  |  |  |  |
| Satisfaction | Management  | 66 | 3.7636 | .59320         | .07302          |  |  |  |  |  |  |  |  |
|              | Engineering | 54 | 3.6852 | .62114         | .08453          |  |  |  |  |  |  |  |  |

#### **Group Statistics**

میانگین اعتماد دانشجویان مدیریت ۳/۷۳ و مهندسین صنایع ۳/۶۴ بدست آمده است. اختلاف میانگین مشاهده شده ۰/۸۲ است. میانگین رضایت دانشجویان مدیریت ۳/۷۶ و مهندسین صنایع ۳/۶۸ بدست آمده است. اختلاف میانگین مشاهده شده ۰/۷۸ است. اکنون باید دید این اختلافها معنادار است یا خیر.

|              |               | Levene<br>for Equ<br>Varia | e's Test<br>ality of |      |         | t-tes   | t for Equality | of Means   |         |          |
|--------------|---------------|----------------------------|----------------------|------|---------|---------|----------------|------------|---------|----------|
|              |               | Vana                       | 1000                 |      |         | 1 100   |                |            | 95      | 0/       |
|              |               |                            |                      |      |         |         |                |            | Confi   | dence    |
|              |               |                            |                      |      |         | Sia     |                |            | Interva | l of the |
|              |               |                            |                      |      |         | Siy.    | Maan           | Otd Error  | Differ  | ence     |
|              |               | _                          | Circ                 |      | -14     | (2-     | Niean          | Std. Error | Lawar   |          |
|              |               | F                          | Sig.                 | τ    | at      | talled) | Difference     | Difference | Lower   | Upper    |
| Trust        | Equal         | .801                       | .373                 | .622 | 118     | .535    | .08215         | .13210     | -       | .34374   |
|              | variances     |                            |                      |      |         |         |                |            | .17943  |          |
|              | assumed       |                            |                      |      |         |         |                |            |         |          |
|              | Equal         |                            |                      | .614 | 106.893 | .540    | .08215         | .13373     | -       | .34726   |
|              | variances not |                            |                      |      |         |         |                |            | .18295  |          |
|              | assumed       |                            |                      |      |         |         |                |            |         |          |
| Satisfaction | Equal         | .115                       | .735                 | .706 | 118     | .482    | .07845         | .11118     | -       | .29862   |
|              | variances     |                            |                      |      |         |         |                |            | .14172  |          |
|              | assumed       |                            |                      |      |         |         |                |            |         |          |
|              | Equal         |                            |                      | .702 | 111.147 | .484    | .07845         | .11170     | -       | .29978   |
|              | variances not |                            |                      |      |         |         |                |            | .14288  |          |
|              | assumed       |                            |                      |      |         |         |                |            |         |          |

Independent Samples Test

خروجی آزمون لوین نشان میدهد برای متغیر رضایت هم فرض تساوی واریانسها صدق نمی کند. بنابراین با فرض عدم تساوی واریانسها به تفسیر نتایج مینشینیم. اختلاف میانگین ۰/۰۷۸ بدست آمده است. مقدار Sig. یا همان P-Value برابر ۰/۴۸ بدست آمده است که از سطح خطای آزمون یعنی ۵.05=α بزرگتر است. همچنین مقدار آماره t نیز ۲/۷۰۲ بدست آمده است که از مقدار بحرانی ۱/۹۶ کوچکتر است. بنابراین دلیلی برای رد فرض صفر وجود ندارد. به عبارت دیگر در سطح اطمینان ۹۵٪ اختلاف رضایت دو گروه معنی دار نیست.

تمرین: فایل Data1.sav را بگشائید. نتایج حاصل از آزمون تی-تک نمونه پیرامون ابعاد مشتری محوری را براساس جنسیت افراد به تفسیر بنشینید.

## ۵–۳- آزمون t زوجی <sup>(</sup>

آزمون t زوجی برای مقایسه دو میانگین از یک جامعه مورد استفاده قرار میگیرد. اگر دیدگاه دو گروه را پیرامون یک پدیده جویا شویم از آزمون t مستقل استفاده می شود ولی اگر اگر دیدگاه یک گروه را پیرامون دو پدیده جویا شویم از آزمون t زوجی استفاده می شود. پرکاربردترین استفاده از آزمون t زوجی، تحلیل شکاف است. تحلیل شکاف برای سنجش فاصله وضعیت موجود و وضعیت مطلوب استفاده می شود.

برای نمونه در سایت پارسمدیر داشبورد مدیریتی هوش تجاری استقرار یافته است. میخواهیم رضایت کاربران سایت پارسمدیر قبل و بعد از بکارگیری هوش تجاری را مقایسه کنیم. برای این منظور چون با دو میانگین از یک جامعه سروکار داریم از آزمون t زوجی استفاده میشود.

رضایت کاربران سایت قبل و بعد از استقرار هوش تجاری سنجیده شده است. فرض صفر یا  $H_0$  مبنی بر عدم تفاوت رضایت است. فرض بدیل یا  $H_1$  نیز ادعای آزمون است. بیان آماری فرضهای پژوهش  $H_0$  و  $H_1$  به صورت زیر است:

 $H_0: \mu 1 = \mu 2:$  اختلاف میانگین ها معنادار نیست؛ شکاف معنادار نیست  $H_1: \mu 1 \neq \mu 2:$  اختلاف میانگین ها معنادار است؛ شکاف معنادار است  $H_1: \mu 1 \neq \mu 2:$ 

برونداد آزمون t مستقل در یک صفحه مجزا باز می شود. نتیجه حاصل چند قسمت دارد. در جدول اول نتایج آمار توصیفی مانند میانگین و انحراف معیار آمده است.

|        |               | Mean   | Ν   | Std. Deviation | Std. Error Mean |
|--------|---------------|--------|-----|----------------|-----------------|
| Pair 1 | Satisfaction1 | 3.3603 | 145 | 1.02608        | .08521          |
|        | Satisfaction2 | 3.4741 | 145 | 1.18377        | .09831          |

مقدار متغیر satisfaction2 برابر ۳/۴۷۴ بدست آمده است که بزرگتر از ۳/۳۶۰ است. براساس این جدول ظاهراً میزان رضایت پس از بکارگیری هوش تجاری بیشتر شده است. اما معنیداری اختلاف میانگین شده براساس جدول دوم قابل بررسی است.

<sup>&</sup>lt;sup>1</sup> Paired samples t-test

|           |                                |        |           | Std.   | 95% Confidence  |        |       |     | Sig         |
|-----------|--------------------------------|--------|-----------|--------|-----------------|--------|-------|-----|-------------|
|           |                                |        | Std.      |        | Interval of the |        | t     | df  | (2  tailed) |
|           |                                | Mean   | Deviation | Mean   | an Difference   |        |       |     | (2-taned)   |
|           |                                | Lower  | Upper     | Lower  | Upper           | Lower  |       |     |             |
| Pair<br>1 | Satisfaction1<br>Satisfaction2 | .08621 | 1.01780   | .08452 | 08086           | .25327 | 1.020 | 144 | .0309       |

تفسیر نتایج براساس مقدار .Sig یا همان P-Value است. در سطح خطای α=0.05 اگر مقدار معناداری بزرگتر از ۰/۰۵ باشد دلیلی برای رد فرض صفر وجود نخواهد داشت. مقدار معناداری ۰/۰۳۰۹ بدست آمده است که از سطح خطا کوچکتر است بنابراین فرض صفر رد می شود. به عبارت دیگر با اطمینان ۹۵ درصد هوش تجاری موجب بهبود رضایت کاربران شده است.

## آزمون t زوجی با استفاده از SPSS

در مثال آزمون t تک نمونه میزان مشتری محور بودن یک سازمان با پرسشنامهای شامل ۲۴ سوال و طیف لیکرت ۵ درجه بررسی شد. دیدگاه مشتریان پیرامون وضعیت هر بعد با توزیع ۳۶۳ پرسشنامه گردآوری شده و در فایل Data1.sav ذخیره شده است. این دادهها در متغیرهای Q<sub>1</sub> تا Q<sub>24</sub> ذخیره شده است. در یک پرسشنامه دیگر دیدگاه همان مشتریان درباره میزان اهمیت هریک از ابعاد مورد مطالعه جویا شده است. این دادهها در متغیرهای P<sub>1</sub> تا P<sub>24</sub> ذخیره شده است.

برای چنین تحلیلی برای هر متغیر دو پرسش مطرح میشود.

- میزان در دسترس بودن کارکنان در مواقع مورد نیاز مشتری چگونه است؟ وضعیت موجود (Q1) - در دسترس بودن کارکنان در مواقع مورد نیاز مشتری چقدر اهمیت دارد؟ وضعیت مطلوب (P1)

میانگین دیدگاه مشتریان درباره وضعیت موجود هریک از ابعاد در متغیرهای A1 تا A4 ذخیره شده است. میانگین دیدگاه مشتریان درباره میزان اهمیت (وضعیت مطلوب) هریک از ابعاد در متغیرهای B1 تا B4 ذخیره شده است. میخواهیم بدانیم اختلاف دیدگاه مشتریان پیرامون وضعیت مطلوب و وضعیت موجود چگونه است. - از منوی Analyze گزینه Compare Means و فرمان Paired Samples t-test را اجرا کنید:

Analyze\ Compare Means\ Paired Samples t-test

| Paired-Samples T Test |    |                 |                |           | -        | <b>X</b>          |
|-----------------------|----|-----------------|----------------|-----------|----------|-------------------|
|                       |    | Paired <u>V</u> | ariables:      |           |          | Options           |
| 💑 Gender              | -  | Pair            | Variable1      | Variable2 |          |                   |
| 💰 Age                 |    | 1               |                |           |          | <u>B</u> ootstrap |
| Education             |    |                 |                |           |          |                   |
| 🕹 Q1                  |    |                 |                |           |          |                   |
| 💑 Q.2                 |    |                 |                |           | <b>*</b> |                   |
| 💑 Q3                  |    |                 | . soll.        |           |          |                   |
| 💑 Q4                  |    |                 | South          | -         | +        |                   |
| 💑 Q5                  |    |                 |                |           |          |                   |
| 💑 Q6                  |    |                 | and the second | -         |          |                   |
| 💑 Q7                  |    |                 | • -            |           |          |                   |
| 💑 Q8                  |    |                 |                |           |          |                   |
| <u>A</u> 09           | -  |                 |                |           |          |                   |
|                       | ОК | Paste           | Reset Can      | icel Help |          |                   |
|                       |    | -               |                |           |          |                   |

- با استفاده از دکمه 衬 دو متغیر A1 و B1 را به قسمت Paired Variables وارد کنید.

| Paired-Samples T Test |   |    |                   |                  |           |   | X         |
|-----------------------|---|----|-------------------|------------------|-----------|---|-----------|
|                       |   |    | Paired <u>V</u> a | ariables:        |           | _ | Ontions   |
| 🂑 P21                 | - |    | Pair              | Variable1        | Variable2 |   |           |
| 💑 P22                 |   |    | 1                 | 🖋 [A1]           | 🖋 [B1]    | 1 | Bootstrap |
| 💑 P23                 |   |    | 2                 | 🔗 [A2]           | 🖋 [B2]    | 1 |           |
| 💑 P24                 |   |    | 3                 | 🔗 [A3]           | 🖋 [B3]    |   |           |
| A1                    |   |    | 4                 | 🔗 [A4]           | 🖋 [B4]    | + |           |
| A2                    |   |    | 5                 |                  |           |   |           |
| A 43                  |   | +  |                   |                  |           |   |           |
| A 10                  |   |    |                   |                  |           |   |           |
|                       |   |    |                   |                  |           |   |           |
|                       |   |    |                   |                  |           |   |           |
| 🖉 82                  |   |    |                   |                  |           |   |           |
| 💞 B3                  |   |    |                   |                  |           |   |           |
| 🖋 В4                  | Ŧ |    |                   |                  |           |   |           |
|                       | 0 |    |                   |                  |           | - |           |
|                       | l | ок | Paste             | <u>R</u> eset Ca | ncel Help |   |           |
|                       |   |    |                   |                  |           |   |           |

- همین عمل را برای زوجهای بعدی یعنی A2 و B3، A3 و B3 و A4 و B4 انجام دهید.

برونداد آزمون t مستقل در یک صفحه مجزا باز می شود. نتیجه حاصل چند قسمت دارد. در جدول اول نتایج آمار توصیفی مانند میانگین و انحراف معیار آمده است.

|        | Paired Samples Statistics |        |     |                |                 |  |  |  |  |  |  |
|--------|---------------------------|--------|-----|----------------|-----------------|--|--|--|--|--|--|
|        |                           | Mean   | Ν   | Std. Deviation | Std. Error Mean |  |  |  |  |  |  |
| Pair 1 | A1                        | 3.6223 | 363 | .69267         | .03636          |  |  |  |  |  |  |
|        | B1                        | 4.0868 | 363 | .75941         | .03986          |  |  |  |  |  |  |
| Pair 2 | A2                        | 3.6496 | 363 | .59516         | .03124          |  |  |  |  |  |  |
|        | B2                        | 3.4917 | 363 | .89346         | .04689          |  |  |  |  |  |  |
| Pair 3 | A3                        | 3.6218 | 363 | .54822         | .02877          |  |  |  |  |  |  |
|        | B3                        | 4.1015 | 363 | .55377         | .02907          |  |  |  |  |  |  |
| Pair 4 | A4                        | 3.3741 | 363 | .69982         | .03673          |  |  |  |  |  |  |
|        | B4                        | 4.1841 | 363 | .61394         | .03222          |  |  |  |  |  |  |

خروجی مورد نظر جهت تحلیل در جدول بعدی قرار دارد:

|                |        |                | Paired Diffe | erences                |        |         |                    |      |
|----------------|--------|----------------|--------------|------------------------|--------|---------|--------------------|------|
|                |        |                | Std. Error   | 95% Confidenc<br>Diffe | t      | df      | Sig.<br>(2-tailed) |      |
|                | Mean   | Std. Deviation | Mean         | Lower                  | Upper  |         |                    |      |
| Pair 1 A1 - B1 | 46449  | .83882         | .04403       | 55107                  | 37791  | -10.550 | 362                | .000 |
| Pair 2 A2 - B2 | .15785 | .78681         | .04130       | .07664                 | .23906 | 3.822   | 362                | .000 |
| Pair 3 A3 - B3 | 47971  | .60274         | .03164       | 54192                  | 41749  | -15.163 | 362                | .000 |
| Pair 4 A4 - B4 | 81005  | .70210         | .03685       | 88252                  | 73758  | -21.982 | 362                | .000 |

Paired Samples Test

در زیر ستون میانگین اختلاف میانگین وضعیت موجود و مطلوب درباره هر بعد ارائه شده است. برای مثال برای بعد تصویر ذهنی مشتریان میانگین وضعیت موجود ۳/۶۲۲ و میانگین وضعیت مطلوب ۴/۰۸۶ است. یعنی فاصله اهمیت به تصویر ذهنی مشتریان در حال حاضر با آنچه باید باشد ۴/۴۶۴ است. یعنی هنوز تا رسیدن به ایدهآل مشتری فاصله وجود دارد. حال باید دید این اختلاف معنادار است یا خیر؟

کلید پاسخ مانند قبل است. هر دو کران فاصله اطمینان منفی است یعنی فاصله تا ایدهآل منفی است و سازمان از ایدهآلهای مشتریان در زمینه اهمیت به تصویر ذهنی مشتریان دور است. مقدار آماره t نیز از

مقدار بحرانی بزرگتر است بنابراین فرض صفر رد می شود و لذا شکاف معنادار است. مقدار Sig. نیز بسیار اندک و نزدیک صفر است بنابراین فرض صفر رد می شود و لذا شکاف معنادار است.

۵-۵- آزمون تحليل واريانس

آزمون تحلیل واریانس تک عاملی به منظور بررسی معنی دار بودن تفاوت میانگین نمره نظرات نمونه زمانیکه بیش از دو گروه وجود داشته باشد استفاده می گردد. فرضهای آماری در آزمون تحلیل واریانس تک عاملی به این صورت زیر تنظیم می شوند که فرض صفر مبنی بر معنی دار نبودن تفاوت میانگینهای موردمطالعه، زمانی رد می شود که حداقل برای یکی از میانگینها به صورت  $\mu_i \neq \mu_i$  بر قرار باشد و H1 فرض مخالف آن است. بیان آماری این آزمون به صورت زیر است:

 $H_0: \mu_1 = \mu_2 = \dots = \mu_n$ 

 $H_1: \mu_i \neq \mu_j$ 

به عبارت دیگر برای آزمون برابری بیش از دو میانگین میتوان از تحلیل واریانس یا ANOVA استفاده نمود. هرگاه هدف مقایسه برابری میانگین چندین گروه باشد میتوان از این روش استفاده نمود. در این روش تغییرات کل به دو بخش تجزیه میشود :

تغییرات کل = تغییرات بین گروهی + تغییرات درون گروهی

تغییرات بین گروهی: تغییراتی که منشاء آن روابط میان نمونهها است را تغییرات میان گروهی گویند و همان مجموع مربعات بین گروهی<sup>۲</sup> یا SSb است. هرچه میانگین نمرات نمونهها به هم نزدیکتر باشد SSb کوچکتر خواهد بود. اگر k نمونه موجود باشد، درجه آزادی k-1 خواهد بود. واریانس (تغییرات) ناشی از تعامل میان نمونهها همان میانگین مربعات بین گروهی<sup>۳</sup> یا MSb است. مقدار MSb حاصل تقسیم SSb بر درجه آزادی است.

$$MSb = \frac{SSb}{K-1}$$

<sup>&</sup>lt;sup>1</sup> Analysis of variance : ANOVA

<sup>&</sup>lt;sup>2</sup> Sum of Squares Between groups, SSb

<sup>&</sup>lt;sup>3</sup> Mean Square Between groups, MSb

تغییرات درون گروهی: واریانس (تغییرات) ناشی از تفاوت میان اندازههای هر نمونه را تغییرات درون گروهی گویند و و همان مجموع مربعات درون گروهی<sup>۱</sup> یا SSW است. اگر هر نمونه مستقل درنظر گرفته شود، هیچ تعاملی میان نمونهها لحاظ نخواهد شد. درجه آزادی برابر با مجموع درجه آزادی نمونهها است. درجه آزادی هر نمونه برابر است با حجم آن نمونه منهای یک. اگر k نمونه موجود باشد و حجم کل نمونهها برابر N باشد بنابراین درجه آزادی برابر k - N خواهد بود. تغییرات ناشی از تفاوت میان اندازههای هر نمونه همان میانگین مربعات درون گروهی<sup>۲</sup> یا MSW است. مقدار MSW حاصل تقسیم SSW بر درجه آزادی است.  $MSw = \frac{SSw}{N-k}$ 

با استفاده از مجذور نسبت تغییرات بین گروهی به تغییرات داخل گروهی آماره F بدست خواهد آمد که مبنای تصمیم گیری در مورد فرض صفر و فرض مقابل است. براساس برونداد نرم افزار SPSS فرض صفر هنگامی رد میشود که مقدار F بدست آمده بیشتر از F جدول با k-1 و n-k و n-k درجه آزادی باشد یا مقدار سطح معناداری کمتر از ۰/۰۵ باشد.

| F       | MS      | df  | SS            | خاستگاه تغييرات |
|---------|---------|-----|---------------|-----------------|
|         | SSb\K-1 | k-1 | SS(B)         | میان گروهی      |
| MSb\SSw | SSw\N-k | N-k | SS(W)         | درون گروهی      |
|         |         | N-1 | SS(W) + SS(B) | كل تغييرات      |

<sup>&</sup>lt;sup>1</sup> Sum of Squares Within groups, SSw

<sup>&</sup>lt;sup>2</sup> Mean Square Within groups

آزمون ANOVA با استفاده از SPSS

در تمرین بررسی اعتماد و رضایت مشتریان یک بار با استفاده از آزمون t مستقل اختلاف دیدگاه دو گروه دانشجویان مدیریت و مهندسی صنایع بررسی شد. اکنون میخواهیم اختلاف دیدگاه چهار گروه براساس مقاطع تحصیلی را بسنجیم. در فیلد تحصیلات یا Education چهار ارزش تعیین شده است:

| برچسب      | مقدار |               |
|------------|-------|---------------|
| Associates | ١     | کاردانی       |
| Bachelor   | ٢     | كارشناسى      |
| Master     | ٣     | کارشناسی ارشد |
| Ph.D       | ۴     | دكترى         |

فرضیه ۱: اعتماد دانشجویان مقاطع تحصیلی مختلف به پایگاه پارسمدیر یکسان است. فرضیه ۲: رضایت دانشجویان مقاطع تحصیلی مختلف از پارسمدیر یکسان است.

پرسشنامهای مرکب از ۲۰ پرسش توزیع شده است. ۵ پرسش اول جهت سنجش اعتماد است و ۵ پرسش دوم برای سنجش رضایت طراحی شده است. تعداد ۱۰ پرسش نیز برای سنجش تعهد مطرح شده است. این دادهها در فایل Data2.sav ذخیره شده است.

جهت آزمون فرضیه ابتدا باید اعتماد دانشجویان مقاطع تحصیلی مختلف با یکدیگر مقایسه شود. فرض صفر مبنی بر عدم تفاوت رضایت دو گروه است. از سوی دیگر ادعای آزمون در فرض مخالف قرار می گیرد. بیان آماری فرضهای H<sub>0</sub> و H<sub>1</sub> به صورت زیر است:

 $H_0: \mu_1 = \mu_2 = \mu_3 = \mu_4$ : اختلاف اعتماد مقاطع تحصیلی مختلف معنی دار نیست

 $H_1: \mu_i \neq \mu_j:$  וختلاف اعتماد مقاطع تحصیلی مختلف معنی<br/>دار است

در اینجا براساس نوع فرضیهها مطرح شده، فرض ما در H<sub>0</sub> قرار گرفته است. - در مرحله بعد باید آزمون آماری انجام گیرد. فرمان زیر را اجرا کنید:

Analyze\ Compare Means\One-Way ANOVA

| One-Way ANOVA                                                                                                    |
|----------------------------------------------------------------------------------------------------|
| - در کادر One-Way ANOVA با استفاده از دکمه 💉 متغیرهای Trust و Satisfaction را به باکس<br>Dependent List وارد کنید. میتوانید این کار را برای تک متغیرها به صورت جداگانه نیز انجام دهید.<br>- متغیر Education را با استفاده از دکمه 🐋 به کادر |
| Contrasts<br>Contrasts<br>Contrasts<br>Post Hoc<br>Post Hoc<br>Post Hoc<br>Post Hoc<br>Options<br>Bootstrap<br>Eactor:<br>Contrasts<br>Post Hoc<br>Options<br>Bootstrap<br>OK Paste Reset Cancel Help                                       |
| پس از تائید و فشردن دکمه OK جدولی مانند زیر بدست میآید.                                                                                                    |

|                                      | ANOVA          |        |     |       |       |      |  |  |  |  |  |  |
|--------------------------------------|----------------|--------|-----|-------|-------|------|--|--|--|--|--|--|
| Sum of Squares df Mean Square F Sig. |                |        |     |       |       |      |  |  |  |  |  |  |
| Trust                                | Between Groups | 4.844  | 3   | 1.615 | 3.314 | .022 |  |  |  |  |  |  |
|                                      | Within Groups  | 56.511 | 116 | .487  |       |      |  |  |  |  |  |  |
|                                      | Total          | 61.355 | 119 |       |       |      |  |  |  |  |  |  |
| Satisfaction                         | Between Groups | .971   | 3   | .324  | .882  | .452 |  |  |  |  |  |  |
|                                      | Within Groups  | 42.533 | 116 | .367  |       |      |  |  |  |  |  |  |
|                                      | Total          | 43.504 | 119 |       |       |      |  |  |  |  |  |  |

مجموع مربعات، درجه آزادی و میانگین مربعات را ملاحظه کنید. این اعداد چگونه بدست آمده است؟ به مباحث ابتدائی که پیرامون تحلیل واریانس گفته شد رجوع کنید. میانگین مربعات = مجموع مربعات تقسیم بر درجه آزادی برای مثال برای متغیر اعتماد این مقدار برابر است با: MSb = SSb/df = 4.844/3 = 1.615

MSw = SSw/df = 56.511/116 = 0.487F = MSb/MSw = 1.615/0.487 = 3.314

از شما سوال می پرسم: درجه های آزادی از کجا بدست آمده است؟

درجه آزادی میان گروهها برابر است با تعداد گروهها منهای یک. چهار مقطع تحصلی داریم بنابراین: k-1 = 4-1 = 3

درجه آزادی درون گروهی برابر است با کل نمونه منهای تعداد گروهها. کلا ۱۲۰ نفر نمونه داریم بنابراین: N-k = 120-4 = 116

درجه آزادی کل برابر است با کل نمونه منهای یک بنابراین:

N-1 = 120-1 = 119 از شما سوال میپرسم: آیا آمار واقعاً دشوار است؟ مطمئنم میگوئید تحلیل آماری یک تفریح است.

تفسير نتايج

در زمینه متغیر رضایت مقدار معناداری ۴۵۲ و بزرگتر از سطح خطا است بنابراین دلیلی برای رد فرض صفر نیست. آماره فیشر نیز از مقدار بحرانی F<sub>0.05</sub> کوچکتر است که بازهم نشان میدهد دلیلی برای رد فرض صفر نیست. بنابراین رضایت دانشجویان مقاطع تحصیلی مختلف با یکدیگر تفاوت معناداری ندارد.

در زمینه متغیر اعتماد مقدار معناداری ۰/۰۲۲ و بزرگتر از سطح خطا است بنابراین فرض صفر رد می شود. آماره فیشر نیز از مقدار بحرانی F<sub>0.05</sub> بزرگتر است که بازهم دلیلی برای رد فرض صفر است. بنابراین اعتماد دانشجویان مقاطع تحصیلی مختلف با یکدیگر تفاوت معناداری دارد.

سوال اساسی: این پژوهش نشان داد اعتماد دانشجویان مقاطع تحصیلی مختلف به سایت پارس مدیر متفاوت است. حال این سوال پیش آمده است که کدام گروه به ما اعتماد بیشتری دارند و کدام گروه اعتماد کمتری دارند؟ این موضوعی است که تحلیل واریانس از پاسخ به آن قاصر است. تحلیل واریانس نشان میدهد اختلاف میانگین وجود دارد اما نشان نمیدهد کدام زوج میانگینها با هم اختلاف معنادار دارند. پاسخ به این سوال آزمونهای پس از تجربه است.

۵-۶- آزمونهای پس از تجربه

نتایج تحلیل واریانس نشان میدهد در کدامیک از ابعاد اختلاف وجود دارد اما نشان نمیدهد کدام زوج میانگینها با یکدیگر متفاوت است. بنابراین از آزمونهای پس از تجربه <sup>۱</sup> برای بررسی تفاوتها استفاده میشود. روشهای متعددی برای آزمونهای پس از تجربه وجود دارد. آزمون HSD، آزمون تی دان، آزمون شفه، آزمون دانکن و روشهای دیگری در این زمینه وجود دارد که همه در نرمافزار SPSS قابل محاسبه است.

| 🚺 One-Way ANOVA                                                                                                    |                                                                                                    | <b>X</b>                                                               |
|----------------------------------------------------------------------------------------------------|----------------------------------------------------------------------------------------------------|------------------------------------------------------------------------|
| <ul> <li>Q1</li> <li>Q2</li> <li>Q3</li> <li>Q4</li> <li>Q5</li> <li>Q6</li> <li>Q7</li> <li>Q8</li> <li>Q8</li> <li>Q8</li> <li>Q7</li> <li>Q8</li> <li>Q7</li> <li>Q8</li> <li>Q8</li> <li>Q7</li> <li>Q8</li> <li>Q7</li> <li>Q8</li> <li>Q7</li> <li>Q8</li> <li>Q7</li> <li>Q8</li> <li>Q7</li> <li>Q8</li> <li>Q7</li> <li>Q8</li> <li>Q7</li> <li>Q8</li> <li>Q7</li> <li>Q8</li> <li>Q7</li> <li>Q8</li> <li>Q7</li> <li>Q8</li> <li>Q7</li></ul> | Dependent List:         Image: Provide the second second | Co <u>n</u> trasts<br>Post <u>H</u> oc<br>Options<br><u>B</u> ootstrap |

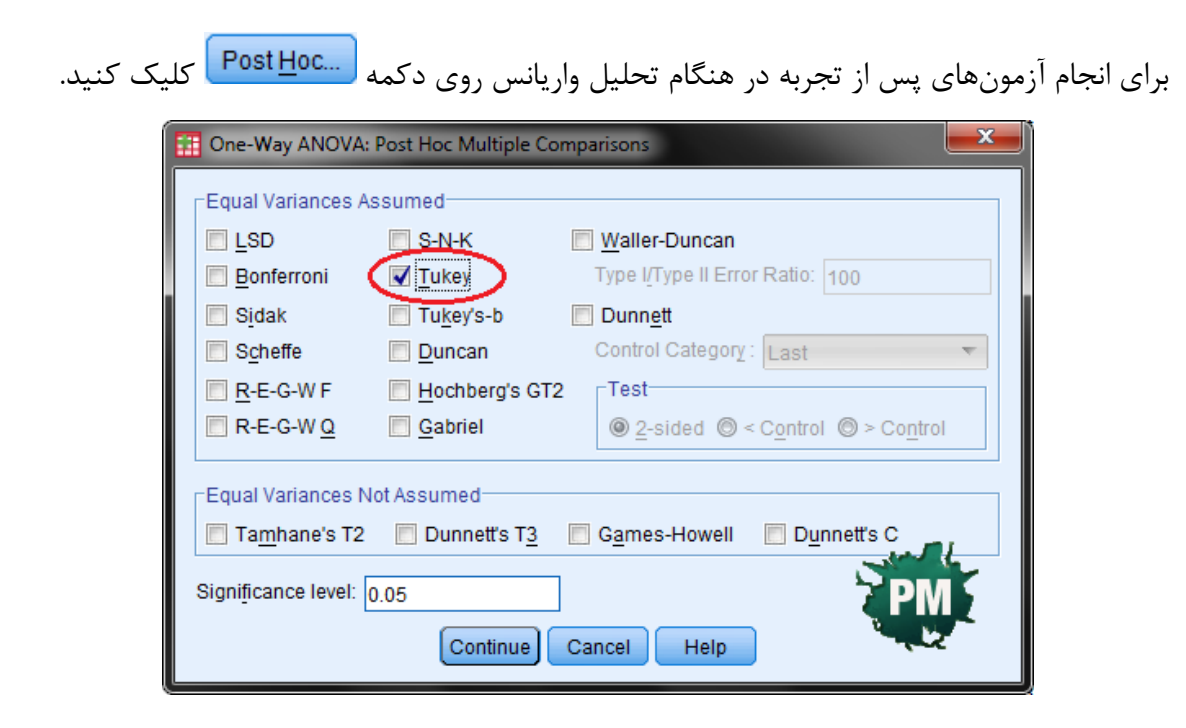

در جدول ایجاد شده انواع آزمونهای پس از تجربه قابل دسترسی است. یکی از روشهای مرسوم در این زمینه آزمون تفاوت معنادار راستین<sup>۱</sup> موسوم به HSD است که توسط توکی طراحی شده است و گاهی با نام تست توکی<sup>۲</sup> نیز از آن یاد میشود. در این کتاب با تکنیک توکی اشنا خواهید شد ولی سایر روشها نیز نتایج مشابهی دارد.

دکمه Continue را کلیک کرده و سپس OK را انتخاب کنید.

علاوه بر خروجی آزمون تحلیل واریانس خروجی توکی نیز اضافه شده است. در تمریم ما چون تفاوت رضایت معنادار نبوده است بنابراین به سراغ متغیر اعتماد میرویم. در این خروجی میانگین هر مقطع تحصیلی با میانگین سه مقطع دیگر به صورت زوجی مقایسه شده است. هرکجا تفاوت معنادار بوده (مقدار Sig. کوچکتر از خطای ۵٪) با ستاره مشخص شده است.

|              |               |               | Tukey HSD      |            |      |             |               |
|--------------|---------------|---------------|----------------|------------|------|-------------|---------------|
| Dependent    | (I) Education | (J) Education | Mean           |            |      | 95% Confid  | ence Interval |
| Variable     |               |               | Difference (I- |            |      |             |               |
|              |               |               | J)             | Std. Error | Sig. | Lower Bound | Upper Bound   |
| Trust        | Associates    | Bachelor      | .45377*        | .15151     | .017 | .0588       | .8487         |
|              |               | – Master      | .17820         | .16464     | .701 | 2510        | .6074         |
|              |               | Ph.D          | .58862         | .41746     | .496 | 4996        | 1.6768        |
|              | Bachelor      | Associates    | 45377*         | .15151     | .017 | 8487        | 0588          |
|              |               | – Master      | 27557          | .16216     | .329 | 6983        | .1471         |
|              |               | Ph.D          | .13485         | .41649     | .988 | 9508        | 1.2205        |
|              | Master        | Associates    | 17820          | .16464     | .701 | 6074        | .2510         |
|              |               | - Bachelor    | .27557         | .16216     | .329 | 1471        | .6983         |
|              |               | Ph.D          | .41042         | .42144     | .765 | 6881        | 1.5090        |
|              | Ph.D          | Associates    | 58862          | .41746     | .496 | -1.6768     | .4996         |
|              |               | - Bachelor    | 13485          | .41649     | .988 | -1.2205     | .9508         |
|              |               | Master        | 41042          | .42144     | .765 | -1.5090     | .6881         |
| Satisfaction | Associates    | Bachelor      | 03514          | .13144     | .993 | 3778        | .3075         |
|              |               | – Master      | .15747         | .14283     | .689 | 2148        | .5298         |
|              |               | Ph.D          | 24878          | .36217     | .902 | -1.1928     | .6953         |
|              | Bachelor      | Associates    | .03514         | .13144     | .993 | 3075        | .3778         |
|              |               | – Master      | .19261         | .14068     | .521 | 1741        | .5593         |
|              |               | Ph.D          | 21364          | .36132     | .935 | -1.1555     | .7282         |
|              | Master        | Associates    | 15747          | .14283     | .689 | 5298        | .2148         |
|              |               | - Bachelor    | 19261          | .14068     | .521 | 5593        | .1741         |
|              |               | Ph.D          | 40625          | .36562     | .683 | -1.3593     | .5468         |
|              | Ph.D          | Associates    | .24878         | .36217     | .902 | 6953        | 1.1928        |
|              |               | - Bachelor    | .21364         | .36132     | .935 | 7282        | 1.1555        |
|              |               | Master        | .40625         | .36562     | .683 | 5468        | 1.3593        |

Multiple Comparisons

\*. The mean difference is significant at the 0.05 level.

## ۵-۷- تحلیل واریانس چندعاملی (MANOVA)

از این آزمون به منظور بررسی اختلاف چند میانگین از چند جامعه آماری استفاده می شود. آیا هیچ تفاوتی بین گروههای مستقل بر متغیرهای وابسته وجود دارد؟

به عنوان مثال فرض کنید یک دانشجوی برتر جذب ۳ دانشگاه عالی مهم می شود. آیا تفاوت آکادمیکی بین شاگردان از این ۳ دانشگاه وجود دارد؟ به طور تصادفی ۲۰ شاگرد از دانشگاه A، ۲۰ شاگرد از دانشگاه B و ۲۰ شاگرد از دانشگاه C انتخاب کرد و عملکرد آکادمیک آنها را مورد ارزیابی قرار داد. آنها امتحانات انگلیسی و ریاضی آخر ترم را گذراندند.

### تنظیمات در SPSS:

در این مثال متغیر مستقل «دانشگاه» است. متغیر وابسته، نمرههای درس انگلیسی و ریاضی با عنوان «نمرههای انگلیسی» و «نمرههای ریاضی» نامگذاری شد. برای مشخص شدن از دقت دادههای ورودی شما در SPSS از MANOVA یک طرفه استفاده میشود و عبارت Entering Data in SPSS را بخوانید.

```
در SPSS به مسیر زیر بروید:
```

Analyze/ General Linear Model / Mulivariat....

| DataSetO                | ] - PASW | Statistics                             | Data Ec                         | litor             |       |                |          |            |              |     |
|-------------------------|----------|----------------------------------------|---------------------------------|-------------------|-------|----------------|----------|------------|--------------|-----|
| <u>D</u> ata <u>T</u> r | ansform  | <u>A</u> nalyze                        | <u>G</u> raphs                  | <u>U</u> tilities | Ad    | d- <u>o</u> ns | Windo    | w <u>I</u> | <u>l</u> elp |     |
| 65.0                    | 00       | Repo<br>D <u>e</u> sc<br>Co <u>m</u> p | rts<br>riptive Sta<br>pare Mean | tistics<br>s      | * * * | 8              | 8        | *,         |              | 4   |
| iender                  | Maths    | Gene                                   | ral Linear                      | Model             | •     |                | Inivaria | te         |              | /ar |
| Male                    |          | Gene                                   | ralized Lir                     | near Mode         | els ► |                | lultivar | iate       | N            |     |
| Male                    |          | Mixed                                  | d Models                        |                   | •     |                | eneate   | d Mea      | sures        |     |
| Male                    |          | <u>C</u> orre                          | elate                           |                   | •     |                |          | -          |              |     |
| Male                    |          | <u>R</u> egn                           | ession                          |                   | •     | <u>v</u>       | arianc   | e Comp     | oonents      |     |
| Male                    |          | L <u>o</u> glir                        | near                            |                   | •     |                |          |            |              |     |
| Male                    |          | Class                                  | si <u>f</u> y                   |                   | •     |                |          |            |              |     |
| Male                    |          | <u>D</u> ime                           | nsion Red                       | uction            | •     |                |          |            |              |     |
| Male                    |          | Sc <u>a</u> le                         | •                               |                   | •     |                |          |            |              |     |
| Male                    |          | <u>N</u> onp                           | arametric                       | Tests             | •     |                |          |            |              |     |
| Male                    |          | Fore                                   | casting                         |                   | •     |                |          |            |              |     |
| Male                    |          | Survi                                  | ival                            |                   | •     |                |          |            |              |     |
| Iviale                  |          | M <u>u</u> ltip                        | ole Respon                      | ise               | •     |                |          |            |              |     |
| Male                    |          | <u>Q</u> uali                          | ty Control                      |                   | •     |                |          |            |              |     |
| Male                    |          | C ROC                                  | Curve                           |                   |       |                |          |            |              |     |
| Male                    |          | 02.00                                  |                                 | 00                | 0.00  | 1              |          |            |              |     |

پنجره Multivariate را خواهید دید.

| III Multivariate |       |                                                         |                                     |
|------------------|-------|---------------------------------------------------------|-------------------------------------|
| School           | •     | Dependent Variables:                                    | Model<br>Contrasts<br>Plots         |
|                  | •     | Eixed Factor(s):                                        | Post <u>H</u> oc<br>Save<br>Options |
|                  | •     | <u>C</u> ovariate(s):                                   |                                     |
| ОК               | Paste | WLS Weight:           Reset         Cancel         Help |                                     |

متغیر مستقل «دانشگاه» را به «عوامل ثابت» انتقال دهید: متغیر وابسته «نمرههای انگلیسی» و «نمرههای ریاضی» را به «متغیرهای وابسته» انتقال دهید. شما میتوانید این کار را با کشیدن متغیرها به قسمتهای مربوط از طریق دکمه 😒 انجام دهید. نتیجه در شکل زیر نشان داده شده است: (برای تحلیل، شما به استفاده از کوواریانس نیازی ندارید)

| 🔢 Multivariate |       |                                  |                                               |
|----------------|-------|----------------------------------|-----------------------------------------------|
|                | •     | Dependent Variables:             | Model<br>Co <u>n</u> trasts<br>Plo <u>t</u> s |
|                | •     | Eixed Factor(s):                 | Post <u>H</u> oc<br>Save<br>Options           |
|                | •     | <u>C</u> ovariate(s):            |                                               |
| ок Е           | Paste | WLS Weight:<br>Reset Cancel Help |                                               |

| 🔢 Multivariate: Profile P | lots 🛛 🔀         |
|---------------------------|------------------|
| Eactors:<br>School        | Horizontal Axis: |
|                           | Separate Lines:  |
|                           | Separate Plots:  |
| Plots: Add                | Change Remove    |
|                           |                  |
| Continue                  | Cancel Help      |

بر دکمه Multivariate: Profile Plots را خواهید دید.

متغیر وابسته «دانشگاه» را به "Horizontal Axis" منتقل کنید.

| 🔢 Multivariate: Profile Plots 🛛 🔀 |                            |  |  |  |
|-----------------------------------|----------------------------|--|--|--|
| <u>Factors:</u><br>School         | Horizontal Axis:<br>School |  |  |  |
|                                   | Separate Lines:            |  |  |  |
|                                   | Separate Plots:            |  |  |  |
| Plo <u>t</u> s: <u>A</u> dd       | Change Remove              |  |  |  |
|                                   |                            |  |  |  |
| Continue Cancel Help              |                            |  |  |  |

|                                                                               | Plots'' خواهيد ديد.        | بر دکمه <mark>طdط</mark> کلیک کنید. شما «دانشگاه» را در " <sup>3</sup>                 |  |  |
|-------------------------------------------------------------------------------|----------------------------|----------------------------------------------------------------------------------------|--|--|
|                                                                               | 🏭 Multivariate: Profile Pl | ots 🔀                                                                                  |  |  |
|                                                                               | Eactors:<br>School         | Horizontal Axis:   Horizontal Axis:  Separate Lines:  Separate Plots:  Separate Plots: |  |  |
|                                                                               | Plots: Add                 | Change Remove                                                                          |  |  |
|                                                                               | Continue                   | Cancel Help                                                                            |  |  |
| بر دکمه <sup>Continue</sup> کلیک کنید. دوباره به Multivariate باز خواهید گشت. |                            |                                                                                        |  |  |
| Multivarate: post                                                             | Hoc Maniple Comparison     | بردکمه <mark>(Post <u>H</u>oc کلیک کنید. شما پنجره ns for</mark>                       |  |  |

observed را خواهید دید.

| 🏭 Multivariate: Post Hoc Multiple Comparisons for Observed 🗙 |                                 |  |  |  |
|--------------------------------------------------------------|---------------------------------|--|--|--|
| Factor(s):                                                   | Post Hoc Tests for:             |  |  |  |
| School                                                       |                                 |  |  |  |
|                                                              |                                 |  |  |  |
| Equal Variances Assumed                                      |                                 |  |  |  |
| 🔄 LSD 🔄 S-N-K                                                | Waller-Duncan                   |  |  |  |
| 📕 Bonferroni 📗 Tukey                                         | Type I/Type II Error Ratio: 100 |  |  |  |
| Sidak 🔲 Tukey's-b                                            | Dunn <u>e</u> tt                |  |  |  |
| Scheffe 🗾 Duncan                                             | Control Category:               |  |  |  |
| 🔲 R-E-G-W-F 📗 Hochberg's G                                   | T2 Test                         |  |  |  |
| R-E-G-W-Q Gabriel                                            |                                 |  |  |  |
| Equal Variances Not Assumed                                  |                                 |  |  |  |
| Tamhane's T2 💹 Dunnett's T3 💭 Games-Howell 💭 Dunnett's C     |                                 |  |  |  |
| Continue Cancel Help                                         |                                 |  |  |  |

متغیر مستقل «دانشگاه» را به "Post Hoc Test for" منتقل کنید و بخش"Tukey" را در Equal" Variance Assumed را انتخاب کنید. می توانید دیگر تستهای Post-hoc را در مورد دادههای خود انتخاب کنید، اجباری به کامل کردن بخش Post-hoc نخواهید داشت.

| Multivariate: Post Hoc Mu                                        | Itiple Comparisons for Observed 🔀 |  |
|------------------------------------------------------------------|-----------------------------------|--|
| Factor(s):                                                       | Post Hoc Tests for:               |  |
| School                                                           | School                            |  |
| -Equal Variances Assumed                                         |                                   |  |
| 🔲 LSD 📃 S-N-K                                                    | Waller-Duncan                     |  |
| 📃 Bonferroni 👿 Tukey                                             | Type I/Type II Error Ratio: 100   |  |
| Sidak 🔲 Tukey's-b                                                | Dunn <u>e</u> tt                  |  |
| Scheffe 📃 Duncan                                                 | Control Category:                 |  |
| R-E-G-W-F 🔲 Hochberg's G                                         | T2 Test                           |  |
| R-E-G-W-Q 🔲 Gabriel                                              |                                   |  |
| Equal Variances Not Assumed                                      |                                   |  |
| Tamhane's T2 🔲 Dunnett's T <u>3</u> 🔲 Games-Howell 🔲 Dunnett's C |                                   |  |
| Continue Cancel Help                                             |                                   |  |

| کلیک کنید. دوباره به Multivariate بر خواهید گشت.          | Continue | بر دکمه |
|-----------------------------------------------------------|----------|---------|
| کلیک کنید شما به پنجره یMultivariate: options برمی گردید. | Options) | بر دکمه |
| Estimated Marginal Means         Factor(s) and Factor Interactions:         (OVERALL)         School         School         Image: Compare main effects         Compare main effects         Compare main effects         Compare main effects         Confidence interval adjustment:         LSD(none)         Image: Compare main effects         Confidence interval adjustment:         School | III Multivariate: Options                                                                                                    | X                                                                                                    |
|----------------------------------------------------------------------------------------------------|----------------------------------------------------------------------------------------------------|----------------------------------------------------------------------------------------------------|
| Display         Descriptive statistics       Transformation matrix         Estimates of effect size       Homogeneity tests         Observed power       Spread vs. level plot         Parameter estimates       Residual plot         SSCP matrices       Lack of fit         Residual SSCP matrix       General estimable function                                                                | Estimated Marginal Means<br><u>Factor(s) and Factor Interactions:</u><br>(OVERALL)<br>School                                                                            | Display Means for:                                                                                                    |
| Significance level: .05 Confidence intervals are 95.0 %                                                                                                    | Display  Descriptive statistics  Estimates of effect size  Observed power  Parameter estimates  SSCP matrices  Residual SSCP matrix  Significance level: .05  Confident | <ul> <li>Tr<u>ansformation matrix</u></li> <li><u>H</u>omogeneity tests</li> <li>Spread vs. level plot</li> <li><u>R</u>esidual plot</li> <li><u>L</u>ack of fit</li> <li><u>G</u>eneral estimable function</li> </ul> |

متغیر مستقل «دانشگاه» را به "Factors and Factor Interaction" انتقال دهید.

گزینههای,"Observed power", "Descriptive statistics" "Estimates of effects size" و Homogenity tests" (ا در قسمت Display انتخاب کنید. شکل زیر را مشاهده خواهید کرد.

| 🚻 Multivariate: Options            |                                              |
|------------------------------------|----------------------------------------------|
| Estimated Marginal Means           |                                              |
| Eactor(s) and Factor Interactions: | Display <u>M</u> eans for:                   |
| (OVERALL)                          | School                                       |
| School                             |                                              |
|                                    | Compare main effects                         |
|                                    | Confidence interval adjustment:<br>LSD(none) |
| Display                            |                                              |
| Descriptive statistics             | Transformation matrix                        |
| Estimates of effect size           | Homogeneity tests                            |
| Observed power                     | Spread vs. level plot                        |
| Parameter estimates                | Residual plot                                |
| SCP matrices                       | Lack of fit                                  |
| Residual SSCP matrix               | General estimable function                   |
| Significance level: .05 Confide    | nce intervals are 95.0 %                     |
| Continue                           | Cancel Help                                  |

دکمه <sup>Continue</sup> را کلیک کنید به Multivariate بر می گردید. بر دکمه OK کلیک کنید تا نتایج را ببیند.

### خروجی SPSS از MANOVA یک طرفه

نرمافزار SPSS جدولهای متفاوتی را تولید میکند. مهمترین جدول آمارهای توصیفی است که در ادامه نشان داده شده است. این جدول برای نشان دادن میانگین و انحراف معیار در متغیرهای وابسته مختلف، مفید است که از طریق متغیر مستقل تقسیم خواهد شد. بعلاوه، جدول یک ردیف کلی از میانگینها و انحراف معیارها برای گروهها را نشان میدهد که از طریق متغیر مستقل آنها را در بر می گیرد.

|               | School   | Mean    | Std. Deviation | N  |
|---------------|----------|---------|----------------|----|
| English_Score | School A | 75.6000 | 8.22960        | 20 |
|               | School B | 62.7000 | 9.10234        | 20 |
|               | School C | 61.5500 | 7.14124        | 20 |
|               | Total    | 66.6167 | 10.30401       | 60 |
| Maths_Score   | School A | 43.9000 | 8.46603        | 20 |
|               | School B | 40.7500 | 8.16201        | 20 |
|               | School C | 30.7500 | 7.71789        | 20 |
|               | Total    | 38.4667 | 9.78145        | 60 |

Descriptive Statistics

همگنی در کوواریانسها یکی از فرضیههای MANOVA همگنی در کوواریانس است که برای ارزیابی Boxes Test of Equality همگن of Covariance Motrics مورد استفاده قرار می گیرد. اگر ارزش "sig" کمتر از ۰/۰۰۱ باشد، فرضیه همگن بودن کوواریانس رد می شود. بنابراین، ما می توانیم این مسئله را در جدول زیر ببینیم. ما این فرضیه را رد نمی کنیم (P=0/64)

Box's Test of Equality of Covariance Matrices<sup>a</sup>

| Box's M | 12.556    |
|---------|-----------|
| F       | 1.986     |
| df1     | 6         |
| df2     | 80975.077 |
| Sig.    | .064      |
| T + - + |           |

Tests the null hypothesis that the observed covariance matrices of the dependent variables are equal across groups.

a. Design: Intercept + School

#### ارزيابي Multivariate

جدول Multivariat Test در جایی است که ما نتایج اصلی MANOVA یک طرفه را خواهیم دید. ما نیازمند توجه به تاثیر دوم هستیم و به ردیفWilks Lambda نیز باید توجه کنیم. برای تعیین MANOVA یک طرفه به طور آماری ما باید به ستون "Sig" توجه کنیم. ما میتوانیم به جدول توجه کنیم، در این هنگام ارزش "Sig" ۰۰/۰۰ با میانگین 20/0005 <P است. بنابراین، ما میتوانیم اینگونه نتیجه بگیریم که عملکرد آکادمیک شاگردان به طور معنی داری مستقل از دیگر دانشگاههایی است که آنها در آن شرکت داشتند (P<0/0005).

| Effect    |                    | Value  | F                     | Hypothesis df | Error df | Sig. | Partial Eta<br>Squared | Noncent.<br>Parameter | Observed<br>Power <sup>b</sup> |
|-----------|--------------------|--------|-----------------------|---------------|----------|------|------------------------|-----------------------|--------------------------------|
| Intercept | Pillai's Trace     | .989   | 2435.089 <sup>a</sup> | 2.000         | 56.000   | .000 | .989                   | 4870.177              | 1.000                          |
|           | Wilks' Lambda      | .011   | 2435.089ª             | 2.000         | 56.000   | .000 | .989                   | 4870.177              | 1.000                          |
|           | Hotelling's Trace  | 86.967 | 2435.089ª             | 2.000         | 56.000   | .000 | .989                   | 4870.177              | 1.000                          |
|           | Roy's Largest Root | 86.967 | 2435.089 <sup>a</sup> | 2.000         | 56.000   | .000 | .989                   | 4870.177              | 1.000                          |
| School    | Pillai's Trace     | .616   | 12.681                | 4.000         | 114.000  | .000 | .308                   | 50.724                | 1.000                          |
|           | Wilks' Lambda      | .450   | 13.735ª               | 4.000         | 112.000  | .000 | .329                   | 54.938                | 1.000                          |
|           | Hotelling's Trace  | 1.075  | 14.782                | 4.000         | 110.000  | .000 | .350                   | 59.128                | 1.000                          |
|           | Roy's Largest Root | .915   | 26.072°               | 2.000         | 57.000   | .000 | .478                   | 52.144                | 1.000                          |

Multivariate Tests<sup>d</sup>

a. Exact statistic

b. Computed using alpha = .05

c. The statistic is an upper bound on F that yields a lower bound on the significance level.

d. Design: Intercept + School

گزارش نتایج: ما میتوانستیم نتایج ارزیابیها را اینگونه بیان کنیم: تفاوت معنی داری به لحاظ آماری بین دانشگاههای قبلی در عملکرد آکادمیک آنها وجود دارد، Wilk's  $\lambda = 0.450$ , partial (3, 112) = 13.74, P < .0005; Wilk's  $\lambda = 0.450$ , partial قبلی در عملکرد آکادمیک آنها وجود دارد،  $\epsilon^2 = .33$ 

اگر شما به نتایج معنی دار آماری دسترسی نداشتید، عملکرد بیشتر آنها را نمی توانید محاسبه کنید. بنابراین در این مورد نشان داده شده است که ما ارزیابی دادهها را ادامه خواهیم کرد.

#### ادامه ارزيابيها

برای تعیین تفاوت متغیرهای وابسته برای متغیرهای مستقل، نیازمند توجه به جدول-Test of Between subjects Effects است، اما در ابتدا ما نیازمند بررسی همگنی در واریانس هستیم ما می توانیم به test of Equality of Error Variance مراجعه كنيم.

Levene's Test of Equality of Error Variances<sup>a</sup>

|                        | F    | df1 | df2 | Sig. |
|------------------------|------|-----|-----|------|
| English_Score          | .544 | 2   | 57  | .583 |
| Maths_Score            | .188 | 2   | 57  | .829 |
| <b>—</b> · · · · · · · |      |     |     | -    |

Tests the null hypothesis that the error variance of the dependent variable is equal across groups.

a. Design: Intercept + School

ما می توانیم از جدول بالا نمرههای ریاضی و انگلیسی را که دارای همگنی واریانس هستند، مشاهده كنيم(P>0/005). نتايج ANOVA براى متغيرهاى وابسته در P>0/005). نتايج مشاهده است.

| Source          | Dependent Variable | Type III Sum<br>of Squares | df | Mean Square | F        | Sig. | Partial Eta<br>Squared | Noncent.<br>Parameter | Observed<br>Power <sup>b</sup> |
|-----------------|--------------------|----------------------------|----|-------------|----------|------|------------------------|-----------------------|--------------------------------|
| Corrected Model | English_Score      | 2434.233ª                  | 2  | 1217.117    | 18.114   | .000 | .389                   | 36.228                | 1.000                          |
|                 | Maths_Score        | 1885.633°                  | 2  | 942.817     | 14.295   | .000 | .334                   | 28.591                | .998                           |
| Intercept       | English_Score      | 266266.817                 | 1  | 266266.817  | 3962.769 | .000 | .986                   | 3962.769              | 1.000                          |
|                 | Maths_Score        | 88781.067                  | 1  | 88781.067   | 1346.134 | .000 | .959                   | 1346.134              | 1.000                          |
| School          | English_Score      | 2434.233                   | 2  | 1217.117    | 18.114   | .000 | .389                   | 36.228                | 1.000                          |
|                 | Maths_Score        | 1885.633                   | 2  | 942.817     | 14.295   | .000 | .334                   | 28.591                | .998                           |
| Error           | English_Score      | 3829.950                   | 57 | 67.192      |          |      |                        |                       |                                |
|                 | Maths_Score        | 3759.300                   | 57 | 65.953      |          |      |                        |                       |                                |
| Total           | English_Score      | 272531.000                 | 60 |             |          |      |                        |                       |                                |
|                 | Maths_Score        | 94426.000                  | 60 |             |          |      |                        |                       |                                |
| Corrected Total | English_Score      | 6264.183                   | 59 |             |          |      |                        |                       |                                |
|                 | Maths_Score        | 5644.933                   | 59 |             |          |      |                        |                       |                                |

Tests of Between-Subjects Effects

a. R Squared = .389 (Adjusted R Squared = .367)

b. Computed using alpha = .05

c. R Squared = .334 (Adjusted R Squared = .311)

#### Multiple Comparisons

| Tukey | HSD |
|-------|-----|
|-------|-----|

| Dependent Variable | (I) School | (J) School |                              |            |      | 95% Confide | ence Interval |
|--------------------|------------|------------|------------------------------|------------|------|-------------|---------------|
|                    |            |            | Mean<br>Difference (I-<br>J) | Std. Error | Sig. | Lower Bound | Upper Bound   |
| English_Score      | School A   | School B   | 12.9000*                     | 2.59214    | .000 | 6.6622      | 19.1378       |
|                    |            | School C   | 14.0500*                     | 2.59214    | .000 | 7.8122      | 20.2878       |
|                    | School B   | School A   | -12.9000*                    | 2.59214    | .000 | -19.1378    | -6.6622       |
|                    |            | School C   | 1.1500                       | 2.59214    | .897 | -5.0878     | 7.3878        |
|                    | School C   | School A   | -14.0500*                    | 2.59214    | .000 | -20.2878    | -7.8122       |
|                    |            | School B   | -1.1500                      | 2.59214    | .897 | -7.3878     | 5.0878        |
| Maths_Score        | School A   | School B   | 3.1500                       | 2.56812    | .443 | -3.0300     | 9.3300        |
|                    |            | School C   | 13.1500*                     | 2.56812    | .000 | 6.9700      | 19.3300       |
|                    | School B   | School A   | -3.1500                      | 2.56812    | .443 | -9.3300     | 3.0300        |
|                    |            | School C   | 10.0000*                     | 2.56812    | .001 | 3.8200      | 16.1800       |
|                    | School C   | School A   | -13.1500*                    | 2.56812    | .000 | -19.3300    | -6.9700       |
|                    |            | School B   | -10.0000*                    | 2.56812    | .001 | -16.1800    | -3.8200       |

Based on observed means.

The error term is Mean Square(Error) = 65.953.

\*. The mean difference is significant at the .05 level.

جدول بالا نشان داد که میانگین نمرهها برای درس انگلیسی از لحاظ آماری معنی دار و بین دانشگاه B,A (P=0/0005) و دانشگاه A و C (P=0/0005) است اما بین دانشگاه C, B (P=0/0005) و بین نمرههای ریاضی از لحاظ آماری معنی دار و متفاوت است، میانگین دانشگاه C, A (P=0/0005) و بین دانشگاه C, A (Level است، اما بین دانشگاه B,A (P=0/0005) است. این تفاوتها میتواند به سادگی در نمودار زیر نشان داده شود.

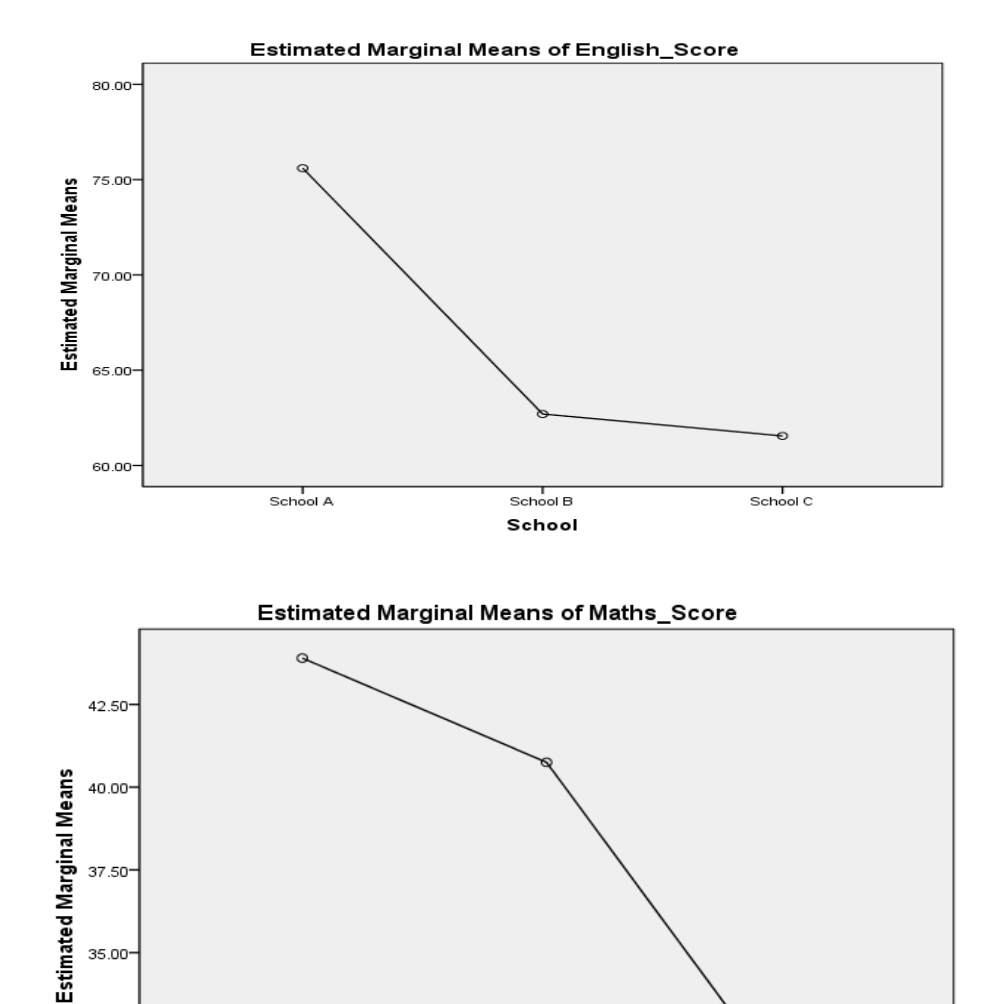

School B

School

School C

١٠٧

32.50

30.00

School A

بخش ششم

آزمون همبستگی

8-1- مقدمه

پژوهش همبستگی یکی از روشهای پژوهش توصیفی (غیرآزمایشی) است که رابطه میان متغیرها را براساس هدف پژوهش بررسی میکند. میتوان تحقیقات همبستگی را براساس هدف به سه دسته تقسیم کرد: همبستگی دو متغیری، تحلیل رگرسیون و تحلیل کوواریانس یا ماتریس همبستگی. در این زمینه در بخش اول قسمت تقسیمبندی روشهای پژوهش براساس هدف توضیح لازم ارائه گردید.

بنابراین همبستگی برای بررسی نوع و میزان رابطه متغیرها استفاده می شود. در حالیکه رگرسیون پیش بینی روند آینده یک متغیر ملاک (وابسته) براساس یک مجموعه روابط بین متغیر ملاک با یک چند متغیر پیش بین (مستقل) است که در گذشته ثبت و ضبط شده است.

ضریب همبستگی شاخصی است ریاضی که جهت و مقدار رابطه بین دو متغیر را توصیف می کند. ضریب همبستگی درمورد توزیعهای دویا چند متغیره به کار می ود. اگر مقادیر دو متغیر شبیه هم تغییر کند یعنی با کم یا زیاد شدن یکی دیگری هم کم یا زیاد شود به گونهای که بتوان رابطه آنها را به صورت یک معادله بیان کرد گوییم بین این دو متغیرهمبستگی وجود دارد. ضریب همبستگی پیرسون، ضریب همبستگی اسپیرمن و ضریب همبستگی تاو کندال از مهمترین روشهای محاسبه همبستگی میان متغیرها هستند. بطور کلی:

۱ – اگر هر دو متغیر با مقیاس رتبهای باشند از شاخص تاو کندال استفاده می شود.
 ۲ – اگر هر دو متغیر با مقیاس نسبتی و پیوسته باشند از ضریب همبستگی پیرسون استفاده می شود.
 ۳ – اگر هر دو متغیر با مقیاس نسبتی و گسسته باشند از ضریب همبستگی اسپیرمن استفاده می شود.

۶–۲– ضریب همبستگی پیرسون

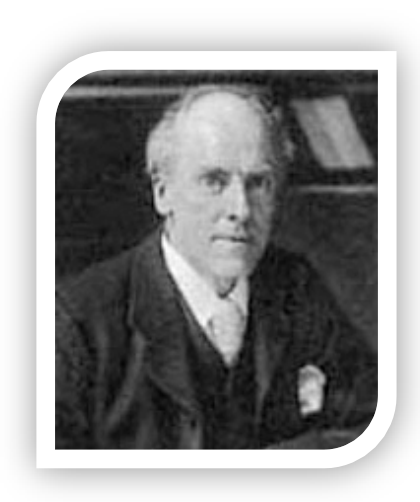

کارل پیرسون<sup>۱</sup> (۱۸۵۷–۱۹۳۶) تکنیک محاسبه همبستگی دو متغیر را معرفی کرده است. البته لازم به یادآوری است ضریب همبستگی را برای نخستین بار فرانسیس گالتون<sup>۲</sup> مطرح کرده است. بسیاری مواقع ضریب همبستگی مترادف با ضریب همبستگی پیرسون تلقی میشود. البته بطور کلی در بررسی همبستگی دو متغیر اگر هر دو متغیر مورد مطالعه در مقیاس نسبی و فاصلهای باشند از ضریب همبستگی گشتاوری پیرسون استفاده میشود.

اگر ضریب همبستگی جامعه ρ و ضریب همبستگی نمونهای به حجم n از جامعه r باشد، ممکن است r تصادفی و اتفاقی بدست آمده باشد. برای این منظور از آزمون معنی داری ضریب همبستگی استفاده می شود. در این آزمون بررسی می شود آیا دو متغیر تصادفی و مستقل هستند یا خیر. به عبارت دیگر آیا ضریب همبستگی جامعه صفر است یا خیر. فرضیه ها، آماره آزمون و مقدار بحرانی به صورت زیر محاسبه می شود:

| فرضيهها                                                          | آماره آزمون                               | مقدار بحراني          |
|------------------------------------------------------------------|-------------------------------------------|-----------------------|
| $\begin{array}{l} H_0: \rho = 0 \\ H_1: \rho \neq 0 \end{array}$ | $\frac{r-\rho}{\sqrt{\frac{1-r^2}{n-2}}}$ | t <sub>α/2, n-2</sub> |

محاسبه ضریب همبستگی پیرسون با SPSS

در یک مطالعه واقعی اعتماد و رضایت به پایگاه پارس مدیر مورد سنجش قرار گرفته است. دادههای گردآوری شده در فایل Data2.sav ذخیره شده است. توزیع سوالات به این صورت است که ۵ پرسش اول اعتماد و ۵ پرسش دوم رضایت را اندازه گیری کرده است. میانگین پاسخها در ستون Satisfaction و

<sup>&</sup>lt;sup>1</sup> Karl (Carl) Pearson

<sup>&</sup>lt;sup>2</sup> Francis Galton

ذخیره شده است. میخواهیم بدانیم آیا بین رضایت و اعتماد پژوهشگران به پایگاه همبستگی وجود دارد یا خیر؟

> - از منوی از منوی Analyze گزینه Correlate را انتخاب کنید. - همانطور که مشاهده میشود با سه گزینه روبرو خواهید شد.

| <u>C</u> orrelate | - F | 12 <u>B</u> ivariate |
|-------------------|-----|----------------------|
|                   |     | 🛃 Pa <u>r</u> tial   |
|                   |     | <u>D</u> istances    |

۱- گزینه Bivariate : برای محاسبه ضریب همبستگی رابطه خطی میان دو متغیر از این گزینه استفاده میشود. ضریب همبستگی پیرسون، ضریب ρ اسپیرمن و ضریب τ تاو کندال از کادر مربوط قابل استفاده است.

۲- گزینه Partial : برای محاسبه ضریب همبستگی بعد از کنترل یک یا چند متغیر استفاده می شود. همبستگی جزئی یا Partial همبستگی دو متغیر زمانیکه اثرات یک یا چند متغیر دیگر کنترل شده است را بدست می دهد.

**۳- گزینه Distance** : برای محاسبه شباهتها و تفاوتها میان زوج متغیرها و زوج پدیدهها از این آزمون استفاده می شود. این ازمون همراه با آزمونهای دیگر مانند تحلیل عاملی یا تحلیل خوشهها بکار برده می شود و استفاده از آن در تحلیل همبستگی چندان مرسوم نیست.

- گزینه Bivariate را انتخاب کنید.

| Variables:<br>Qptions<br>Dotstrap<br>Qptions<br>Bootstrap<br>Dotstrap<br>Dotstra |
|----------------------------------------------------------------------------------------------------|

- بوسیله دکمه کستون Satisfaction و Trust را به باکس Variables منتقل کنید. - گزینه Pearson ی را فعال کنید. - دکمه (۵۸) را کلیک کنید تا خروجی را مشاهده کنید.

| Correlations |                     |        |              |  |
|--------------|---------------------|--------|--------------|--|
|              |                     | Trust  | Satisfaction |  |
| Trust        | Pearson Correlation | 1      | .486**       |  |
|              | Sig. (2-tailed)     |        | .000         |  |
|              | Ν                   | 120    | 120          |  |
| Satisfaction | Pearson Correlation | .486** | 1            |  |
|              | Sig. (2-tailed)     | .000   |              |  |
|              | Ν                   | 120    | 120          |  |

\*\*. Correlation is significant at the 0.01 level (2-tailed).

خروجی آزمون همبستگی نشان داده است همبستگی بین اعتماد و رضایت ۴۸/۶٪ است. همچنین مقدار معناداری بسیار کوچک و نزدیک صفر (۰/۰۰۰) بدست آمده است. بنابراین در سطح اطمینان ۵٪ این همبستگی معنادار است. البته در خروجی نرمافزار SPSS اگر مقدار معناداری از ۰/۰۱ کوچکتر باشد عبارتی مانند زیر در خروجی درج می شود:

\*\*. Correlation is significant at the 0.01 level (2-tailed).

ترجمه این عبارت یعنی همبستگی در سطح خطای ۱٪ نیز معنادار است.

- تفسیر نتایج ضریب همبستگی برونداد SPSS

براساس یک قاعده کلی براساس مقادیر زیر میتوان درباره میزان همبستگی متغیرها قضاوت کرد. بخاطر داشته باشید همین تفسیر برای مقادیر منفی نیز قابل استفاده است:

| تفسير                     | ضریب همبستگی |
|---------------------------|--------------|
| خیلی اندک و قابل چشم پوشی | 0.00 - 0.19  |
| خیلی اندک تا اندک         | 0.20 - 0.39  |
| متوسط                     | 0.40 - 0.69  |
| زياد                      | 0.70 - 0.89  |
| خیلی زیاد                 | 0.90 - 1.00  |

این مقادیر یک قانون ثابت نیستند و به صورت تجربی بدست آمده است. در برخی متون مانند زیر نیز ارائه شده است:

| تفسير                     | ضریب همبستگی |
|---------------------------|--------------|
| خیلی اندک و قابل چشم پوشی | 0.0 - 0.1    |
| اندک                      | 0.1 - 0.3    |
| متوسط                     | 0.3 - 0.5    |
| زياد                      | 0.5 - 1.0    |

همچنین آماره. sig یا همان P-Value مربوط به همبستگی مشاهده شده باید کوچکتر از سطح خطا باشد. یک قانون کلی وجود دارد و آن اینکه اگر همبستگی بزرگتر از ۲/۳ باشد مقدار معناداری کوچکتر از سطح خطای ۰/۰۵ خواهد بود. تجربه آماری من نیز همیشه مطابق این قانون بوده است. بنابراین میتوان گفت بین رضایت و اعتماد پژوهشگران همبستگی متوسط و معناداری وجود دارد.

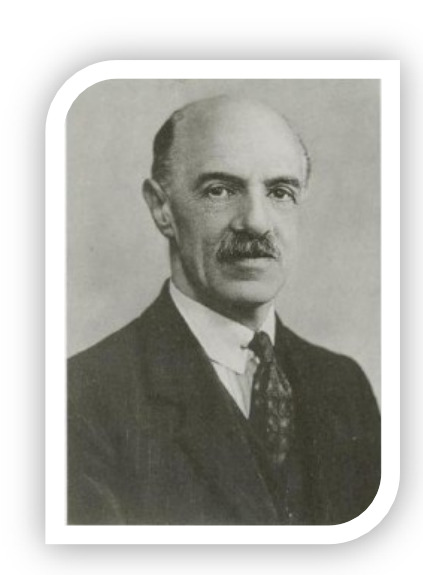

۶-۳- ضریب همبستگی اسپیرمن ' چارلز اسپیرمن ' (۱۹۴۵–۱۹۴۵) روانشناس انگلیسی و از پیشروان معرفی تکنیک تحلیل عاملی است. اسپیرمن که به فرانسیس گالتون بسیار معتقد بوده است ضریب همبستگی رتبهای را مطرح کرده است. یکی از مزیتهای ضریب همبستگی اسپیرمن به ضریب همبستگی پیرسون این است که اگر یک یا چند داده نسبت به سایر اعداد بسیار بزرگ باشد چون تنها رتبه آنها محسوب میشود، سایر دادهها تحت الشعاع قرار نمیگیرند. همچنین این آزمون یک آزمون ناپارامتریک است و به نرمال بودن دادهها نیازی نیست.

هرگاه دادهها بصورت رتبهای گردآوری شده باشند یا به رتبه تبدیل شده باشند، میتوان از همبستگی رتبهای اسپیرمن (rs) که یکی از روشهای ناپارامتریک است، استفاده کرد. (بهبودیان، ۱۳۸۳ : ۱۴۵) برای محاسبهٔ ضریب همبستگی رتبهای دادههای زوجی (xi,yi) ابتدا به تمام xها برحسب مقادیرشان رتبه میدهیم و همین کار را نیز برای لاها انجام میدهیم، سپس تفاضل بین رتبههای هر زوج را که با *di* نشان میدهیم حساب کنید. در مرحله بعد توان دوم لها را محاسبه کرده، در نهایت با استفاده از این فرمول ضریب همبستگی رتبهای را حساب کنید. (آذر، ۱۳۸۳ : ۲۷۰)

$$r_s = 1 - \frac{6\sum_{i=1}^{k} d_i^2}{n(n^2 - 1)}$$

آزمون فرض صفر مبتنی بر آن است که متغیرهای x و y همبستگی با هم نداشته و بصورت تصادفی این زوجها جور شدهاند. برای مقادیر بزرگ نمونه (۱۰ (n) توزیع rs را میتوان با توزیع نرمال تقریب زد. در این صورت آماره آزمون طبق فرمول زیر محاسبه میشود.

<sup>2</sup> Charles Spearman

<sup>&</sup>lt;sup>1</sup> Spearman rank correlation

# $Z = r_s \sqrt{n-1}$

محاسبه ضریب همبستگی پیرسون با SPSS

در مطالعه قبل ده پرسش نیز در زمینه تعهد کاربران به پایگاه پارس مدیر مطرح شده است. دادههای گردآوری شده در فایل Data2.sav ذخیره شده است. توزیع سوالات به ۱۰ پرسش دوم به این صورت است که: ۳ پرسش تعهد مستمر، ۳ پرسش تعهد عاطفی و ۴ پرسش تعهد هنجاری پژوهشگران را اندازه گیری کرده است. میانگین پاسخها در ستون Satisfaction و Trust و Commtment ذخیره شده است. میخواهیم بدانیم آیا بین رضایت، اعتماد و تعهد پژوهشگران به پایگاه همبستگی وجود دارد یا خیر؟

- از منوی از منوی Analyze گزینه Correlate و فرمان Bivariate را انتخاب کنید.

- بوسیله دکمه 🔀 ستون Satisfaction و Trust و Commtment را به باکس Variables منتقل کنید. - علاوه بر گزینه Pearson گزینه Spearman را نیز فعال کنید.

| Bivariate Correlations                                                                                                    |                      |
|----------------------------------------------------------------------------------------------------|----------------------|
| Image: Constraint of Constraint of Const | Options<br>Bootstrap |
| Correlation Coefficients<br>✓ Pearson ► Kendall's tau-b ✓ Spearman<br>Test of Significance<br>● Two-tailed ◎ One-tailed                                                                                                    |                      |
| ✓ Flag significant correlations           OK         Paste         Reset         Cancel                                                                                                    | Help                 |
|                                                                                                    |                      |

- دكمه 🚺 را كليك كنيد تا خروجي را مشاهده كنيد.

جدول نخست نتایج تحلیل همبستگی پیرسون را نشان میدهد. طبیعی است اگر تیک مربوط به این آزمون غیرفعال بود این خروجی مشاهده نمیشد. به هر حال خروجی مانند زیر است:

|              | Cori                | relations |              |            |
|--------------|---------------------|-----------|--------------|------------|
|              |                     | Trust     | Satisfaction | Commitment |
| Trust        | Pearson Correlation | 1         | .486**       | .387**     |
|              | Sig. (2-tailed)     |           | .000         | .000       |
|              | Ν                   | 120       | 120          | 100        |
| Satisfaction | Pearson Correlation | .486**    | 1            | .501**     |
|              | Sig. (2-tailed)     | .000      |              | .000       |
|              | Ν                   | 120       | 120          | 100        |
| Commitment   | Pearson Correlation | .387**    | .501**       | 1          |
|              | Sig. (2-tailed)     | .000      | .000         |            |
|              | Ν                   | 100       | 100          | 100        |

\*\*. Correlation is significant at the 0.01 level (2-tailed).

جدول دوم نتایج تحلیل همبستگی اسپیرمن را نشان میدهد. خروجی مانند زیر است:

|                |              | Correlations            |        |              |            |
|----------------|--------------|-------------------------|--------|--------------|------------|
|                |              |                         | Trust  | Satisfaction | Commitment |
| Spearman's rho | Trust        | Correlation Coefficient | 1.000  | .497**       | .414**     |
|                |              | Sig. (2-tailed)         |        | .000         | .000       |
|                |              | Ν                       | 120    | 120          | 100        |
|                | Satisfaction | Correlation Coefficient | .497** | 1.000        | .448**     |
|                |              | Sig. (2-tailed)         | .000   | •            | .000       |
|                |              | Ν                       | 120    | 120          | 100        |
|                | Commitment   | Correlation Coefficient | .414** | $.448^{**}$  | 1.000      |
|                |              | Sig. (2-tailed)         | .000   | .000         | •          |
|                |              | Ν                       | 100    | 100          | 100        |

\*\*. Correlation is significant at the 0.01 level (2-tailed).

- همبستگی بین اعتماد و رضایت ۰/۴۹۷ بدست آمده است. مقدار همبستگی پیرسون نیز ۰/۴۸۶ بدست آمده بود. مشاهده میشود اختلاف بسیار اندکی در خروجی مشاهده میشود.

- همبستگی بین اعتماد و تعهد ۰/۴۱۴ بدست آمده است. همبستگی پیرسون نیز ۰/۳۸۷ بدست آمده است.

- همبستگی بین رضایت و تعهد ۰/۴۴۸ بدست آمده است. همبستگی پیرسون نیز ۰/۵۰۱ بدست آمده

است.

مقدار معناداری نیز نشان میدهد تمامی همبستگیهای مشاهده شده با اطمینان ۹۹٪ معنادار است. علت نزدیکی بین نتایج میتواند بخاطر طیف یکسان گردآوری دادهها و عدم وجود دادههای خیلی بزرگ و خیلی کوچک باشد و یا میتواند ریشه در نرمال بودن دادهها داشته باشد.

> ۶-۴- ضریب همبستگی کندال موریس گریگور کندال به سال ۱۹۳۰ به مطالعه در مورد این ضریب پرداخت. دقت کنید ضریب هماهنگی کندال با ضریب همبستگی تاو کندال تفاوت دارد. کندال در ضریب همبستگی کندال دارای خواصی نظیر ضریب همبستگی ساده است. برای برآورد آن از آماره τ استفاده می شود.

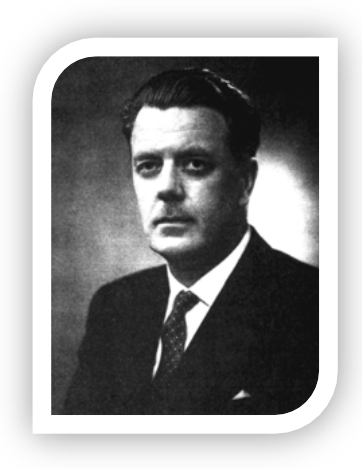

فرض کنید (XوX) دارای توزیع دو بعدی پیوسته باشند نمونه تصادفی (X1وX1)... (XnوXn) را ازاین توزیع انتخاب کنید، میزان هماهنگی دو متغیر Yو X را با n<sub>c</sub> نشان میدهیم و داریم :

$$\eta_c = p\big((x_{i-}x_j)(y_i - y_j)\big)$$

و میزان نا هماهنگی YوXرا با n<sub>d</sub> نشان میدهیم و داریم:

$$\eta_d = p\bigl((x_i - x_j)(y_i - y_j) < 0\bigr)$$

خریب همبستگی کندال که با au نمایش داده میشود عبارتست از:

$$\tau = \eta_c - \eta_d = 2\eta_c - 1$$

ضریب همبستگی کندال دارای خواصی نظیر ضریب همبستگی ساده است. برای برآورد آن از آماره T استفاده می شود:

$$T = \hat{\tau} = \frac{2\sum_{i}\sum_{j}A_{ij}}{n(n-1)}$$

با فرض استقلال دو متغیر x و y برای nهای بزرگ داریم:

E(T) = 0

$$\operatorname{var}(T) = \frac{2(2n+5)}{9n(n-1)}$$
$$z = \frac{T-0}{\sqrt{\operatorname{var} T}} \to N(0,1)$$

- محاسبه همبستگی کندال با نرم افزار SPSS فرض کنید بخواهیم رابطه جنسیت و سطح تحصیلات را بررسی کنیم. فایل Data2.sav را باز کنید. - از منوی Analyze گزینه Correlate و فرمان Bivariate را اجرا کنید.

– گزینه <mark>Kendall's tau-b آ</mark>را فعال کنید و دو گزینه Pearson و Spearman را غیرفعال کنید.

- متغیرهای جنسیت (Gender) و مقطع تحصیلی (Education) را به باکس Variables منتقل کنید.

| <ul> <li>Bivariate Correlations</li> <li>Course</li> </ul>         | Variables:              | Options   |
|--------------------------------------------------------------------|-------------------------|-----------|
| <ul> <li>Q1</li> <li>Q2</li> <li>Q3</li> </ul>                     | Education               | Bootstrap |
| <ul> <li>▲ Q4</li> <li>▲ Q5</li> <li>▲ Q6</li> <li>▲ Q7</li> </ul> | PM                      |           |
| Correlation Coefficier                                             | ts                      |           |
| Test of Significance                                               | tailed                  |           |
| Flag significant corr                                              | elations                |           |
| ок                                                                 | Paste Reset Cancel Help |           |

|                 |        | Correlations            |        |           |
|-----------------|--------|-------------------------|--------|-----------|
|                 |        |                         | Gender | Education |
| Kendall's tau_b | Gender | Correlation Coefficient | 1.000  | .075      |
|                 |        | Sig. (2-tailed)         |        | .384      |

|   |           | Ν                       | 120  | 120   |
|---|-----------|-------------------------|------|-------|
| - | Education | Correlation Coefficient | .075 | 1.000 |
|   |           | Sig. (2-tailed)         | .384 | •     |
|   |           | Ν                       | 120  | 120   |

ضریب همبستگی بسیار ناچیز و کمتر از ۱٪ بدست آمده است. مقدار معناداری نیز از سطح خطا کوچکتر است. بنابراین همبستگی معناداری بین جنسیت و مقطع تحصیلی وجود ندارد. فرض کنید بخواهیم رابطه جنسیت و رشته تحصیلی را بررسی کنیم. - متغیرهای جنسیت (Gender) و مقطع تحصیلی (Education) را به باکس Variables منتقل کنید و آزمون کندال را اجرا کنید. نتایج مانند زیر است:

|                 |        | Correlations            |        |        |
|-----------------|--------|-------------------------|--------|--------|
|                 |        |                         | Gender | Course |
| Kendall's tau_b | Gender | Correlation Coefficient | 1.000  | .029   |
|                 |        | Sig. (2-tailed)         |        | .750   |
|                 |        | Ν                       | 120    | 120    |
|                 | Course | Correlation Coefficient | .029   | 1.000  |
|                 |        | Sig. (2-tailed)         | .750   |        |
|                 |        | Ν                       | 120    | 120    |

بازهم ضریب همبستگی بسیار ناچیز و کمتر از ۱٪ بدست آمده است. مقدار معناداری نیز از سطح خطا کوچکتر است. بنابراین همبستگی معناداری بین جنسیت و رشته تحصیلی وجود ندارد.

- همبستگی جزئی یا Partial

همبستگی جزئی یا Partial همبستگی دو متغیر زمانیکه اثرات یک یا چند متغیر دیگر کنترل شده است را بدست میدهد. به عبارت دیگر برای محاسبه ضریب همبستگی بعد از کنترل یک یا چند متغیر استفاده می شود.

فرض کنید بخواهید همبستگی جنسیت و تحصیلات را با کنترل متغیر رشته تحصیلی محاسبه کنید: - از منوی Analyze گزینه Correlate و فرمان Partial را اجرا کنید.

| Partial Correlations                 |                          | <b>X</b>          |
|--------------------------------------|--------------------------|-------------------|
|                                      | <u>V</u> ariables:       | Ontions           |
| 뤚 Q1                                 | 📥 💦 Gender               |                   |
| 💊 Q2                                 | 🖌 🧹 🗞 Education          | <u>B</u> ootstrap |
| 🖌 💫 Q3                               |                          |                   |
| 💊 Q4                                 |                          |                   |
| 뤚 Q5                                 | <u>C</u> ontrolling for: | _                 |
| 💑 Q6                                 | 💦 🔔 Course               |                   |
| 뤚 Q7                                 | ₩                        |                   |
| 💑 Q8                                 |                          |                   |
| L 📥 0.9                              |                          |                   |
| ☐ Test of Significance—              |                          | ]                 |
| ◎ <u>T</u> wo-tailed ◎ O <u>n</u> e- | tailed                   |                   |
| 👿 <u>D</u> isplay actual signifi     | ance level               |                   |
| ок                                   | Paste Reset Cancel Help  |                   |

| Correlations      |           |                         |        |           |  |  |
|-------------------|-----------|-------------------------|--------|-----------|--|--|
| Control Variables |           |                         | Gender | Education |  |  |
| Course            | Gender    | Correlation             | 1.000  | .058      |  |  |
|                   |           | Significance (2-tailed) |        | .529      |  |  |
|                   |           | df                      | 0      | 117       |  |  |
|                   | Education | Correlation             | .058   | 1.000     |  |  |
|                   |           | Significance (2-tailed) | .529   |           |  |  |
|                   |           | df                      | 117    | 0         |  |  |

ضریب همبستگی بسیار ناچیز و کمتر از ۱٪ بدست آمده است. مقدار معناداری نیز از سطح خطا کوچکتر است. بنابراین همبستگی معناداری بین جنسیت و مقطع تحصیلی وجود ندارد.

#### بخش هفتم

رگرسیون و تحلیل مسیر

۷–۱– مقدمه

شکل گیری و ابداع روشهای رگرسیونی به دهه پایانی قرن نوزدهم برمی گردد. در سال ۱۸۸۶ کارل پیرسون توانست فرمولی برای محاسبه ضریب همبستگی ارائه دهد که علاوه بر نوآورانه بودن، مسیر جدیدی را در علم آمار فراهم کرد. این فرمول مبنای شکل گیری نظریه رگرسیون بوده است. اگر که فرمول پیرسون، همبستگی بین دو متغیر را نشان میدهد در نظریه رگرسیون تغییر پذیری متغیر وابسته به دلیل تغییر پذیری متغیر مستقل نشان داده می شود. مهمترین کارکرد رگرسیون پیش بینی آینده است. تحلیل مسیر یکی از تکنیکهائی است که بر پایه مفهوم رگرسیون توسط سول رایت در اویل قرن بیستم معرفی شد. [۱۲]

تحلیل مسیر یا path analysis روش آماری کاربرد ضرایب بتای استاندارد رگرسیون چند متغیری در مدلهای ساختاری است. هدف تحلیل مسیر به دست آوردن برآوردهای کمی روابط علّی (همکنشی یکجانبه یا کواریته) بین مجموعهای از متغیرهاست. ساختن یک مدل علّی لزوماً به معنای وجود روابط علّی در بین متغیرهای مدل نیست بلکه این علیت بر اساس مفروضات همبستگی و نظر و پیشینه پژوهش استوار است.

مدل ساختاری یا مدل تحلیل مسیر روابط بین متغیرهای پنهان با یکدیگر را نشان میدهد. در مدلیابی معادلات ساختاری تحلیل مسیر یک بخش از مدل ساختاری پژوهش است و همزمان با تحلیل عاملی تائیدی صورت میگیرد. اکنون با طراحی نرمافزار لیزرل و اموس، تکنیک تحلیل مسیر جای خود را به مدلیابی معادلات ساختاری داده است.

۷-۲- رگرسیون و انواع آن

در پژوهشهای رگرسیون هدف پیشبینی یک یا چند متغیر وابسته (ملاک) براساس یک یا چند متغیر مستقل (پیشبین) است. در رگرسیون چندگانه هدف پیدا کردن متغیرهای پیش بینی است که تغییرات متغیر وابسته را چه به تنهائی و چه مشترکاً پیش بینی کند. ورود متغیرهای مستقل در رگرسیون به روشهای متعددی صورت میگیرد. روش همزمان، روش گام به گام و روش سلسلهمراتبی سه روش اساسی در این تکنیک است. [۵]

رگرسیون چندگانه<sup>۱</sup> : پیشبینی یک یا چند متغیر وابسته براساس چندمتغیر مستقل رگرسیون چندگانه تک عاملی<sup>۲</sup>: پیشبینی یک متغیر وابسته براساس چند متغیر مستقل رگرسیون چندگانه چند عاملی<sup>۳</sup>: پیشبینی چند متغیر وابسته براساس چند متغیر مستقل اصول رگرسیون خطی با مدل تحلیل مسیر تشریح شده و رگرسیون غیرخطی نیز با یک مثال بیان میشود.

#### ۷-۳- طراحی یک نمودار تحلیل مسیر

برای طراحی یک مدل تحلیل مسیر باید با مفهوم متغیر پنهان آشنا باشید. سازهها یا متغیرهای پنهان<sup><sup>†</sup></sup> و متغیرهای قابل مشاهده<sup>۵</sup> دو مفهوم اساسی در تحلیلهای آماری بویژه بحث تحلیل مسیر و مدل معادلات ساختاری هستند. متغیرهای پنهان که از آنها تحت عنوان متغیر مکنون نیز یاد میشود متغیرهائی هستند که به صورت مستقیم قابل مشاهده نیستند. برای مثال متغیر انگیزه را در نظر بگیرید. انگیزه فرد را نمیتوان به صورت مستقیم مشاهده کرد و سنجید. به همین منظور برای سنجش متغیرهای پنهان از سنجهها یا و مدل معادلات مورت مستقیم قابل مشاهده نیستند. برای مثال متغیر انگیزه را در نظر بگیرید. انگیزه فرد را نمیتوان به صورت مستقیم مشاهده کرد و سنجید. به همین منظور برای سنجش متغیرهای پنهان از سنجهها یا مشاهده میکنند که همان سوالات پرسشنامه را تشکیل میدهند. این سنجهها متغیرهای مشاهده از این شده هستند. برای مثال متغیر بهان می منظور برای سنجش متغیرهای پنهان از سنجهها یا در مراح سنجیمای متغیرهای مشاهده میکنند که همان سوالات درسشنامه را تشکیل میدهند. این سنجهما متغیرهای مشاهده از این شده هستند. برای مثال متغیر بهان از سنجه مشاهده میکنند که همان سوالات درسشنامه را تشکیل میدهند. این سنجهما متغیرهای مشاهده در محل کار، حساسیت به انجام کار و مواردی از این شده مستند. در محل کار، حساسیت به انجام کار و مواردی از این دست متغیرهای قابل مشاهده برای متغیر پنهان انگیزش هستند.

<sup>&</sup>lt;sup>1</sup> Multiple

<sup>&</sup>lt;sup>2</sup> Univariate Multiple Regression

<sup>&</sup>lt;sup>3</sup> Multivariate Multiple Regression

<sup>&</sup>lt;sup>4</sup> Latent variables

<sup>&</sup>lt;sup>5</sup> Observable variables

برای نمونه در پژوهشی رابطه سه متغیر پنهان X, Y, Z بررسی می شود. رابطه علی بین این متغیرها به این صورت در نظر گرفته شده است:

> ۱- متغیر پنهان X یک متغیر مستقل است و بر هر دو متغیر پنهان Z و Y تاثیر دارد. ۲- متغیر پنهان Z یک متغیر میانجی است که بر متغیر پنهان Y تاثیر دارد. بنابراین نمودار تحلیل مسیر ( این مطالعه بصورت زیر است.

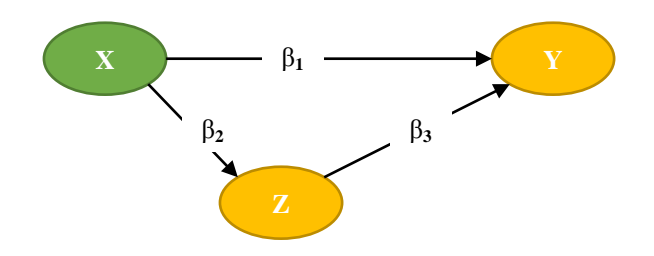

۷-۳-۱- مفاهیم مقدماتی تحلیل مسیر مسیر(Path) : هر خط دارای جهت را یک مسیر مینامند. ضریب مسیر(Path coefficient) : ضرایب بتای استاندارد در خروجی رگرسیون نمودار تحلیل مسیر(path diagram) : نمایش ترسیمی تحلیل مسیر متغیر درونزا(endogenous) : متغیری که مقدار آن از طریق سایر متغیرهای مدل تعیین میشود. متغیر درونزا میتواند یک متغیر مستقل یا وابسته است. البته متغیرهای وابسته بیتردید درونزا هستند. متغیر برونزا(exogenous) : متغیری که مقدار آن توسط متغیرهای وابسته بیتردید درونزا هستند. متغیر برونزا(exogenous) : متغیری که مقدار آن توسط متغیرهایی خارج از مدل تعیین میشود. متغیر برونزا حتما یک متغیر مستقل است.

جمله خطا(Disturbance term) : واریانس تبیین نشده و خطای اندازه گیری را نشان میدهد. هر متغیر درونزا یک جمله خطا دارد.

<sup>1</sup> Path diagram

۷-۳-۲- اثر مستقیم، اثر غیرمستقیم و اثرکل در بررسی رابطه دو متغیر باید تاثیرات مستقیم و غیر مستقیم متغیرها بر روی هم محاسبه شود. اثر مستقیم: بیانگر یک اثر مستقیم متغیر x بر روی متغیر y است. (β) اثر غیر مستقیم: یک اثر غیرمستقیم متغیر x بر روی y از طریق یک متغیر پیشبینیکنندهٔ دیگر. رابطه بین X و Y وقتی غیر مستقیم است که X علت Z است و Z نیز به نوبه خود در Y اثر دارد. اثر کل: اثر مستقیم + اثر غیر مستقیم

 $(eta_2 imes eta_3)$  اثر غیر مستقیم: حاصلضرب ضرائب هر مسیر (

| مسير              | اثر مستقيم     | اثر غير مستقيم          | اثر کل                              |
|-------------------|----------------|-------------------------|-------------------------------------|
| $X \rightarrow Y$ | $\beta_1$      | $\beta_2 	imes \beta_3$ | $\beta_1 + (\beta_2 	imes \beta_3)$ |
| $Z \rightarrow Y$ | β <sub>3</sub> | -                       | β <sub>3</sub>                      |

بطور کلی یک قاعده سرانگتشی وجود دارد(به مباحث همبستگی رجوع کنید) - اگر اثر کل کمتر از ۳/۰ محاسبه شود همبستگی مشاهده شده معنادار نیست. - اگر اثر کل بین ۳/۰ تا ۶/۰ باشد همبستگی مطلوب است. - اگر اثر کل بالای ۶/۰ باشد همبستگی بسیار مطلوب است. البته طبیعی است هرچه تعداد متغیرهای مدل بیشتر باشد ضرایب رگرسیون کوچکتر خواهد شد.

۲-۴- تحلیل مسیر با SPSS

در یک مطالعه رابطه متغیرهای تعهد، رضایت و اعتماد بررسی شده است. فرض بر این است رضایت بر اعتماد و تعهد تاثیر دارد و اعتماد نیز بر تعهد تاثیر گذار است. الگوی روابط میان متغیرها به صورت زیر خواهد بود:

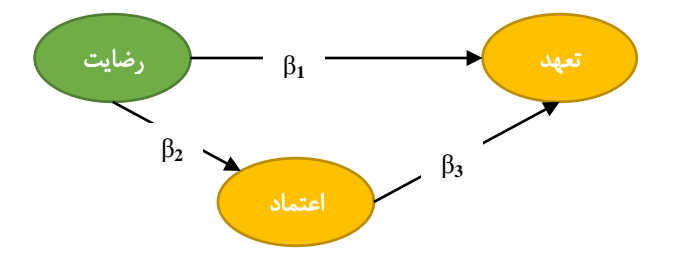

از منوی Analyze گزینه Regression فرمان Linear را اجرا کنید:

Analyze  $\rightarrow$ Regression Linear

| <ul> <li>Q10</li> <li>Q11</li> <li>Q12</li> <li>Q13</li> <li>Q14</li> <li>Q15</li> <li>Q16</li> <li>Q17</li> <li>Q18</li> <li>Q19</li> <li>Q20</li> <li>Trust</li> </ul> | Block 1 of 1<br>Previous<br>Independent(s):<br>Method: Enter<br>Selection Variable:<br>Puto |
|----------------------------------------------------------------------------------------------------|---------------------------------------------------------------------------------------------|
| Satisfaction<br>C1<br>C2<br>C3<br>C3                                                                                                    | Case Labels:                                                                                |

- متغیر مستقل درونزای اعتماد و متغیر مستقل برونزای رضایت را به کادر متغیرهای مستقل منتقل

کادر زیر ظاهر خواهد شد:

کنید.

| Einear Regression |                                                                                                    | <b>x</b>                                            |
|-------------------|----------------------------------------------------------------------------------------------------|-----------------------------------------------------|
|                   | Dependent:<br>Commitment<br>Block 1 of 1<br>Previous<br>Independent(s):<br>Satisfaction<br>Method: Enter<br>Selection Variable:<br>Case Labels:<br>WLS Weight:<br>Paste Reset Cancel Help | Statistics<br>Plots<br>Save<br>Options<br>Bootstrap |

- از قسمت Method نوع رگرسیون را انتخاب کنید. بهتر است روی Enter تنظیم باشد. - دکمه ok را فشار دهید تا خروجی ظاهر شود.

در خروجی چندین جدول مشاهده خواهد شد. جدول نخست خلاصه مدل نام دارد. ضریب تعیین یا ضریب تعیین یا ضریب تعیین یا ضریب تشخیص در این جدول با (R Square (R<sup>2</sup>) مشخص شده است.

Model Summary<sup>b</sup>

| Model                                          | R                 | R Square | Adjusted R Square | Std. Error of the Estimate |  |
|------------------------------------------------|-------------------|----------|-------------------|----------------------------|--|
| - 1                                            | .529 <sup>a</sup> | .280     | .265              | .78646                     |  |
| a. Predictors: (Constant), Satisfaction, Trust |                   |          |                   |                            |  |

b. Dependent Variable: Commitment

ضریب تعیین قدرت توضیح دهندگی مدل را نشان میدهد. ضریب تعیین نشان میدهد که چند درصد از تغییرات متغیر وابسته توسط متغیرهای مستقل توضیح داده میشود. تغییرات کل متغیر وابسته برابر است با تغییرات توضیح داده شده توسط رگرسیون بعلاوه تغییرات توضیح داده نشده. با توجه به اینکه

SST: مجموع توان دوم خطاها زمانی که از متغیرهای مستقل (X ها) استفاده نکنید.

<sup>&</sup>lt;sup>1</sup> Coefficient Of Determination

SSE: مجموع توان دوم خطاها زمانی که از متغیرهای مستقل (X ها) استفاده کنید.

پارامتر SSR را مجموع توان دوم رگرسیون مینامیم و کاهش در مجموع توان دوم خطاها به خاطر استفاده از متغیرهای مستقل (x ها) را نشان میدهد. هر چه SSR بزرگتر باشد بهتر است و اگر SSR = 0 باشد رابطه رگرسیونی اصلا کاربرد نداشته است.

SSR = SST - SSE

می دانیم SSR کاهش تغییر پذیری (خطا) به خاطر استفاده از متغیرهای مستقل است. نسبت این کاهش را با <sup>R</sup> نشان داده و ضریب تعیین می نامیم.

 $\mathbf{R}^2 = \mathbf{SSR}/\mathbf{SST}$ 

بنابراین مقادیری که $R^2$  میتواند اختیار کند بین صفر و یک میباشد: اگر  $R^2 = 1$  باشد آن گاه SSR=SST یا به عبارتی SSE = 0 یعنی زمانی که از متغیرهای مستقل استفاده کنید هیچ خطای وجود ندارد که این بهترین حالت ممکن است. اگر  $R^2 = 4$  باشد آن گاه SSR = 0 یا به عبارتی SSE = SSR یعنی استفاده از متغیرهای مستقل هیچ تاثیری بر برآورد خط رگرسیونی ندارد.

مقدار همبستگی مشاهده شده در جدولCoefficients زیر ستون Standardized coefficients همان ضریب مسیر رابطه علی دو متغیر است. برای نمونه در این مثال جدول زیر بدست آمده است:

|   | Coefficients <sup>a</sup> |               |                 |              |       |      |
|---|---------------------------|---------------|-----------------|--------------|-------|------|
|   | Model                     |               |                 | Standardized |       |      |
|   |                           | Unstandardize | ed Coefficients | Coefficients |       |      |
|   |                           | В             | Std. Error      | Beta         | t     | Sig. |
| 1 | (Constant)                | .488          | .522            |              | .936  | .351 |
|   | Trust                     | .236          | .119            | .193         | 1.974 | .051 |
|   | Satisfaction              | .613          | .146            | .410         | 4.196 | .000 |

a. Dependent Variable: Commitment

ضریب بتای استاندارد تاثیر عوامل رضایت بر تعهد ۰/۴۱ بدست آمده است. همچنین آماره آزمون نیز از رابطه زیر قابل محاسبه است:

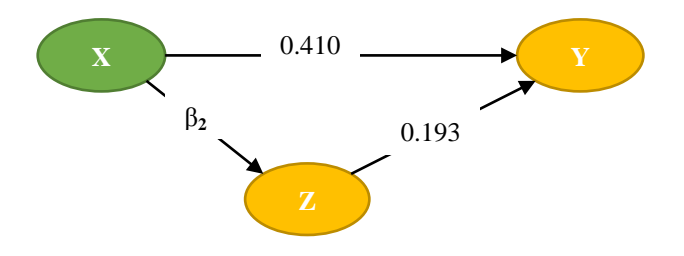

گام بعدی محاسبه خطا<sup>۱</sup> است. خطای برآورد ممکن است ناشی از تاثیرات متغیری باشد که در مدل لحاظ نشده باشد. بعد از محاسبه رگرسیون خطی از جدول Model Summary استفاده می شود. از مقدار ضریب تشخیص برای محاسبه خطا استفاده می شود. مشود. من شده است و با فرمول R Square ( $R^2$ ) برای محاسبه خطا استفاده می شود: می شود: ا

$$e = \sqrt{1} - .280 = 0.848$$

نتایج تحلیل در زیر آمده است.

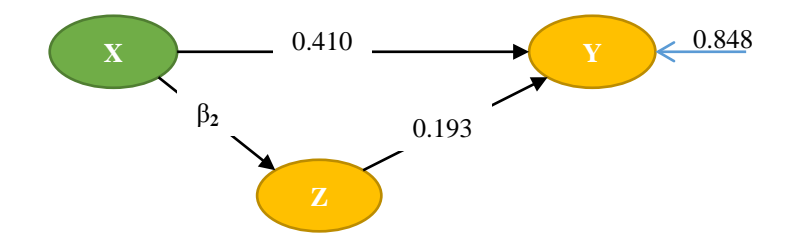

#### <sup>1</sup> Roughly error variance

برای محاسبه β<sub>2</sub> باید یکبار دیگر آزمون رگرسیون انجام گیرد و این بار ضریب بتای استاندارد بین دو متغیر رضایت و اعتماد محاسبه شود که در این مثال ۰/۵۷۷ بدست آمده است. بنابراین خواهیم داشت:

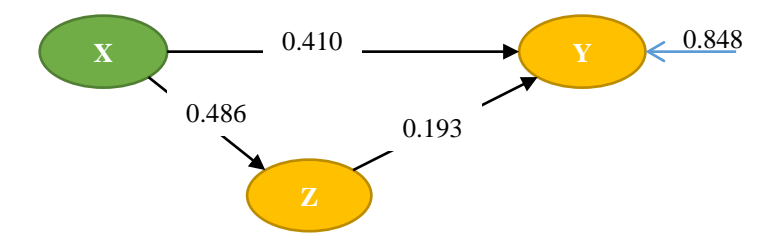

اکنون می توان اثر کل رابطه متغیرها را محاسبه نمود:

| اثر کل                  | اثر غير مستقيم | اثر مستقيم | مسير           |
|-------------------------|----------------|------------|----------------|
| 0.410 + (0.486 * 0.193) | 0.486*0.193    | 0.410      | رضايت ← تعهد   |
| 0.486                   | -              | 0.486      | رضايت ← اعتماد |
| 0.193                   | -              | 0.193      | اعتماد ← تعهد  |

با این وجود هنوز تحلیل کامل نشده است. گام نهائی محاسبه جمله خطا برای متغیر مستقل درونزای اعتماد است. برای حل به خروجی مدل دوم که برای اعتماد و رضایت اجرا کردهاید رجوع کنید.

۷-۵- متغیر میانجی و آزمون سوبل

همانطور که در فصل اول توضیح داده شد، متغیر میانجی M به عنوان رابط بین متغیر مستقل و متغیر وابسته قرار می گیرد و به صورت جداگانه میزان رابطه متغیرهای مستقل و وابسته را تحت تاثیر قرار می دهد. در مثال فوق متغیر «اعتماد» در رابطه «رضایت» و «تعهد» نقش میانجی دارد. بنابراین آنچه در زمینه محاسبه اثرغیرمستقیم توضیح داده شد همان نقش میانجی است.

در پژوهشهای دارای فرضیههای میانجی متغیر مستقل X از طریق متغیر M روی متغیر وابسته Y تأثیر میگذارد. یک مدل میانجی ساده در تصویر زیر نمایش داده شده است. نقش میانجی متغیر M از طریق ضریب اثر غیرمستقیم ab اندازه گیری می شود. هر چند می توان از راه بررسی معناداری ضرایب a و b به آزمون فرضیه میانجی پرداخت، امّا این روش توان آماری پایینی دارد. روش مناسب تر این است که به صورت مستقیم معناداری ضریب آمازمون شود. یکی از پرکاربردترین روشها برای این منظور آزمون سوبل است.

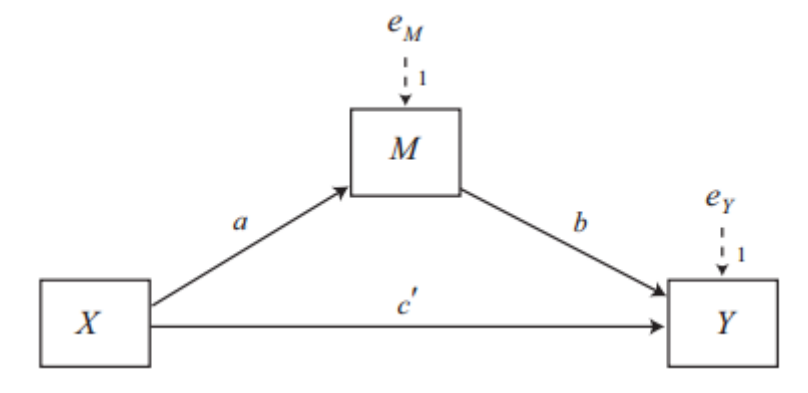

آزمون سوبل رویکرد حاصلضرب ضرایب، روش دلتا یا رویکرد نظریه نرمال هم نامیده شده است. آزمون سوبل برای انجام استنباط در مورد ضریب اثر غیرمستقیمab ، بر همان نظریه استنباط مورد استفاده برای اثر مستقیم مبتنی است. اثر غیرمستقیم میتی است که مستقیم مبتنی است. اثر غیرمستقیم در جامعه (TaTb) است که در معرض واریانس نمونه گیری قرار دارد. با داشتن برآوردی از خطای استاندارد ab و با فرض نرمال بودن توزیع نمونه گیری db میتوان یک و value برای ها به دست آورد.

برای کاربرد آزمون سوبل ابتدا نیاز به برآورد خطای استاندارد ab داریم. سادهترین برآورد به صورت زیر است:

$$se_{ab} = \sqrt{a^2 se_b^2 + b^2 se_a^2}$$

در این فرمول  $a^2 se_b^2$  و  $b^2 se_a^2$  مجذور خطاهای استاندارد a و b هستند. یک برآوردگر دیگر از خطای استاندارد ab مستلزم یک عبارت اضافه در فرمول است:

$$se_{ab} = \sqrt{a^2 se_b^2 + b^2 se_a^2 + se_a^2 se_b^2}$$

در عمل تفاوت کمی بین این دو برآوردگر وجود دارد. معادله اول برآوردگر دلتای مرتبه اول خطای استاندارد و معادله دوم برآوردگر مرتبه دوم نامیده میشوند. گودمن برآورد دیگری برای خطای استاندارد پیشنهاد داده است:

$$se_{ab} = \sqrt{(b^2 * s_a^2) + (a^2 * s_b^2) + (s_a^2 * s_b^2)}$$
بطور کلی در آزمون سوبل میتوان از تخمین نرمال برای بررسی معنیداری رابطه استفاده کرد. با داشتن  
برآورد خطای استاندارد اثر غیرمستقیم میتوان فرضیه صفر را در مقابل فرض مخالف آزمون کرد. آمارهZ  
برابر است با نسبت db به خطای استاندارد آن:

$$\begin{aligned} \mathbf{Z} - \mathrm{Value} &= \frac{a * b}{se_{ab}} \end{aligned}$$
به عبارت دیگر مقدار Z-Value (را از رابطه زیر بدست میآوریم:  
$$\mathbf{Z} - \mathrm{Value} &= \frac{a * b}{\sqrt{(b^2 * s_a^2) + (a^2 * s_b^2) + (s_a^2 * s_b^2)}} \end{aligned}$$

اجرای یک تحلیل رگرسیون که در آن متغیر مستقلX و متغیر میانجی M متغیر پیش بین و متغیر و اجزیر و ابسته Y متغیر ملاک است. این تحلیل مقادیر b و sb رابه شما میدهد.

این محاسبات به سادگی میتواند با دست انجام شود. با در نظر گرفتن سطح خطای 0.05 =∞ اگر مقدار Z از ۰/۰۵ کوچکتر باشد، اثر غیرمستقیم مشاهدهشده از نظر آماری معنادار است.

همچنین می توانید از بصورت آنلاین به محاسبه آماره سوبل بپردازید. این ماشین حساب روش مرتبه اول را با عنوانSobel test ، روش مرتبه دوم را با عنوانAroian test و روش گودمن را با نام Goodman test فراهم می کند.

http://quantpsy.org/sobel/sobel.htm

#### نقاط قوت و ضعف

آماره سوبل به سادگی قابل اجرا است .امّا در صورتی که محاسبات با دقت بالا انجام نشوند، خطای گرد کردن به سادگی وارد محاسبات میشود و منجر به برآورد نادرست خطای استاندارد میشود، که برای انحراف نتیجه آزمون کافی است. مزیت دیگر آزمون سوبل این است که بدون داشتن دادههای استفاده شده برای برآورد a و b و خطاهای استاندارد هم میتوان آن را اجرا کرد. در شرایطی که دادههای اصلی در دسترس پژوهشگر نباشند به سادگی میتوان از این روش استفاده کرد.

رویکرد نظریه نرمال از دو مشکل رنج میبرد. اول، این روش مبنی بر فرض نرمال بودن توزیع نمونه گیری ab است. اما مطالعات شبیه سازی نشان داده اند که این توزیع در حجم نمونه هایی مرسوم در اکثر مطالعات کاملاً بدون قاعده است. چون هیچ گاه ممکن نیست که بدانیم آیا توزیع نمونه گیری به اندازه کافی به توزیع نرمال نزدیک است، بهتر است از آزمونی استفاده کنیم که نیازمند این مفروضه نباشد. دوم، این روش یکی از نرمال نزدیک است، بهتر است از آزمونی استفاده کنیم که نیازمند این مفروضه نباشد. دوم، این روش یکی از نرمال نزدیک است، نظر است از آزمونی استفاده کنیم که نیازمند این مفروضه نباشد. دوم، این روش یکی از کمترین توانهای آماری را در بین روشها دارد. اگر متغیر X به صورت غیرمستقیم و با واسطه M روی Y تأثیر داشته باشد، آزمون سوبل در مقایسه با سایر روشها به احتمال کمتری این تأثیر را آشکار خواهد کرد. ترکیب این دو مشکل موجب شده تا استفاده از روشهای جایگزین مانند خودگردان سازی<sup>1</sup> توصیه شود. [۱۳]

<sup>1</sup> Bootstrapping

## ۲-۶- محاسبه رگرسیون غیر خطی<sup>۱</sup> در SPSS

رگرسیون غیر خطی جهت انطباق توابع غیر خطی تصادفی بر روی دادههای گرد آوری شده استفاده می شود. در رگرسیون غیر خطی هدف برازش تصادفی یکی از توابع بیست گانه موجود بر روی دادههای گردآوری شده جهت رسیدن به حداکثر مقدار ضریب تعیین است. پس از تعیین تابع هدف، با جستجو و از سر گیری های متفاوت این تابع تصادفی بر روی روابط بین متغیرهای مستقل و وابسته برای یافتن بهترین ترکیب بسط داده می شود. اگر تابع غیر خطی موردنظر را از قبل می دانید مشکلی وجود نخواهد داشت اما اگر ندانید مساله اصلی تشخیص صحیح نوع تابع است.

| Name                                   | Model expression                                          |
|----------------------------------------|-----------------------------------------------------------|
| Asymptotic Regression                  | b1 + b2 * exp(b3 * x)                                     |
| Asymptotic Regression                  | b1 – (b2 * (b3 ** x))                                     |
| Density                                | (b1 + b2 * x) ** (-1 / b3)                                |
| Gauss                                  | b1 * (1 – b3 * exp(–b2 * x ** 2))                         |
| Gompertz                               | b1 * exp(-b2 * exp(-b3 * x))                              |
| Johnson-Schumacher                     | b1 * exp(-b2 / (x + b3))                                  |
| Log-Modified                           | (b1 + b3 * x) ** b2                                       |
| Log-Logistic                           | b1 - ln(1 + b2 * exp(-b3 * x))                            |
| Metcherlich Law of Diminishing Returns | b1 + b2 * exp(-b3 * x)                                    |
| Michaelis Menten                       | b1 * x / (x + b2)                                         |
| Morgan-Mercer-Florin                   | (b1 * b2 + b3 * x ** b4) / (b2 + x ** b4)                 |
| Peal-Reed                              | b1 / (1+ b2 * exp(-(b3 * x + b4 * x **2 + b5 * x ** 3)))  |
| Ratio of Cubics                        | (b1 + b2 * x + b3 * x ** 2 + b4 * x ** 3) / (b5 * x ** 3) |
| Ratio of Quadratics                    | (b1 + b2 * x + b3 * x ** 2) / (b4 * x ** 2)               |
| Richards                               | b1 / ((1 + b3 * exp(-b2 * x)) ** (1 / b4))                |
| Verhulst                               | b1 / (1 + b3 * exp(-b2 * x))                              |
| Von Bertalanffy                        | (b1 ** (1 - b4) - b2 * exp(-b3 * x)) ** (1 / (1 - b4))    |
| Weibull                                | b1 – b2 * exp(–b3 * x ** b4)                              |
| Yield Density                          | (b1 + b2 * x + b3 * x * 2) * (-1)                         |

در یک پژوهش رابطه متغیر مستقل رضایت بر متغیر تعهد بررسی شده است. چون تابع هدف مشخص نیست ابتدا به کمک یک گراف وضعیت پراکنش متغیرهای مستقل و وابسته نسبت به یکدیگر بررسی می شود.

- فایل data2.sav را باز کنید.

<sup>1</sup> Nonlinear Regression

- از منوی Graphs گزینه Chart Builder را انتخاب کنید.
- از قسمت Choos from گزینه Scatter/Dot را انتخاب کنید.

- متغیر رضایت را در نمودار X و متغیر تعهد در نمودار Y قرار می گیرد.

| 🚻 Chart Builder                                                                                                    |                                                                                                    |
|----------------------------------------------------------------------------------------------------|----------------------------------------------------------------------------------------------------|
| <u>V</u> ariables:                                                                                                    | Chart preview uses example data                                                                                                    |
| Q16       Q16       Q17       Q18       Q19       Q20       Trust       Y Satisfaction       Y C1       C1       C2       C3       Commitment       No categories (scale variable)       |                                                                                                    |
| Gallery     Basic Elements       Choose from:     Favorites       Bar     Line       Area     Pie/Polar       Scatter/Dot     Histogram       High-Low     Boxplot       Dual Axes     O | Groups/Point ID       Titles/Footnotes         ○       ○         ○       ○         ○       ○         ○       ○         ○       ○         ○       ○         ○       ○         ○       ○         ○       ○         ○       ○         ○       ○         ○       ○         ○       ○         ○       ○         ○       ○         ○       ○         ○       ○         ○       ○         ○       ○         ○       ○         ○       ○         ○       ○         ○       ○         ○       ○         ○       ○         ○       ○         ○       ○         ○       ○         ○       ○         ○       ○         ○       ○         ○       ○         ○       ○         ○       ○         ○       ○         ○       ○         ○       ○ |
|                                                                                                    | OK Paste Reset Cancel Help                                                                                                    |

خروجي مانند زير خواهد بود:

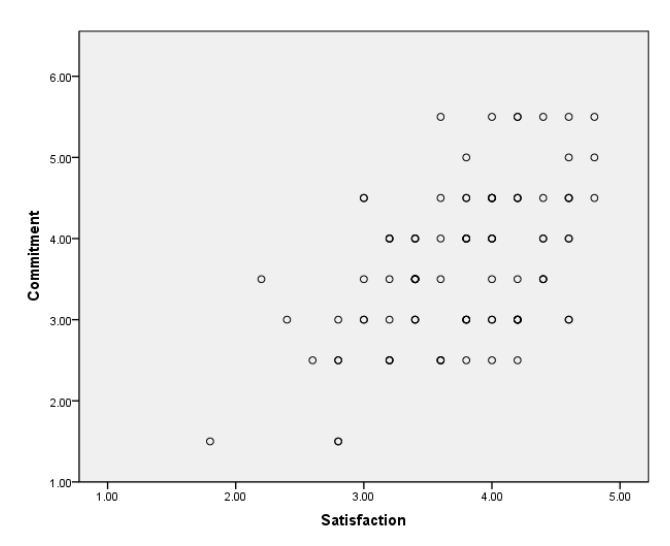

نتایج نشان میدهد که با افزایش رضایت میزان تعهد افزایش یافته و شیب تقریباً یکنواخت است. چنین شرایطی بیشتر برای رگرسیون خطی مناسب است. بر اساس جدول تابع (b3 \* x)b1 + b2 \* exp

- پس از تعیین نوع تابع از منوی analysis و از منوی رگرسیون گزینه nonlinear را انتخاب کنید. - متغیر وابسته که تعهد است را در کادر Dependnt و نوع تابع را در قسمت Model expression وارد کنید.

- دکمه Parametrs را انتخاب و مقدار ثابت b1 را در کادر name نوشته و مقدار آن را در کادر starting را دکمه value وارد کنید و گزینه add را انتخاب کنید. برای مقدار ثابت b2 و b3 مانند قبل عمل کنید.

| 🔢 Nonlinear Regression: Parameters 🛛 💻 🍽 |
|------------------------------------------|
| Name: b3<br>Starting Value: 2            |
| Add b1(3)<br>b2(4)<br>Change<br>Remove   |
| Continue Cancel Help                     |

- دکمه constrains را اانتخاب و گزینه define parameter را فعال کنید. در این مرحله باید پارامتر b1 را وارد کادر مقابل نموده و برای آن مقدار صفر را در این محدوده وارد و کلید add را انتخاب کنید. این کار را برای دو پارامتر دیگر نیز تکرار کنید.

- دکمه save باید دو گزینه predicted value و residual انتخاب شوند و کلید continue را انتخاب کنیم. -در کادر اصلی دکمه ok را انتخاب کنید. خروجی نتایج تحلیل رگرسیون غیر خطی ظاهر میشود. در اولین خروجی مقادیر ضرایب برای تمام پارمترهای مستقل برآورد میشوند که مانند نتایج رگرسیون غیر خطی قابل تفسیر است. در خروجی بعدی نتایج نشان میدهد که 22 متفاوت است بین دو حالت حداکثر بیشینه فروش ممکنه و فروش در زمانیکه هیچ تبلیغی منتشر نشده است. مقادیر خطای استاندارد برای این ضریب بالا است لذا در اینجا کمی شرایط عدم اعتماد به ضریب وجود دارد. متغیر 23که یک پارامتر کنترل کننده در شرایطی است که بیشینه رضایت دیده میشود. در قسمت بعد جدول تحلیل واریانس نشان داده شده است. که برای قدرت اندازه گیری متغیر مستقل در پیش بینی تغییرات متغیر وابسته دارد. در نهایت مقدار R2 نشان داده شده است. که برای فرات که نتایج حاکی از تبیین ۴۷ درصد تغییرات متغیر وابسته توسط متغیر مستقل است.

۷–۸– آزمون دوربين واتسون

یکی از مفروضاتی که در رگرسیون مدنظر قرار می گیرد، استقلال خطاها (تفاوت بین مقادیر واقعی و مقادیر پیش بینی شده توسط معادله رگرسیون) از یکدیگر است. در صورتی که فرضیه استقلال خطاها رد شود و خطاها با یکدیگر همبستگی داشته باشند امکان استفاده از رگرسیون وجود ندارد. به منظور بررسی استقلال مشاهدات<sup>1</sup> (استقلال مقادیر باقی مانده یا خطاها) از یکدیگر از آزمون دوربین- واتسون<sup>1</sup> استفاده می شود.

در آمار، آماره دوربین-واتسن یک آماره آزمون میباشد که برای بررسی وجود خود همبستگی<sup>۳</sup> (رابطه بین مقادیر که با تاخیر زمانی<sup>۴</sup> مشخص از یکدیگر جدا شدهاند) بین باقیماندهها در تحلیل رگرسیون استفاده می گردد. مقدار این آماره همواره بین • تا ۴ قرار می گیرد. در تحلیل رگرسیون بخصوص زمانی که متغیرها در طول یک فاصله زمانی مورد مطالعه قرار می گیرند ممکن است تغییر دادهها در طول زمان از الگوی خاصی پیروی کند برای تشخیص این الگو از آزمون دوربین واتسون استفاده می شده می کند ماند می تعییر دادهها در عموم زمانی که متغیرها در طول یک فاصله زمانی مورد مطالعه قرار می گیرند ممکن است تغییر دادهها در طول زمان از الگوی خاصی پیروی کند برای تشخیص این الگو از آزمون دوربین واتسون استفاده می شود.

$$d = \frac{\sum_{t=2}^{T} (e_t - e_{t-1})^2}{\sum_{t=1}^{T} e_t^2},$$

<sup>&</sup>lt;sup>1</sup> Independence of observations (i.e., independence of residuals)

<sup>&</sup>lt;sup>2</sup> Durbin–Watson statistic

<sup>&</sup>lt;sup>3</sup> Autocorrelation

<sup>&</sup>lt;sup>4</sup> lag

مفهوم مستقل بودن به این معنی است که نتیجه یک مشاهده تاثیری بر نتیجه مشاهدات دیگر نداشته باشد. در رگرسیون، بیشتر در مواقعی که رفتار متغیر وابسته در یک بازه زمانی مورد مطالعه قرار میگیرد ممکن است با مشکل مستقل نبودن خطاها برخورد کنیم به این نوع ارتباط در دادهها خودهمبستگی میگویند. در صورت وجود خودهمبستگی در خطاها نمیتوان از رگرسیون خطی استفاده کرد. برای بررسی این فرض به صورت شهودی میتوان از نمودار کردن توالی متغیر studentized در spss استفاده کرد. اما راه مطمئن تر استفاده از آزمون دوربین واتسون میباشد.

| 🔢 Linear Regression: Statistics                                                                                                    |  |  |
|----------------------------------------------------------------------------------------------------|--|--|
| Regression Coefficients       Model fit         Estimates       R squared change         Confidence intervals       Descriptives         Level(%):       95         Covariance matrix       Collinearity diagnostics |  |  |
| Residuals                                                                                                    |  |  |
| <ul> <li>Durbin-Watson</li> <li>Casewise diagnostics</li> <li>Outliers outside: 3 standard deviations</li> <li>All cases</li> </ul>                                                                                  |  |  |
| Continue Cancel Help                                                                                                    |  |  |

آماره دوربین واتسون بین ۰ تا ۴ میباشد. اگر بین باقیماندهها همبستگی متوالی وجود نداشته باشد، مقدار این آماره باید به ۲ نزدیک باشد. اگر به صفر نزدیک باشد نشان دهنده همبستگی مثبت و اگر به ۴ نزدیک باشد نشان دهنده همبستگی منفی میباشد. در مجموع اگر این آماره بین ۱/۵ تا ۲/۵ باشد جای نگرانی نیست.

مقدار ۲ برای این آماره نشانگر عدم وجود خود همبستگی میباشد که حالت مطلوب در فرضیات اصلی مربوط به باقیماندهها در تحلیل رگرسیون میباشد. مقادیر کمتر از ۲ همبستگی پیاپی مثبت (نوعی همبستگی پیاپی میباشد که در آن مقدار باقیمانده مثبت برای یک مشاهده شانس مثبت بودن باقیمانده
مشاهده دیگر را افزایش میدهد و بالعکس ) و مقدار بیشتر از ۲ این آماره همبستگی پیاپی منفی را در بین باقیمانده نشان میدهد. لازم به ذکر است مقدار آماره آزمون اگر کمتر از ۱ یا بیشتر از ۳ باشد زنگ هشدار برای وجود خود همبستگی مثبت یا منفی بین باقیمانده میباشد. فرمول محاسبه آن یه صورت زیر میباشد که در آن از تاخیرمرتبه یک استفاده شده است:

d=(sum from t=2 to t=T of: (et-et-1)2/(sum from t=1 to t=T of: et2) که در آن et باقیمانده t ام در معادله رگرسیون و T تعداد کل مشاهدات میباشد.

۷–۹– هم خطی

هم خطی وضعیتی است که نشان میدهد یک متغیر مستقل تابعی خطی از سایر متغیرهای مستقل است. اگر هم خطی در یک معادله رگرسیون بالا باشد، بدین معنی است که بین متغیرهای مستقل همبستگی بالایی وجود دارد و ممکن است با وجود بالا بود R2 ، مدل دارای اعتبار بالایی نباشد. به عبارت دیگر با وجود آن که مدل خوب به نظر میرسد ولی دارای متغیرهای مستقل معنی داری نمی باشد. در تحلیل رگرسیون آماره عامل تورم واریانس<sup>۱</sup> یا VIF شدت هم خطی چندگانه را ارزیابی می کند. در واقع این شاخص بیان می دارد چه مقدار از تغییرات مربوط به ضرایب بر آورد شده بابت هم خطی افزایش یافته است. شدت هم خطی با بررسی بزرگی مقدار VIF تحلیل می شود. به عنوان یک قاعده تجربی اگر مقدار VIF بزرگتر از ۵ باشد، هم خطی چندگانه بالا است. (توجه شود در برخی موارد عدد ۱۰ نیز به عنوان شدت آستانه معرفی می گردد.)

توان رابطه خطی بین متغیرهای مستقل مربوط به مدل با شاخصی اندازه گیری می شود که تلرانس نامیده می شود. برای هر متغیر مستقل ترانس نسبتی از پراکندگی نسبی از پراکندگی آن متغیر است که توسط روابط خطی آن متغیر با سایر متغیرهای مستقل موجود در مدل توجیه نمی شود. با توجه به اینکه تلرانس یک نسبت است، مقدار آن بین صفر و یک تغییر می کند. مقدار نزدیک به یک به این معنی است که در یک متغیر مستقل بخش کوچکی از پراکندگی آن توسط سایر متغیرهای مستقل توجیه می شود. مقدار نزدیک به صفر به این معنی است که یک متغیر تقریبا ترکیب خطی از سایر متغیرهای مستقل است و دادهها دارای رابطه خطی مشترک چندگانه هستند.

<sup>&</sup>lt;sup>1</sup> Variance inflation factor, VIF

| 🔢 Linear Regression: Statistic                                                                                              |                                |  |  |  |
|----------------------------------------------------------------------------------------------------|--------------------------------|--|--|--|
| Regression Coefficients                                                                                                    | ✓ Model fit ✓ R squared change |  |  |  |
| Confidence intervals       Descriptives         Level(%):       95         Covariance matrix       Collinearity diagnostics |                                |  |  |  |
| ⊂Residuals                                                                                                    |                                |  |  |  |
| <ul> <li><u>Casewise diagnostics</u></li> <li><u>O</u>utliers outside:</li> <li><u>A</u>II cases</li> </ul>                 | 3 standard deviations          |  |  |  |
| Continue                                                                                                    | Cancel Help                    |  |  |  |

۷-۱۰ متغیر تعدیل گر و رگرسیون سلسلهمراتبی

رگرسیون سلسلهمراتبی یا ترتیبی این امکان را فراهم میآورد که تاثیر چند متغیر مستقل بر یک متغیر وابسته طی چند مرحله مشخص شود. از رگرسیون سلسلهمراتبی برای بررسی **نقش متغیرهای تعدیلگر** براساس رویه پیشنهادی بارون و کنی [۷] استفاده کرد.

نکته: اگر پرسشنامهای با طیف لیکرت استفاده میکنید تمامی سازههایی که توسط چندین گویه مورد سنجش قرار میگیرند باید به یک شاخص قابل مشاهده تبدیل میشوند. برای این کار میانگین گویههای سنجش آنها را محاسبه کنید.

> برای تحلیل رگرسیون سلسلهمراتبی مراحل زیر را انجام دهید: - فایل data2.sav را باز کنید. از منوی Analyze گزینه Regression فرمان Linear را اجرا کنید:

Analyze →Regression Linear

| هد را به کادر متغیرهای وابسته منتقل کنید.          | – متغير وابسته تع |
|----------------------------------------------------|-------------------|
| <i>ض</i> ایت را به کادر متغیرهای مستقل منتقل کنید. | - متغير مستقل رظ  |

| Q8<br>Q9<br>Q10<br>Q11<br>Q12<br>Q13<br>Q14<br>Q15<br>Q16<br>Q17                                                           | Dependent:<br>Commitment<br>Block 1 of 1<br>Previous<br>Independent(s):<br>Satisfaction<br>Method: Enter | Statistics<br>Plo <u>t</u> s<br>S <u>a</u> ve<br>Options<br>Bootstrap |
|----------------------------------------------------------------------------------------------------|----------------------------------------------------------------------------------------------------|-----------------------------------------------------------------------|
| <ul> <li>Q18</li> <li>Q19</li> <li>Q20</li> <li>Trust</li> <li>Satisfaction</li> <li>C1</li> <li>C2</li> <li>C3</li> </ul> | Selection Variable:<br>Case Labels:<br>WLS Weight                                                        |                                                                       |
| 0                                                                                                    | Cancel Help                                                                                              |                                                                       |

- دکمه <mark>№ext</mark>را فشار دهید تا کادر بعدی ظاهر شود.

- متغیر مستقل رضایت و متغیر تعدیل گر «جنسیت» را به کادر متغیرهای مستقل منتقل کنید.

| Einear Regression |            | <b>X</b>                                                              |
|-------------------|------------|-----------------------------------------------------------------------|
|                   | Dependent: | Statistics<br>Plo <u>t</u> s<br>S <u>a</u> ve<br>Options<br>Bootstrap |

- از قسمت Method نوع رگرسیون را انتخاب کنید. بهتر است روی Enter تنظیم باشد. - دکمه ok را فشار دهید تا خروجی ظاهر شود.

| Model Summary |                   |          |            |                   |  |
|---------------|-------------------|----------|------------|-------------------|--|
| Model         |                   |          | Adjusted R | Std. Error of the |  |
|               | R                 | R Square | Square     | Estimate          |  |
| 1             | .387 <sup>a</sup> | .150     | .141       | .85047            |  |
| 2             | .388 <sup>b</sup> | .150     | .133       | .85438            |  |

a. Predictors: (Constant), Trust

b. Predictors: (Constant), Trust, Gender

براساس جدول خلاصه مدل (Model Summary) میزان R تغییر محسوسی نداشته است. ضریب تشخیص نیز تقریباً ثابت است.

|   | Coefficients <sup>a</sup> |               |                 |                              |       |      |
|---|---------------------------|---------------|-----------------|------------------------------|-------|------|
|   | Model                     | Unstandardize | ed Coefficients | Standardized<br>Coefficients |       |      |
|   |                           | В             | Std. Error      | Beta                         | t     | Sig. |
| 1 | (Constant)                | 1.913         | .428            |                              | 4.466 | .000 |
|   | Trust                     | .473          | .114            | .387                         | 4.151 | .000 |
| 2 | (Constant)                | 2.008         | .521            |                              | 3.857 | .000 |
|   | Trust                     | .468          | .115            | .383                         | 4.066 | .000 |
|   | Gender                    | 061           | .188            | 031                          | 326   | .745 |

a. Dependent Variable: Commitment

بخش هشتم

## داده کاوی و خوشهبندی داده

۸-۱- مقدمهای بر داده کاوی

داده کاوی<sup>۱</sup> یکی از موضوعات پرکاربرد و در حال رشد در عرصه مدیریت، حسابداری و اقتصاد است. به مدد سیستمهای فناوری اطلاعات و نرمافزارهای مبتنی بر پایگاه داده، اکنون سازمانها توان ذخیره حجم انبوهی از داده ها را پیدا کردهاند. داده کاوی فرایندی است که امکان استخراج اطلاعات معنادار از این پشته داده را فراهم می سازد. داده کاوی روشی است که به کشف دانش مبتنی بر شناسائی خود کار الگوها و رابطه ها می پردازد. یعنی به جای آنکه مدل سازی کنیم، مدل های موجود را کشف نمائیم.

داده کاوی یکی از روشهایی است که به وسیله آن الگوهای مفید در دادهها با حداقل دخالت کاربران شناخته میشوند و اطلاعاتی را در اختیار کاربران و تحلیل گران قرار میدهند تا براساس آنها تصمیمات مهم و حیاتی در سازمانها اتخاذ شوند. در داده کاوی از تحلیل اکتشافی دادهها<sup>۲</sup> استفاده میشود که در آن بر کشف اطلاعات نهفته و ناشناخته از درون انبوهی از دادهها تاکید میشود. وجود حجمی انبوه از دادهها پیشفرض دادهکاوی است. هر چه حجم دادهها بیشتر و روابط میان آنها پیچیده تر باشد دادهکاوی اهمیت بیشتری پیدا میکند.

در بسیاری موارد از خوشه بندی<sup>۳</sup> به عنوان اولین گام فرایندهای داده کاوی یاد می شود که قبل از سایر فرایندها برای شناسایی گروهی از عناصر مشابه استفاده می شود. هدف از خوشه بندی تقسیم دادههای موجود به چندین گروه است بطوریکه دادههای گروههای مختلف باید حداکثر تفاوت ممکن را به هم داشته باشند و

<sup>&</sup>lt;sup>1</sup> Data mining

<sup>&</sup>lt;sup>2</sup> Exploratory data analysis

<sup>&</sup>lt;sup>3</sup> Clustering

دادههای موجود در یک گروه باید بسیار به هم شبیه باشند. روشهای متعددی برای خوشهبندی دادهها وجود دارد. در این کتاب چند نمونه مهم برای خوشهبندی با استفاده از نرمافزار SPSS تشریح شده است.

## CRISP خوشهبندی دادهها و الگوریتم

برای شروع کار نیاز است اطلاعات بیشتری از خوشهبندی داشته باشید. روشهای تحلیل متفاوتی برای اجرای پروژههای داده کاوی وجود دارد. روش تحلیل <sup>۱</sup> CRISP یا «فرایندهای استاندارد صنعت متقابل برای داده کاوی» یکی از روشهای منطف و پرکاربرد در این زمینه است. کریسپ یک مدل فرایندی است که در شش مرحله برای سازماندهی کردن نتایج استفاده میکند.

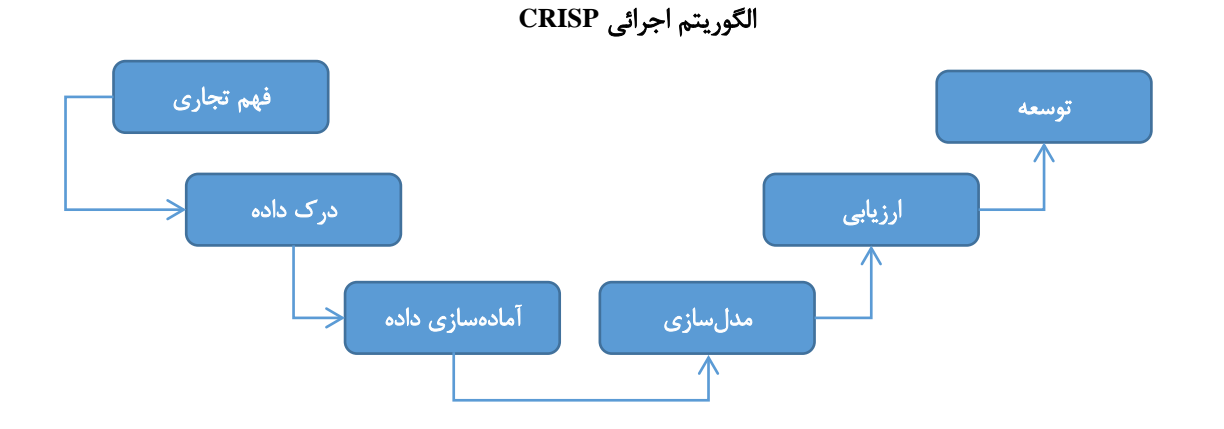

فهم تجاری: این مرحله شامل گردآوری الزامات و مصاحبه با مدیران ارشد و خبرگان برای تعیین اهدافی بالاتر از کار با دادهها می شود.

**درک داده**: مرحله درک داده شامل نگاه نزدیکتر به دردسترس بودن داده برای داده کاوی میشود. این مرحله شامل گردآوری دادههای اولیه، توصیف داده، کشف داده، و تغییر کیفیت داده میشود.

آماده سازی داده: آماده سازی داده یکی از مهم ترین و اغلب زمان برترین جوانب پروژههای داده کاوی است و شامل انتخاب داده ، پاک سازی داده، ساختاربندی داده جدید، و ادغام داده می شود.

<sup>&</sup>lt;sup>1</sup> CRoss Industry Standard Process for Data Mining; CRISP

مدل سازی: دادهای که زمان صرف کرده برای مهیا شدن , آماده است تا الگوریتمهای داده کاوی را بیاورد، و نتایج شروع می کند به نشان دادن راه حل هایی برای مشکل تجاری مطرح شده. تکنیکهای انتخاب مدل سازی، ایجاد یک طراحی آزمون ، ساختن مدلها ، و ارزیابی مدل این مرحله را می سازد. ارزیابی: در این مرحله، ارزیابی نتایج، فرایند بازبینی، و تعیین مراحل بعدی انجام شده است. توسعه: توسعه فرایند استفاده از ادراکات جدید برای ایجاد بهبود در سازمان است. (مصلحی، پایاننامه کارشناسی ارشد، دانشگاه فردوسی)

### ۸-۳- مدل LRFM

مدل LRFM روشی است که برای خوشهبندی مشتریان در مدیریت ارتباط با مشتری (CRM) استفاده می شود. در این مدل مشتریان براساس چهار ویژگی طول ارتباط مشتری<sup>'</sup>، تازگی خرید<sup><sup>7</sup></sup>، تناوب خرید<sup><sup>7</sup></sup> و ارزش مالی خرید<sup>†</sup> دستهبندی می شوند. براساس حرف اول هریک از این چهار ویژگی واژه LRFM نوآوری شده است. این مدل برای خوشهبندی بسیار مورد استفاده قرار می گیرد. در این فصل با استفاده از همین مدل اقدام به آموزش خوشهبندی با نرمافزار SPSS شده است. (اطلاعات بیشتر در زمینه مدل LRFM را از وب سایت ما، بخش مدیریت ارتباط با مشتری دریافت کنید)

## تعريف يک مساله و حل

اطلاعات مالی در زمینه چهار ویژگی مشتریان یک شرکت در اختیار پایگاه پارسمدیر قرار گرفت. مهمترین هدف این سازمان ارائه بهترین خدمات به مشتریان است. اما مشکل این است که هیچ طبقهبندی از مشتریان مبتنی بر ارزش شان وجود ندارد. هدف این خوشهبندی مشتریان براساس دادههای گردآوری شده است. اطلاعات مربوط به ۱۰۰۰مشتری دریک بازه یک ساله از پایگاه داده مشتریان استخراج شده است. این دادهها در جدول ۸–۱ آمده است.

<sup>3</sup> Frequency(F)

<sup>&</sup>lt;sup>1</sup> Length(L)

<sup>&</sup>lt;sup>2</sup> Recency( $\mathbf{R}$ )

<sup>&</sup>lt;sup>4</sup> Monetary(M)

| واحد        | تعريف                                      | متغير            | نماد |
|-------------|--------------------------------------------|------------------|------|
| تعداد روزها | تعداد روزها از اولین خرید تا آخرین خرید    | طول ارتباط مشتري | L    |
| تعداد روزها | تعداد روزها از زمان أخرين خريد تا زمان حال | تازگی خرید       | R    |
| دفعات       | تعداد خریدها در طول دوره                   | فركانس خريد      | F    |
| ريال        | حجم پولی خرید در طول دوره                  | ارزش مالی خرید   | М    |

جدول A-۱- روش سنجش متغیرهای L,M,F,R

نرمال سازی متغیرهای M،F،R، نرمال

همانطور که در جدول فوق آمده است مقیاس سنجش هریک از این ویژگیها متفاوت است. برای خوشهبندی لازم است واحد اندازه گیری متغیرها یکسان باشد. در این حالت نیاز به تبدیل مقیاس و استاندارد کردن است. جهت استاندارد کردن مقادیر توابع متعددی وجود دارد. یکی از این توابع بصورت زیر است که براساس آن مقادیر استاندارد شده بین صفر و یک خواهند شد. به ازای کوچکترین داده مقدار صفر و به ازای بزرگ ترین داده مقدار یک به دست خواهد آمد.

Z<sub>ij</sub> = 
$$\frac{X_{ij} - Y_{min}}{Y_i}$$
 مقدار  $Y_i$  است.  
مقدار Y<sub>min</sub> کوچکترین مقدار و Y<sub>i</sub> دامنه مقادیر (اختلاف کوچکترین و بزرگترین مقدار) است.  
براساس فرمول بالا جهت استاندارد سازی هریک از متغیرها فرمولهای زیر خواهیم داشت. دراین فرمولها  
مقادیر max نشان دهنده بیشترین مقدار متغیر و مقادیر min بیانگر کمترین مقدار متغیرها و M،F،R،L نیز  
مقادیر اصلی متغیرها خواهد بود.

$$L^{N} = \frac{L - L_{min}}{L_{max} - L_{min}} , R^{N} = \frac{R_{max} - R}{R_{max} - R_{min}} , F^{N} = \frac{F - F_{min}}{F_{max} - F_{min}} , M^{N} = \frac{M - M_{min}}{M_{max} - M_{min}}$$

دادههای نرمال شده مربوط به اطلاعات مشتریان در فایل Clustering.sav ذخیره شده است.

## ۸-۴- خوشهبندی با نرمافزار SPSS

- فایل Clustering.sav محتوی دادههای مربوط به اطلاعات مشتریان نرمال شده را باز کنید.
  - از منوی Analayze گزینه Classify را انتخاب کنید:

| Classify | • | 🐉 <u>T</u> woStep Cluster  |
|----------|---|----------------------------|
|          |   | 📴 <u>K</u> -Means Cluster  |
|          |   | Hierarchical Cluster       |
|          |   | 🛃 T <u>r</u> ee            |
|          |   | Miscriminant               |
|          |   | 🔀 <u>N</u> earest Neighbor |

همانطور که ملاحظه می شود روش های متعددی برای خوشهبندی داده ها وجود دارد.

## K-Means تکنیک –۱–۴–۸

در الگوریتم Kmeans ابتدا k عضو (که k تعداد خوشهها است) بصورت تصادفی از میان n عضو به عنوان مراکز خوشهها انتخاب میشود. سپس n-k عضو باقیمانده به نزدیکترین خوشه تخصیص مییابند. بعد از تخصیص همه اعضا مراکز خوشه مجدداً محاسبه میشوند و با توجه به مراکز جدید به خوشهها تخصیص مییابند و این کار تا زمانی که مراکز خوشهها ثابت بماند ادامه مییابد.

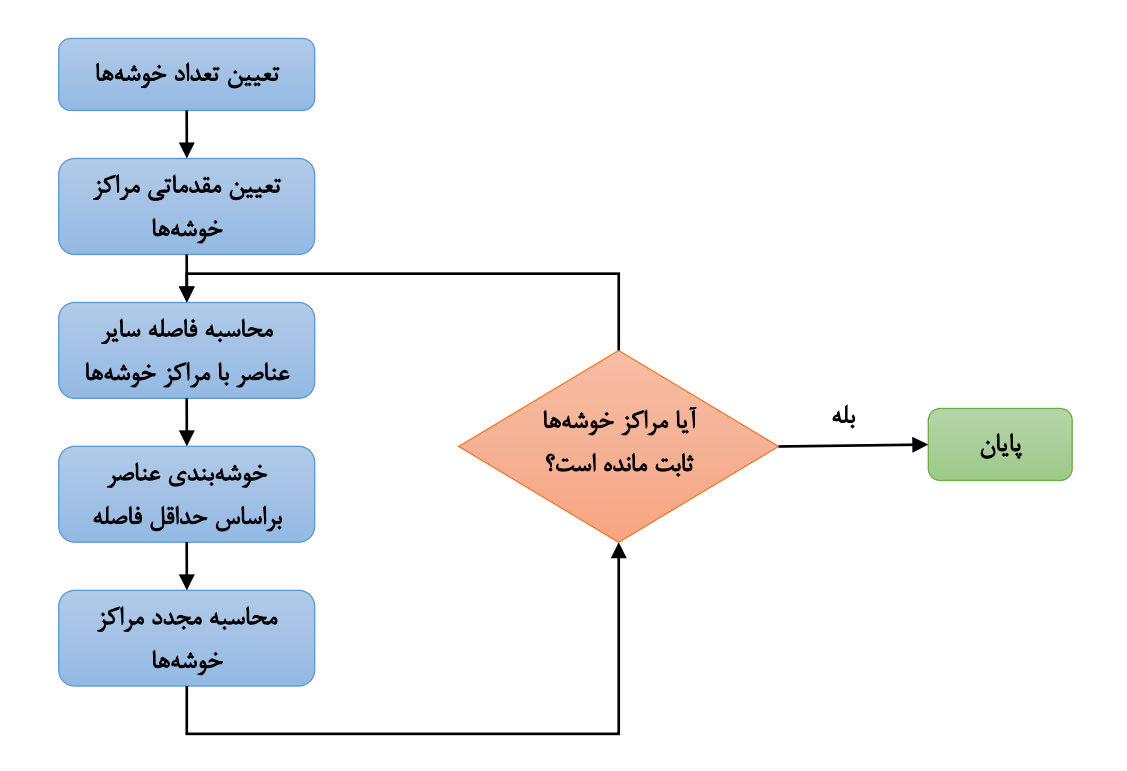

تعيين تعداد خوشهها

بهترین خوشهبندی آن است که مجموع تشابه بین مرکز خوشه و همه اعضای خوشه را حداکثر و مجموع تشابه بین مراکز خوشهها را حداقل کند. برای انتخاب بهترین خوشه ابتدا براساس نظرات خبره و مطالعات عباره بین مراکز خوشهها را حداقل کند. برای انتخاب بهترین خوشه ابتدا براساس نظرات خبره و مطالعات  $2 \le k \le 9$  قبلی یک محدوده پیشنهادی برای تعداد خوشهها مشخص میشود. معمولاً این محدوده بین  $\rho(k)$  انتخاب میشود. معمولاً این محدوده بین  $\rho(k)$  برای هریک از مقادیر k محاسبه میشود. مقداری از k که در آن  $\rho(k)$  مداکثر شود، به عنوان تعداد جوشهها انتخاب میشود. به این ترتیب میتوان تعداد خوشهای را انتخاب میشود. معمولاً این محدوده بین مراد (k) مراد انتخاب میشود. معمولاً این محدوده بین  $\rho(k)$  برای هریک از مقادیر k محاسبه میشود. مقداری از k که در آن  $\rho(k)$  مراد (k) میشود. به عنوان تعداد بهینه خوشهها انتخاب میشود. به این ترتیب میتوان تعداد خوشه ای را انتخاب میشود. به این ترتیب میتوان تعداد خوشه مراکز خوشه و شباهت مراکز خوشه با اعضای درون هر خوشه حداکثر است.

کیفیت نتایج خوشهبندی با K خوشه بصورت زیر تعریف می شود:

$$O = \left\{ c^{n} | n = 1, ..., k \right\}$$

$$O^{n} = \left\{ C_{i} | i = 1, ..., \| T^{c} - O \| \right\}$$

$$\rho(k) = \frac{1}{k} \sum_{n=1}^{k} \left( \min\{\frac{\eta_{n} + \eta_{m}}{\delta_{nm}} \} \right)$$

$$\eta_{n} = \frac{1}{\| O^{n} \|} \sum_{c_{i} \in O^{n}} Sim(c_{i}, c^{n})$$

$$\eta_{m} = \frac{1}{\| O^{m} \|} \sum_{c_{j} \in O^{m}} Sim(c_{j}, c^{m})$$

$$\partial_{nm} = Sim(c^{n}, c^{m})$$

در این معادله O مجموعه مراکز خوشه ها، <sup>C</sup> مراکز خوشهها، <sup>O</sup> مجموعه عناصری که به عنوان مراکز مراکز موشه انتخاب نشدهاند،  $T^{c}$  مجموعه کلیه عناصری باشد که خوشهبندی روی آنها صورت گرفته باشد،  $\eta_{n}$  میانگین شباهت بین مرکز خوشه میانگین شباهت بین مرکز خوشه میانگین شباهت بین مرکز خوشه میانگین شباهت بین مرکز خوشه میانگین شباهت بین مرکز خوشه  $C^{n}$  و همه عناصر خوشه  $O^{n}$  است،  $\eta_{m}$  میانگین شباهت بین مرکز خوشه  $O^{n}$  و همه عناصر خوشه  $O^{n}$  است،  $\eta_{m}$  میانگین شباهت بین مرکز خوشه میانگین شباهت بین مرکز خوشه  $O^{n}$  و همه عناصر خوشه  $O^{n}$  و همه عناصر خوشه  $O^{n}$  و همه عناصر خوشه  $O^{n}$  است،  $O^{m}$  میانگین شباهت بین مرکز خوشه  $O^{n}$  و همه عناصر خوشه  $O^{n}$  است،  $O^{m}$  میانگین شباهت بین مرکز خوشه  $O^{n}$  و همه عناصر خوشه  $O^{n}$  و همه عناصر خوشه  $O^{n}$  و میانگین شباهت بین مرکز خوشه  $O^{n}$  و می عناصر خوشه  $O^{n}$  و می میانگین شباهت بین مرکز خوشه  $O^{n}$  و می عناصر خوشه  $O^{n}$  است، در نهایت  $\delta_{nm}$  بعنوان شباهت  $O^{n}$  و  $O^{n}$  تعریف می و می ود. (Tsia & Chiu, 2004) – از منوی Analayze گرینه Classify و سپس فرمان K-Means Cluster و سپس فرمان و مان انتخاب کنید.

| K-Means Cluster Analysis     |        |                                                | ×                          |
|------------------------------|--------|------------------------------------------------|----------------------------|
| I R<br>I R<br>I F<br>I M     | •      | Variables:                                     | Iterate<br>Save<br>Options |
|                              | •      | La <u>b</u> el Cases by:                       |                            |
| N <u>u</u> mber of Clusters: | 2      | Method<br>Iterate and classify   Classify only |                            |
| Cluster Centers              |        |                                                |                            |
| Read initial:                |        |                                                |                            |
| Ope <u>n</u> dataset         |        | Ŧ                                              |                            |
| External data file           | ile    |                                                |                            |
| Mrite final:                 |        |                                                |                            |
| New dataset                  |        |                                                |                            |
| © D <u>a</u> ta file ₽       | ile    |                                                |                            |
|                              | OK Pas | ste Reset Cancel Help                          |                            |

- با استفاده از دکمه 🚩 متغیرهائی که مشتریان باید براساس آنها دستهبندی شوند را به باکس Variables منتقل کنید.

- تعداد خوشهها را در باکس 
 عین ۲ تا ۹ باشد که به صورت پیشفرض ۲ است. از نرمافزاری مانند R میتوانید برای تعیین تعداد خوشهها میتواند بین ۲ تا ۹ باشد که به صورت پیشفرض ۲ است. از نرمافزاری مانند R میتوانید برای تعیین تعداد خوشهها استفاده کنید. ولی از آنجا که نمیخواهم با دادن کدهای عجیب و غریب شما را از ادامه مطالعه منصرف کنم به شما خواهم گفت خودتان میتوانید حدسی محتمل را بزنید و بعداً با مشاهده نتیجه خواهید دید اگر خوشهای خوشهای خوشهای ایک خوشه کنم به شما خواهم گفت خودتان میتوانید حدسی محتمل را بزنید و بعداً با مشاهده نتیجه خواهید دید اگر خوشهای خانی بای بماند میتوانید کار را با یک خوشه کمتر از نو آغاز کنید. به مطالعه ادامه دهید توضیحات در جای مناسب آمده است. در این مثال عدد ۴ را براساس تجربه به عنوان تعداد خوشهها وارد کنید.

| K-Means Cluster Analysis: Opt                                                                                                    |
|----------------------------------------------------------------------------------------------------|
| Statistics         ✓ Initial cluster centers         ▲NOVA table         ✓ Cluster information for each case         Missing Values         ● Exclude cases listwise         ● Exclude cases pairwise         Continue       Cancel         Help |
| - گزینه Cluster information for each case را فعال کنید. با این کار در خروجی جدولی اضافه می شود                                                                                                    |
| که در آن مشخص میشود هر مشتری در کدام خوشه قرار دارد.                                                                                                    |
| - دکمه <b>Continue</b> را کلیک کنید تا به کادر اصلی برگردید.                                                                                                    |
| – این بار دکمه <u>Save</u> را فشار دهید. کادر زیر ظاهر خواهد شد.                                                                                                    |
| K-Means Cluster: Save New<br>Cluster membership<br>Distance from cluster center<br>Continue Cancel Help                                                                                                    |

– گزینه Cluster membership این کار در نهایت یک فیلد به فایل داده شما اضافه خواهد شد و در آن مشخص می شود هر مشتری در کدام خوشه قرار دارد.

- اگر گزینه Distance from cluster center را فعال کنید در نهایت یک فیلد دیگر به فایل داده شما اضافه خواهد شد. در این فیلد جدید فاصله هر مشتری با مرکز خوشه مشخص می شود. - دکمه **Continue** را کلیک کنید تا به کادر اصلی برگردید. - در کادر اصلی دکمه می الک کنید تا نتیجه را ملاحظه کنید. نتیجه در قالب چندین جدول قابل مشاهده است. جدول نخست اطلاعات مربوط به اولین چرخش را نشان میدهد. براساس این جدول مشخص می شود چرخش ها با چه میانگین دسته ای در هر متغیر LRFM شروع شده است. اطلاعات این جدول برای تصمیم گیری خیلی اهمیت ندارد.

Initial Cluster Centers

|   | Cluster |      |      |      |
|---|---------|------|------|------|
|   | 1       | 2    | 3    | 4    |
| L | .000    | .349 | .136 | .139 |
| R | .002    | .076 | .096 | .116 |
| F | .000    | .011 | .049 | .254 |
| М | .001    | .001 | .222 | .000 |

در جدول بعد مشخص شده است چندبار چرخش صورت گرفته است و هربار میانگین دسته چه تغیراتی کرده است. برای مثال در اینجا ۹ بار چرخش صورت گرفته است. اطلاعات این جدول نیز برای تصمیم گیری خیلی اهمیت ندارد.

| Iteration History" |      |              |               |      |
|--------------------|------|--------------|---------------|------|
| Iteration          | (    | Change in Cl | uster Centers | S    |
|                    | 1    | 2            | 3             | 4    |
| 1                  | .093 | .112         | .112          | .124 |
| 2                  | .002 | .008         | .044          | .046 |
| 3                  | .017 | .003         | .052          | .023 |
| 4                  | .018 | .007         | .008          | .005 |
| - 5                | .003 | .001         | .002          | .000 |
| 6                  | .002 | .000         | .002          | .001 |
| 7                  | .001 | .000         | .001          | .001 |
| 8                  | .000 | .000         | .001          | .000 |
| 9                  | .000 | .000         | .000          | .000 |

جدول بعدی یک جدول عریض و طویل است که نشان میدهد هر مشتری در کدام دسته قرار دارد و البته اگر به فایل داده خودتان برگردید یک ستون با نامی مشابه QCL\_1 اضافه شده است. این فیلد نشان میدهد هر مشتری در کدام دسته قرار دارد. در جدول بعد مرکز خوشه هر فیلد مربوط به اطلاعات مشتریان آمده است. برای نمونه مشتریانی که در خوشه یک قرار گرفتهاند از نظر متغیر L (طول ارتباط) از همه کوچکتر هستند و این فاصله با مراکز سایر خوشهها بسیار زیاد است. از نظر تازگی خرید نیز خیلی کوچک هستند. فرکانس خرید آنها نیز بسیار اندک است و البته این قابل پیشبینی است (به من بگوئید چرا این قابل پیشبینی است؟) اما از نظر حجم پولی خرید تفاوت چندانی با سایر گروهها ندارندو بسیار اندک از بقیه کمتر خرید میکنند و البته این نیز قابل پیشبینی است. خیلی معما را برایتان کلاف سردرگم نکنم. کلید پاسخ در متغیر L است. مشخص است این مشتریان، افرادی هستند که اخیرا برای اولین بار خرید کردهاند. سایر خوشهها را به تفسیر بنشینید.

Final Cluster Centers

|   | Cluster |      |      |      |
|---|---------|------|------|------|
|   | 1       | 2    | 3    | 4    |
| L | .011    | .266 | .142 | .298 |
| R | .072    | .105 | .086 | .109 |
| F | .012    | .067 | .041 | .164 |
| Μ | .008    | .009 | .009 | .009 |

در جدول بعد مشخص شده است در هر دسته چند مشتری قرار دارد:

| Number of Cases in each Cluster | eı |
|---------------------------------|----|
|---------------------------------|----|

| Cluster | 1    | 218.000 |
|---------|------|---------|
|         | 2    | 337.000 |
|         | 3    | 242.000 |
|         | 4    | 125.000 |
| Val     | lid  | 922.000 |
| Miss    | sing | .000    |

این تحلیل را یکبار دیگر با تعداد خوشه فرضی ۵ تکرار کنید. خواهید دید در یکی از خوشهها تنها چند نفر قرار گرفته است. بنابراین با تجربه خواهید فهمید همین تعداد چهار خوشه مناسبتر است.

# TwoStep -۱-۴-۸ تکنیک خوشهبندی دومرحلهای

| TwoStep Cluster Analysis                                                                                                    |                                                                                                    | ×      |
|----------------------------------------------------------------------------------------------------|----------------------------------------------------------------------------------------------------|--------|
| <mark>∲⊅ L</mark><br>∲⊅ R<br>∲⊅ F<br>∲⊅ M                                                                                                | Categorical Variables:           Second Second Secon | Output |
| Distance Measure<br>© Log-likelihood<br>© Euclidean                                                                                      | Count of Continuous Variables<br>To be Standardized: 0<br>Assumed Standardized: 0                                                                                                    |        |
| Number of Clusters         Image: Determine automatically         Maximum:       15         Image: Specify fixed         Number:       5 | Clustering Criterion<br>Schwarz's Bayesian Criterion (BIC)<br>Akaike's Information Criterion (AIC)                                                                                                    |        |
| ОК                                                                                                    | aste <u>R</u> eset Cancel Help                                                                                                    |        |

- از منوی Analayze گزینه Classify و سپس فرمان TwoStep Cluster را انتخاب کنید.

- در این تکنیک دو باکس برای انتقال متغیرها وجود دارد. به آنچه از استنلی اسمیت استیونس در فصل اول در زمینه انواع متغیرها ذکر کردم رجوع کنید. اگر متغیرها اسمی است مانند جنسیت آنها را به باکس Categorical Variables منتقل کنید. در این پروژه هر چهار متغیر نسبی و فاصلهای است. بنابراین با استفاده از دکمه 🕥 متغیرهائی که مشتریان باید براساس آنها دستهبندی شوند را به باکس Continous Variables منتقل کنید.

> – در این روش نیازی نیست تعداد خوشهها را وارد کنید. – روی دکمه **Options...** کلیک کنید.

| TwoStep Cluster: Options                                                                                              |  |
|----------------------------------------------------------------------------------------------------|--|
| Outlier Treatment       Memory Allocation         Use noise handling       Maximum (MB):         Percentage:       25 |  |
| Standardization of Continuous Variables                                                                               |  |
| Assumed Standardized: <u>T</u> o be Standardized:                                                                     |  |
| ► L<br>► R<br>► F<br>► M<br>► C                                                                                       |  |
| Advanced >>                                                                                                    |  |
| Continue Cancel Help                                                                                                  |  |

- بطور پیش فرض متغیرها غیراستاندارد در نظر گرفته شده و در کادر سمت راست وارد شده است. یعنی نرمافزار تصمیم دارد خودش آنها را استاندارد کند اما در این پروژه متغیرهای ما از قبل استادارد شده است. بنابراین آنها را به کادر سمت چپ یعنی استاندارد شده (Assumed Standardized) منتقل کنید. با این کار مانع از دو بار استاندارد سازی متغیرها میشوید.

- دکمه **Continue** را کلیک کنید تا به کادر اصلی برگردید.

- این بار دکمه …Output - گزینه Create cluster membership variable ∑ را فعال کنید. با این کار در نهایت یک فیلد به فایل داده شما اضافه خواهد شد و در آن مشخص می شود هر مشتری در کدام خوشه قرار دارد.

-Working Data File Create cluster membership variable

- دکمه **Continue** را کلیک کنید تا به کادر اصلی برگردید.

- در کادر اصلی دکمه **OK** را کلیک کنید تا نتیجه را ملاحظه کنید.

نتیجه مطابق انتظار شما نیست و خروجی عجیبی مانند زیر را خواهید دید.

#### Model Summary

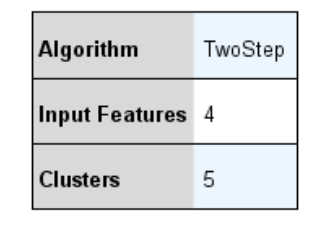

**Cluster Quality** 

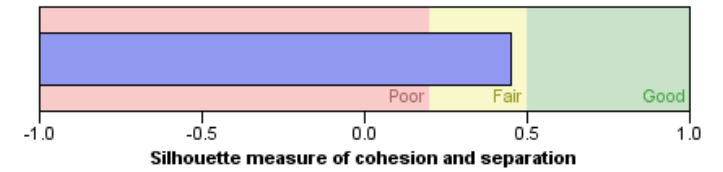

اطلاعات خروجی کجاست؟ پیش از گسترده شدن اینچین وسیع اینترنت من مدتها به این خروجی خیره می شدم اما اکنون می دانم کافی است روی این خروجی دوبار پشت هم کلیک کنم و به شما هم خواهم گفت روی این خروجی دبل کلیک کنید تا یک جادوی کوچک را مشاهده کنید. کادر جدیدی باز خواهد شد.

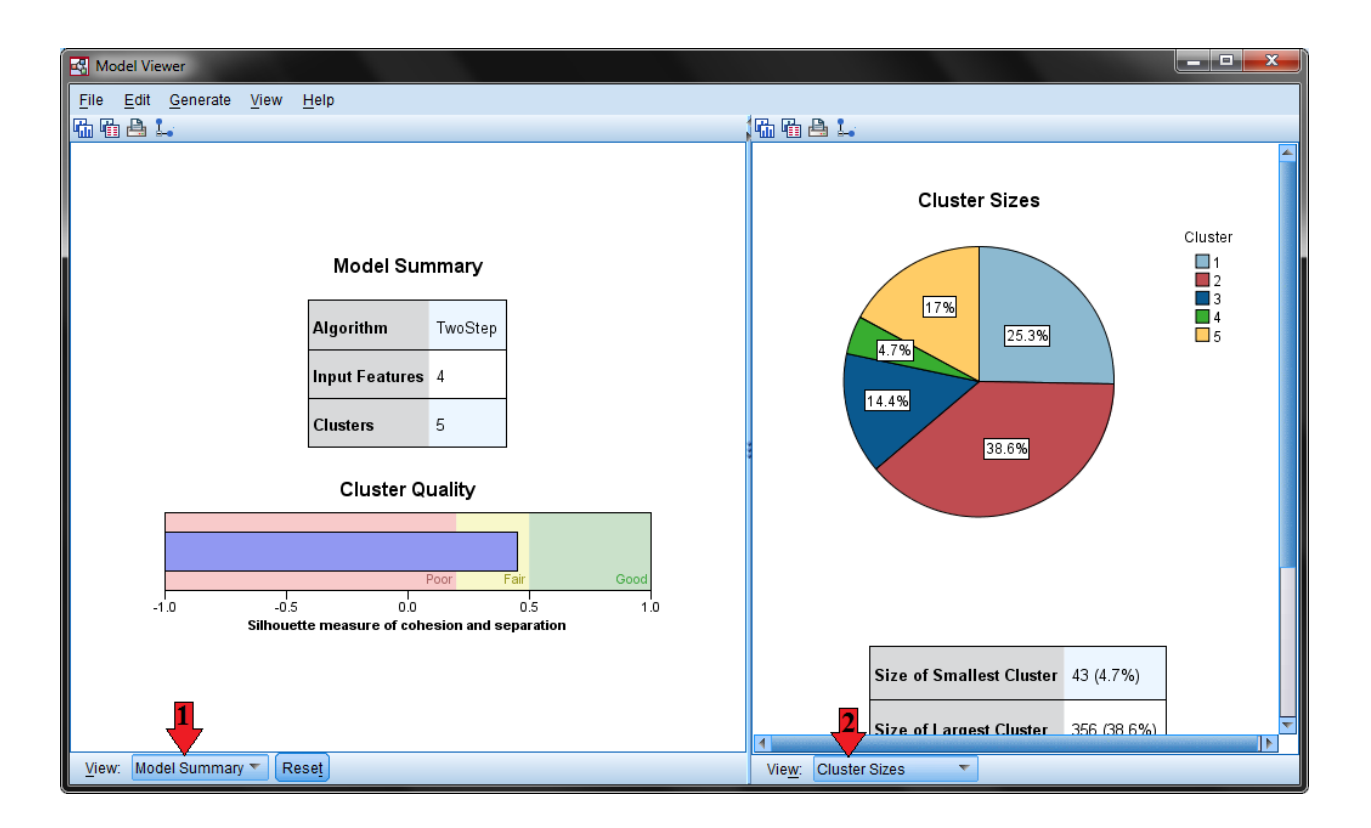

در سمت چپ Cluster Sizes مشخص است پنج خوشه براساس الگوریتم دومرحلهای شناسائی شده است. همچنین مشخص است در هر خوشه چه تعداد مشتری قرار گرفته است. اگر به فایل داده اصلی برگردید یک فیلد جدید با نامی مانند TSC\_8198 خواهید دید که در آن مشخص شده است هریک از مشتریان در چه گروهی قرار دارد.

در محلی که در شکل با پیکان قرمز شماره ۲ مشخص شده است کلیک کنید. از منوی آبشاری موجود گزینه Variables Importance را انتخاب کنید.

میزان نقش و اهمیت هر متغیر را برای خوشهبندی مشخص کرده است:

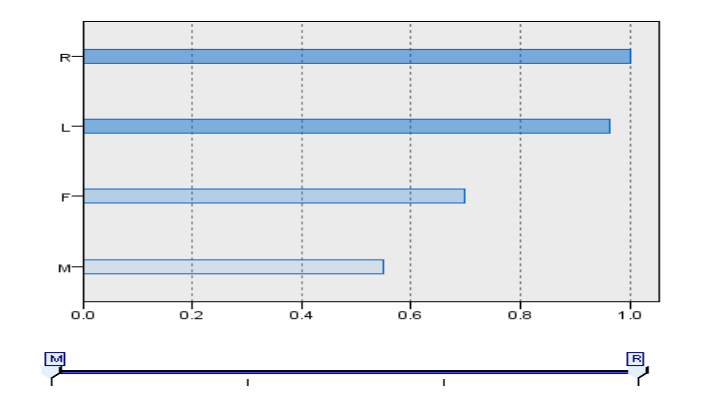

گزینههای Cell Distribution و Cluster Camparison فعلا فعال نیستند.

در محلی که در شکل با پیکان قرمز شماره ۱ مشخص شده است کلیک کنید. از منوی آبشاری موجود گزینه Clusters را انتخاب کنید. خروجی مانند زیر تغییر میکند:

| Cluster     | 2              | 1              | 5              | 3           | 4    |
|-------------|----------------|----------------|----------------|-------------|------|
| Label       |                |                |                |             |      |
| Description |                |                |                |             |      |
| Size        | 38.6%<br>(356) | 25.3%<br>(233) | 17.0%<br>(157) | 14.4% (133) | 4.7% |
| Features    | R              | R              | R              | R           | R    |
|             | 0.10           | 0.11           | 0.10           | 0.03        | 0.10 |
|             | L              | L              | L              | L           | L    |
|             | 0.21           | 0.29           | 0.03           | 0.05        | 0.21 |
|             | F              | F              | F              | F           | F    |
|             | 0.05           | 0.13           | 0.01           | 0.02        | 0.07 |
|             | M              | M              | M              | M           | M    |
|             | 0.01           | 0.01           | 0.01           | 0.01        | 0.07 |

همه نوع اطلاعاتی در زمینه متغیرهای CLRF در ااختیارتان قرار خواهد گرفت. تفسیر مانند قبل است. بعلاوه یک جعبه ابزار کوچک نیز در انتهای همین صفحه ظاهر خواهد شد که میتواند نحوه نمایش این خروجی را تغییر دهید. View: Clusters 🔹 Reset 🐺 🗄 🗄 🛃 🛃 🕄 🕄 🖾 🖉 🖾 💆 Display

برای نمونه ابزارک 🖽 دادههای جدول فوق را براساس نام متغیرها Sort می کند. سایر ابزار کها را بررسی کنید و کاربرد سادهشان را در صورت نیاز فرا بگیرید. اکنون گزینههای Cell Distribution و Cluster Cluster

## بخش نهم

### تحليل عاملي اكتشافي

(Factor Analysis) روش تحليل عاملي (Factor Analysis)

در توسعه نظریه رگرسیون، اسپیرمن در سال ۱۹۲۷ در نظریه هوش خود اصطلاح تحلیل عاملی را برای نخستیم بار بکار برد. [۱۲] برای تهیه یک مقیاس معتبر میتوان از روش تحلیل عامل<sup>۱</sup> برای غربال آیتمها و انتخاب آیتمهای اصلی استفاده نمود. پس از ایجاد مجموعه متغیرهای مقدماتی در تحلیل عامل به وسیله چرخش<sup>۲</sup> مجموعه نهائی متغیرها جهت ساخت مقیاس استخراج می گردد.

تحلیل عامل با ایجاد ماتریس همبستگی، نشان میدهد که متغیرها به صورت خوشههائی گرد هم آمدهاند بطویکه متغیرهای هر خوشه با هم همبسته بوده و با خوشههای دیگر همبسته نمیباشند. این خوشهها همان ابعاد موضوع مورد بررسی هستند. متغیرهای هر خوشه نیز آیتمهای سنجش آن بعد است. متغیرهائی که هیچ همبستگی با متغیرهای دیگر ندارند باید حذف شوند زیرا متغیرهای مورد تحلیل باید همبستگی معقولی با برخی متغیرهای دیگر تحلیل داشته باشند. [۱۴]

### حجم نمونه و شاخص KMO

حجم نمونه در روش تحلیل عاملی برای هر متغیر ۵ تا ۱۰ نمونه و بطور کلی در مجموع نهایتاً ۳۰۰ نمونه توصیه شده است. [۵]

یکی از روشهای سنجش تناسب حجم نمونه جهت تحلیل عاملی محاسبه آماره KMO<sup>۳</sup> (شاخص ارزیابی کفایت نمونه) است. شاخص کفایت نمونه Kaiser-Mayer-Olkin یا به اختصار KMO ویژه تحلیل عاملی اکتشافی است. الخیر. اکتشافی است و نشان میدهد آیا دادهها برای انجام محاسبات تحلیل عاملی اکتشافی کافی است یا خیر.

<sup>&</sup>lt;sup>1</sup> Factor Analysis

<sup>&</sup>lt;sup>2</sup> Rotation

<sup>&</sup>lt;sup>3</sup> Kaiser-Meyer-Olkin Measure of Sampling Adequacy

مارشال و همکاران (۲۰۰۷) معتقدند مقدار KMO باید از ۰/۵ بزرگتر باشد؛ بارکو و همکاران (۲۰۰۷) معتقدند مقدار KMO باید از ۰/۹ بزرگتر باشد. واکر (۲۰۱۰) نیز در کتاب خود تصریح دارد اگر مقدار MMO از ۰/۹ بیشتر باشد بسیار عالی است و اگر از ۰/۵ کوچکتر باشد قابل قبول نیست. برخی دیگر نیز معتقدند مقدار این آماره بیش از ۰/۷ باشد همبستگیهای موجود برای تحلیل عامل بسیار مناسب است. چنانچه بین ۰/۵ و ۰/۶۹ باشد باید دقت زیادی بخرج داد و اگر کمتر از ۰/۵ باشد برای تحلیل عامل بسیار مناسب است. نیست. [۱۴]

در زمینه تحلیل عاملی در کتاب آموزش لیزرل به تفصیل سخن گفته شده است و مفهوم تحلیل عاملی به صورت بنیادین بررسی گردیده است. برای دریافت کتاب لیزرل به وب سایت ما رجوع کنید: http://www.parsmodir.com/db/lisrel-book.php همچنین در آدرس زیر نیز اطلاعات بیشتری درباره تحلیل عاملی در دسترس است: http://www.parsmodir.com/db/research.php

SPSS الحليل عامل اكتشافى با استفاده از نرم افزار SPSS

دقت کنید با استفاده از نرم افزار SPSS تنها میتوان تحلیل عامل اکتشافی را اجرا کرد. تحلیل عاملی اکتشافی آن است که پژوهشگر تعداد زیادی گویه (متغیر قابل مشاهده) گردآوری کرده است و حال میخواهد این گویهها در قالب چندین خوشه مشابه دستهبندی کند. هر خوشه یا عامل شامل مجموعه گویههائی خواهد بود که باهم همبستگی بالائی داشته و با سایر خوشهها همبستگی پائین دارند. خوشههایی با یک یا دو عنصر نیز میتوانند حذف شوند.

- فایل EFA.sav را بگشائید.

- از منوی Analyze فرمان Dimention reduction گزینه factor را انتخاب کنید:

| Dimension Reduction | 🔏 <u>F</u> actor        |
|---------------------|-------------------------|
| Sc <u>a</u> le >    | Correspondence Analysis |
| Nonparametric Tests | Optimal Scaling         |
| Forecasting N       | 20 <u>2</u> ,           |

کادر تحلیل عاملی باز خواهد شد:

| Factor Analysis |       |                            | ×            |
|-----------------|-------|----------------------------|--------------|
|                 |       | <u>V</u> ariables:         | Descriptives |
| 🖉 ld 🚽          | ▲     |                            |              |
| 💑 Gender        |       |                            | Extraction   |
| 📕 💑 Experince   |       |                            | Rotation     |
| 💰 Edu           | •     | 7 PM 5                     |              |
| 💑 Q1            |       |                            | Scores       |
| 💊 Q.2           |       | · (                        | Options      |
| 💫 Q.3           |       |                            |              |
| 💫 Q4            |       | Selection Variable:        |              |
| 💫 Q5            | •     | Colo <u>c</u> aon vanabie. |              |
| 💑 Q6            |       |                            |              |
| 💑 Q7            | ~     | Value                      |              |
| ОК              | Paste | Reset Cancel Help          |              |

– متغیرهای Q1 تا Q30 را به کادر Variables منتقل کنید.

استخراج مولفهها

دکمه Extraction را فشار دهید.

| Factor Analysis: Extraction                            | ×                                                  |  |  |
|--------------------------------------------------------|----------------------------------------------------|--|--|
| Method: Principal component                            |                                                    |  |  |
| Analyze<br>© Correlation matrix<br>© Covariance matrix | Display<br>Unrotated factor solution<br>Scree plot |  |  |
| Extract                                                | n: 1                                               |  |  |
| Maximum Iterations for Convergence: 25                 |                                                    |  |  |

در کادر ظاهر شده از قسمت Method روش Principal components یا همان مولفههای اصلی را انتخاب کنید که به صورت پیش فرض انتخاب شده است.

برای Egienvalue (واریانس مقدار ویژه) عدد ۱ را وارد کنید و چون از روش همبستگی استفاده می شود گزینه Correlation Matrix را فعال بگذارید.

> **انتخاب روش چرخش** برای انتخاب روش چرخش دکمه Rotation را فشار دهید.

| Factor Analysis: Ro                                            | tation                           |  |  |  |
|----------------------------------------------------------------|----------------------------------|--|--|--|
| Method<br>O <u>N</u> one<br>OVarimax                           | © <u>Q</u> uartimax<br>© Equamax |  |  |  |
| © Direct <u>O</u> blimin<br>Delta: 0                           | © <u>Promax</u><br>Kappa 4       |  |  |  |
| Display<br><u>R</u> otated solution <u>Loading plot(s)</u>     |                                  |  |  |  |
| Maximum Iterations for Convergence: 25<br>Continue Cancel Help |                                  |  |  |  |

دکمه Options را فشار دهید و تنظیمات زیر را انجام دهید:

| Factor Analysis: Options         | J |  |
|----------------------------------|---|--|
| Missing Values                   |   |  |
| Exclude cases listwise           |   |  |
| © Exclude cases pairwise         |   |  |
| © <u>R</u> eplace with mean      |   |  |
| Coefficient Display Format       |   |  |
| Sorted by size                   |   |  |
| Suppress small coefficients      |   |  |
| <u>A</u> bsolute value below: .4 |   |  |
| Continue Cancel Help             |   |  |

برای گزینه suppress absolute value less than از مقدار ۲/۳ تا ۲/۵ استفاده می شود.

دکمه continue را فشار دهید تا به کادر Factor analysis برگردید.

دکمه OK را در کادر Factor analysis فشار دهید تا نتایج تحلیل عاملی را مشاهده کنید.

تفسیر نتایج خروجی آزمون KMO به صورت زیر است. چنانچه خروجی بین ۵/۰ و ۰/۶۹ باشد باید دقت زیادی بخرج داد و اگر کمتر از ۰/۵ باشد برای تحلیل عاملی مناسب نیست. بنابراین نخست پیشنهاد میشود حجم نمونه در صورت امکان افزایش یابد.

KMO and Bartlett's Test

| Kaiser-Meyer-Olkin Measur     | .677               |          |
|-------------------------------|--------------------|----------|
| Bartlett's Test of Sphericity | Approx. Chi-Square | 2936.840 |
|                               | df                 | 435      |
|                               | Sig.               | .000     |

براساس خروجی Total Variance Explained ده عامل شناسائی شده است. عامل ها براساس مقدار ویژه بزرگتر از ۱ تعیین شدهاند. (تنظیمات eigenvalue را بخاطر آورید.)

|    | Initial Figanyaluas |          |            | Extraction Sums of Squared |          |            | Rotation Sums of Squared |          |            |
|----|---------------------|----------|------------|----------------------------|----------|------------|--------------------------|----------|------------|
|    | initial Eigenvalues |          |            |                            | Loaungs  | r          |                          | Loaungs  | r          |
|    |                     | % of     | Cumulative |                            | % of     | Cumulative |                          | % of     | Cumulative |
|    | Total               | Variance | %          | Total                      | Variance | %          | Total                    | Variance | %          |
| 1  | 4.931               | 16.435   | 16.435     | 4.931                      | 16.435   | 16.435     | 3.183                    | 10.610   | 10.610     |
| 2  | 2.997               | 9.990    | 26.425     | 2.997                      | 9.990    | 26.425     | 2.364                    | 7.879    | 18.490     |
| 3  | 1.887               | 6.291    | 32.716     | 1.887                      | 6.291    | 32.716     | 2.331                    | 7.771    | 26.261     |
| 4  | 1.652               | 5.507    | 38.223     | 1.652                      | 5.507    | 38.223     | 1.813                    | 6.045    | 32.306     |
| 5  | 1.536               | 5.120    | 43.343     | 1.536                      | 5.120    | 43.343     | 1.808                    | 6.025    | 38.331     |
| 6  | 1.457               | 4.856    | 48.199     | 1.457                      | 4.856    | 48.199     | 1.735                    | 5.784    | 44.115     |
| 7  | 1.289               | 4.297    | 52.496     | 1.289                      | 4.297    | 52.496     | 1.661                    | 5.538    | 49.653     |
| 8  | 1.182               | 3.940    | 56.436     | 1.182                      | 3.940    | 56.436     | 1.508                    | 5.025    | 54.678     |
| 9  | 1.133               | 3.778    | 60.214     | 1.133                      | 3.778    | 60.214     | 1.398                    | 4.659    | 59.338     |
| 10 | 1.018               | 3.393    | 63.607     | 1.018                      | 3.393    | 63.607     | 1.281                    | 4.270    | 63.607     |

خروجی Rotated Component Matrix را بنگرید. مشخص است سوالات ۲۵ تا ۲۹ در عامل اول قرار گرفته است. در عامل ۸ تنها یک متغیر یعنی سوال ۳۰ قرار گرفته است. عامل ده نیز فقط دو متغیر را در بردارد. برای مثال سوالات را بنگرید و اگر سوالات مهمی به نظر نمیرسند آنها را حذف کنید. بیشتر تحلیل کنید.

## بخش دهم

# **کاربردهای آزمون خی-دو (2 χ)**

#### ۴–۱– مقدمه

آزمون <sup>2</sup>χ به سال ۱۹۰۰ توسط کارل پیرسون جهت سنجش شباهت میان منحنیهای تجربی و منحنیهای نظری ابداع گردید. کاربردهای متعددی برای آزمون خی-دو در مدیریت و علوم اجتماعی وجود دارد. آزمون استقلال و نیکوئی برازش دو نمونه از مهمترین کاربردهای این آزمون است. در ادامه کاربرد و نحوه محاسبه هر یک از این آزمونها در SPSS توضیح داده خواهد شد.

# ۴-۲- آزمون استقلال خی-دو (χ<sup>2</sup>)

آزمونهای استقلال دو متغیر متفاوت هستند. برای نمونه اگر دو متغیر x و y از هم مستقل باشند کوواریانس آنها صفر خواهد بود. البته این رابطه دوسویه نیست و اگر  $cov_{x,y}$  برابر صفر باشد نمیتوان گفت دو متغیر مستقل هستند. همچنین اگر ضریب همبستگی دو متغیر x و y برابر صفر باشد نشان میدهد دو متغیر مستقل هستند. اما یکی از روشهای مرسوم برای آزمون استقلال، آزمون خی-دو است. فرضهای آماری در آزمون  $\chi$  به صورت زیر تنظیم میشود :

 $H_0$ : بين x و y رابطه وجود ندارد x بين x

بین x و y رابطه وجود دارد :H1

آزمون استقلال  $\chi^2$  یک آزمون یک دنباله راست است که  $H_0$  به اندازه  $\alpha$  در دنباله راست آن تعریف خواهد شد. بنابراین اگر مقدار آماره آزمون بزرگتر از مقدار خی-دو جدول باشد فرض  $H_0$  در سطح خطای  $\alpha$  درصد رد شده و فرض $H_1$  (وجود ارتباط بین دو متغیر) پذیرفته خواهد شد. منحنی آزمون  $\chi^2$  به صورت زیر است:

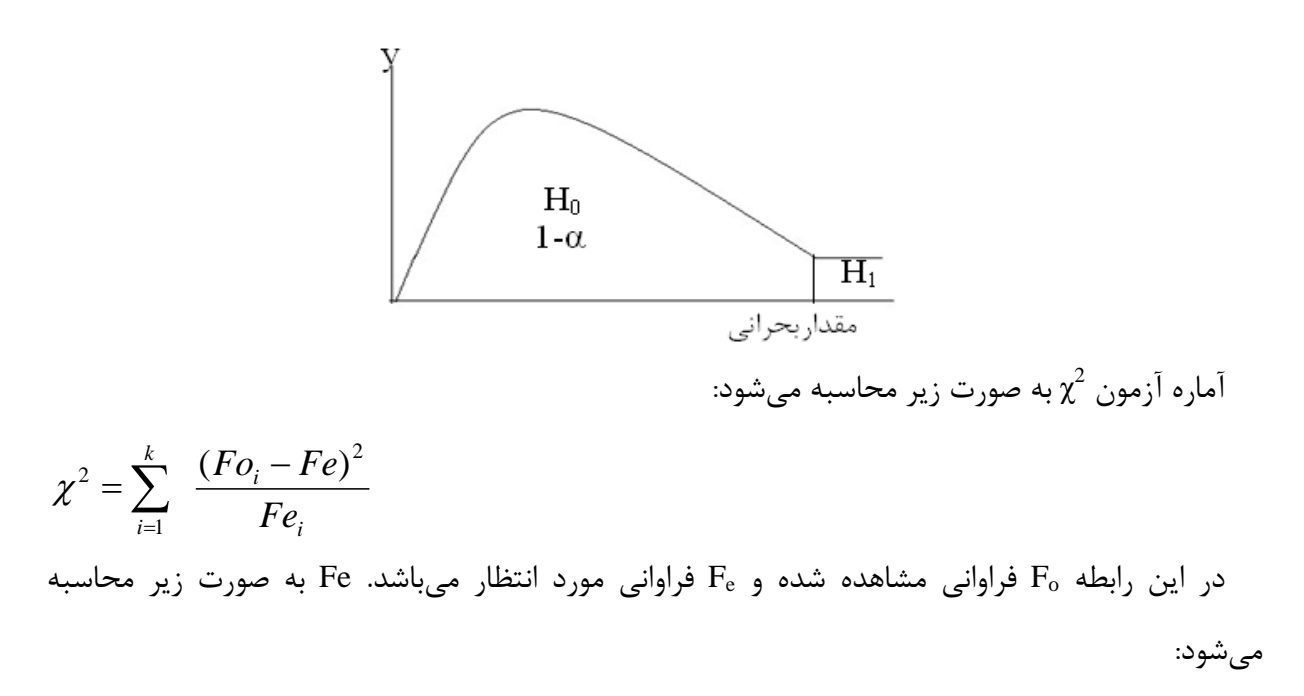

$$Fe_i = \frac{(n_{i.} \times n_{.j})}{n} = \frac{i}{\sum_{\substack{\lambda \in lelik}} j \times j \times j}$$
كل فراوانی  
مقدار بحرانی برحسب  $\alpha$  و درجه آزادی معادل (c-1) از جدول  $\chi^2$  بدست میآید.

انجام آزمون خی-دو استقلال با SPSS

آزمون خی-دو یک آزمون ناپارامتریک است و شما فرمان Chi-square را از منوی analyze در گزینههای nonparametric tests مشاهده میکنید اما برای انجام آزمون استقلال خی-دو نمیتوانید از این فرمان استفاده کنید. آزمون خی-دو کاربردهای وسیعی دارد که در ادامه بیشتر تشریح خواهد شد.

در یک پژوهش بررسی شده است که آیا دو متغیر اعتماد کاربران به سایت پارس مدیر و جنسیت مستقل هستند یا خیر. برای انجام آزمون استقلال خی-دو :

- ابتدا دو متغير اعتماد و جنسيت را با نام Trust و Gender مانند قبل تعريف كنيد.

- از منوى analyze گزينه Descriptive Statistics و فرمان Crosstabs را اجرا كنيد:

Analyze > Descriptive Statistics > Crosstabs...

| 🚺 Da         | Data.sav [DataSet1] - PASW Statistics Data Editor |                           |                   |                     |                          |                |                   |                  |              |      |              |    |
|--------------|---------------------------------------------------|---------------------------|-------------------|---------------------|--------------------------|----------------|-------------------|------------------|--------------|------|--------------|----|
| <u>F</u> ile | <u>E</u> dit                                      | <u>V</u> iew <u>D</u> ata | <u>T</u> ransform | <u>A</u> nalyze     | Direct <u>M</u> arketing | <u>G</u> raphs | <u>U</u> tilities | Add- <u>o</u> ns | <u>W</u> ine | dow  | <u>H</u> elp |    |
| 🚔 📕 123 🕇 🎎  |                                                   |                           |                   | Reports 🕨           |                          | 11 🚛 🎢 R       |                   | R                |              |      |              |    |
| -            |                                                   |                           | Z Z Z Z           | Des                 | scriptive Statistics     | •              | 123 <u>F</u> requ | encies           | - 14         |      |              |    |
|              |                                                   | Name                      | Туре              | Ta <u>b</u>         | les                      | •              | 🔚 Desci           | riptives         |              | WISS | ing          | C  |
| 2            | 25                                                | Q21                       | Numeric           | Cor                 | mpare Means              | •              |                   |                  | N            | one  |              | 11 |
| 2            | 26                                                | Q22                       | Numeric           | Ger                 | eral Linear Model        |                | A Explo           | re               | N            | one  |              | 11 |
| 2            | 27                                                | Q23                       | Numeric           |                     | oralized Linear Mo       | dole h         | Cross             | stabs            | N            | one  |              | 11 |
| 2            | 28                                                | Q24                       | Numeric           | Mive                | neralized Linear Mo      | ueis F         | <u> R</u> atio.   | '\               | N            | one  |              | 11 |
| 2            | 29                                                | Q25                       | Numeric           | Cor                 | relate                   |                | <u> Р</u> -Р Р    | lots             | N            | one  |              | 11 |
|              | 30                                                | Q26                       | Numeric           |                     | relate                   |                | 🛃 Q-Q F           | lots             | Ne           | one  |              | 11 |
|              | 31                                                | Q27                       | Numeric           | <u>R</u> e <u>c</u> | ression                  | P              |                   | vone             | N            | one  |              | 11 |
|              | 32                                                | Q28                       | Numeric           | L <u>og</u>         | linear                   |                | I                 | None             | N            | one  |              | 11 |

در کادر Crosstabs ابتدا متغیر وابسته (اعتماد) را به باکس (s) Row و متغیر مستقل جنسیت را به باکس

| 🔢 Crosstabs                                                                                                    |                                                                                              |                                                                                        |
|----------------------------------------------------------------------------------------------------|----------------------------------------------------------------------------------------------|----------------------------------------------------------------------------------------|
| <ul> <li>♣ Age</li> <li>♣ Education</li> <li>♣ Experience</li> <li>♣ Q01</li> <li>♣ Q02</li> <li>♣ Q03</li> <li>♣ Q04</li> <li>♣ Q05</li> <li>♣ Q06</li> <li>♣ Q07</li> <li>♣ Q08</li> <li>♣ Q09</li> <li>♣ Q10</li> <li>♣ Q11</li> </ul> | Row(s):<br>Trust Propensity [Trust]<br>Column(s):<br>Gender<br>Layer 1 of 1<br>Previous Next | E <u>x</u> act<br>Statistics<br>C <u>e</u> lls<br><u>F</u> ormat<br>Bootstr <u>a</u> p |
| Display clustered <u>b</u> ar charts     Suppress <u>t</u> ables     OK     P                                                                                                    | aste <u>R</u> eset Cancel Help                                                               |                                                                                        |

Column(s) منتقل كنيد.

- دکمه Statistics را کلیک کرده و در کادر ظاهر شده گزینه Chi-square را فعال کرده و دکمه continue را کلیک کنید تا به کادر crosstabs بازگردید.

| Crosstabs: Statistics                                                                         |                                                                                                 | ×              |
|-----------------------------------------------------------------------------------------------|-------------------------------------------------------------------------------------------------|----------------|
| 🗹 Chi-square                                                                                  | Correlations                                                                                    | Continue       |
| Nominal<br>Contingency coefficient<br>Phi and Cramér's V<br>Lambda<br>Uncertainty coefficient | Ordinal<br>Gamma<br>Somers' d<br>Kendall's tau-b<br>Kendall's tau-c                             | Cancel<br>Help |
| Nominal by Interval Eta Cochran's and Mantel-Haensz Test common odds ratio equa               | <ul> <li>Kappa</li> <li>Risk</li> <li>McNemar</li> <li>el statistics</li> <li>als: 1</li> </ul> |                |

- دکمه cells را کلیک کرده و تنظیمات زیر را انجام دهید:

| Crosstabs: Cell Di                                                                            | isplay                                                                                                    |
|-----------------------------------------------------------------------------------------------|----------------------------------------------------------------------------------------------------|
| Counts                                                                                        |                                                                                                    |
| Percentages<br><u>R</u> ow<br><u>C</u> olumn<br><u>T</u> otal                                 | Residuals         Image: Constant display the standard display the standard di |
| Noninteger Weig<br>Rou <u>n</u> d cell co<br>Truncate ce <u>l</u> co<br>No adjust <u>m</u> en | hts<br>unts © Round case <u>w</u> eights<br>counts © Truncate case weig <u>h</u> ts<br>nts<br>e Cancel Help                                                                                                    |

در نهایت در کادر Crosstabs روی دکمه ok کلیک کنید.

اساس تحلیل آماره .Sig یا همان P-Value میباشد. اگر مقدار احتمال از سطح خطا بیشتر باشد دلیلی بر رد فرض صفر مبتنی بر استقلال دو متغیر وجود نخواهد داشت.

۲-۴- آزمون نیکوئی برازش خی-دو <sup>(</sup>χ<sup>2</sup>)

آزمون <sup>2</sup>χ به سال ۱۹۰۰ توسط کارل پیرسون جهت سنجش شباهت میان منحنیهای تجربی و منحنیهای نظری ابداع گردید. این آزمون نشان میدهد آیا فراوانیهای تجربی (مشاهده شده: F<sub>0</sub>) با فراوانیهای نظری (موردانتظار: F<sub>e</sub>) در درون یک جامعه تطابق دارد. یعنی شما براساس مطالعات متعدد انتظار دارید توزیع جامعه از پراکندگی خاصی برخوردار باشد (نظری) و بعد با گردآوری اطلاعات واقعی (تجربی)، برازندگی توزیع موردانتظار را بررسی میکنید.

آزمون خیدو، اولین شاخصی است که برای سنجش برازندگی مدل بکار گرفته شده است. آزمونهای نیکوئی برازش نوعی از کاربردهای آزمون 2χ هستند. نظر به اهمیت این آزمون با ذکر یک مثال به تشریح آن پرداخته میشود:

پروژه ۱: فرض کنید ما بازدید از سه بخش دانلود مقاله، دانلود کتاب و دانلود نرمافزار از سایت پارسمدیر را بررسی کنید.

فرض صفر: تفاوت معنى دارى بين بازديد از سه بخش مختلف سايت وجود ندارد.

تعداد ۱۲۰ بازدید از سایت زیر نظر گرفته شده است. خلاصه نتایج در جدول آمده است. دقت کنید فراوانی مشاهده شده با F<sub>o</sub> و فراوانی موردانتظار با F<sub>E</sub> نمایش داده می شود.

|                 | Fe  | Fo  | F <sub>e</sub> - F <sub>o</sub> | $(\mathbf{F}_{e} - \mathbf{F}_{o})^{2}$ | $(\mathbf{F}_{e} - \mathbf{F}_{o})^{2} / \mathbf{F}_{e}$ |
|-----------------|-----|-----|---------------------------------|-----------------------------------------|----------------------------------------------------------|
| دانلود مقاله    | 4.  | ۳۵  | ۵                               | ۲۵                                      | •/820                                                    |
| دانلود كتاب     | ۴.  | ۶.  | -7•                             | ۴                                       | ۱.                                                       |
| دانلود نرمافزار | ۴.  | ۲۵  | ۱۵                              | 272                                     | ۵/۶۲۵                                                    |
| Σ               | 17. | 17. | *                               | _                                       | 18/80                                                    |

بنابراین  $\chi^2$  مشاهده شده برابر ۱۶/۲۵ میباشد. مقدار  $\chi^2$  جدول آماری در سطح اطمینان ۱٪ و با درجه آزادی ۲ (چون سه طبقه بررسی شده است) برابر با ۹/۲۱ است که از جداول انتهای کتاب آمار بدست میآید. چون  $\chi^2$  مشاهده شده از  $\chi^2$  جدول بزرگتر است بنابراین فرض صفر رد میشود.

تفسیر: توزیع بازدید روزانه از صفحات یکنواخت نیست. یعنی کاربران و پژوهشگران از سه بخش مقاله، کتاب و نرمافزار یکسان بازدید نمیکنند. باید بررسی کرد چرا اشتیاق بیشتری به صفحه دانلود کتاب وجود دارد.

آزمون نیکوئی برازش خی-دو با SPSS

برای نمونه برای حل مساله فوق یک متغیر به نام Bazdid بسازید و سه ارزش برای مقاله، کتاب و نرمافزار برای آن تعریف کنید. در ستون زیر متغیر Bazdid در زبانه Data View به تعداد بازدید از صفحات دانلود مقاله عدد ۱، تعداد بازدید از صفحات دانلود کتاب عدد ۲ و به تعداد بازدید از صفحات دانلود نرمافزار عدد ۳ را وارد کنید.

- از منوی analyze گزینه Nonparametric Tests و فرمان Chi Square را اجرا کنید:

Analyze > Nonparametric Tests > Chi Square...

| Chi-Square Test     |                             |                         |
|---------------------|-----------------------------|-------------------------|
| View                | <u>T</u> est Variable List: | OK<br>Paste             |
| (                   | •                           | <u>R</u> eset<br>Cancel |
| Expected Range      | Expected Values             | Help                    |
| Use specified range | Values:                     |                         |
|                     | Change<br>R <u>e</u> move   | Exact<br>Options        |

- متغیر مورد نظر را به باکس Test variable list وارد کنید.

برونداد نرم افزار مانند زیر خواهد بود:

Bazdid

|          | Observed N | Expected N | Residual |
|----------|------------|------------|----------|
| Paper    | 35         | 40.0       | -5.0     |
| Book     | 60         | 40.0       | 20.0     |
| Software | 25         | 40.0       | -15.0    |
| Total    | 120        |            |          |

#### **Test Statistics**

|               | Bazdid |
|---------------|--------|
| Chi-Square(a) | 16.250 |
| df            | 2      |
| Asymp. Sig.   | .000   |

a 0 cells (.0%) have expected frequencies less than 5. The minimum expected cell frequency is 40.0.

برونداد این دو جدول را با جدولی که به صورت دستی محاسبه کردیم مقایسه کنید. حالا از اساتید آمار مدیریت سوال میپرسم چرا با وجود نرمافزارهایی این چنین که در کسری از ثانیه محاسبات لازم را انجام میدهند دانشجویان را وادار به انجام محاسبات دستی میکنید. دانشجویان بدون آنکه درک درستی از نیکوئی برازش داشته باشند با محاسبات بسیار وقت گیر مسائل آن را حل میکنند.

## بخش يازدهم

## آزمون نرمال بودن دادهها

۱۱–۱– مقدمه

قبل از هر گونه آزمونی که با فرض نرمال بودن دادهها صورت می گیرد باید آزمون نرمال بودن صورت گیرد. بیشتر تکنیکهای گفته شده در فصول قبل در دسته آمار پارامتریک قرار می گیرند. یکی از اولین مفروضات آمار پارامتریک فرض نرمال بودن دادهها است. در این فصل توزیع آماری نرمال تشریح می شود. سپس انواع روشهای بررسی نرمال بودن دادهها در SPSS تشریح می شود. اگر دادهها نرمال نبود به فصل انتهائی کتاب رجوع کنید. انواع تکنیکهای آماری ناپارامتریک را برای حل مساله خواهید یافت.

## ۲-۱۱- توزيع آماري نرمال

توزیع نرمال حالت طبیعی بسیاری از اندازههای گردآوری شده پیرامون پدیدههای طبیعی است. تابع احتمال این توزیع دارای دو پارامتر است میانگین (μ) و انحراف معیار (σ) است. مساحت زیر منحنی توزیع نرمال یک است. پراکندگی دادهها حول میانگین براساس انحراف معیار در شکل زیر نمایش داده شده است. بنابراین مشاهده می شود بیش از ۹۹٪ مقادیر حول سه انحراف معیار از میانگین پراکنده شده است.

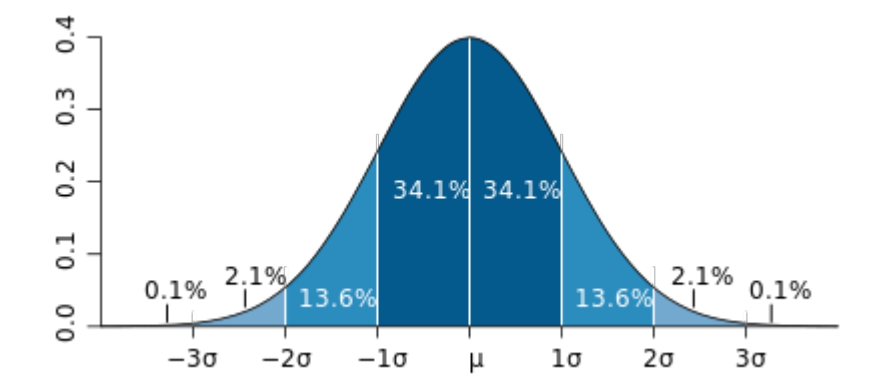

توزیع نرمال یک توزیع پیوسته است بنابراین در توزیع نرمال احتمال آنکه متغیری یک مقدار دقیق مانند x داشته باشد صفر است اما میتوان احتمال اینکه متغیری کوچکتر یا مساوی عددی مانند x باشد را محاسبه کرد. مقادیر جدول نرمال استاندارد که دانشجویان را به یاد پیوستهای انتهای کتاب آمار دبیرستان و دانشگاه میاندازد مقادیر احتمال را براساس دنباله چپ (یعنی احتمال اینکه متغیری کوچکتر یا مساوی عددی مانند x باشد) محاسبه کرده است.

توزیع نرمال استاندارد توزیعی با  $0 = \mu = 0$  و  $\pi = 0$  است. جدول نرمال استاندارد نیز برای توزیع نرمال استاندارد تهیه شده است. مقادیر جدول توزیع آماری نرمال استاندارد در حالتهای مختلف در پیوست آمده است. اگر به درک درستی از موضوع دست یابید با در دست داشتن تنها یک جدول باید بتوانید سایر جداول را محاسبه کنید. این محاسبات در یک فایل اکسل جداگانه تهیه شده است که میتوانید آن را همراه با کتاب SPSS ویرایش پائیز ۱۳۹۲ دریافت کنید.

11-٣- انواع آزمون نرمال بودن

# محاسبه چولگی و کشیدگی

ابتدا چولگی و کشیدگی دادهها آزمون می شود. چولگی معیاری از تقارن یا عدم تقارن تابع توزیع می باشد. برای یک توزیع کاملاً متقارن چولگی صفر و برای یک توزیع نامتقارن با کشیدگی به سمت مقادیر بالاتر چولگی مثبت و برای توزیع نامتقارن با کشیدگی به سمت مقادیر کوچکتر مقدار چولگی منفی است. کشیدگی یا kurtosis نشان دهنده ارتفاع یک توزیع است. به عبارت دیگر کشیدگی معیاری از بلندی منحنی در نقطه ماکزیمم است و مقدار کشیدگی برای توزیع نرمال برابر ۳ می باشد. کشیدگی مثبت یعنی قله توزیع مورد نظر از توزیع نرمال بالاتر و کشیدگی منفی نشانه پایین تر بودن قله از توزیع نرمال است. برای مثال در

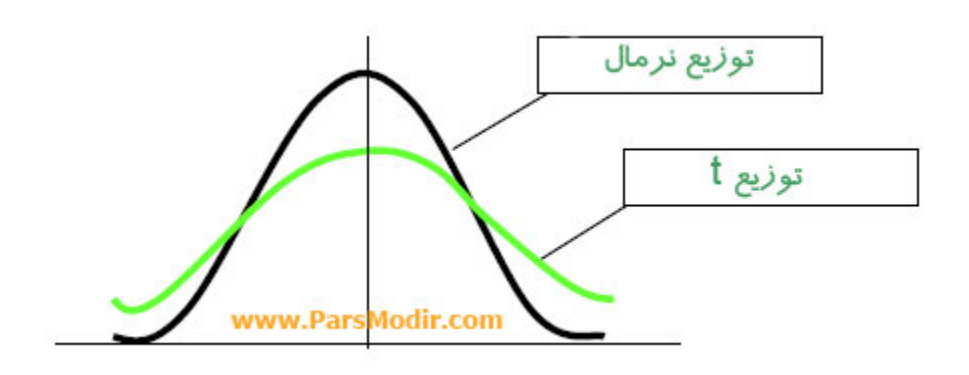

در حالت کلی چنانچه چولگی و کشیدگی در بازه (۲، ۲-) نباشند دادهها از توزیع نرمال برخوردار نیستند. فرمان زیر را در SPSS اجرا کنید:

Analyze/Descriptive Statistics/Descriptive

| Descriptives                          |   |   |                      | <b></b>   |  |  |
|---------------------------------------|---|---|----------------------|-----------|--|--|
| Acce                                  | 4 | ח | <u>V</u> ariable(s): | Options   |  |  |
|                                       | Î |   |                      | Bootstrap |  |  |
| A Q03                                 |   |   |                      |           |  |  |
| 🔗 Q04                                 |   |   |                      |           |  |  |
| 🔗 Q05                                 |   | • |                      |           |  |  |
| 🛷 Q06                                 |   |   |                      |           |  |  |
| 🛷 Q07                                 |   |   |                      |           |  |  |
| 🛷 Q08                                 |   |   |                      |           |  |  |
| A 009                                 | T |   |                      |           |  |  |
| Save standardized values as variables |   |   |                      |           |  |  |
| OK Paste Reset Cancel Help            |   |   |                      |           |  |  |
| Descriptives: Options                 |
|---------------------------------------|
| <mark>. M</mark> ean . <u>S</u> um    |
| Dispersion                            |
| Std. deviation 🗹 Minimum              |
| 🔲 <u>V</u> ariance 📝 Ma <u>x</u> imum |
| 🔲 <u>R</u> ange 📄 S. <u>E</u> . mean  |
| Distribution                          |
| Kurtosis Skewness                     |
| Display Order                         |
| Variable list                         |
| ◎ <u>A</u> lphabetic                  |
| O Ascending means                     |
| © <u>D</u> escending means            |
|                                       |
| Continue Cancel Help                  |

در کادر جدید گزینههای Skewness و kurtosis را فعال کنید. برای مثال به مقادیر جدول زیر دقت کنید:

|    | Skewness  |            | Ku        | rtosis     |
|----|-----------|------------|-----------|------------|
|    | Statistic | Std. Error | Statistic | Std. Error |
| D1 | 0.146     | 0.287      | 0.784     | 0.566      |
| D2 | -0.109    | 0.287      | -0.994    | 0.566      |

مقدار چولگی مشاهده شده برای متغیر D1 برابر ۹۰۲.۰ است و در بازه (۲ ، ۲-) قرار دارد. یعنی از لحاظ کجی متغیر D1 نرمال بوده و توزیع آن متقارن است. مقدار کشیدگی آن ۰.۷۸۴ است و در بازه (۲ ، ۲-) قرار دارد. این نشان میدهد توزیع متغیر از کشیدگی نرمال برخوردار است.

رسم نمودار هیستوگرام و منحنی نرمال با استفاده از نرم افزار SPSS به سادگی میتوان نمودار هیستوگرام با نمایش منحنی نرمال را ترسیم کرد. فرمان زیر را در SPSS اجرا کنید: Analyze/ Descriptive Statistics/ Frequencies

در کادر باز شده متغیرهایی که میخواهید منحنی نرمال را برای آن ترسیم کنید به کادر سفید انتقال دهید. سپس روی کلید Charts کلیک کنید و در کادر جدید گزینههای Histograms و with normal curve را فعال کنید. منحنی نرمال و نمودار هسیتوگرام به نمایش در خواهد آمد.

آزمون كولمو گروف اسميرنوف و شاپيرو -ويلک

پس از بررسی عادی یا نرمال بودن کشیدگی و یا چولگی توزیع دادهها، از آزمون شاپیرو-ویلک یا آزمون کولموگروف-اسمیرنوف استفاده میشود تا از نرمال بودن دادهها اطمینان حاصل گردد. هنگام بررسی نرمال بودن دادهها ما فرض صفر مبتنی بر اینکه توزیع دادهها نرمال است را در سطح خطای ۵٪ تست کنید. بنابراین اگر آماره آزمون بزرگتر مساوی ۰۰۰۵ بدست آید، در این صورت دلیلی برای رد فرض صفر مبتنی بر اینکه داده نرمال است، وجود نخواهد داشت. به عبارت دیگر توزیع دادهها نرمال خواهد بود. جهت انجام این دو آزمون فرمان زیر را اجرا کنید:

Analyze/Descriptive Statistics/Explore

در کادر باز شده متغیرهای موردنظر را وارد لیست Dependent list کنید و سایر جاها را خالی بگذارید. سپس روی دکمه plots کلیک کرده و در کادر جدید گزینه Normality plots with tests را تیک دار کنید. با این عمل خروجی شامل جدولی تحت عنوان Tests of Normality است که به شما دو مقدار سطح معناداری را برای هر کدام از متغیرها به طور مجزا میدهد. این مقادیر در تشخیص نرمال بودن دادهها تعیین کننده است. چنانچه سطح معناداری در آزمون Shapiro-Wilk یا آزمون کولموگروف-اسمیرنوف که در این جدول با .sig نمایش داده میشود بیشتر از ۲۰۰۰ باشد میتوان دادهها را با اطمینان بالایی نرمال فرض کرد.

### ۱۱-۴- آزمون نرمال بودن دادهها

چون آزمونهای پارامتریک و مدلهای ساختاری مبتنی بر فرض نرمال بودن دادهها هستند بنابراین قبل از استفاده از این روشها، نخست باید آزمون نرمال بودن صورت گیرد. هنگام بررسی نرمال بودن دادهها، فرض صفر مبتنی بر اینکه توزیع دادهها نرمال است، در سطح خطای ۵٪ آزمون می شود. اگر آماره آزمون بزرگتر یا مساوی ۰/۰۵ بدست آید، در این صورت دلیلی برای رد فرض صفر وجود نخواهد داشت. به عبارت دیگر توزیع دادهها نرمال خواهد بود. برای آزمون نرمال فرضهای آماری به صورت زیر تنظیم می شود:

طی H<sub>0</sub>: توزیع دادهها نرمال است H<sub>1</sub>: توزیع دادهها نرمال نیست

دقت کنید در تحلیل عاملی تائیدی و مدلیابی معادلات ساختاری نیازی به نرمال بودن تمامی دادهها نیست بلکه باید عاملها (سازهها) نرمال باشند. (کلاین <sup>۱</sup>، ۲۰۱۰)

- فایل Normal.sav را باز کنید. در این فایل ۲۹ پرسش در قالب ۶ عامل ذخیره شده است. این ابعاد با نام C1 تا C6 ذخیره شده است. بنابراین فرض نرمال بودن دادهها در سطح معناداری ۵٪ با تکنیک كولموگروف–اسميرنف آزمون شده است.

- از منوى Nonparametric tests زيرمنوى Legacy Dialogs گزينه I-Sample KS را انتخاب كنيد.

| One-Sample Kolmogorov-                                                                                                    | Smirnov Test                                                                                                    | <b>— X</b>       |
|----------------------------------------------------------------------------------------------------|----------------------------------------------------------------------------------------------------|------------------|
|                                                                                                    | Test Variable List:         ♣ Personal [C1]         ♣ Family [C2]         ♣ Organization [C3]         ♣ Economic [C4]         ♣ Social [C5]         ♣ Cultural [C6] | Exact<br>Options |
| Test Distribution           Image: Mormal         Uniform           Image: Poisson         Exponentiation           OK         Page |                                                                                                    |                  |

- عامل های موردنظر را به کادر Test Variable List وارد کنید.

<sup>1</sup> Kline, Rex B. (2010). Principles and Practice of Structural Equation Modeling, Series Editor's Note by Todd D. Little, The guilford press, New York London

دکمه OK را فشار دهید. خروجی نشان میدهد تمامی عاملها نرمال هستند زیرا مقدار معناداری در تمامی موارد بزرگتر از سطح خطا بدست آمده است.

|                                  |                | Personal | Family | Organization | Economic | Social | Cultural |
|----------------------------------|----------------|----------|--------|--------------|----------|--------|----------|
| Ν                                |                | 72       | 72     | 72           | 72       | 72     | 72       |
| Normal Parameters <sup>a,b</sup> | Mean           | 3.9375   | 3.6644 | 3.5556       | 3.6181   | 3.4361 | 3.4931   |
|                                  | Std. Deviation | .61774   | .68889 | .88236       | .91059   | .91086 | .94195   |
| Most Extreme                     | Absolute       | .091     | .118   | .120         | .099     | .091   | .108     |
| Differences                      | Positive       | .091     | .069   | .071         | .065     | .061   | .063     |
|                                  | Negative       | 089      | 118    | 120          | 099      | 091    | 108      |
| Kolmogorov-Smirnov Z             |                | .776     | .997   | 1.014        | .842     | .771   | .913     |
| Asymp. Sig. (2-tailed)           |                | .583     | .273   | .255         | .477     | .592   | .376     |

One-Sample Kolmogorov-Smirnov Test

a. Test distribution is Normal. b. Calculated from data.

- ۱۱–۵- آزمون تصادفی بودن دادهها
   جهت آنکه بتوان از نتایج به دست آمده از یک نمونه، به نتایجی درباره جامعه برسد، باید نمونه انتخاب شده، یک نمونه کاملا تصادفی باشد. به عبارت دیگر آزمون تصادفی بودن، هنگامی به کار میرود که بخواهیم از تصادفی بودن توالی مقادیر متغیرها مطمئن شویم.
   فرض صفر: توزیع دادهها تصادفی است.
   فرض مفر: توزیع دادهها تصادفی نیست.
   برای اجرای آزمون فایل data2.sav را باز کنید.
   مسیر زیر را دنبال کنید:
   مسیر زیر را دنبال کنید:
   متغیرهای اعتماد، تعهد و رضایت را به کادر Test Variable List منتقل کنید.
  - 💠 میتوانید تصادفی بودن دادهها را حول میانه، میانگین، مد یا عددی دلخواه آزمون کنید.
- ا توصیه می شود روی میانگین (Mean) تنظیم کنید. یعنی تیک مربوط به میانگین را در کادر 🗣 مربوط به آزمون Run Test فعال کنید.

| 🚰 Runs Test                                                                                                    | ×                         |
|----------------------------------------------------------------------------------------------------|---------------------------|
| Income       Income         Income       Income         Income       Income <t< td=""><td>E<u>x</u>act<br/>Options</td></t<> | E <u>x</u> act<br>Options |
| Cut Point       Median     Mode       Mean     Custom:       OK     Paste       Reset     Cancel       Help                                                                                                    |                           |

نتایج حاصل از آزمون تصادفی بودن دادهها ارائه شده است.

| Runs Test               |        |              |            |  |
|-------------------------|--------|--------------|------------|--|
|                         | Trust  | Satisfaction | Commitment |  |
| Test Value <sup>a</sup> | 3.6933 | 3.7283       | 3.6550     |  |
| Cases < Test Value      | 58     | 56           | 55         |  |
| Cases >= Test Value     | 62     | 64           | 45         |  |
| Total Cases             | 120    | 120          | 100        |  |
| Number of Runs          | 59     | 50           | 46         |  |
| Z                       | 355    | -1.977       | 914        |  |
| Asymp. Sig. (2-tailed)  | .723   | .048         | .361       |  |
| a. Mean                 |        |              |            |  |

ملاک تصمیم گیری مقدار معناداری (Asymp Sig) است. اگر این مقدار از سطح خطا بزرگتر باشد توزیع دادهها تصادفی است. در این صورت حتما تخمین نرمال (Z) بین [۱/۹۶و۱/۹۶–] خواهد بود. در مورد متغیر رضایت مقدار معناداری از سطح خطا کوچکتر و تخمین نرمال یا آماره Z از ۱/۹۶– کوچکتر است. بنابراین توزیع دادههای متغیر رضایت حول میانگین تصادفی نیست.

## بخش دوازدهم

آزمونهای نایارامتریک

مقدمه

آمار ناپارامتریک مستلزم هیچگونه فرضی در مورد توزیع جامعه نیست. به همین خاطر بسیاری از تحقیقات علوم انسانی که با مقیاسهای کیفی سنجیده شده و فاقد توزیع<sup>۱</sup> هستند از شاخصهای آمار ناپارامتریک استفاده می کنند. اگر متغیرها از نوع اسمی و ترتیبی بوده حتما از روشهای ناپارامتریک استفاده می شود. اگر متغیرها از نوع فاصلهای و نسبی باشند در صورتیکه فرض شود توزیع آماری جامعه نرمال یا بهنجار است از روشهای پارامتریک استفاده می شود در غیراینصورت از روشهای ناپارامتریک استفاده می شود.

آزمون ویلکاکسون، آزمون u مان-ویتنی، آزمون کروسکال-والیس، رتبهبندی فریدمن و آزمون کولموگروف-اسمیرنوف از مهمترین آزمونهای ناپارامتریک هستند که در این بخش بررسی میشوند. در ویرایش جدید SPSS یعنی ویرایشهای ۱۶ به بعد آزمونهای ناپارامتریک مرسوم در زیرمنوی جدید Legacy Dialogs گردهم آمده است.

| <u>N</u> onparametric Tests<br>Forecas <u>t</u> ing<br><u>S</u> urvival | * * | <u>One Sample</u> <u>Independent Samples</u> <u>Related Samples</u> |                             |  |
|-------------------------------------------------------------------------|-----|---------------------------------------------------------------------|-----------------------------|--|
| Missing Value Analysis                                                  | r   | Legacy Dialogs                                                      | Chi-square                  |  |
| Multiple Imputation                                                     | ۲   |                                                                     | <u>Wi</u> nomiai            |  |
| Complex Samples                                                         | ۲   |                                                                     | I-Sample K-S                |  |
| Quality Control                                                         | •   |                                                                     | 2 Independent Samples       |  |
| Amos 20                                                                 |     |                                                                     | K Independent Samples       |  |
|                                                                         |     |                                                                     | 📉 2 Related Samples         |  |
|                                                                         |     |                                                                     | 👧 K Related <u>S</u> amples |  |

<sup>1</sup> Free of distribution

واژه Legacy به معنی ارث و ماترک است و البته زمانی که ویندوز ویستا و بعد سون رونمائی شدند IBM برای آنکه از قافله عقب نماند 16 SPSS را متفاوت از ورژنهای قبلی ارائه کرد. حتی نام قدیمی SPSS با نام PASW جابجا شده است. از نسخه ۱۶ به بعد تغییرات خیلی چشمگیر نیست اما آنها که نسخه ۱۵ و قبل تر را دارند خیلی با ویرایشهای جدید مشکل دارند. بسیاری از منوها و زیرمنوهای قدیمی در واژه Legacy قابل جستجو است.

#### یک مساله و پاسخ

یکی دیگر از مشکلات کاربران با ویرایشهای بعد از ۱۵ آن است که خروجیهای قدیمی SPSS آنها قابل خواندن نیست. فایل داده در تمامی نسخهها با فرمت. sav ذخیره میشود ولی خروجیهای قدیمی با پسوند. spo ذخیره میشدند اما در ورژنهای جدید با پسوند. spv ذخیره میشوند. حال نکته این است علاوه بر آنکه ورژنهای قدیمی نمیتوانند خروجی ورژنهای جدید را پشتیبانی کنند، ورژنهای جدید نیز نمیتوانند خروجی ورژنهای قدیمی را پشتیبانی نمیکنند. حال سوال این است اگر مجموعه بزرگی از خروجیهای SPSS قدیمی دارید و به ورژنهای جدید کوچ کردهاید برای مشاهده خروجیهای قدیمی چه باید کرد؟ تنها راهی که یافتهام استفاده از نرمافزاری رایگان به نام SPSS Legacy Viewer است که از سایت پارس مدیر نیز قابل دانلود است.

### ۱۲–۱– آزمون فريدمن

آزمون فریدمن یکی از آزمونهای ناپارمتریک بسیار مهم است. این آزمون معادل روش پارامتریک آنالیز واریانس دو عاملی است که در آن k تیمار به صورت تصادفی به n بلوک تخصیص داده شدهاند. این آزمون برای رتبهبندی اهمیت متغیرهای پژوهش استفاده میشود. جهت رتبهبندی متغیرها با آزمون فریدمن از منوی Analyze گزینه Analyze زیرمنوی Legacy Dialogs فرمان K-Related samples را اجرا کنید.

| Tests for Several Related Samples                                                                   | ×                   |
|----------------------------------------------------------------------------------------------------|---------------------|
| S11       ✓         S12       S13         S14       S21         S22       S23         S24       S24 | Exact<br>Statistics |
| Test Type<br>Friedman Kendall's W Cochran's Q<br>OK Paste Reset Cancel Help                         |                     |

در این کادر گزینه فریدمن را مانند شکل تیک بزنید تا فعال شود. برونداد نرمافزار را با فشردن دکمه ok مشاهده خواهید کرد.

مثال کاربردی: برای نمونه ۷ متغیر برای سنجش میزان اهمیت ویژگیهای یک مدیر انتخاب شده است. پرسشها با طیف لیکرت پنج درجه ارائه شده است. دیدگاه پاسخدهندگان درباره اهمیت هر ویژگی با آزمون فریدمن رتبهبندی شده است. نتایج خروجی SPSS به صورت زیر است:

| Ranks              |           | _  |  |
|--------------------|-----------|----|--|
|                    | Mean Rank |    |  |
| Q1                 | 2.80      | 1  |  |
| Q2                 | 5.30      |    |  |
| Q3                 | 5.05      |    |  |
| Q4                 | 5.37      |    |  |
| Q5                 | 5.48      |    |  |
| Q6                 | 2.18      |    |  |
| Q7                 | 1.82      |    |  |
| Test Statistics(a) |           |    |  |
| Ν                  |           | 30 |  |

| IN          | 30      |
|-------------|---------|
| Chi-Square  | 127.357 |
| df          | 6       |
| Asymp. Sig. | .000    |

براساس این نتایج گزینه ۵ که بصورت Q5 در جدول قابل مشاهده است از بیشترین اهمیت برخوردار است. همینطور براساس جدول دوم از دیدگاه ۳۰ نفر در این آزمون استفاده شده است. مقدار معناداری نیز ۰/۰۰۰ بدست آمده است که نشان میدهد میتوان در سطح خطای ۱٪ به نتایج بدست آمده اتکا کرد.

## ۲-۱۲ آزمون همبستگی کندال

ضریب همبستگی کندال که با نماد w نشان داده می شود یک آزمون ناپارامتریک است و برای تعیین میزان هماهنگی میان نظرات استفاده می شود. ضریب کندال بین ۰ و ۱ متغیر است. اگر ضریب کندال صفر باشد یعنی عدم توافق کامل و اگر یک باشد یعنی توافق کامل وجود دارد.

ویژگیهای ضریب کندال یکی از مهمترین کاربردهای این آزمون را در مدیریت فراهم کرده است. برای پایان راندهای تکنیک دلفی میتوان از ضریب هماهنگی کندال استفاده کرد. برای تعیین میزان وحدت نظر میتوان از ضریب هماهنگی کندال<sup>۱</sup> استفاده کرد. ضریب هماهنگی کندال مقیاسی برای تعیین درجه هماهنگی و موافقت بین چندین دسته رتبه مربوط به n پدیده است. این مقیاس همبستگی رتبهای میان m مجموعه رتبه را نشان میدهد. این مقیاس برای تعیین روائی دیدگاه داوران<sup>۲</sup> قابل استفاده است. ضریب هماهنگی کندال نشان میدهد این مقیاس برای تعیین روائی دیدگاه داوران<sup>۲</sup> قابل استفاده است. ضریب معمارهای مشابهی را برای قضاوت درباره اهمیت هریک از مقولهها بکار بردهاند و از این نظر با یکدیگر اتفاق نظر دارند [۱۵]. (سیگه و کاستلان، ۱۹۸۸، علیدوستی و همکاران، ۱۳۸۴)

فرمول محاسبه ضریب کندال به صورت زیر است:

$$\begin{split} W &= \frac{12S}{m^2(n^3 - n)} \\ & \forall R \in \sqrt{10} \end{split}$$
   
  $S = \sum_{i=1}^n (R_i - \bar{R})^2 \\ & Rj = N_i = N_i =$ 

<sup>&</sup>lt;sup>1</sup> kendall coefficient of concordance

<sup>&</sup>lt;sup>2</sup> Interjudge relaybility

اولین معیار اتفاق نظر قوی میان اعضای پانل است که براساس مقدار ضریب هماهنگی کندال تعیین میشود. در صورت نبود چنین اتفاق نظری، ثابت ماندن این ضریب یا رشد ناچیز ان در دو دور متوالی نشان میدهد که افزایشی در توافق صورت نگرفته است و فرایند نظرخواهی باید متوقف شود. معناداری آماری ضریب س برای متوقف کردن فرایند دلفی کافی نیست. برای پنلهای با تعداد بیشتر از ۱۰ عضو نیز مقادیر بسیار کوچک w نیز معنادار محسوب میشود.

برای نمونه در مطالعه دکتر فاطمه ثقفی و مریم محامدپور (۱۳۸۸) از این آزمون استفاده شده است. ضریب هماهنگی کندال برای پاسخهای اعضا درباره ترتیب موضوعات مناسب برای ۳ جنبه مختلف در دور اول برای جنبههای سه گانه به ترتیب ۱۵/۵۰، ۱۹/۰۱۰ و ۱۵/۳۰ بود. با توجه به اینکه تعداد اعضای پنل بیش از 10 نفر بود، این میزان از ضریب کندال کاملاً معنی دار به حساب میآید. ضریب هماهنگی کندال برای جنبهها در دور دوم نسبت به دور اول کمتر از ۱۰/۰۵ افزایش داشت. این ضریب یا میزان اتفاق نظر میان اعضای پانل در دو دور متوالی را نشان داده و نشانگر توقف کار نظرسنجی دلفی است.

### - ضریب کندال در SPSS

- از منوی Analyze گزینه nonparametric tests فرمان K-Related samples را اجرا کنید.

| Tests for Se                                                                                                    | everal Related S | Samples               |                                                       |
|----------------------------------------------------------------------------------------------------|------------------|-----------------------|-------------------------------------------------------|
| <ul> <li>♣ Q1</li> <li>♣ Q2</li> <li>♣ Q3</li> <li>♣ Q4</li> <li>♣ Q5</li> <li>♣ Q6</li> <li>♣ Q7</li> <li>▲ Q8</li> </ul> |                  | Test Variables:       | OK<br><u>Paste</u><br><u>R</u> eset<br>Cancel<br>Help |
| Test Type                                                                                                    | Kendall's W      | 🔲 <u>C</u> ochran's Q | E <u>x</u> act<br>Statistics                          |

- به جای گزینه Friedman گزینه Kendall's w را تیک بزنید.

- گزینهها را به کادر test variables منتقل کنید.

– دکمه ok را فشار دهید.

#### Test Statistics

| Ν              | 30      |  |
|----------------|---------|--|
| Kendall's W(a) | .586    |  |
| Chi-Square     | 491.917 |  |
| df             | 28      |  |
| Asymp. Sig.    | .000    |  |

a Kendall's Coefficient of Concordance

برای نمونه در مثال بالا مقدار آماره کندال ۰/۵۸۶ بدست آمده است که نشان میدهد تقریباً پنجاه درصد هماهنگی بین دیدگاهها وجود دارد. مقدار معناداری نیز ۰/۰۰۰ محاسبه شده است که نشان میدهد ضریب هماهنگی مشاهده شده معنادار است.

۱۲–۳– آزمون علامت و آزمون ویلکاکسون

برای آزمون فرض پیرامون میانگین یک جامعه از **آزمون علامت تک نمونه** استفاده میشود. برای آزمون فرض پیرامون دو میانگین از یک جامعه از **آزمون علامت زوجی** استفاده میشود. نظر به برخی نارسائیهای آزمون علامت زوجی از آزمون **ویلکاکسون** استفاده میشود. آزمون ویلکاکسون همان آزمون علامت زوجی است که در آن اختلاف نسبی تفاوت از میانگین لحاظ میشود. یعنی اندازه دادهها نیز در نظر گرفته میشود.

بنابراین آزمون ویلکاکسون معادل ناپارامتریک آزمون t زوجی است که برای مقایسه دو میانگین از یک جامعه مورد استفاده قرار می گیرد. برای نمونه میزان رضایت کاربران سایت پارسمدیر از دو بخش دانلود مقاله و دانلود کتاب بررسی شده است. میزان رضایت هر کاربر با مقیاس ۷ درجه لیکرت سنجیده شده است. می خواهیم بدانیم رضایت کاربران از این دو بخش تفاوت معناداری دارد یا خیر؟

| مقاله مديريت | كتاب مديريت |
|--------------|-------------|
| 7            | 4           |
| 6            | 3           |
| 7            | 5           |
| 5            | 5           |
| 7            | 6           |
| 6            | 4           |
| 4            | 4           |
| 5            | 3           |

| 6 | 6 |
|---|---|
| 7 | 7 |
| 7 | 3 |
| 5 | 4 |

فرض صفر یا H<sub>0</sub> : اختلاف دیدگاه دو گروه معنادار نیست. (عدم تفاوت رضایت) فرض بدیل یا H<sub>A</sub> : اختلاف دیدگاه دو گروه معنادار است. بیان آماری فرضهای پژوهش H<sub>0</sub> و H<sub>1</sub> به صورت زیر است:

 $\begin{cases} H_0 \colon \mu_1 = \mu_2 \\ H_a \colon \mu_1 \neq \mu_2 \end{cases}$ 

آزمون علامت و ویلکاکسون با استفاده از SPSS

برای استفاده از آزمون ویلکاکسون فرمان زیر را اجرا کنید:

Analyze→ Nonparametric Tests → legacy Dialogs→ 2 Related Samples

| - | Dimension Reduction        | •  |           |               |       |                  |              |        |  |
|---|----------------------------|----|-----------|---------------|-------|------------------|--------------|--------|--|
| - | Sc <u>a</u> le 📕           | L+ |           |               |       |                  |              |        |  |
| - | Nonparametric Tests        | •  | 💧 One Sa  | imple         |       |                  |              |        |  |
| - | Forecasting                | •  | A Indepe  | ndent Samples |       |                  |              |        |  |
| - | <u>S</u> urvival           | •  | A Related | d Samples     |       |                  |              |        |  |
| - | M <u>u</u> ltiple Response | •  | L enacy   | Dialogs       |       |                  |              |        |  |
| - | 🟭 Missing Value Analysis   |    | Logacy    | Dialogo       |       | <u>V C</u> ni    | -square      | Jul L  |  |
| - | Multiple Imputation        | •  |           |               |       | 0/1 <u>B</u> in  | omial 1      | PM 👘   |  |
|   | Complex Samples            |    |           |               |       | AAAB <u>R</u> ui | ns           |        |  |
|   | Quality Control            |    |           |               |       | <u> 1</u> -S     | ample K-S    | ,      |  |
|   | ROC Curve                  |    |           |               |       | <u> 2</u> In     | idependent S | amples |  |
|   |                            |    |           |               |       | 🚺 <u>K</u> Ir    | ndependent S | amples |  |
|   |                            |    |           |               |       | 📉 2 R            | elated Samp  | les 🔫  |  |
| _ |                            |    |           |               |       | 💢 K R            | elated Samp  | les    |  |
|   |                            |    |           |               | - I I |                  |              |        |  |

# کادر زیر ظاهر میشود.

| Two-Related-Samples Test                               | 5  |                                                                                                    |                                             |                           |
|--------------------------------------------------------|----|----------------------------------------------------------------------------------------------------|---------------------------------------------|---------------------------|
| <pre>     I[Article]     I [Book]     I3 [Book] </pre> | СК | Test Pairs:         Pair       Variable1       Variable2         1           Test Type       ✓       ✓         ✓       Wilcoxon          Sign       McNemar          Marginal Homogeneity           Paste       Reset       Cancel       Help | <ul> <li>★</li> <li>↓</li> <li>↓</li> </ul> | E <u>x</u> act<br>Options |

در این کادر میتوانید از آزمون علامت یا ویلکاکسون بسته به مورد استفاده کنید.
 در این مثال گزینه wilcoxon را فعال کنید.
 دو متغیری که میخواهید مقایسه کنید را به کادر Test Pair List وارد کنید.
 اگر میخواهید همزمان آزمون علامت را نیز اجرا کنید گزینه Sign را فعال کنید.
 اگر میخواهید دادههای توصیفی را نیز داشته باشید دکمه option را کلیک کنید و در کادر ظاهر شده

گزینه descriptive را فعال کنید. - دکمه Ok کلیک کنید تا خروجی مشاهده شود.

Ranks

|         |                | Ν    | Mean Rank | Sum of Ranks |
|---------|----------------|------|-----------|--------------|
| Book -  | Negative Ranks | 8(a) | 4.50      | 36.00        |
| Anticle | Positive Ranks | 0(b) | .00       | .00          |
|         | Ties           | 4(c) |           |              |
|         | Total          | 12   |           |              |

a Book < Article , b Book > Article, c Book = Article Test Statistics(b)

|                        | Book - Article |
|------------------------|----------------|
| Z                      | -2.539(a)      |
| Asymp. Sig. (2-tailed) | .011           |

a Based on positive ranks. b Wilcoxon Signed Ranks Test

#### تحليل نتايج

براساس نتایج بدست آمده ۸ نفر معتقدند بخش مقاله بهتر است. هیچکدام بخش کتاب را بهتر نمیدانند و ۴ نفر نیز معتقدند هر دو بخش مطلوبیت یکسانی دارند. مقدار P-Value برابر ۰/۰۱۱ محاسبه شده است که نشان میدهد اختلاف رضایت از دو بخش مورد بررسی معنادار است.

۱۲–۴– آزمون مک نمار

برای بررسی مشاهدات زوجی درباره متغیرهای دو ارزشی میتوانید از آزمون مک نمار استفاده کنید. آزمون مک نمار مانند آزمون علامت که قبلا مطرح شد، برای معنی دار بودن تغییرات به ویژه برای طرحهای «قبل از/ بعد از» استفاده میشود که در آن هر فرد یا آزمودنی به عنوان گواه خود به کار میرود و در آن یافتهها به صورت اسمی یا رتبهای هستند. از این آزمون برای بررسی میزان تاثیر یک کتاب یا دوره آموزشی و. . استفاده میشود. برای استفاده از آزمون مک-نمار مانند آزمون ویلکاکسون فرمان زیر را اجرا کنید: Analyze→ Nonparametric Tests → 2 Related Samples

در کادر ظاهر شده گزینه mcNemar را فعال کنید.

17–۵– آزمون مان-ويتنى

آزمون من-ویتنی به آزمون u نیز موسوم است و جهت مقایسه میانگین دو جامعه استفاده میشود. این آزمون معادل ناپارامتریک آزمون t مستقل است.

مثال کاربردی: در یک مطالعه میدانی برای بررسی مهارتهای اجتماعی دانش آموزان از مقیاس ماتسون استفاده شده است و عزت نفس دانش آموزان نیز با مقیاس کوپر اسمیت سنجیده شده است. مقیاس کوپراسمیت براساس جوابهای بلی-خیر تنظیم شده است. همچنین پاسخدهندگان به دو دسته با عزت نفس پائین و بالا تقسیم شدهاند.

هدف: بررسی وضعیت مهارتهای اجتماعی دانش آموزان براساس عزت نفس

بیان فرضیههای آماری: فرض صفر مبتنی بر آن است که تفاوتی بین مهارتهای اجتماعی افراد با عزت نفس پائین و بالا وجود ندارد. فرض بدیل نیز ادعای آزمون است.

$$\{ H_0 : \mu_1 = \mu_2 \\ H_a : \mu_1 = \mu_2 \\$$
از آنجا که با دو گروه مستقل سروکار داریم و چون دادهها از نوع اسمی بوده و فرض نرمال بودن برقرار نیست از آزمون u من-ویتنی برای بررسی رابطه مهارتهای اجتماعی با عزت نفس استفاده شده است.

**آزمون من-ویتنی با استفاده از SPSS** برای استفاده از آزمون من-ویتنی فرمان زیر را اجرا کنید:

Analyze  $\rightarrow$  Nonparametric Tests  $\rightarrow$  2 independent Samples

| Two-Independent                                                                                      | Samples Tests        | X                                      |
|----------------------------------------------------------------------------------------------------|----------------------|----------------------------------------|
| <ul> <li>Q26</li> <li>Q27</li> <li>Q28</li> <li>Q29</li> <li>SelfRegard</li> <li>✓ Matson</li> </ul> |                      | OK<br>Paste<br>Reset<br>Cancel<br>Help |
| Test Type                                                                                            | Kolmogorov-Smirnov Z |                                        |
| Moses extreme rea                                                                                    | tions                |                                        |
|                                                                                                    | Exact                |                                        |

کادر زیر ظاهر میشود.

- گزینه mann-whitney را فعال کنید.

- متغیر مهارتهای اجتماعی (Matson) را به کادر Test variable list منتقل کنید.

- متغیر دو مقولهای در اینجا عزت نفس (SelfRegard) را به کادر Grouping Variable منتقل کنید.

- روی تگمه Define variable کلیک کنید.

| Two Indep        | endent Sa |          |
|------------------|-----------|----------|
| Group <u>1</u> : | 1         | Continue |
| Group <u>2</u> : | 2         | Cancel   |
|                  |           | Help     |

Ranks

|             | Ezzat Nafs    | Ν       | Mean Rank | Sum of Ranks |
|-------------|---------------|---------|-----------|--------------|
| Matsson     | Low           | 39      | 25.72     | 1003.00      |
|             | Medium        | 17      | 34.88     | 593.00       |
|             | Total         | 56      |           |              |
| Test Statis | tics(a)       |         |           |              |
|             |               | Matsson |           |              |
| Mann-Whi    | itney U       | 223.000 |           |              |
| Asymp, Si   | a. (2-tailed) | 043     |           |              |

a Grouping Variable: Ezzat Nafs

براساس نتایج بدست آمده مقدار P-Value برابر ۲۰۴۳ بدست آمده است که کوچکتر از سطح خطا (۵٪) است. بنابراین با اطمینان ۹۵ درصد بین مهارتهای اجتماعی و عزت نفس دانش اموزان رابطه معناداری وجود دارد.

Analyze→ Nonparametric Tests →Leagcy Dialogs→2 Related Samples در کادر ظاهر شده گزینه Kolmogorov-smirnov را فعال کنید. یکی از مهمترین کاربردهای این آزمون سنجش نرمال بودن دادهها است که در فصل گذشته بیان شد. البته کاربردهای دیگری نیز وجود دارد که عبارتند از:

- برای مقایسه توزیع مشاهده شده با توزیع پواسون گزینه Poisson را فعال کنید.

- برای مقایسه توزیع مشاهده شده با توزیع نمائی گزینه Exponential را فعال کنید.

| 🔢 One-Sample Kolmogorov-Smirnov Test                                                                                                    |                                                                                                    |                  |  |  |
|----------------------------------------------------------------------------------------------------|----------------------------------------------------------------------------------------------------|------------------|--|--|
| S11         S12         S13         S14         S21         S22         S23         S24                                                                             | Test Variable List:         ♣ Personal [C1]         ♣ Family [C2]         ♣ Organization [C3]         ♣ Economic [C4]         ♣ Social [C5]         ♣ Cultural [C6] | Exact<br>Options |  |  |
| Test Distribution          Image: Mormal       Uniform         Image: Poisson       Exponential         Image: OK       Paste       Reset       Cancel         Help |                                                                                                    |                  |  |  |

هنگام بررسی یکنواخت بودن دادهها، فرض صفر مبتنی بر اینکه توزیع دادهها یکنواخت است را در سطح خطای ۰/۰۵ تست میشود. اگر مقدار معناداری بزرگتر یا مساوی سطح خطا (۵٪) بدست آید، در این صورت دلیلی برای رد فرض صفر وجود نخواهد داشت. به عبارت دیگر توزیع دادهها یکنواخت خواهد بود. برای آزمون یکنواخت بودن فرضهای آماری به صورت زیر تنظیم میشود:

تفسیر نتایج خروجی مانند آزمون نرمال است. سایر توزیعها نیز به همین صورت بررسی می شود.

۲۲-۷- كروسكال-واليس

از آزمون کروسکال-والیس به منظور بررسی اختلاف میانگین چند جامعه آماری استفاده میشود. به آزمون H نیز موسوم است و تعمیم آزمون U مان-ویتنی میباشد. آزمون کروسکال-والیس معادل روش پارامتریک آنالیز واریانس تک عاملی است. مثال کاربردی: در آزمون رضایت کاربران سایت پارس مدیر اگر بخواهیم تفاوت رضایت دانشجویان ۴ گرایش مختلف را بسنجیم باید از تکنیک تحلیل واریانس استفاده کنیم. اگر فرض نرمال بودن مطرح نباشد از معادل ناپارامتریک آن یعنی آزمون کروسکال-والیس استفاده می شود:

| مهندسی صنایع | مديريت صنعتى | مدیریت مالی | مدیریت بازاریابی         |
|--------------|--------------|-------------|--------------------------|
|              |              | ت زیر است:  | ، آماری این آزمون به صور |

$$\begin{split} H_0: \mu_1 = \mu_2 = \mu_3 = \mu_4 \\ H_1: \mu_i \neq \mu_j \end{split}$$

آزمون کروسکال-والیس با استفاده از SPSS

- در زبانه Variable View پس از تعریف متغیر Student ارزشهایی مانند زیر را تعیین کنید:

1 = Marketing

2 = Finance

3 = MIndustrial

4 = EIndustrial

- در گام بعد باید آزمون آماری انجام گیرد. فرمان زیر را اجرا کنید: برای استفاده از آزمون من-ویتنی فرمان زیر را اجرا کنید:

Analyze  $\rightarrow$  Nonparametric Tests  $\rightarrow$  k independent Samples

| Tests for Several Independent Samples                                |                                                                                                    |                                                |  |  |
|----------------------------------------------------------------------|----------------------------------------------------------------------------------------------------|------------------------------------------------|--|--|
| Q28<br>Q29<br>SelfRegard<br>Matson<br>Student<br>Student             | Image: Image shows the second system         Image: Image shows the second system         Image: Image shows the second system         Image shows the second system         Image show | OK<br>Paste<br><u>R</u> eset<br>Cancel<br>Help |  |  |
| Test Type<br><u>K</u> ruskal-Wallis H<br><u>J</u> onckheere-Terpstra | 🔲 <u>M</u> edian                                                                                                    | E <u>x</u> act<br>Options                      |  |  |

- گزینه kruskal-wallis را فعال کنید.

- متغیر رضایت (Satisfaction) را به کادر Test variable list منتقل کنید.

- متغیر چند مقولهای در اینجا رشته تحصیلی (Student) را به کادر Grouping Variable منتقل کنید. - روی تگمه Define variable کلیک کنید.

| Continue<br>Cancel<br>Help |
|----------------------------|
|                            |

- در کادر ظاهر شده مانند شکل اعداد ۱ و ۴ را وارد کرده و سپس دکمه Continue را بزنید. دقت کنید چون برای اولین رشته عدد ۱ و برای آخرین رشته عدد ۴ در ظنر گرفته شده است و دراینجا میخواهیم براساس هر چهار رشته مقایسه صورت گیرد این اعداد وارد شده است. در کادر اصلی نیز دکمه OK را بزنید. - برونداد آزمون در یک صفحه مجزا باز میشود. نتیجه حاصل چند قسمت دارد. در جدول اول نتایج آمار

توصيفی مانند ميانگين و انحراف معيار آمده است. خروجی آزمون كروسكال-واليس بصورت زير است:

|             | Satisfaction | Motivation | Innovation |
|-------------|--------------|------------|------------|
| Chi-Square  | 1.796        | 10.305     | 2.967      |
| df          | 3            | 3          | 3          |
| Asymp. Sig. | .026         | .016       | .397       |

a Kruskal Wallis Test, b Grouping Variable: Father Education مقدار معناداری رابطه رشته تحصیلی با متغیر رضایت ۰/۰۲۶ بدست آمده است. بنابراین در سطح خطای ۸٪ فرض صفر رد می شود. یعنی رشته تحصیلی با میزان رضایت از سایت رابطه دارد.

#### بخش سيزده

آزمون دوجملهای

مقدمه

یکی دیگر از آزمونهای پرکاربرد ناپارامتریک آزمون دو جملهای یا آزمون نسبت موفقیت است. این آزمون معادل ناپارامتریک آزمون t تک نمونه است. اگرچه از آزمون علامت تک نمونه نیز میتوان به عنوان معادل ناپارامتریک آزمون t تک نمونه یاد کرد اما در SPSS تنها امکان استفاده از آزمون دو جملهای وجود دارد.

آزمون دوجملهای binomial یک آزمون ناپارامتری میباشد که در آن بر مبنای یک مقدار یا مشخصه به بررسی موفقیت و شکست پرداخته میشود. منظور از موفقیت و شکست وجود یا عدم وجود یک متغیر در جامعه مورد بررسی میباشد. برای نمونه محققی درصدد است میزان رضایت مشتریان یک بانک را با استفاده از این آزمون بسنجد. وی با دو حالت رضایتمندی (موفقیت) و عدم وجود رضایت (شکست) سر و کار دارد. بنابراین برای وجود و یا عدم وجود یک متغیر از آزمون دوجملهای سود برده میشود. از این آزمون از آنجایی که با یک متغیر سرو کار داریم برای آزمون فرضیههای توصیفی استفاده میشود. برای درک بهتر آزمون دوجملهای نخست باید با مفهوم توزیع برنولی و توزیع دوجملهای آشنا شد.

### ۱۳–۱– توزیع برنولی و توزیع دوجملهای

آزمایشهایی که داراری دو پیامد باشد و احتمال وقوع هر پیامد از آزمایشی به آزمایش دیگر ثابت باشد، به هر آزمایش یک آزمایش برنولی گویند. توزیع تعداد موفقیتها (۰ یا ۱) نیز توزیع برنولی گفته می شود. در آزمایش برنولی احتمال موفقیت را با p و احتمال شکست با p نشان داده می شود بطوریکه: p=1-q ۱- هر آزمایش باید دارای دو پیامد باشد. ۲- احتمال وقوع هر پیامد از آزمایشی به آزمایش دیگر ثابت باشد. ۳- آزمایشها مستقل از هم صورت گیرد. نمونه گیری با جایگذاری از یک جامعه محدود و نمونه گیری بدون جایگذاری از یک نامحدود یک آزمایش برنولی است.

۲-۱۳ توزيع دوجملهای

x در n آزمایش برنولی با احتمال موفقیت p اگر متغیر تصادفی x تعداد موفقیتها باشد، توزیع احتمال x در n آزمایش برنولی با احتمال موفقیت p توزیع دوجملهای نامیده می شود. بنابراین متغیر تصادفی x می تواند مقادیر  $\cdot$  تا n را اختیار کند.  $P(X = x) = \binom{n}{r} p^{x} q^{n-x}$ 

براساس قضیه حد مرکزی، شکل حدی توزیع دوجملهای، توزیع نرمال است. بطورکلی اگر np و np هر دو از ۵ بزرگتر باشند، از توزیع نرمال به عنوان تقریبی برای توزیع دوجملهای استفاده می شود.

۱۳-۳- آزمون دو جملهای

آزمون دو جملهای معادل ناپارامتری آزمون t تک نمونهای میباشد، بدین معنا که اگر توزیع جامعه مشخص نباشد از آزمون دوجملهای به جای آزمون t تک نمونهای استفاده می گردد. از آزمون دو جملهای در SPSS زمانی استفاده می گردد که متغیری شامل دو مقدار باشد. از این آزمون زمانی استفاده می گردد که دو خصوصیات زیر برقرار باشد:

۱- هر یک از آزمایشات دو حالت داشته باشند. در واقع متغیرهای بولی<sup>۱</sup> که دارای دو حالت هستند در این نوع آزموت مورد استفاده قرار می گیرند مانند (موفقیت یا شکست)، (سالم یا خراب) و (درست یا نادرست) و. ...

۲- تمامی مشاهدات باید از یکدیگر مستقل باشند یعنی پاسخ یک نمونه بر روی پاسخ نمونه دیگری تأثیرگذار نباشد.

استفاده از آزمون دوجملهای در پرسشنامه با طیف لیکرت

می توان در متغیرهای کمی نیز از آزمون دوجملهای استفاده نمود به شرطی که یک نقطه را تعیین نمود و مقادیر را به دو گروه کمتر / بیشتر (از آن نقطه) تفکیک کرد. برای نمونه، محققی میخواهد دریابد که آیا

<sup>1</sup> Boolean

عملکرد شغلی کارکنان یک سازمان بالا است یا خیر. وی با طیف لیکرت ۵ گزینهای، عملکرد شغلی کارکنان را سنجیده است. وی میتواند با استفاده از این آزمون، نمره بالاتر از ۳ را به عنوان موفقیت و ۳ و کوچکتر از ۳ را شکست در نظر گیرد.و این مسئله را آزمون کند که آیا نیمی از افراد جامعه عملکرد بالا دارند یا خیر (در نیمی از آنها موفقیت وجود دارد یا خیر).

فرضیه آزمون دوجملهای به صورت زیر میباشد:

 $\begin{cases} H_0: p = p_0 \\ H_1: p \neq p_0 \end{cases}$ 

تحلیل نتایج آزمون دو جمله ای

قبل از انجام آزمون یک سطح خطا که معمولا ۵ صدم است در نظر گرفته می شود و دو فرضیه آماری زیر تدوین می شود

> فرض صفر:درصد موفقیت در جامعه برابر نسبت آزمون است. فرض مقابل :درصد موفقیت در جامعه برابر نسبت آزمون نیست.

با مشخص نمودن وضعیت شکست و موفقیت یک درصد احتمال برای هر یک از این دو وضعیت در نظر گرفته می شود و آزمون انجام می گیرد. چنانچه سطح معناداری کمتر از سطح خطای در نظر گرفته شده باشد فرض صفر رد شده و نتیجه میشود که درصد موفقیت و به تبع آن شکست برابر با حد ارایه شده در آزمون نیست. برای مشخص نمودن میزان نسبت به احتمال مشاهده شده توجه می شود.

مثال عملى:

فرض کنید معلمی ادعا میکند که روش آموزش جدیدی برای درس ریاضی یافته است که نمره درس ریاضی دانش آموزان را بهبود میبخشد. برای این مدعا از میان ۱۰ دانش آموزی که این روش یادگیری جدید را تجربه نمودهاند ۸ نفر آنها در درس ریاضی پیشرفت داشتهاند.

حال سوال این است که آیا واقعاً روش یادگیری جدید که معلم ادعا میکند نسبت به روشهای یادگیری قبلی بهتر عمل میکند یا نه؟

در فایل داده زیر نمرات پیشرفت تحصیلی ۱۰ دانشجو وارد شده است. (نمره ۱ برای دانش آموزانی که در ریاضی پیشرفت داشتهاند و نمره دانش آموزانی که در ریاضی پیشرفت نداشتهاند)

|             | View Data   | Transform    | Analyze Grap | ohs Utilities 🕅 | Window Help |
|-------------|-------------|--------------|--------------|-----------------|-------------|
| 1 · nishra  | en en 🔹     | 1            | : <b></b>    | III III II      |             |
| r . pisilie | pishratf    | var          | var          | var             | var         |
| 1           | 1           | 1            |              |                 |             |
| 2           | 2           |              |              |                 |             |
| 3           | 1           |              |              |                 |             |
| 4           | 1           |              |              |                 |             |
| 5           | 2           |              | -            |                 |             |
| 6           | 1           |              | 1            |                 |             |
| 7           | 1           |              |              |                 |             |
| 8           | 1           |              |              |                 |             |
| 9           | 1           |              |              |                 |             |
| 10          | 1           |              |              |                 |             |
|             | ta View 🗸 V | ariable View | /            | < -             |             |

اجرای آزمون:

Analyze/Nonparametric test/Binomial test

| 2              | • •      | • + L  | Reports<br>Descriptive Statistics | :  | 00        |                |
|----------------|----------|--------|-----------------------------------|----|-----------|----------------|
| 1 : pishratf 1 |          | Tables |                                   |    |           |                |
| 1              | pishratf | var    | Compare Means                     |    | var       | var            |
| 1              | 1        |        | General Linear Model              | 1  |           |                |
| 2              | 2        |        | Generalized Linear Models         | 1  |           |                |
| 3              | 1        | 1      | Correlate                         | 1  |           | 1              |
| 4              | 1        | 1      | Regression                        |    |           |                |
| 5              | 2        |        | Loginear                          |    |           |                |
| 6              | 1        |        | Classify                          |    |           |                |
| 7              | 1        |        | Data Reduction                    |    |           | 10             |
| 8              | 1        |        | Scale >                           |    |           |                |
|                | 1        |        | Nonparametric Tests               | Π. | Chi-Squa  | re             |
| 10             | 1        |        | Time Series                       | 1  | Binomial. |                |
| 11             |          |        | Survival                          | 1  | Runs      |                |
| 12             |          |        | Multiple Response                 | 1  | 1-Sample  | K-S            |
| 13             |          |        | Complex Samples                   |    | K Indepe  | indent Samples |
| 14             |          |        | Quality Control                   |    | 2 Related | d Samples      |
| 15             |          |        | ROC Creve                         | 1  | V Delater | 1 Canadas      |

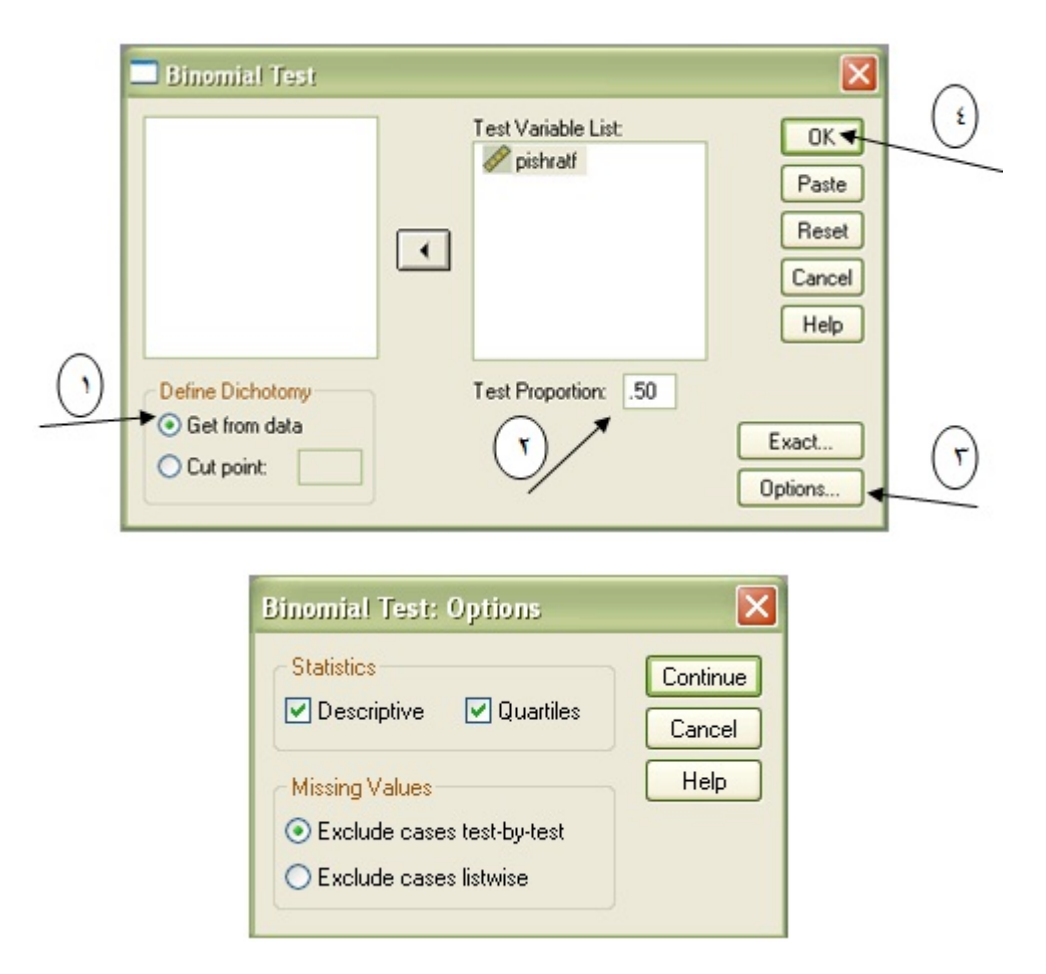

در پنجره باز شده یک یا چند متغیر را انتخاب کرده و به Test Variable List منتقل کنید. اگر این متغیرها دو حالتی هستند از گزینه Get From Dataاستفاده کنید و اگر دو حالتی نیستند و حالت کمی دارند و میخواهید آن را دو حالتی کنید گزینه Cut Point را انتخاب کنید و مقداری را در آن وارد کنید. مقادیری از دادهها که زیر نقطه Cut Point هستند، یک گروه تشکیل میدهند و مقادیری که بیشتر یا مساوی نقطه Cut Point **می**باشند، گروه دوم را تشکیل میدهند.

در Test Proportion نسبت آزمون را مشخص کنید.

گزینه option را انتخاب کنید و در صورت تمایل گزینه Descriptive را برای محاسبه بعضی شاخصهای توصیفی ضروری و گزینه Quartiles را برای محاسبه چارکها انتخاب کنید و دکمه Continue را انتخاب کنید. خروجی به صورت زیر به دست میآید:

**Binomial Test** 

|          |         | Category | N  | Observed<br>Prop. | Test Prop. | Exact Sig.<br>(2-tailed) |
|----------|---------|----------|----|-------------------|------------|--------------------------|
| pishratf | Group 1 | 1        | 8  | .80               | .50        | .109                     |
|          | Group 2 | 2        | 2  | .20               |            |                          |
|          | Total   |          | 10 | 1.00              |            |                          |

در این ۱۰ نمونه ۸ مورد با کد ۱ (دانش آموزانی که در ریاضی پیشرفت داشتهاند) و ۲ مورد با کد ۲ (دانش آموزانی که در ریاضی پیشرفت نداشتهاند)مشخص شده است. Test Prop همان نسبت افرادی است که با روش یادگیری جدید نسبت به روشهای قبل پیشرفت تحصیلی داشتهاند میباشد. یعنی ۵۰ درصد، که میخواهیم بر علیه آن آزمون انجام دهیم.

از آنجایی که معیار تصمیم بدست آمده در خروجی ( ۰.۱۰۹) بیشتر از ۰.۰۵ میباشد نمی توان فرضیه صفر را رد کرد بنابراین نمی توان گفت که روش یادگیری جدید بهتر از روش قبلی است و اختلافی که مشاهده میکنید ناشی از شانس و تصادف است. (ممکن است تغییرات مشاهده شده مربوط به نمونه گیری باشد.)

توجه: از آنجایی که در انجام آزمون دو جملهای توان آزمون با تعداد نمونه نسبت مستقیم دارد و به شدت به آن وابسته است، تعداد نمونه باید زیاد باشد.

### بخش چهارده

## تحلیل دادهها با اندازه گیری های مکر

#### مقدمه

اندازه گیری مکرر Repeated measures analysis به طرحی گفته می شود که در آن هر یک از آزمودنی ها در معرض بیش از یک متغیر مستقل قرار می گیرند. مورد استفاده مناسب این طرح زمانی است که پژوهشگر علاقمند باشد تغییراتی را که در روند زمان در آزمودنی به وجود می آید مشاهده یا اندازه گیری نماید. هدف اساسی این طرح، به حداقل رساندن خطاهای ناشی از تفاوت های فردی است. در این فصل با کاربردهای منوی General Linear Model آشنا خواهیم شد.

## ۱-۱۴ تحلیل اندازه گیری مکرر

برای درک بهتر مطلب، به مثال زیر که با استفاده نرم افزار SPSS تجزیه و تحلیل شده است توجه نمایید. پژوهشگری قصد دارد تأثیر اوقات مختلف روز را روی میزان نشاط تعدادی افراد مورد مطالعه قرار دهد. به این منظور ۲۰ فرد (زن و مرد) انتخاب و میزان نشاط آنان را در اوقات مختلف تعیین شده مورد اندازه گیری قرار داد. این پژوهشگر میخواهد بداند که آیا اوقات مختلف روز بر میزان نشاط زنان و مردان شاغل و بیکار تأثیر دارد؟ برای این پژوهش فرضیه زیر قابل تعریف و آزمون است.

"به نظر میرسد میزان نشاط زنان و مردان شاغل و بیکار در اوقات مختلف روز متفاوت است"

برای آزمون فرضیه بالا ابتدا مانند شکل زیر داده ها را بصورت طبقه بندی شده وارد نرم افزار SPSS کنید. ستون اول نشان دهنده جنسیت افراد (۱ مرد و ۲ زن(، ستون دوم وضعیت شاغل یا بیکار بودن افراد را نشان میدهد و سه ستون بعدی میزان نشاط اندازه گیری شده افراد را در اوقات مختلف (سه زمان) روز نشان میدهد.

| 📄 re | peated r | measures.sav (Da          | ataSet1] - IBM S           | PSS Statistics D | ata Editor                   |                        |
|------|----------|---------------------------|----------------------------|------------------|------------------------------|------------------------|
| File | Edit     | <u>V</u> iew <u>D</u> ata | <u>T</u> ransform <u>A</u> | nalyze Direc     | t <u>M</u> arketing <u>G</u> | raphs <u>U</u> tilitie |
| 6    |          |                           |                            | ¥ 📳              |                              | #                      |
| 3:   |          |                           |                            |                  |                              |                        |
|      |          | Gender                    | Employment                 | Happiness1       | Happiness2                   | Happiness3             |
|      | 1        | 1.00                      | 2.00                       | 20.00            | 9.00                         | 15.00                  |
|      | 2        | 2.00                      | 1.00                       | 22.00            | 8.00                         | 56.00                  |
|      | 3        | 1.00                      | 2.00                       | 68.00            | 13.00                        | 62.00                  |
|      | 4        | 1.00                      | 1.00                       | 74.00            | 66.00                        | 65.00                  |
|      | 5        | 2.00                      | 1.00                       | 15.00            | 23.00                        | 65.00                  |
|      | 6        | 1.00                      | 1.00                       | 36.00            | 24.00                        | 24.00                  |
|      | 7        | 2.00                      | 2.00                       | 42.00            | 65.00                        | 55.00                  |
|      | 8        | 1.00                      | 1.00                       | 52.00            | 55.00                        | 22.00                  |
|      | 9        | 1.00                      | 1.00                       | 70.00            | 60.00                        | 52.00                  |
|      | 10       | 2.00                      | 2.00                       | 45.00            | 32.00                        | 59.00                  |
|      | 11       | 2.00                      | 1.00                       | 45.00            | 23.00                        | 35.00                  |
|      | 12       | 1.00                      | 2.00                       | 26.00            | 45.00                        | 17.00                  |
|      | 13       | 1.00                      | 1.00                       | 35.00            | 16.00                        | 24.00                  |
|      | 14       | 2.00                      | 1.00                       | 80.00            | 22.00                        | 65.00                  |
|      | 15       | 1.00                      | 1.00                       | 45.00            | 45.00                        | 19.00                  |
|      | 16       | 2.00                      | 2.00                       | 50.00            | 75.00                        | 20.00                  |
|      | 17       | 1.00                      | 1.00                       | 55.00            | 63.00                        | 26.00                  |
|      | 18       | 2.00                      | 2.00                       | 26.00            | 25.00                        | 22.00                  |
|      | 19       | 1.00                      | 1.00                       | 36.00            | 19.00                        | 39.00                  |
|      | 20       | 2.00                      | 2.00                       | 24.00            | 18.00                        | 22.00                  |
|      | ~ /      |                           |                            |                  |                              |                        |

پس از وارد کردن داده ها از مسیر زیر گزینه Repeated measures را انتخاب کنید.

| repeated                  | epeated measures.sav [DataSet1] - IBM SPSS Statistics Data Editor |                   |                             |                             |                       |                     |               |             |                |   |
|---------------------------|-------------------------------------------------------------------|-------------------|-----------------------------|-----------------------------|-----------------------|---------------------|---------------|-------------|----------------|---|
| <u>F</u> ile <u>E</u> dit | <u>V</u> iew <u>D</u> ata                                         | <u>T</u> ransform | <u>A</u> nalyze             | Direct <u>M</u> arketing    | <u>G</u> raphs        | s <u>U</u> tilities | Add- <u>o</u> | ns <u>V</u> | <u>V</u> indow | ļ |
| 2                         |                                                                   | 5                 | Re <u>p</u><br>D <u>e</u> s | orts<br>criptive Statistics | 7 7                   | *                   | 4             |             |                |   |
| 3:                        |                                                                   |                   | Ta <u>b</u>                 | les                         | •                     |                     |               |             |                |   |
|                           | Gender                                                            | Employme          | Con                         | npare Means                 | •                     | piness3             | var           |             | var            |   |
| 1                         | 1.00                                                              | 2.0               | <u>G</u> en                 | eral Linear Model           | •                     | 🔛 Univa             | riate         |             |                |   |
| 2                         | 2.00                                                              | 1.0               | Gen                         | eralized Linear Mod         | dels ▶                | Multiv              | ariate        |             |                |   |
| 3                         | 1.00                                                              | 2.0               | Mixed Models                |                             | •                     | GIII Dana           | ated Hav      |             |                |   |
| 4                         | 1.00                                                              | 1.0               | Con                         | Correlate                   |                       | m <u>R</u> epe      | ated mea      | sures       |                |   |
| 5                         | 2.00                                                              | 1.0               | Pegression Variance Compo   |                             | 1.0 Regression Varian |                     | ponen         | ts          |                |   |
| 6                         | 1.00                                                              | 1.0               | Log                         | linear                      |                       | 24.00               |               |             |                |   |
| 7                         | 2 00                                                              | 2 (               | Lūg                         | inteal                      | r                     | 55.00               |               |             |                |   |

در کادر باز شده باید نام متغیر طول زمانی (Time) را در داخل کادر Within-Subject Factor Name وارد کنید. سپس روبروی قسمت Number of Levels تعداد زمان هایی که میزان نشاط اندازه گیری شده را تایپ کنید. در این مثال عدد ۳ وارد شده است. سپس روی دکمه Add کلیک کنید (شکل زیر را مشاهده کنید . (در قسمت Measure Name نیز نام متغیر نشاط را وارد کنید (دقت نمایید که نامی که در هر دو

قسمت وارد می کنید نباید مشابه با نام متغیرهایی که در فایل اصلی وارد کرده اید باشد). در نهایت روی دکمه Define کلیک کنید .

| Repeated Measures Define Factor(s) |
|------------------------------------|
| Within-Subject Factor Name:        |
| Number of Levels:                  |
| Add<br>Change<br>Remove            |
| Measure <u>N</u> ame:              |
| Add<br>Change<br>Remove            |
| Define Reset Cancel Help           |

در مرحله بعد مانند شکل زیر ۳ متغیر Happiness را به قسمت Within-Subjects Variables و دو

متغير Gender و Employment را به قسمت Between Subjects Factor منتقل كنيد.

| Repeated Measures | _        | _                                                                                                    | <b>X</b>                                                           |
|-------------------|----------|----------------------------------------------------------------------------------------------------|--------------------------------------------------------------------|
|                   | <b>*</b> | Within-Subjects Variables<br>(Time):<br>Happiness1(1,Happine<br>Happiness2(2,Happine<br>Happiness3(3,Happine | Model<br>Contrasts<br>Plots<br>Post <u>H</u> oc<br>Save<br>Options |
|                   | *        | Between-Subjects Factor(s)                                                                                   |                                                                    |
|                   | •        |                                                                                                    |                                                                    |

در مرحله بعد، از سمت راست گزینه Plots را انتخاب کنید تا کادر زیر باز شود. در این قسمت متغیر Add و متغیر Horizontal axis را به قسمت Separate Lines انتقال داده و روی کا کلیک کنید.

| Repeated Measures: Profil                        | le Plots                                                                 |
|--------------------------------------------------|--------------------------------------------------------------------------|
| <u>F</u> actors:<br>Gender<br>Employment<br>Time | Horizontal Axis:<br>Time<br>Separate Lines:<br>Gender<br>Separate Plots: |
| Plots: Add                                       | Change Remove                                                            |
| Continue                                         | Cancel Help                                                              |

در این صورت شکل زیر مشاهده میشود.

| ta Repeated Measures: Profil                     | e Plots                                                          |  |  |  |
|--------------------------------------------------|------------------------------------------------------------------|--|--|--|
| <u>F</u> actors:<br>Gender<br>Employment<br>Time | Horizontal Axis:         Separate Lines:         Separate Plots: |  |  |  |
| Plots: <u>A</u> dd                               | Change Remove                                                    |  |  |  |
| Time*Gender Continue Cancel Help                 |                                                                  |  |  |  |

در مرحله بعد، یکبار دیگر از متغیر Time را به قسمت Horizontal axis و اینبار متغیر Employment را به قسمت Horizontal axis و اینبار متغیر به قسمت Separate Lines انتقال داده و روی Add کلیک کنید.

| Repeated Measures: Profi   | le Plots         |  |  |  |
|----------------------------|------------------|--|--|--|
| <u>F</u> actors:<br>Gender | Horizontal Axis: |  |  |  |
| Employment<br>Time         | Separate Lines:  |  |  |  |
|                            | Separate Plots:  |  |  |  |
| Plots: Add                 | Change Remove    |  |  |  |
| Time*Gender                |                  |  |  |  |
| Time*Employment            |                  |  |  |  |
|                            |                  |  |  |  |
| Continue Cancel Help       |                  |  |  |  |

در مرحله بعد، از قسمت سمت راست کادر اصلی، گزینه Option را انتخاب کنید تا کادر زیر باز شود. سه گزینه Homogeneity Testو Estimates of Effect Size را تیک زده، روی Continueکلیک کنید.

| 😭 Repeated Measures: Options                                                                                                    |                            |
|----------------------------------------------------------------------------------------------------|----------------------------|
| Estimated Marginal Means                                                                                                    |                            |
| Eactor(s) and Factor Interactions:<br>(OVERALL)<br>Gender<br>Employment<br>Time<br>Gender*Employment<br>Gender*Time<br>Employment*Time<br>Gender*Employment*Time | Display Means for:         |
| Diselas                                                                                                    |                            |
| ■ Descriptive statistics                                                                                                    | Transformation matrix      |
| Estimates of effect size                                                                                                    | ✓ Homogeneity tests        |
| Observed power                                                                                                    | Spread vs. level plot      |
| Parameter estimates                                                                                                    | Residual plot              |
| SCP matrices                                                                                                    | Lack of fit                |
| Residual SSCP matrix                                                                                                    | General estimable function |
| Significance level: .05 Confid                                                                                                    | ence intervals are 95.0 %  |
| Continue                                                                                                    | Cancel Help                |

در نهایت روی OK کلیک کنید تا نتایج بصورت زیر ظاهر شوند. جدول اول با عنوان Between Subject Factorsتعداد افراد زن و مرد و همچنین شاغل و بیکار را نمایش میدهد.

|                    | Tactors               |  |  |  |  |  |  |
|--------------------|-----------------------|--|--|--|--|--|--|
| Measure: Happiness |                       |  |  |  |  |  |  |
| Time               | Dependent<br>Variable |  |  |  |  |  |  |
| 1                  | Happiness1            |  |  |  |  |  |  |
| 2                  | Happiness2            |  |  |  |  |  |  |
| 3                  | Happiness3            |  |  |  |  |  |  |
|                    |                       |  |  |  |  |  |  |

Within-Subjects

Between-Subjects Factors

|            |      | Ν  |
|------------|------|----|
| Gender     | 1.00 | 11 |
|            | 2.00 | 9  |
| Employment | 1.00 | 12 |
|            | 2.00 | 8  |

جدول زیر با عنوان Descriptive Statistics آماره های توصیفی مربوطه را به تفکیک گروه بندی های

انجام شده (نشاط، جنسیت و وضعیت اشتغال) نمایش میدهد.

|            | Descriptive Statistics |            |         |                |    |  |  |  |
|------------|------------------------|------------|---------|----------------|----|--|--|--|
|            | Gender                 | Employment | Mean    | Std. Deviation | N  |  |  |  |
| Happiness1 | 1.00                   | 1.00       | 50.3750 | 15.33379       | 8  |  |  |  |
|            |                        | 2.00       | 38.0000 | 26.15339       | 3  |  |  |  |
|            |                        | Total      | 47.0000 | 18.29754       | 11 |  |  |  |
|            | 2.00                   | 1.00       | 40.5000 | 29.28595       | 4  |  |  |  |
|            |                        | 2.00       | 37.4000 | 11.69615       | 5  |  |  |  |
|            |                        | Total      | 38.7778 | 19.81652       | 9  |  |  |  |
|            | Total                  | 1.00       | 47.0833 | 20.17856       | 12 |  |  |  |
|            |                        | 2.00       | 37.6250 | 16.54377       | 8  |  |  |  |
|            |                        | Total      | 43.3000 | 18.95174       | 20 |  |  |  |
| Happiness2 | 1.00                   | 1.00       | 43.5000 | 20.80522       | 8  |  |  |  |
|            |                        | 2.00       | 22.3333 | 19.73153       | 3  |  |  |  |
|            |                        | Total      | 37.7273 | 21.87734       | 11 |  |  |  |
|            | 2.00                   | 1.00       | 19.0000 | 7.34847        | 4  |  |  |  |
|            |                        | 2.00       | 43.0000 | 25.38700       | 5  |  |  |  |
|            |                        | Total      | 32.3333 | 22.41651       | 9  |  |  |  |
|            | Total                  | 1.00       | 35.3333 | 20.87336       | 12 |  |  |  |
|            |                        | 2.00       | 35.2500 | 24.37065       | 8  |  |  |  |
|            |                        | Total      | 35.3000 | 21.70399       | 20 |  |  |  |
| Happiness3 | 1.00                   | 1.00       | 33.8750 | 16.65994       | 8  |  |  |  |
|            |                        | 2.00       | 31.3333 | 26.57693       | 3  |  |  |  |
|            |                        | Total      | 33.1818 | 18.35657       | 11 |  |  |  |
|            | 2.00                   | 1.00       | 55.2500 | 14.15097       | 4  |  |  |  |
|            |                        | 2.00       | 35.6000 | 19.60357       | 5  |  |  |  |
|            |                        | Total      | 44.3333 | 19.35200       | 9  |  |  |  |
|            | Total                  | 1.00       | 41.0000 | 18.49324       | 12 |  |  |  |
|            |                        | 2.00       | 34.0000 | 20.64669       | 8  |  |  |  |
|            |                        | Total      | 38.2000 | 19.16850       | 20 |  |  |  |

این جدول آماره Box M باکس ام را نشان میدهد. این آزمون این فرض صفر را مورد آزمون قرار میدهد که ماتریس های کوواریانس مشاهده شده متغیرهای وابسته در بین گروه های مختلف برابرند. در جدول زیر چون مقدار (F (1.662) در سطح خطای داده شده (۰.۰۷) معنی دار نیست بنابراین فرض صفر رد نمی شود. به این معنی که ماتریس های کوواریانس مشاهده شده بین گروه های مختلف با هم برابرند .

| Box's Test of<br>Equality of<br>Covariance<br>Matrices <sup>a</sup> |        |         |  |  |  |
|---------------------------------------------------------------------|--------|---------|--|--|--|
| В                                                                   | ox's M | 32.251  |  |  |  |
| F                                                                   |        | 1.662   |  |  |  |
| d                                                                   | f1     | 12      |  |  |  |
| d                                                                   | f2     | 442.402 |  |  |  |
| S                                                                   | ig.    | .073    |  |  |  |

جدول زیر نتایج آزمون های چند متغیره (چهار آزمون اثر پیلای، لاندای ویلکز، اثر هتلینگ، بزرگترین ریشه روی) را نشان میدهد. برای معنی داری و غیر معنی داری هر آزمون میتوان به مقدار Sig دقت نمود که اگر کمتر از ۲۰۰۵ باشد در سطح ۲۰۰۵ معنی دار است. از میان چهار آزمون چندمتغیره، آزمون لاندای ویلکز از معروفیت بیشتری نسبت به چهار آزمون دیگر برخوردار است. اما آزمون اثر پیلای در موقعیتهای عملی دارای قدرت بیشتری نسبت به سایر آزمون هاست. در این مثال هیچیک از اثرات معنی دار نشده است.

|                   |                    |       |                    |               |          |      | Partial Eta |
|-------------------|--------------------|-------|--------------------|---------------|----------|------|-------------|
| Effect            |                    | Value | F                  | Hypothesis df | Error df | Sig. | Squared     |
| Time              | Pillai's Trace     | .195  | 1.811 <sup>b</sup> | 2.000         | 15.000   | .197 | .195        |
|                   | Wilks' Lambda      | .805  | 1.811 <sup>b</sup> | 2.000         | 15.000   | .197 | .195        |
|                   | Hotelling's Trace  | .242  | 1.811 <sup>b</sup> | 2.000         | 15.000   | .197 | .195        |
|                   | Roy's Largest Root | .242  | 1.811 <sup>b</sup> | 2.000         | 15.000   | .197 | .195        |
| Time * Gender     | Pillai's Trace     | .213  | 2.030 <sup>b</sup> | 2.000         | 15.000   | .166 | .213        |
|                   | Wilks' Lambda      | .787  | 2.030 <sup>b</sup> | 2.000         | 15.000   | .166 | .213        |
|                   | Hotelling's Trace  | .271  | 2.030 <sup>b</sup> | 2.000         | 15.000   | .166 | .213        |
|                   | Roy's Largest Root | .271  | 2.030 <sup>b</sup> | 2.000         | 15.000   | .166 | .213        |
| Time * Employment | Pillai's Trace     | .067  | .537 <sup>b</sup>  | 2.000         | 15.000   | .595 | .067        |
|                   | Wilks' Lambda      | .933  | .537 <sup>b</sup>  | 2.000         | 15.000   | .595 | .067        |
|                   | Hotelling's Trace  | .072  | .537 <sup>b</sup>  | 2.000         | 15.000   | .595 | .067        |
|                   | Roy's Largest Root | .072  | .537 <sup>b</sup>  | 2.000         | 15.000   | .595 | .067        |
| Time * Gender *   | Pillai's Trace     | .293  | 3.106 <sup>b</sup> | 2.000         | 15.000   | .074 | .293        |
| Employment        | Wilks' Lambda      | .707  | 3.106 <sup>b</sup> | 2.000         | 15.000   | .074 | .293        |
|                   | Hotelling's Trace  | .414  | 3.106 <sup>b</sup> | 2.000         | 15.000   | .074 | .293        |
|                   | Roy's Largest Root | .414  | 3.106 <sup>b</sup> | 2.000         | 15.000   | .074 | .293        |

Multivariate Tests<sup>a</sup>

جدول زیر نتایج آزمون کروویت ماخلی را نشان میدهد. آزمون کروویت ماخلی این فرض صفر را آزمون میکند که ماتریس کوواریانس خطای مربوط به متغیرهای وابسته تبدیل شده نرمال یک ماتریس همانی است. در این آزمون چنانچه سطح معنی داری کوچکتر از ۰۰۰۵ باشد فرض H0 رد و فرض H1 تأیید می گردد. چنانچه فرض H0 رد شود نمای توان کروویت ماتریس واریانس-کوواریانس متغیر وابسته را پذیرفت و باید از سه آزمون دیگر گرینهاوس گیسر، هیون –فلت یا حد پایین استفاده نمود که این آزمون ها درجه آزادی تصحیح مینمایند. در این مثال کروویت ماتریس واریانس-کوواریانس در سطح خطای ۰/۰۵ (Sig=0.283) پذیرفته می شود و نیازی به استفاده از سه آزمون دیگر نیست .

#### Mauchly's Test of Sphericity<sup>a</sup>

Measure: Happiness

|                        |             |              |    |      |             | Epsilon <sup>b</sup> |             |
|------------------------|-------------|--------------|----|------|-------------|----------------------|-------------|
|                        |             | Approx. Chi- |    |      | Greenhouse- |                      |             |
| Within Subjects Effect | Mauchly's W | Square       | df | Sig. | Geisser     | Huynh-Feldt          | Lower-bound |
| Time                   | .845        | 2.527        | 2  | .283 | .866        | 1.000                | .500        |

Tests the null hypothesis that the error covariance matrix of the orthonormalized transformed dependent variables is proportional to an identity matrix.

a. Design: Intercept + Gender + Employment + Gender \* Employment

Within Subjects Design: Time

Measure: Hanniness

جدول زیر آزمون های اثرات درون آزمودنی ها را نشان میدهد. چون در قسمت قبل کروویت ماتریس واریانس-کوواریانس از طریق آزمون کرویین ماخلی پذیرفته شد در این قسمت ما برای آزمون معنی داری و غیر معنی داری هر اثر از ردیف های Sphericity asumedاستفاده کنید. ولی چنانچه کروویت ماتریس واریانس کوواریانس پذیرفته نشود باید از سه ردیف دیگر (آزمون های گرینهاوس گیسر، هیون-فلت و حد پائین) استفاده نمود که معروفترین آن ها آزمون هیون-فلت میباشد. همانطور که مشاهده میشود تنها اثر تعاملی Time\*Gen\*Empoyment در سطح خطای ۰۰۰۵ معنی دار شده است.

#### Tests of Within-Subjects Effects

| Source            |                    | Type III Sum<br>of Squares | df     | Mean Square | F     | Sig. | Partial Eta<br>Squared |
|-------------------|--------------------|----------------------------|--------|-------------|-------|------|------------------------|
| Time              | Sphericity Assumed | 872.951                    | 2      | 436.476     | 1.862 | .172 | .104                   |
|                   | Greenhouse-Geisser | 872.951                    | 1.732  | 504.155     | 1.862 | .178 | .104                   |
|                   | Huynh-Feldt        | 872.951                    | 2.000  | 436.476     | 1.862 | .172 | .104                   |
|                   | Lower-bound        | 872.951                    | 1.000  | 872.951     | 1.862 | .191 | .104                   |
| Time * Gender     | Sphericity Assumed | 813.688                    | 2      | 406.844     | 1.736 | .192 | .098                   |
|                   | Greenhouse-Geisser | 813.688                    | 1.732  | 469.929     | 1.736 | .198 | .098                   |
|                   | Huynh-Feldt        | 813.688                    | 2.000  | 406.844     | 1.736 | .192 | .098                   |
|                   | Lower-bound        | 813.688                    | 1.000  | 813.688     | 1.736 | .206 | .098                   |
| Time * Employment | Sphericity Assumed | 369.380                    | 2      | 184.690     | .788  | .463 | .047                   |
|                   | Greenhouse-Geisser | 369.380                    | 1.732  | 213.327     | .788  | .448 | .047                   |
|                   | Huynh-Feldt        | 369.380                    | 2.000  | 184.690     | .788  | .463 | .047                   |
|                   | Lower-bound        | 369.380                    | 1.000  | 369.380     | .788  | .388 | .047                   |
| Time * Gender *   | Sphericity Assumed | 2151.364                   | 2      | 1075.682    | 4.589 | .018 | .223                   |
| Employment        | Greenhouse-Geisser | 2151.364                   | 1.732  | 1242.476    | 4.589 | .023 | .223                   |
|                   | Huynh-Feldt        | 2151.364                   | 2.000  | 1075.682    | 4.589 | .018 | .223                   |
|                   | Lower-bound        | 2151.364                   | 1.000  | 2151.364    | 4.589 | .048 | .223                   |
| Error(Time)       | Sphericity Assumed | 7500.594                   | 32     | 234.394     |       |      |                        |
|                   | Greenhouse-Geisser | 7500.594                   | 27.704 | 270.738     |       |      | 1                      |
|                   | Huynh-Feldt        | 7500.594                   | 32.000 | 234.394     |       |      |                        |
|                   | Lower-bound        | 7500.594                   | 16.000 | 468,787     |       |      | 1                      |

این جدول نتایج آزمون لون جهت سنجش برابری واریانس های خطای متغیر Time در اوقات مختلف روز را نشان میدهد. همانطور که مشاهده میشود در وقت اول و سوم این آزمون غیر معنی دار و تنها در وقت دوم معنی است (به دلیل Sig کمتر از ۰۰۰۵). نتیجه اینکه تنها در وقت دوم، واریانس خطا در بین افراد مختلف متفاوت میباشد .

Levene's Test of Equality of Error Variances<sup>a</sup>

|            | F     | df1 | df2 | Sig. |
|------------|-------|-----|-----|------|
| Happiness1 | 1.893 | 3   | 16  | .172 |
| Happiness2 | 3.924 | 3   | 16  | .028 |
| Happiness3 | 1.334 | 3   | 16  | .298 |

Tests the null hypothesis that the error variance of the dependent variable is equal across groups.

جدول زیر مهمترین نتایج پژوهش را در بر دارد. همانطور که مشاهده می شود هیچیک از اثراتGender ، Employmentیا Gender\*Empoyment معنی دار نشده است به این معنی که میزان نشاط زنان و مردان شاغل و بیکار در اوقات مختلف روز هیچ تفاوتی با هم ندارد.

#### Tests of Between-Subjects Effects

| Transformed Variable: Average |                            |    |             |         |      |                        |  |
|-------------------------------|----------------------------|----|-------------|---------|------|------------------------|--|
| Source                        | Type III Sum<br>of Squares | df | Mean Square | F       | Sig. | Partial Eta<br>Squared |  |
| Intercept                     | 74366.983                  | 1  | 74366.983   | 111.457 | .000 | .874                   |  |
| Gender                        | 47.136                     | 1  | 47.136      | .071    | .794 | .004                   |  |
| Employment                    | 445.270                    | 1  | 445.270     | .667    | .426 | .040                   |  |
| Gender * Employment           | 511.478                    | 1  | 511.478     | .767    | .394 | .046                   |  |
| Error                         | 10675.639                  | 16 | 667.227     |         |      |                        |  |

Measure: Happiness Transformed Variable: Average

نمودار زیر میزان نشاط زنان و مردان را بصورت جداگانه در اوقات مختلف روز نشان میدهد. خط بنفش رنگ مربوط به میزان نشاط مردان و خط سبز رنگ مربوط به نشاط زنان است. این نمودار نشان میدهد که مردان در وقت اول بیشترین نشاط و پس از آن نشاط آن ها کاهش مییابد در حالی که زنان در وقت سوم بیشترین نشاط را داشته اند .

#### **Profile Plots**

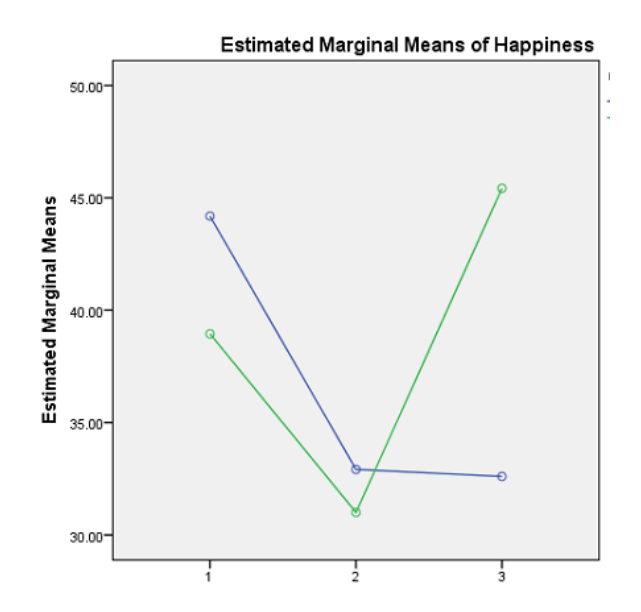

نمودار زیر میزان نشاط افراد شاغل و بیکار را نشان میدهد. خط بنفش رنگ میزان نشاط افراد شاغل و خط سبز رنگ میزان نشاط افراد بیکار را نشان میدهد. این نمودار نشان میدهد که افراد شاغل و بیکار در وقت اول و سوم بیشتر از وقت دوم نشاط داشته اند ولی در کل میزان نشاط افراد شاغل بیشتر از افراد بیکار بوده است.

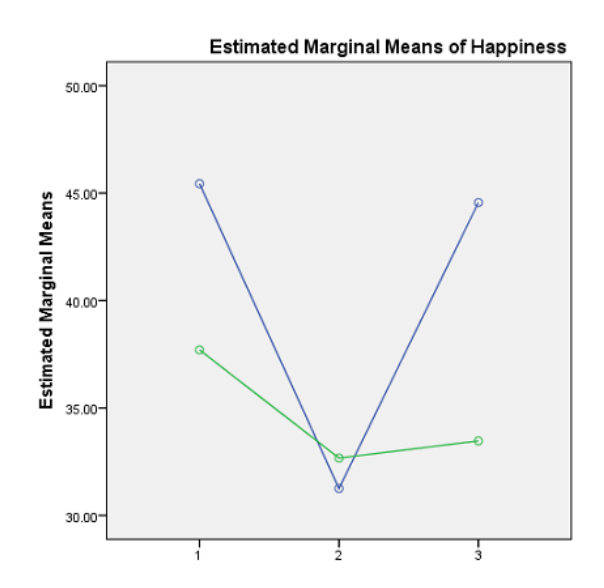

#### ۲-۱۴ آنالیز بقا

آنالیز بقاء یا تحلیل ماندگاری یا تجزیه بقاء یا تحلیل بقاء یکی از مباحث علم آمار است که در رشتههای مختلفی از جمله علوم کامپیوتر، اپیدومیولوژی و کشاورزی کاربرد دارد. تحلیل بقا به مجموعهای از روشهای آماری تحلیل داده گفتهمیشود که در آنها متغیر مطلوب زمان وقوع یک پدیده است. این موضوع در علوم مهندسی نظریه قابلیت اطمینان نامیده میشود. ویژگی خاص تحلیل بقاء این است که با دادههای سانسور شده وفق داشته و از این رو از اطلاعات دامهای که در زمان ارزیابی هنوز زنده هستند استفاده مینمای شده وفق داشته و از این رو از اطلاعات دامهای که در زمان ارزیابی هنوز زنده هستند استفاده مینماید. تحلیل بقاء، به عنوان یک روش آماری که اساساً برای تحقیقات زیستی و مهندسی یافته میتواند در آنالیز مادههای طول عمر مورد استفاده قرار گیرد. این روش آماری اطلاعات حاصل از دامهای حذف شده (سانسور دادههای طول عمر مورد استفاده قرار گیرد. این روش آماری اطلاعات حاصل از دامهای حذف شده (سانسور نشده) و حذف نشده (سانسور شده) را با یکدیگر ترکیب نموده و تحلیل آماری دادههای سانسور شده را اساز می دودهای طول عمر مورد استفاده قرار گیرد. این روش آماری داملاعات حاصل از دامهای حدف شده (سانسور نشده) و حذف نشده (سانسور شده) و حذف نشده (سانسور شده) را با یکدیگر ترکیب نموده و تحلیل آماری دادههای سانسور شده را اماری دادههای طول عمر مورد استفاده قرار گیرد. این روش آماری اطلاعات حاصل از دامهای حذف شده (سانسور نشده) و حذف نشده (سانسور شده) را با یکدیگر ترکیب نموده و تحلیل آماری دادههای سانسور شده را امکان پذیر ساخته و از سویی دیگر خصوصیت غیر خطی دادههای طول عمر را نیز مورد توجه قرار می دهد.

مثالهایی از تحلیل بقا عبارتند از: تخمین مدت زمانی که یک بیمار در بیمارستان باید بماند. تخمین مدت زمانی که طول میکشد تا یک گروه از افراد برای اولین بار به یک بیماری مبتلا شوند. تخمین مدت زمانی که یک بیمار زنده میماند. تخمین مدت زمانی که متخلفی که به قید ضمانت آزاد شدهاست دوباره خلاف کند و دستگیر شود.

برای تحلیل بقا از منوی analyse گزینه Survival را انتخاب کنید:

|   | Forecasting              | • | 1 1 1 4 3             | 3 |
|---|--------------------------|---|-----------------------|---|
|   | <u>S</u> urvival         | • | 📑 Life Tables         | 4 |
| - | Multiple Response        | • | Kaplan-Meier          | 5 |
|   | ジ Missing Value Analysis |   | Cox Regression        | 5 |
|   | Multiple Imputation      | • | 📰 Cox w/ Time-Dep Cov | 4 |
|   | Complex Samples          | • |                       | 5 |

#### تكنيكهاي آماري تحليل بقا

تکنیکهای آماری مورد استفاده در تحلیل بقاء بر اساس مدل بندی و آنالیز زمانهای پاسخ است. زمان پاسخ یک فرد عبارت از متغیر تصادفی مثبتی است که فاصله بین نقطه آغاز معین و نقطه پایان را نشان میدهد. در آنالیز طول عمر تولیدی در گاوهای شیری نقطه آغاز معمولاً زمان اولین گوساله زایی و نقطه پایان
(شکست) عبارت از زمانی است که حیوان از گله حذف شده یا میمیرد. این فاصله زمانی بر حسب روز، ماه یا سال اندازه گیری می شود. عموماً، نقطه پایان می تواند هر رخداد دیگری نیز باشد به عنوان مثال بهبود بیماری یا موفقیت پس از تلقیح مصنوعی و همچنین فاصله بین نقطه آغاز و پایان می تواند در مقیاس های دیگری غیر از زمان مانند کیلو گرم شیر تولیدی بیان شود .

ویژگی خاص تحلیل بقا این است که با دادههای سانسور شده وفق داشته و از این رو از اطلاعات دامهای که در زمان ارزیابی هنوز زنده هستند استفاده مینماید .معمولترین نوع سانسوره، سانسور کردن از راست است که در این حالت زمان شکست واقعی از مقدار مشاهده شده بیشتر است. از دلایل معمول سانسور کردن سمت راست عدم شکست (حذف) حیوان قبل از پایان مطالعه میباشد. در ارزیابی طول عمر در گلههای گاو شیری داده سانسور شده به دلیل یکی از عوامل زیر بوجود میآید: حیوان در انتهای دوره مطالعه و جمعآوری شیری داده سانسور شده به دلیل یکی از عوامل زیر بوجود میآید: حیوان در انتهای دوره مطالعه و جمعآوری زمانی که کل حیوانات موجود در یک گله از برنامه ارزیابی حذف میشوند .تحلیل بقاء همچنین دارای توانایی استفاده از دادههای ترانکیت است. در این سری دادهها نقطه آغاز خارج از زمان شروع جمعآوری داده است. یک مشاهده، زمانی گفته میشود ترانکیت است که تاریخ اولین گوساله زایی دام زودتر از زمان آغاز جمعآوری دادهها بشد. از آنجاییکه هیچ اطلاعاتی در زمان قبل از جمعآوری دادهها در دسترس نمیباشد. چنین دامی فرض میشود که تنها پس از آغاز جمعآوری دادهها در معرض خطر حذف باشد. رکوردهای ترانکیت برخلاف رکوردهای سانسور شده که دارای اطلاعاتی در زمان قبل از جمعآوری دادهها در دسترس نمیباشد. ترانکیت برخلاف رکوردهای سانسور شده که دارای اطلاعات جزیی هستند رکوردهای کاملی در آنالیزها به ترانکیت برخلاف رکوردهای سانسور شده که دارای اطلاعات جزیی هستند رکوردهای کاملی در آنالیزها به ترانکیت برخلاف رکوردهای سانسور شده که دارای اطلاعات جزیی هستند رکوردهای کاملی در آنالیزها به ترانکیت برخلاف رکوردهای سانسور شده که دارای اطلاعات جزیی هستند رکوردهای کاملی در آنالیزها به

#### توزیع زمانهای شکست

آنالیز دادههای بقاء بر اساس استفاده از توزیع و تابعهای خاصی میباشد.

تابع ماندگاری بیانگر این احتمال است که حیوان حداقل تا زمان T ماندگاری داشته باشد. (S(t) نسبت حیواناتی است که در زمانT زنده هستند و (F(t تابع چگالی احتمال تجمعی میباشد. S(t) = Pr(T > t)

 $F(t) = Pr(T \le t) = 1 - S(t)$ 

**تابع چگالی احتمال** بیانگر احتمالی است که شکست در فاصله زمانی t و دلتا t اتفاق بیافتد.

$$f(t) = F'(t) = d d t F(t)$$

### تابع مخاطره

بیانگر احتمال شرطی است که حیوان در فاصله زمانی + t دلتا t با این فرض که تا زمان tماندگاری داشته است دچار شکست شود. تمام روابط فوق بهم وابسته هستند.

 $\lambda(t) dt = Pr(t \le T < t + dt | T \ge t) = f(t) dt S(t) = -S'(t) dt S(t)$ 

## برآورد تجربی تابع ماندگاری

تابع ماندگاری تجربی ما را از توزیع زمانهای ماندگاری آگاه میسازد. تابع توزیع تجربی را میتوان از طریق فرمول کاپلان-مایر محاسبه کرد:

 $\hat{S}(t) = \prod \left(\frac{\text{n i} - \text{d i}}{ni}\right) \prod$ 

در این فرمول Skm(t) مقدار تابع ماندگاری در زمان to k (T(k) نماینگر زمانهای شکست به ترتیب از کوچکترین به بزرگترین و dk تعداد حیواناتی است که در زمان Tk دچار شکست شدهاند Skm(t) . برآورد حد حاصلضرب یا برآورد کاپلان – مایر تابع بقاء نامیده میشود. همچنین Skm(t) برآورد درست نمایی ماکزیمم S(t) شامل همه توزیعهای ممکن است .برآوردهای تجربی تابع ماندگاری و تابع مخاطره در مطالعات مقدماتی حائز همیت هستند چرا که میتوان توزیع دادهها را با دانستن آنها به دستآورد و همچنین انتخاب مدل برای آنالیزهای بیشتر را فراهم کرد و از سویی امکان اعتبار سنجی این مدلها را میسر میسازند.

# مدلهای رگرسیونی

در بسیاری از حالات، خصوصیات اصلی تابع ماندگاری یا تابع چگالی شناخته شده نبوده اما برخی اطلاعات در مورد تغییرات میزان شکست در دسترس میباشد .بنابراین، مدلهای تحلیل بقاء معمولاً از روی تابع مخاطره که ریسک حذف حیوان در زمان t را نشان میدهد ساخته میشوند. فرض کلی در این حالت این است که تابع مخاطره برای هر حیوان دارای فرم پایهای مشترکی است که برای تمامی حیوانات یکسان بوده و مفهوم میانگین کل را دارد. تابع مخاطره پایه هر حیوان به وسیله اثراتی که حذف حیوان را تحت تأثیر قرار داده و فاکتورهای استرس نامیده میشوند تغییر میکند.

# برآوردگر کاپلان-مەير

برآوردگر کاپلان–مایر <sup>۱</sup> همچنین معروف به برآوردگر حد محصول، یک برآوردگر برای تخمین تابع بقا از اطلاعات مدت حیات است. در تحقیق پزشکی، اغلب برای اندازه گیری کسر بیماران زنده تا مدت زمانی مشخصی بعد از درمان استفاده می گردد. در اقتصاد، میتوان از آن برای استفاده جهت اندازه گیری مدت زمان افرادی که بعد از از دست دادن شغل بیکار می مانند به کار گرفت. در مهندسی، برای اندازه گیری زمان باقی مانده تا خرابی قطعات یک ماشین مورد استفاده قرار می گیرد. در بوم شناسی، برای برآورد مدت زمان باقی ماندن میوه های گوشتی بر روی گیاهان قبل از اینکه توسط میوه خواران از بین بروند، به کار می رود. برآورد گر بعد از ادوارد ال. کاپلان و پل مهیر نامگذاری شد. هر دوی شان مقاله مشابهی به مجله مؤسسه آماری آمریکا ارسال نمودند، اما ویرایش گر تصمیم گرفت که کار آن ها را با ترکیب شان تبدیل به یک مقاله

| Forecasting              | •                | 1           | 1         | 1      | 4   | 3 |  |  |  |
|--------------------------|------------------|-------------|-----------|--------|-----|---|--|--|--|
| <u>S</u> urvival         | •                | Life Tables |           |        |     |   |  |  |  |
| Multiple Response        | 🗄 Kaplan-Meier < |             |           |        |     |   |  |  |  |
| 🔀 Missing Value Analysis |                  | 🔜 Co        | x Regre   | ssion. |     |   |  |  |  |
| Multiple Imputation      | •                | E Co        | ox w/ Tim | e-Dep  | Cov |   |  |  |  |
| Complex Samples          | - F              | <u> </u>    | - 2       | 4      | 2   | 2 |  |  |  |
| Quality Control          | •                | 5           | 4         | 4      | 5   | 4 |  |  |  |
| ROC Curve                |                  | 2           | 2         | 4      | 5   | 2 |  |  |  |
| 2 2 4                    | 4                | 3           | 2         | 4      | 2   | 3 |  |  |  |

یکی از پرکاربردترین دستورات تحلیل بقا استفاده از برآوردگر کاپلان-مایر است.

<sup>1</sup> Kaplan–Meier estimator

طرحی از برآورد تابع بقای کاپلان-مایر یک سری از مراحل افقی مقدار در حال کاهش است که در آن، وقتی یک نمونه به قدر کافی بزرگ بررسی میشود، تابع بقای صحیح برای آن جمعیت به دست میآید. مقدار تابع بقا بین مشاهدات نمونه برداری شده موفق متمایز از هم ("تیک ها") ثابت فرض میشود .

مزیت مهم منحنی کاپلان-مهیر این است که این روش بعضی انواع داده سانسورشده را مورد حساب قرار میدهد، بهطور خاص سانسور درست که اگر یک بیمار از مطالعهای به عنوان مثال قبل از مشاهده نتیجه نهایی، از نمونه خارج شود، رخ میدهد. در طرح، نشانهای تیک کوچک بهطور عمودی نشانگر تلفات هستند، جایی که زمان بقای یک بیمار درست سانسور شده باشد. وقتی هیچ کاهش یا سانسوری رخ ندهد، منحنی کاپلان-مهیر متمم تابع توزیع نمونهای میشود

در آمار پزشکی، یک کاربرد عادی میتواند بیمارهای گروه بندی شده را در دستههایی قرار دهد، برای مثال، آنهایی که نمایه ژن B را دارند. در نمودار، بیمارها با ژن B سریع تر از آنهایی که زن A را دارند. در نمودار، بیمارها با ژن A سریع تر از آنهایی که ژن a را دارند. در نمودار، بیمارها با ژن B سریع تر از آنهایی که ژن a را دارند. در نمودار، بیمارهای با ژن A را دارند، میمانند، اما کمتر از نصف بیمارهای با ژن B نجات مییابند .

برگ سبزی تحفه درویش تا چه قبول افتد و چه در نظر آید...

فهرست منابع

- ۱. ساروخانی، باقر. (۱۳۸۲). روش های پژوهش در علوم اجتماعی، تهران: پژوهشگاه علوم انسانی و مطالعات اقتصادی، چاپ هشتم.
- ۲. خاکی، غلامرضا. (۱۳۷۴). روش پژوهش با رویکردی به پایان نامه نویسی، تهران: انتشارات بازتاب.
- ۳. هومن، حیدرعلی (۱۳۸۵). تحلیل دادههای چندمتغیری در پژوهش رفتاری، تهران: نشر پیکفرهنگ، چاپ دوم.
  - ۴. بازرگان، عباس. (۱۳۷۶). روشهای پژوهش در علوم رفتاری، تهران: انتشارت آگاه.
- ۵. سرمد، زهره؛ بازرگان، عباس؛ حجازی، الهه. (۱۳۸۶). روشهای پژوهش در علوم رفتاری، تهران: انتشارات آگاه ، چاپ چهاردهم.
- ۶. یین، رابرت؛ <u>پژوهش موردی</u>، علی پارسائیان و سیدمحمد اعرابی، تهران: دفتر پژوهشهای فرهنگی، ۱۳۷۶، چاپ دوم.
- Baron, R. M., & Kenny, D. A. (1986). The moderator-mediator variable distinction in social psychological research: Conceptual, strategic, and statistical considerations. Journal of Personality and Social Psychology, 51, 1173-1182.
  - ۸. آذر، عادل. (۱۳۸۳). آمار و کاربرد آن در مدیریت، تهران: انتشارات سمت، چاپ سوم.
  - ۹. مؤمنی، منصور. (۱۳۸۷). تحلیلهای آماری با استفاده از SPSS، تهران: انتشارات کتاب نو.
- ۱۰. حافظنیا، محمدرضا. (۱۳۸۲). <u>مقدمهای بر روش پژوهش در علوم انسانی</u>، تهران: انتشارات سمت، چاپ هشتم.
- 11. Churchill, G.A. Jr (1979), "A paradigm for developing better measures of marketing constructs", Journal of Marketing Research, Vol. 16 No. 1, pp. 64-73.

۱۲. ابارشی، احمد.، حسینی، یعقوب. (۱۳۹۱). <u>مدلسازی معادلات ساختاری</u>، تهران: انتشارت جامعهشناسان.

13. Hayes, A. F. (2013). Introduction to mediation, moderation, and conditional process analysis: A regression-based approach. Guilford Press

15. Siegel, S., and Castellan, N. J., Jr., 1988, "Nonparametric statistics for the behavioral sciences (2nd ed.)", NewYork: McGraw-Hill

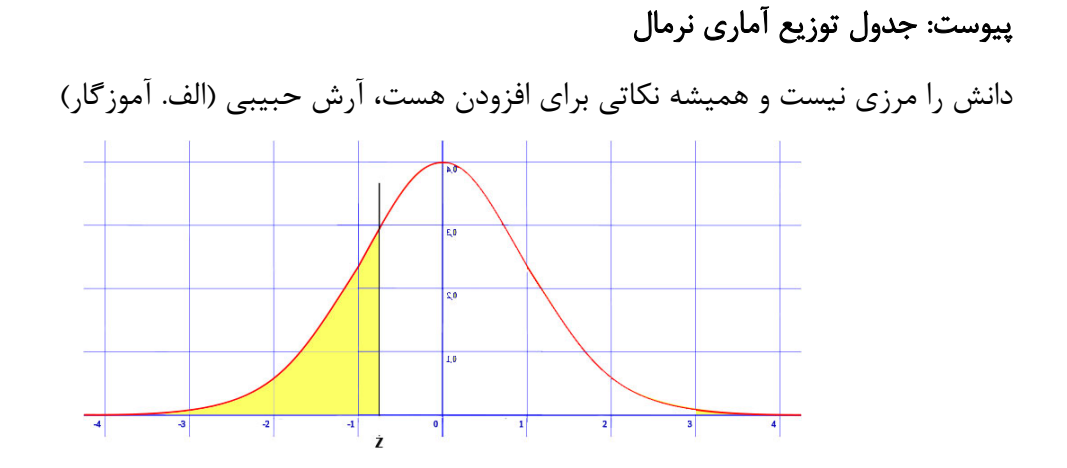

| Z    | 0      | 0.01   | 0.02   | 0.03   | 0.04   | 0.05   | 0.06   | 0.07   | 0.08   | 0.09   |
|------|--------|--------|--------|--------|--------|--------|--------|--------|--------|--------|
| 0    | 0.5000 | 0.4960 | 0.4920 | 0.4880 | 0.4841 | 0.4801 | 0.4761 | 0.4721 | 0.4681 | 0.4641 |
| -0.1 | 0.4602 | 0.4562 | 0.4522 | 0.4483 | 0.4443 | 0.4404 | 0.4364 | 0.4325 | 0.4286 | 0.4247 |
| -0.2 | 0.4207 | 0.4168 | 0.4129 | 0.4091 | 0.4052 | 0.4013 | 0.3974 | 0.3936 | 0.3897 | 0.3859 |
| -0.3 | 0.3821 | 0.3783 | 0.3745 | 0.3707 | 0.3669 | 0.3632 | 0.3594 | 0.3557 | 0.3520 | 0.3483 |
| -0.4 | 0.3446 | 0.3409 | 0.3372 | 0.3336 | 0.3300 | 0.3264 | 0.3228 | 0.3192 | 0.3156 | 0.3121 |
| -0.5 | 0.3085 | 0.3050 | 0.3015 | 0.2981 | 0.2946 | 0.2912 | 0.2877 | 0.2843 | 0.2810 | 0.2776 |
| -0.6 | 0.2743 | 0.2709 | 0.2676 | 0.2644 | 0.2611 | 0.2579 | 0.2546 | 0.2514 | 0.2483 | 0.2451 |
| -0.7 | 0.2420 | 0.2389 | 0.2358 | 0.2327 | 0.2297 | 0.2266 | 0.2236 | 0.2207 | 0.2177 | 0.2148 |
| -0.8 | 0.2119 | 0.2090 | 0.2061 | 0.2033 | 0.2005 | 0.1977 | 0.1949 | 0.1922 | 0.1894 | 0.1867 |
| -0.9 | 0.1841 | 0.1814 | 0.1788 | 0.1762 | 0.1736 | 0.1711 | 0.1685 | 0.1660 | 0.1635 | 0.1611 |
| -1   | 0.1587 | 0.1563 | 0.1539 | 0.1515 | 0.1492 | 0.1469 | 0.1446 | 0.1423 | 0.1401 | 0.1379 |
| -1.1 | 0.1357 | 0.1335 | 0.1314 | 0.1292 | 0.1271 | 0.1251 | 0.1230 | 0.1210 | 0.1190 | 0.1170 |
| -1.2 | 0.1151 | 0.1131 | 0.1112 | 0.1094 | 0.1075 | 0.1057 | 0.1038 | 0.1020 | 0.1003 | 0.0985 |
| -1.3 | 0.0968 | 0.0951 | 0.0934 | 0.0918 | 0.0901 | 0.0885 | 0.0869 | 0.0853 | 0.0838 | 0.0823 |
| -1.4 | 0.0808 | 0.0793 | 0.0778 | 0.0764 | 0.0749 | 0.0735 | 0.0722 | 0.0708 | 0.0694 | 0.0681 |
| -1.5 | 0.0668 | 0.0655 | 0.0643 | 0.0630 | 0.0618 | 0.0606 | 0.0594 | 0.0582 | 0.0571 | 0.0559 |
| -1.6 | 0.0548 | 0.0537 | 0.0526 | 0.0516 | 0.0505 | 0.0495 | 0.0485 | 0.0475 | 0.0465 | 0.0455 |
| -1.7 | 0.0446 | 0.0436 | 0.0427 | 0.0418 | 0.0409 | 0.0401 | 0.0392 | 0.0384 | 0.0375 | 0.0367 |
| -1.8 | 0.0359 | 0.0352 | 0.0344 | 0.0336 | 0.0329 | 0.0322 | 0.0314 | 0.0307 | 0.0301 | 0.0294 |
| -1.9 | 0.0287 | 0.0281 | 0.0274 | 0.0268 | 0.0262 | 0.0256 | 0.0250 | 0.0244 | 0.0239 | 0.0233 |
| -2   | 0.0228 | 0.0222 | 0.0217 | 0.0212 | 0.0207 | 0.0202 | 0.0197 | 0.0192 | 0.0188 | 0.0183 |
| -2.1 | 0.0179 | 0.0174 | 0.0170 | 0.0166 | 0.0162 | 0.0158 | 0.0154 | 0.0150 | 0.0146 | 0.0143 |
| -2.2 | 0.0139 | 0.0136 | 0.0132 | 0.0129 | 0.0126 | 0.0122 | 0.0119 | 0.0116 | 0.0113 | 0.0110 |
| -2.3 | 0.0107 | 0.0104 | 0.0102 | 0.0099 | 0.0096 | 0.0094 | 0.0091 | 0.0089 | 0.0087 | 0.0084 |
| -2.4 | 0.0082 | 0.0080 | 0.0078 | 0.0076 | 0.0073 | 0.0071 | 0.0070 | 0.0068 | 0.0066 | 0.0064 |
| -2.5 | 0.0062 | 0.0060 | 0.0059 | 0.0057 | 0.0055 | 0.0054 | 0.0052 | 0.0051 | 0.0049 | 0.0048 |

مقدار احتمال آنکه متغیر مقداری کوچکتر از میانگین باشد. ( $P(Z \le -x)$ 

| -2.6 | 0.0047 | 0.0045 | 0.0044 | 0.0043 | 0.0041 | 0.0040 | 0.0039 | 0.0038 | 0.0037 | 0.0036 |
|------|--------|--------|--------|--------|--------|--------|--------|--------|--------|--------|
| -2.7 | 0.0035 | 0.0034 | 0.0033 | 0.0032 | 0.0031 | 0.0030 | 0.0029 | 0.0028 | 0.0027 | 0.0026 |
| -2.8 | 0.0026 | 0.0025 | 0.0024 | 0.0023 | 0.0023 | 0.0022 | 0.0021 | 0.0021 | 0.0020 | 0.0019 |
| -2.9 | 0.0019 | 0.0018 | 0.0017 | 0.0017 | 0.0016 | 0.0016 | 0.0015 | 0.0015 | 0.0014 | 0.0014 |
| -3   | 0.0014 | 0.0013 | 0.0013 | 0.0012 | 0.0012 | 0.0011 | 0.0011 | 0.0011 | 0.0010 | 0.0010 |

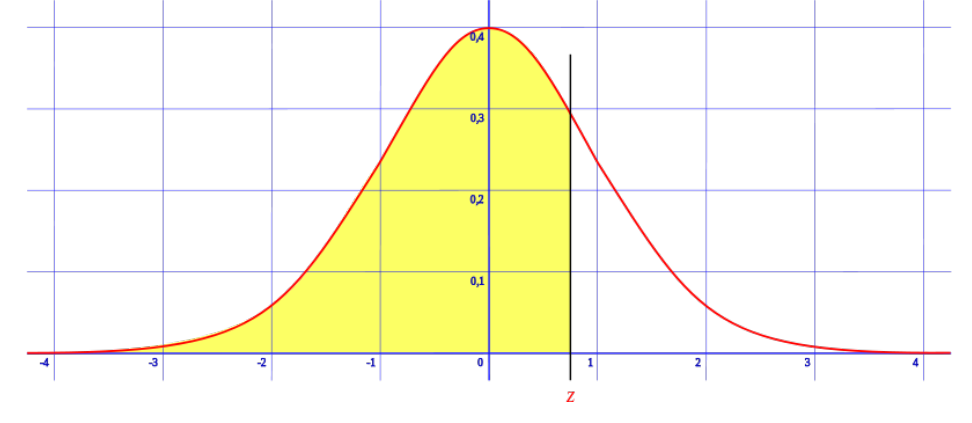

 $P\left(Z \leq x\right)$ مقدار احتمال آنکه متغیر مقداری بزرگتر از میانگین باشد. (

| Z   | 0      | 0.01   | 0.02   | 0.03   | 0.04   | 0.05   | 0.06   | 0.07   | 0.08   | 0.09   |
|-----|--------|--------|--------|--------|--------|--------|--------|--------|--------|--------|
| 0   | 0.5000 | 0.5040 | 0.5080 | 0.5120 | 0.5160 | 0.5199 | 0.5239 | 0.5279 | 0.5319 | 0.5359 |
| 0.1 | 0.5398 | 0.5438 | 0.5478 | 0.5517 | 0.5557 | 0.5596 | 0.5636 | 0.5675 | 0.5714 | 0.5753 |
| 0.2 | 0.5793 | 0.5832 | 0.5871 | 0.5910 | 0.5948 | 0.5987 | 0.6026 | 0.6064 | 0.6103 | 0.6141 |
| 0.3 | 0.6179 | 0.6217 | 0.6255 | 0.6293 | 0.6331 | 0.6368 | 0.6406 | 0.6443 | 0.6480 | 0.6517 |
| 0.4 | 0.6554 | 0.6591 | 0.6628 | 0.6664 | 0.6700 | 0.6736 | 0.6772 | 0.6808 | 0.6844 | 0.6879 |
| 0.5 | 0.6915 | 0.6950 | 0.6985 | 0.7019 | 0.7054 | 0.7088 | 0.7123 | 0.7157 | 0.7190 | 0.7224 |
| 0.6 | 0.7257 | 0.7291 | 0.7324 | 0.7357 | 0.7389 | 0.7422 | 0.7454 | 0.7486 | 0.7517 | 0.7549 |
| 0.7 | 0.7580 | 0.7611 | 0.7642 | 0.7673 | 0.7704 | 0.7734 | 0.7764 | 0.7794 | 0.7823 | 0.7852 |
| 0.8 | 0.7881 | 0.7910 | 0.7939 | 0.7967 | 0.7995 | 0.8023 | 0.8051 | 0.8078 | 0.8106 | 0.8133 |
| 0.9 | 0.8159 | 0.8186 | 0.8212 | 0.8238 | 0.8264 | 0.8289 | 0.8315 | 0.8340 | 0.8365 | 0.8389 |
| 1   | 0.8413 | 0.8438 | 0.8461 | 0.8485 | 0.8508 | 0.8531 | 0.8554 | 0.8577 | 0.8599 | 0.8621 |
| 1.1 | 0.8643 | 0.8665 | 0.8686 | 0.8708 | 0.8729 | 0.8749 | 0.8770 | 0.8790 | 0.8810 | 0.8830 |
| 1.2 | 0.8849 | 0.8869 | 0.8888 | 0.8907 | 0.8925 | 0.8944 | 0.8962 | 0.8980 | 0.8997 | 0.9015 |
| 1.3 | 0.9032 | 0.9049 | 0.9066 | 0.9082 | 0.9099 | 0.9115 | 0.9131 | 0.9147 | 0.9162 | 0.9177 |
| 1.4 | 0.9192 | 0.9207 | 0.9222 | 0.9236 | 0.9251 | 0.9265 | 0.9279 | 0.9292 | 0.9306 | 0.9319 |
| 1.5 | 0.9332 | 0.9345 | 0.9357 | 0.9370 | 0.9382 | 0.9394 | 0.9406 | 0.9418 | 0.9429 | 0.9441 |
| 1.6 | 0.9452 | 0.9463 | 0.9474 | 0.9484 | 0.9495 | 0.9505 | 0.9515 | 0.9525 | 0.9535 | 0.9545 |
| 1.7 | 0.9554 | 0.9564 | 0.9573 | 0.9582 | 0.9591 | 0.9599 | 0.9608 | 0.9616 | 0.9625 | 0.9633 |
| 1.8 | 0.9641 | 0.9649 | 0.9656 | 0.9664 | 0.9671 | 0.9678 | 0.9686 | 0.9693 | 0.9699 | 0.9706 |
| 1.9 | 0.9713 | 0.9719 | 0.9726 | 0.9732 | 0.9738 | 0.9744 | 0.9750 | 0.9756 | 0.9761 | 0.9767 |
| 2   | 0.9772 | 0.9778 | 0.9783 | 0.9788 | 0.9793 | 0.9798 | 0.9803 | 0.9808 | 0.9812 | 0.9817 |
| 2.1 | 0.9821 | 0.9826 | 0.9830 | 0.9834 | 0.9838 | 0.9842 | 0.9846 | 0.9850 | 0.9854 | 0.9857 |
| 2.2 | 0.9861 | 0.9864 | 0.9868 | 0.9871 | 0.9875 | 0.9878 | 0.9881 | 0.9884 | 0.9887 | 0.9890 |
| 2.3 | 0.9893 | 0.9896 | 0.9898 | 0.9901 | 0.9904 | 0.9906 | 0.9909 | 0.9911 | 0.9913 | 0.9916 |
| 2.4 | 0.9918 | 0.9920 | 0.9922 | 0.9925 | 0.9927 | 0.9929 | 0.9931 | 0.9932 | 0.9934 | 0.9936 |

| 2.5 | 0.9938 | 0.9940 | 0.9941 | 0.9943 | 0.9945 | 0.9946 | 0.9948 | 0.9949 | 0.9951 | 0.9952 |
|-----|--------|--------|--------|--------|--------|--------|--------|--------|--------|--------|
| 2.6 | 0.9953 | 0.9955 | 0.9956 | 0.9957 | 0.9959 | 0.9960 | 0.9961 | 0.9962 | 0.9963 | 0.9964 |
| 2.7 | 0.9965 | 0.9966 | 0.9967 | 0.9968 | 0.9969 | 0.9970 | 0.9971 | 0.9972 | 0.9973 | 0.9974 |
| 2.8 | 0.9974 | 0.9975 | 0.9976 | 0.9977 | 0.9977 | 0.9978 | 0.9979 | 0.9979 | 0.9980 | 0.9981 |
| 2.9 | 0.9981 | 0.9982 | 0.9982 | 0.9983 | 0.9984 | 0.9984 | 0.9985 | 0.9985 | 0.9986 | 0.9986 |
| 3   | 0.9987 | 0.9987 | 0.9987 | 0.9988 | 0.9988 | 0.9989 | 0.9989 | 0.9989 | 0.9990 | 0.9990 |

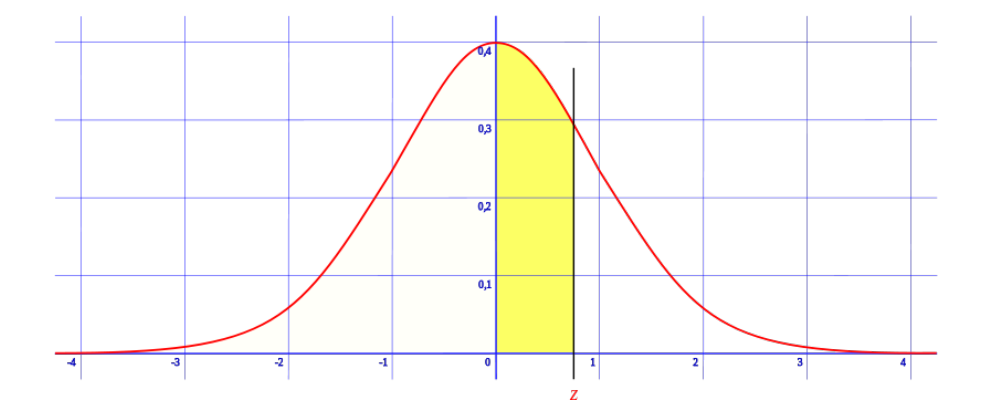

احتمال اینکه متغیری بین میانگین تا یک عدد بزرگتر از میانگین باشد

| Z   | 0       | 0.01    | 0.02    | 0.03    | 0.04    | 0.05    | 0.06    | 0.07    | 0.08    | 0.09    |
|-----|---------|---------|---------|---------|---------|---------|---------|---------|---------|---------|
| 0   | 0       | 0.00399 | 0.00798 | 0.01197 | 0.01595 | 0.01994 | 0.02392 | 0.0279  | 0.03188 | 0.03586 |
| 0.1 | 0.03983 | 0.0438  | 0.04776 | 0.05172 | 0.05567 | 0.05962 | 0.06356 | 0.06749 | 0.07142 | 0.07535 |
| 0.2 | 0.07926 | 0.08317 | 0.08706 | 0.09095 | 0.09483 | 0.09871 | 0.10257 | 0.10642 | 0.11026 | 0.11409 |
| 0.3 | 0.11791 | 0.12172 | 0.12552 | 0.1293  | 0.13307 | 0.13683 | 0.14058 | 0.14431 | 0.14803 | 0.15173 |
| 0.4 | 0.15542 | 0.1591  | 0.16276 | 0.1664  | 0.17003 | 0.17364 | 0.17724 | 0.18082 | 0.18439 | 0.18793 |
| 0.5 | 0.19146 | 0.19497 | 0.19847 | 0.20194 | 0.2054  | 0.20884 | 0.21226 | 0.21566 | 0.21904 | 0.2224  |
| 0.6 | 0.22575 | 0.22907 | 0.23237 | 0.23565 | 0.23891 | 0.24215 | 0.24537 | 0.24857 | 0.25175 | 0.2549  |
| 0.7 | 0.25804 | 0.26115 | 0.26424 | 0.2673  | 0.27035 | 0.27337 | 0.27637 | 0.27935 | 0.2823  | 0.28524 |
| 0.8 | 0.28814 | 0.29103 | 0.29389 | 0.29673 | 0.29955 | 0.30234 | 0.30511 | 0.30785 | 0.31057 | 0.31327 |
| 0.9 | 0.31594 | 0.31859 | 0.32121 | 0.32381 | 0.32639 | 0.32894 | 0.33147 | 0.33398 | 0.33646 | 0.33891 |
| 1   | 0.34134 | 0.34375 | 0.34614 | 0.34849 | 0.35083 | 0.35314 | 0.35543 | 0.35769 | 0.35993 | 0.36214 |
| 1.1 | 0.36433 | 0.3665  | 0.36864 | 0.37076 | 0.37286 | 0.37493 | 0.37698 | 0.379   | 0.381   | 0.38298 |
| 1.2 | 0.38493 | 0.38686 | 0.38877 | 0.39065 | 0.39251 | 0.39435 | 0.39617 | 0.39796 | 0.39973 | 0.40147 |
| 1.3 | 0.4032  | 0.4049  | 0.40658 | 0.40824 | 0.40988 | 0.41149 | 0.41308 | 0.41466 | 0.41621 | 0.41774 |
| 1.4 | 0.41924 | 0.42073 | 0.4222  | 0.42364 | 0.42507 | 0.42647 | 0.42785 | 0.42922 | 0.43056 | 0.43189 |
| 1.5 | 0.43319 | 0.43448 | 0.43574 | 0.43699 | 0.43822 | 0.43943 | 0.44062 | 0.44179 | 0.44295 | 0.44408 |
| 1.6 | 0.4452  | 0.4463  | 0.44738 | 0.44845 | 0.4495  | 0.45053 | 0.45154 | 0.45254 | 0.45352 | 0.45449 |
| 1.7 | 0.45543 | 0.45637 | 0.45728 | 0.45818 | 0.45907 | 0.45994 | 0.4608  | 0.46164 | 0.46246 | 0.46327 |
| 1.8 | 0.46407 | 0.46485 | 0.46562 | 0.46638 | 0.46712 | 0.46784 | 0.46856 | 0.46926 | 0.46995 | 0.47062 |
| 1.9 | 0.47128 | 0.47193 | 0.47257 | 0.4732  | 0.47381 | 0.47441 | 0.475   | 0.47558 | 0.47615 | 0.4767  |
| 2   | 0.47725 | 0.47778 | 0.47831 | 0.47882 | 0.47932 | 0.47982 | 0.4803  | 0.48077 | 0.48124 | 0.48169 |
| 2.1 | 0.48214 | 0.48257 | 0.483   | 0.48341 | 0.48382 | 0.48422 | 0.48461 | 0.485   | 0.48537 | 0.48574 |
| 2.2 | 0.4861  | 0.48645 | 0.48679 | 0.48713 | 0.48745 | 0.48778 | 0.48809 | 0.4884  | 0.4887  | 0.48899 |

| 2.3 | 0.48928 | 0.48956 | 0.48983 | 0.4901  | 0.49036 | 0.49061 | 0.49086 | 0.49111 | 0.49134 | 0.49158 |
|-----|---------|---------|---------|---------|---------|---------|---------|---------|---------|---------|
| 2.4 | 0.4918  | 0.49202 | 0.49224 | 0.49245 | 0.49266 | 0.49286 | 0.49305 | 0.49324 | 0.49343 | 0.49361 |
| 2.5 | 0.49379 | 0.49396 | 0.49413 | 0.4943  | 0.49446 | 0.49461 | 0.49477 | 0.49492 | 0.49506 | 0.4952  |
| 2.6 | 0.49534 | 0.49547 | 0.4956  | 0.49573 | 0.49585 | 0.49598 | 0.49609 | 0.49621 | 0.49632 | 0.49643 |
| 2.7 | 0.49653 | 0.49664 | 0.49674 | 0.49683 | 0.49693 | 0.49702 | 0.49711 | 0.4972  | 0.49728 | 0.49736 |
| 2.8 | 0.49744 | 0.49752 | 0.4976  | 0.49767 | 0.49774 | 0.49781 | 0.49788 | 0.49795 | 0.49801 | 0.49807 |
| 2.9 | 0.49813 | 0.49819 | 0.49825 | 0.49831 | 0.49836 | 0.49841 | 0.49846 | 0.49851 | 0.49856 | 0.49861 |
| 3   | 0.49865 | 0.49869 | 0.49874 | 0.49878 | 0.49882 | 0.49886 | 0.49889 | 0.49893 | 0.49896 | 0.499   |